BA01051F/33/JA/08.22-00 71605523 2022-12-13 01.01.zz (デバイスファームウェア)

# 取扱説明書 Levelflex FMP50 FOUNDATION フィールドバス

ガイドレーダーレベル計

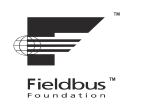

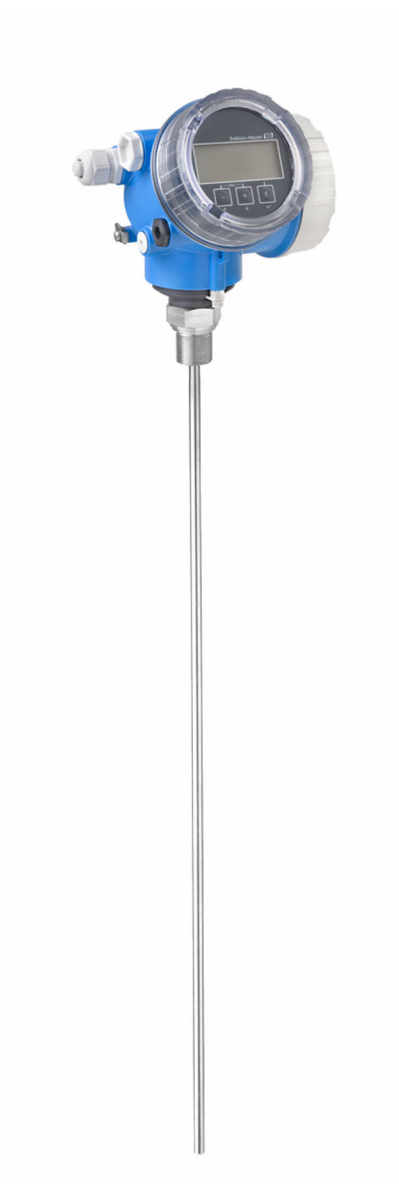

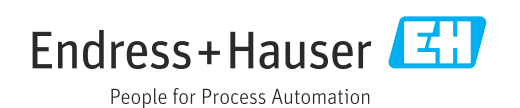

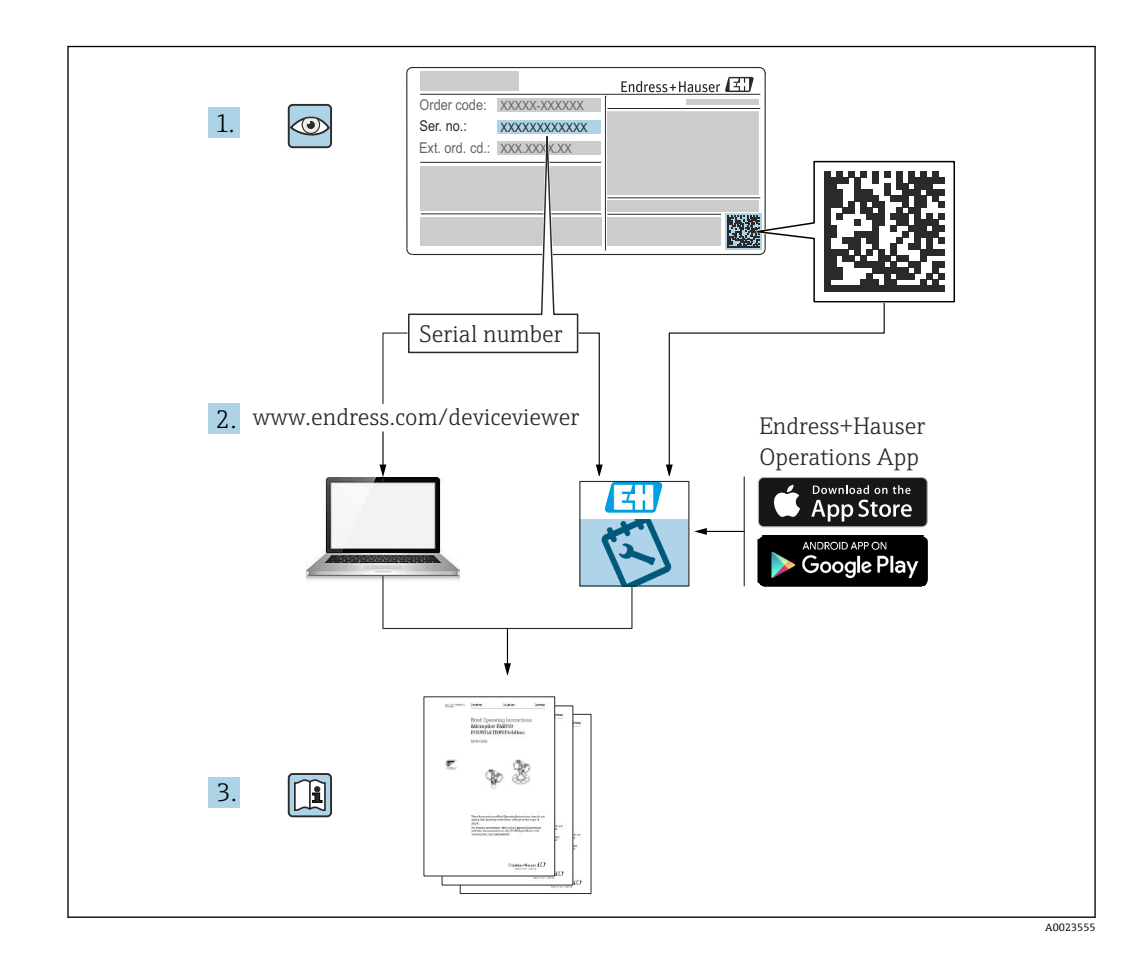

目次

| 1          | 主要な資料情報                                                                                                    | . 6                             |
|------------|----------------------------------------------------------------------------------------------------|---------------------------------|
| 1.1<br>1.2 | 本説明書の目的<br>シンボル<br>1.2.1 安全シンボル<br>1.2.2 電気シンボル<br>1.2.3 工具シンボル<br>1.2.4 特定の情報や図に関するシンボル<br>関連答料                                                         | 6<br>6<br>6<br>6<br>6<br>7<br>7 |
| 1.5        | <ul> <li>国連員科</li> <li>1.3.1 技術仕様書</li> <li>1.3.2 簡易取扱説明書(KA)</li> <li>1.3.3 安全上の注意事項(XA)</li> <li>1.3.4 機能安全マニュアル(FY)</li> <li>田 勤 ち ト パ 咳 勤</li> </ul> | · 7<br>8<br>8<br>• 8<br>8<br>8  |
| 1.4        | 登録商標                                                                                                    | . 9                             |
| 2          | 安全上の基本注意事項                                                                                                    | 10                              |
| 2.1        | 要員の要件                                                                                                    | 10<br>10                        |
| 2.2        | 労働安全                                                                                                    | 10                              |
| 2.4        | 操作上の安全性                                                                                                    | 11                              |
| 2.5        | 製品の安全性<br>251 CFマーク                                                                                                    | 11                              |
|            | 2.5.1       GL (1)         2.5.2       EAC 適合性                                                                                                    | 11                              |
| 3          | 製品説明                                                                                                    | 12                              |
| 3.1        | 製品構成                                                                                                    | 12                              |
|            | 3.1.1 Levelflex FMP50                                                                                                    | 12                              |
| _          |                                                                                                    | 15                              |
| 4          | 受人れ検査および製品の識別                                                                                                    | 14                              |
| 4.1        | 受入れ検査<br>制品の識別                                                                                                    | 14                              |
| 4.2        | <ul><li>4.2.1 銘板</li></ul>                                                                                                    | 14<br>15                        |
| 5          | 保管、輸送                                                                                                    | 16                              |
| 5.1        | 保管温度                                                                                                    | 16                              |
| 5.2        | 測定点までの製品の搬送                                                                                                    | 16                              |
| 6          | 取付け                                                                                                    | 17                              |
| 6.1        | 取付要件                                                                                                    | 17                              |
|            | 0.1.1         週切な取付位直・・・・・・・・・・・・・・・・・・・・・・・・・・・・・・・・・・・・                                                                                                | 17<br>19                        |
|            | 6.1.3 プローブの機械的負荷に関する注                                                                                                    | 17                              |
|            | <ul><li>意事項</li><li>614 プロセフ接続に関する情報</li></ul>                                                                                                    | 20                              |
|            | 6.1.5     プローブの固定                                                                                                    | 24                              |
|            | 6.1.6 特別な設置状況                                                                                                    | 26                              |
| 6.2        | 機器の取付け     621                                                                                                    | 33<br>22                        |
|            | 6.2.2 プローブの切断                                                                                                    | 33                              |
|            | 6.2.3 機器の取付け                                                                                                    | 34                              |
|            |                                                                                                    |                                 |

|     | 6.2.4 「センサ、分離型」バージョンの取                                                |          |
|-----|-----------------------------------------------------------------------|----------|
|     | 付け<br>625 変換哭ハウジングの回転                                                 | 35<br>37 |
|     | 6.2.6     表示部の回転                                                      | 37       |
| 6.3 | 設置状況の確認                                                               | 38       |
| 7   | 雷気接続                                                                  | 39       |
| -   | 接続要件                                                                  | 39       |
|     | 7.1.1 端子の割当て                                                          | 39       |
|     | 7.1.2 ケーブル仕様                                                          | 41       |
|     | 7.1.3     (機器ノフク・・・・・・・・・・・・・・・・・・・・・・・・・・・・・・・・・・・・                  | 41<br>42 |
|     | 7.1.5 過電圧保護                                                           | 42       |
| 7.2 | 機器の接続                                                                 | 43       |
|     | 7.2.1     カハーを開ける       7.2.2     接続                                  | 43<br>43 |
|     | 7.2.3 差込式スプリング端子                                                      | 44       |
| 7 0 | <b>7.2.4</b> 端子接続部のカバーを閉じる                                            | 44       |
| 1.3 | 昭線状況の 確認                                                              | 44       |
| 8   | 操作方法                                                                  | 46       |
| 8.1 | 概要                                                                    | 46       |
|     | 8.1.1 現場操作 8.1.2 以下, 上書 三部 上場 你下 N ·································· | 46       |
|     | 8.1.2 リモート表示部と操作モジュール<br>FHX50 による操作                                  | 47       |
|     | 8.1.3 リモート操作                                                          | 47       |
| 8.2 | 操作メニューの構成と機能                                                          | 49<br>40 |
|     | <b>8.2.2</b> ユーザーの役割と関連するアクセ                                          | 47       |
|     | ス権                                                                    | 50       |
| 83  | 8.2.3 テータアクセス - セキュリティ<br>表示部お上び操作モジュール                               | 50<br>55 |
| 0.9 | 8.3.1 表示                                                              | 55       |
|     | 8.3.2 操作部                                                             | 58       |
|     | <b>8.3.3</b>                                                          | 59<br>60 |
|     | 8.3.5 表示部および操作モジュール上の                                                 | 00       |
|     | 反射波形表示                                                                | 62       |
| 9   | FOUNDATION フィールドバスネッ                                                  |          |
| -   | トワークへの統合                                                              | 63       |
| 9.1 | 機器説明 (DD)                                                             | 63       |
| 9.2 | FOUNDATION フィールドバスネットワー                                               |          |
| 93  | クへの統合<br>機器の識別とアドレス指定                                                 | 63<br>63 |
| 9.4 | ブロックモデル・・・・・・・・・・・・・・・・・・・・・・・・・・・・・・・・・・・・                           | 64       |
|     | <b>9.4.1</b> 機器ソフトウェアのブロック                                            | 64       |
| 95  | <b>9.4.2</b> 出何時のフロック設定 AI ブロックでの測完値 (CHANINFI)の割当                    | 65       |
|     |                                                                       | 65       |
| 9.6 | エンドレスハウザー社パラメータの索引表.                                                  | 66       |
|     | 9.0.1       設定/ 変換命/ロック・・・・・・・・・・・・・・・・・・・・・・・・・・・・・・・・・・・・           | ьь<br>67 |

3

|                                                                                           | <ul> <li>9.6.3 表示/変換器ブロック</li> <li>9.6.4 診断/変換器ブロック</li> <li>9.6.5 エキスパート設定/変換器ブロッ</li> </ul>                                                                                                    | 68<br>69                                                                                                    |
|-------------------------------------------------------------------------------------------|----------------------------------------------------------------------------------------------------|----------------------------------------------------------------------------------------------------|
|                                                                                           | ク<br>9.6.6 エキスパート情報/変換器ブロッ                                                                                                    | 69                                                                                                    |
| 9.7                                                                                       | ク<br>9.6.7 サービスセンサ/変換器ブロック<br>9.6.8 サービス情報/変換器ブロック<br>9.6.9 データ転送/変換器ブロック<br>メソッド                                                                                                    | 71<br>73<br>73<br>73<br>74                                                                                                    |
| 10                                                                                        | 設定ウィザードによる設定                                                                                                    | 76                                                                                                    |
| 11                                                                                        | 操作メニューを使用した設定                                                                                                    | 77                                                                                                    |
| 11.1                                                                                      | 機能チェック                                                                                                    | 77                                                                                                    |
| 11.2                                                                                      | 操作言語の設定                                                                                                    | 77                                                                                                    |
| 11.3                                                                                      | レベル測定の設定                                                                                                    | 78                                                                                                    |
| 11.4                                                                                      | 基準反射波形の記録                                                                                                    | 80                                                                                                    |
| 11.5                                                                                      | 現場表示器の設定<br>11.5.1 レベル測定用の現場表示器の初期                                                                                                    | 81                                                                                                    |
|                                                                                           | 設定                                                                                                    | 81                                                                                                    |
|                                                                                           | 11.5.2 現場表示器の調整                                                                                                    | 81                                                                                                    |
| 11.6                                                                                      | 設定管理                                                                                                    | 82                                                                                                    |
| 11.7                                                                                      | 不止アクセスからの設定の保護・・・・・・・・・・・・・・・・・・・・・・・・・・・・・・・・・・・・                                                                                                    | 83                                                                                                    |
| 12                                                                                        | 設定(ブロックベースの操作)                                                                                                    | 84                                                                                                    |
| 17 1                                                                                      | 松化工 _ 、、 万                                                                                                    |                                                                                                    |
| 12.1                                                                                      |                                                                                                    | 84                                                                                                    |
| 12.1                                                                                      |                                                                                                    | 84<br>84                                                                                                    |
| 12.1                                                                                      | <ul><li>(成肥アエック・・・・・・・・・・・・・・・・・・・・・・・・・・・・・・・・・・・・</li></ul>                                                                                                    | 84<br>84<br>84                                                                                                    |
| 12.1                                                                                      | <ul> <li>(成ルケエック・・・・・・・・・・・・・・・・・・・・・・・・・・・・・・・・・・・・</li></ul>                                                                                                    | 84<br>84<br>84<br>84                                                                                                    |
| 12.1                                                                                      | <ul> <li>(成ルテエック・・・・・・・・・・・・・・・・・・・・・・・・・・・・・・・・・・・・</li></ul>                                                                                                    | 84<br>84<br>84<br>84<br>84                                                                                                    |
| 12.2                                                                                      | <ul> <li>(成ルテェック・・・・・・・・・・・・・・・・・・・・・・・・・・・・・・・・・・・・</li></ul>                                                                                                    | 84<br>84<br>84<br>84<br>84<br>85                                                                                                    |
| 12.2                                                                                      | <ul> <li>(成地アエック・・・・・・・・・・・・・・・・・・・・・・・・・・・・・・・・・・・・</li></ul>                                                                                                    | 84<br>84<br>84<br>84<br>85<br>85<br>85                                                                                                    |
| 12.1<br>12.2<br>12.3<br>12.4                                                              | <ul> <li>(成地アエック・・・・・・・・・・・・・・・・・・・・・・・・・・・・・・・・・・・・</li></ul>                                                                                                    | 84<br>84<br>84<br>84<br>85<br>85<br>85<br>85                                                                                                    |
| 12.1<br>12.2<br>12.3<br>12.4<br>12.5                                                      | <ul> <li><sup>(成ルナエック)</sup></li> <li>ブロック設定</li> <li>12.2.1 準備手順</li> <li>12.2.2 リソースブロックの設定</li> <li>12.2.3 トランスデューサブロックの設定</li> <li>12.2.4 アナログ入力ブロックの設定</li> <li>12.2.5 その他の設定</li> <li>AI ブロックでの測定値のスケーリング</li> <li>言語の選択</li> <li>レベル測定の設定</li> </ul>                                                                                                    | 84<br>84<br>84<br>84<br>85<br>85<br>85<br>85<br>86<br>87                                                                                                  |
| 12.1<br>12.2<br>12.3<br>12.4<br>12.5<br>12.6                                              | <ul> <li>(成ルテェック)</li> <li>ブロック設定</li> <li>12.2.1 準備手順</li> <li>12.2.2 リソースブロックの設定</li> <li>12.2.3 トランスデューサブロックの設定</li> <li>12.2.4 アナログ入力ブロックの設定</li> <li>12.2.5 その他の設定</li> <li>AI ブロックでの測定値のスケーリング</li> <li>言語の選択</li> <li>レベル測定の設定</li> <li>現場表示器の設定</li> </ul>                                                                                                    | 84<br>84<br>84<br>84<br>85<br>85<br>85<br>85<br>86<br>87<br>88                                                                                            |
| 12.1<br>12.2<br>12.3<br>12.4<br>12.5<br>12.6                                              | <ul> <li>(成ルテェック)</li> <li>ブロック設定</li> <li>12.2.1 準備手順</li> <li>12.2.2 リソースブロックの設定</li> <li>12.2.3 トランスデューサブロックの設定</li> <li>12.2.4 アナログ入力ブロックの設定</li> <li>12.2.5 その他の設定</li> <li>12.2.5 その他の設定</li> <li>AI ブロックでの測定値のスケーリング</li> <li>言語の選択</li> <li>レベル測定の設定</li> <li>現場表示器の設定</li> <li>12.6.1 レベル測定用の現場表示器の初期</li> </ul>                                                                                                    | 84<br>84<br>84<br>85<br>85<br>85<br>85<br>86<br>87<br>88                                                                                                  |
| 12.1<br>12.2<br>12.3<br>12.4<br>12.5<br>12.6                                              | <ul> <li>(成ルアエック・・・・・・・・・・・・・・・・・・・・・・・・・・・・・・・・・・・・</li></ul>                                                                                                    | 84<br>84<br>84<br>85<br>85<br>85<br>86<br>87<br>88<br>88<br>88<br>88<br>88                                                                                |
| 12.1<br>12.2<br>12.3<br>12.4<br>12.5<br>12.6<br>12.7<br>12.8                              | <ul> <li><sup>(成ルナエック)</sup></li> <li><sup>ブロック</sup>設定</li> <li>12.2.1 準備手順</li> <li>12.2.2 リソースブロックの設定</li> <li>12.2.3 トランスデューサブロックの設定</li> <li>12.2.4 アナログ入力ブロックの設定</li> <li>12.2.5 その他の設定</li> <li>12.2.5 その他の設定</li> <li>12.2.5 その他の設定</li> <li>12.2.5 その他の設定</li> <li>12.2.5 その他の設定</li> <li>12.6.1 レベル測定用の現場表示器の初期<br/>設定</li> <li>設定管理</li> <li>FOUNDATION フィールドバス仕様 FF912</li> </ul>                                                                                                    | 84<br>84<br>84<br>84<br>85<br>85<br>85<br>85<br>85<br>85<br>85<br>85<br>88<br>88<br>88<br>88<br>88                                                        |
| 12.1<br>12.2<br>12.3<br>12.4<br>12.5<br>12.6<br>12.7<br>12.8                              | <ul> <li><sup>(成ルナエック)</sup></li> <li><sup>ブロック</sup>設定</li> <li>12.2.1 準備手順</li> <li>12.2.2 リソースブロックの設定</li> <li>12.2.3 トランスデューサブロックの設定</li> <li>12.2.4 アナログ入力ブロックの設定</li> <li>12.2.5 その他の設定</li> <li>12.2.5 その他の設定</li> <li>AI ブロックでの測定値のスケーリング</li> <li>言語の選択</li> <li>レベル測定の設定</li> <li>現場表示器の設定</li> <li>12.6.1 レベル測定用の現場表示器の初期<br/>設定</li> <li>設定管理</li> <li>FOUNDATION フィールドバス仕様 FF912</li> <li>に準拠したイベント動作の設定</li> </ul>                                                                                                    | 84<br>84<br>84<br>85<br>85<br>85<br>85<br>86<br>87<br>88<br>88<br>88<br>88<br>90                                                                          |
| 12.1<br>12.2<br>12.3<br>12.4<br>12.5<br>12.6<br>12.7<br>12.8                              | <ul> <li><sup>(成ルナエック)</sup></li> <li><sup>ブロック</sup>設定</li> <li><sup>12.2.1</sup> 準備手順</li> <li><sup>12.2.2</sup> リソースブロックの設定</li> <li><sup>12.2.3</sup> トランスデューサブロックの設定</li> <li><sup>12.2.4</sup> アナログ入力ブロックの設定</li> <li><sup>12.2.5</sup> その他の設定</li> <li><sup>12.2.5</sup> その他の設定</li> <li><sup>AI</sup> ブロックでの測定値のスケーリング</li> <li>言語の選択</li> <li><sup>レベル</sup>測定の設定</li> <li><sup>12.6.1</sup> レベル測定用の現場表示器の初期<br/>設定</li> <li><sup>12.6.1</sup> レベル測定用の現場表示器の初期<br/>設定</li> <li><sup>12.6.1</sup> レベル測定用の現場表示器の初期<br/>設定</li> <li><sup>12.6.1</sup> レベル測定用の現場表示器の初期<br/>設定</li> <li><sup>12.6.1</sup> レベル測定用の現場表示器の初期<br/>設定</li> <li><sup>12.6.1</sup> レベル測定用の現場表示器の初期<br/>設定</li> <li><sup>12.6.1</sup> レベル測定用の現場表示器の初期<br/>設定</li> <li><sup>12.6.1</sup> レベル測定用の現場表示器の初期<br/>設定</li> <li><sup>12.6.1</sup> レベル測定用の現場表示器の初期<br/>設定</li> </ul> | 84<br>84<br>84<br>85<br>85<br>85<br>86<br>87<br>88<br>88<br>88<br>88<br>88<br>90<br>91                                                                    |
| 12.1<br>12.2<br>12.3<br>12.4<br>12.5<br>12.6<br>12.7<br>12.8                              | (成地デエック)         ブロック設定         12.2.1 準備手順         12.2.2 リソースブロックの設定         12.2.3 トランスデューサブロックの設定         12.2.4 アナログ入力ブロックの設定         12.2.5 その他の設定         AI ブロックでの測定値のスケーリング         言語の選択         レベル測定の設定         現場表示器の設定         記2.6.1 レベル測定用の現場表示器の初期<br>設定         設定管理         FOUNDATION フィールドバス仕様 FF912         に準拠したイベント動作の設定         12.8.1 イベントグループ         12.8.2 割当パラメータ                                                                                                    | 84<br>84<br>84<br>85<br>85<br>85<br>85<br>85<br>85<br>85<br>85<br>88<br>88<br>88<br>88<br>88                                                              |
| 12.1<br>12.2<br>12.3<br>12.4<br>12.5<br>12.6<br>12.7<br>12.8                              | <ul> <li>(成ルデエック)</li> <li>ブロック設定</li> <li>12.2.1 準備手順</li> <li>12.2.2 リソースブロックの設定</li> <li>12.2.3 トランスデューサブロックの設定</li> <li>12.2.4 アナログ入力ブロックの設定</li> <li>12.2.5 その他の設定</li> <li>12.2.5 その他の設定</li> <li>12.2.5 その他の設定</li> <li>12.2.5 その他の設定</li> <li>ロックでの測定値のスケーリング</li> <li>言語の選択</li> <li>レベル測定の設定</li> <li>現場表示器の設定</li> <li>12.6.1 レベル測定用の現場表示器の初期<br/>設定</li> <li>設定管理</li> <li>FOUNDATION フィールドバス仕様 FF912</li> <li>に準拠したイベント動作の設定</li> <li>12.8.1 イベントグループ</li> <li>12.8.2 割当パラメータ</li> <li>12.8.3 設定可能エリア</li> </ul>                                                                                                    | 84<br>84<br>84<br>85<br>85<br>85<br>85<br>86<br>87<br>88<br>88<br>88<br>88<br>90<br>91<br>93<br>93<br>96                                                  |
| 12.3<br>12.3<br>12.4<br>12.5<br>12.6<br>12.7<br>12.8                                      | <ul> <li>(成地デエック)</li> <li>ブロック設定</li> <li>12.2.1 準備手順</li> <li>12.2.2 リソースブロックの設定</li> <li>12.2.3 トランスデューサブロックの設定</li> <li>12.2.4 アナログ入力ブロックの設定</li> <li>12.2.5 その他の設定</li> <li>12.2.5 その他の設定</li> <li>AI ブロックでの測定値のスケーリング</li> <li>言語の選択</li> <li>レベル測定の設定</li> <li>現場表示器の設定</li> <li>現場表示器の設定</li> <li>12.6.1 レベル測定用の現場表示器の初期<br/>設定</li> <li>設定管理</li> <li>FOUNDATION フィールドバス仕様 FF912</li> <li>に準拠したイベント動作の設定</li> <li>12.8.1 イベントグループ</li> <li>12.8.2 割当パラメータ</li> <li>12.8.4 バスを介したイベントメッセージ</li> </ul>                                                                                                    | 84<br>84<br>84<br>85<br>85<br>85<br>85<br>86<br>87<br>88<br>88<br>88<br>88<br>90<br>91<br>93<br>96                                                        |
| 12.1<br>12.2<br>12.3<br>12.4<br>12.5<br>12.6<br>12.7<br>12.8                              | <ul> <li><sup>(成ルナエック)</sup><br/>ブロック設定</li></ul>                                                                                                    | 84<br>84<br>84<br>85<br>85<br>85<br>85<br>85<br>86<br>87<br>88<br>88<br>88<br>88<br>88<br>88<br>90<br>91<br>93<br>96<br>97<br>97                          |
| 12.1<br>12.2<br>12.3<br>12.4<br>12.5<br>12.6<br>12.7<br>12.8<br>12.9<br>12.9<br>13        | <ul> <li> (成肥デエック) ブロック設定 12.2.1 準備手順 12.2.2 リソースブロックの設定 12.2.3 トランスデューサブロックの設定 12.2.4 アナログ入力ブロックの設定 12.2.5 その他の設定 12.2.5 その他の設定 AI ブロックでの測定値のスケーリング 言語の選択 レベル測定の設定 現場表示器の設定 12.6.1 レベル測定用の現場表示器の初期 設定管理 FOUNDATION フィールドバス仕様 FF912 に準拠したイベント動作の設定 12.8.1 イベントグループ 12.8.2 割当パラメータ 12.8.3 設定可能エリア 12.8.4 バスを介したイベントメッセージ の送信 不正アクセスからの設定の保護 </li> </ul>                                                                                                    | 84<br>84<br>84<br>85<br>85<br>85<br>85<br>85<br>85<br>86<br>87<br>88<br>88<br>88<br>88<br>88<br>90<br>91<br>93<br>96<br>97<br>97                          |
| 12.1<br>12.2<br>12.3<br>12.4<br>12.5<br>12.6<br>12.7<br>12.8<br>12.9<br>12.9<br><b>13</b> | (成肥丁エック)         ブロック設定         12.2.1       準備手順         12.2.2       リソースブロックの設定         12.2.3       トランスデューサブロックの設定         12.2.4       アナログ入力ブロックの設定         12.2.5       その他の設定         AI ブロックでの測定値のスケーリング         言語の選択         レベル測定の設定         現場表示器の設定         現場表示器の設定         記名:1         レベル測定の設定         記名:1         レベル測定の設定         記録表示器の設定         記名:1         レベル測定用の現場表示器の初期         設定         12.6.1         レベル測定用の現場表示器の初期         設定         12.6.1         レベル測定の設定         12.6.1         レベル測定用の現場表示器の初期         設定         12.8.1         イベントグループ         12.8.1         イベントグループ         12.8.2         割当パラメータ         12.8.3         設定可能エリア         12.8.4         バスを介したイベントメッセージ         の送信         不正アクセスからの設定の保護             ジョーティン         グ                                                               | 84<br>84<br>84<br>85<br>85<br>85<br>85<br>86<br>87<br>88<br>88<br>88<br>88<br>88<br>90<br>91<br>93<br>96<br>97<br>97<br>97<br><b>97</b>                   |
| 12.1<br>12.2<br>12.3<br>12.4<br>12.5<br>12.6<br>12.7<br>12.8<br>12.9<br>12.9<br>13        | (成肥丁エック)         ブロック設定         12.2.1 準備手順         12.2.2 リソースブロックの設定         12.2.3 トランスデューサブロックの設定         12.2.4 アナログ入力ブロックの設定         12.2.5 その他の設定         12.2.5 その他の設定         AI ブロックでの測定値のスケーリング         言語の選択         レベル測定の設定         現場表示器の設定         12.6.1 レベル測定用の現場表示器の初期<br>設定         設定管理         FOUNDATION フィールドバス仕様 FF912         に準拠したイベント動作の設定         12.8.1 イベントグループ         12.8.2 割当パラメータ         12.8.3 設定可能エリア         12.8.4 バスを介したイベントメッセージ<br>の送信         不正アクセスからの設定の保護         ※断およびトラブルシューティング                                                                                                    | 84<br>84<br>84<br>85<br>85<br>85<br>85<br>86<br>87<br>88<br>88<br>88<br>88<br>88<br>90<br>91<br>93<br>96<br>97<br>97<br>97<br>97                          |
| 12.1<br>12.2<br>12.3<br>12.4<br>12.5<br>12.6<br>12.7<br>12.8<br>12.9<br>12.9<br>13.1      | (成肥丁エック)         ブロック設定         12.2.1       準備手順         12.2.2       リソースブロックの設定         12.2.3       トランスデューサブロックの設定         12.2.4       アナログ入力ブロックの設定         12.2.5       その他の設定         12.2.5       その他の設定         ロックでの測定値のスケーリング       二         言語の選択       レベル測定の設定         レベル測定の設定       12.6.1         レベル測定用の現場表示器の初期       設定         設定       12.6.1         レベル測定用の現場表示器の初期       設定         設定       12.8.1         FOUNDATION フィールドバス仕様 FF912         に準拠したイベント動作の設定         12.8.1       イベントグループ         12.8.2       割当パラメータ         12.8.3       設定可能エリア         12.8.3       設定可能エリア         12.8.4       バスを介したイベントメッセージ         の送信       一         不正アクセスからの設定の保護       1         一般トラブルシューティング       1         一般トラブルシューティング       1         13.1.1       一般エラー                                                           | 84<br>84<br>84<br>85<br>85<br>85<br>85<br>85<br>86<br>87<br>88<br>88<br>88<br>88<br>90<br>91<br>93<br>96<br>97<br>97<br>97<br><b>98</b><br>98<br>98<br>98 |

13.2現場表示器の診断情報10013.2.1診断メッセージ100

| 13.3<br>13.4 | 13.2.2 対処法の呼び出し操作ツール上の診断イベント診断/変換器ブロック (TRDDIAG) の診断メ           | 102<br>103 |
|--------------|-----------------------------------------------------------------|------------|
|              | ッセージ                                                            | 104        |
| 13.5         | 診断リスト                                                           | 104        |
| 13.6         | イベントログ                                                          | 104        |
|              | 13.6.1 イベント履歴                                                   | 104        |
|              | 13.6.2 イベントログのフィルタリング                                           | 105        |
| 10 7         | 13.6.3 情報イベントの概要                                                | 105        |
| 13.7         | ファームワエアの腹腔                                                      | 107        |
| 14           | メンテナンス                                                          | 108        |
| 14.1         | 外前洗伊                                                            | 108        |
| 14.2         | 一般的4次净方法                                                        | 108        |
| 15           | 修理                                                              | 109        |
| 15.1         | 一般情報                                                            | 109        |
|              | 15.1.1 修理コンセプト                                                  | 109        |
|              | 15.1.2 防爆認証機器の修理                                                | 109        |
|              | 15.1.3 电ナセンユールの父                                                | 109        |
| 1 5 3        | 15.1.4 (()()()()()()()()()()()()()()()()()()(                   | 110        |
| 15.2         |                                                                 | 110        |
| 15.5         | 返却••••••••••••••••••••••••••••••••••••                          | 110        |
| 1).4         | <b>庶来••••••••••••••••••••••••••</b>                             | 110        |
| 16           | アクセサリ                                                           | 111        |
| 16.1         | 機器関連のアクセサリ                                                      | 111        |
|              | 16.1.1 目除けカバー                                                   | 111        |
|              | 16.1.2 電子部ハワジンクの取付フラケット                                         | 112        |
|              | 16.1.3 取付キット(絶縁)                                                | 113        |
|              | 16.1.4 センタリングスター                                                | 114        |
|              | 16.1.5 リモート表示部 FHX50                                            | 114        |
|              | 16.1.6 過電圧保護                                                    | 115        |
|              | 16.1.7 HART 機器用の Bluetooth モジュー<br>ル BT10                       | 116        |
| 162          | 通信関連のアクヤサリ                                                      | 117        |
| 16.3         | サービス関連のアクヤサリ                                                    | 117        |
| 16.4         | システムコンポーネント                                                     | 117        |
|              |                                                                 |            |
| 17           |                                                                 | 118        |
| 17.1         | 探作メニューの慨要(表示センュール)・・ 提佐ノニーの概要(提佐ツール)・・                          | 118        |
| 17.2         | 探作メニューの慨要 (探作ツール) ····                                          | 125        |
| 17.3         | 「                                                               | 131        |
|              | 17.3.1 「マツヒンク」 ワイワート・・・・・・・<br>17.2.2 「Analog input 1- ビーサブメニュー | 120        |
|              | 17.5.2 「Allalog IIIput 1~5」 リノスニュー<br>17.2 2 「真康か設空」 サブメニュー     | 1/1        |
| 17 /         | 17.3.3 「同反は収圧」 リノノーユー・・・・・                                      | 191        |
| 17.4         | 「形例」 ノーユ ・・・・・・・・・・・・・・・・・・・・・・・・・・・・・・・・・・・                    | 102        |
|              | 17.4.2 「イベントログブック」 サブメニ                                         | 104        |
|              |                                                                 | 185        |
|              | 17.4.3 「機器情報」 サブメニュー                                            | 186        |
|              | 17.4.4 「測定値」 サフメニュー                                             | 188        |
|              | 17.4.5   Analog input 1~5」 サフメニュー                               | 189        |
|              | 17.4.0 「アータのロク」 サフメニュー                                          | 191        |
|              |                                                                 |            |

| 17.4.8 | 「機器チェック」 サブメニュー    | 199 |
|--------|--------------------|-----|
| 17.4.9 | 「Heartbeat」 サブメニュー | 201 |

索引...... 202

# 1 主要な資料情報

# 1.1 本説明書の目的

本取扱説明書には、機器ライフサイクルの各種段階(製品の識別、納品内容確認、保 管、取付け、接続、操作、設定からトラブルシューティング、メンテナンス、廃棄ま で)において必要とされるあらゆる情報が記載されています。

# 1.2 シンボル

### 1.2.1 安全シンボル

#### 🛕 危険

危険な状況を警告するシンボルです。この表示を無視して誤った取り扱いをすると、死 亡したり、大けがをしたりするほか、爆発・火災を引き起こす恐れがあります。

### ▲ 警告

危険な状況を警告するシンボルです。この表示を無視して誤った取り扱いをすると、死 亡、大けが、爆発、火災の恐れがあります。

### ▲ 注意

危険な状況を警告するシンボルです。この表示を無視して誤った取り扱いをすると、け が、物的損害の恐れがあります。

#### 注記

人身傷害につながらない、手順やその他の事象に関する情報を示すシンボルです。

### 1.2.2 電気シンボル

 $\sim$ 

交流

 $\sim$ 

直流および交流

直流

÷

グランド接続

オペレータに関する限り、接地システムを用いて接地された接地端子

### 🕀 保護接地(PE)

その他の接続を行う前に接地端子の接地接続が必要です。

接地端子は機器の内側と外側にあります。

■ 内側の接地端子:保護接地と電源を接続します。

■ 外側の接地端子:機器とプラントの接地システムを接続します。

# 1.2.3 工具シンボル

### 96

プラスドライバ ●*●* 

マイナスドライバ

O∉ Torx ドライバ ○ 必 六角レンチ 愛 スパナ

### 1.2.4 特定の情報や図に関するシンボル

### ✓ 使用可

許可された手順、プロセス、動作

#### ✔✔ 推奨

推奨の手順、プロセス、動作

### 🔀 使用不可

禁止された手順、プロセス、動作

### 🚹 ヒント

追加情報を示します。

### 

資料参照

# **N**

図参照

### 

注意すべき注記または個々のステップ

### 1., 2., 3.

一連のステップ

### 

操作・設定の結果

### ۲

目視確認

#### 

操作ツールによる操作

#### 

書き込み保護パラメータ

### 1, 2, 3, ...

項目番号

#### A, B, C, ...

図

#### ▲→ 💷 安全上の注意事項

関連する取扱説明書に記載された安全上の注意事項に注意してください。

### □□☆ 接続ケーブルの温度耐性

接続ケーブルの温度耐性の最小値を指定します。

# 1.3 関連資料

以下の資料は、当社ウェブサイトのダウンロードエリアから入手できます (www.endress.com/downloads)。

関連する技術資料の概要については、以下を参照してください。

- デバイスビューワー (www.endress.com/deviceviewer): 銘板のシリアル番号を 入力します。
- Endress+Hauser Operations アプリ:銘板のシリアル番号を入力するか、銘板のマトリクスコードをスキャンしてください。

### 1.3.1 技術仕様書

### 計画支援

本資料には、機器に関するすべての技術データが記載されており、本機器用に注文可能 なアクセサリやその他の製品の概要が示されています。

### 1.3.2 簡易取扱説明書(KA)

### 簡単に初めての測定を行うためのガイド

簡易取扱説明書には、納品内容確認から初回の設定までに必要なすべての情報が記載されています。

### 1.3.3 安全上の注意事項(XA)

認証に応じて、以下の安全上の注意事項(XA)が機器に同梱されます。これは、取扱 説明書の付随資料です。

😭 機器に対応する安全上の注意事項 (XA) の情報が銘板に明記されています。

### 1.3.4 機能安全マニュアル(FY)

SIL 認証に応じて、取扱説明書、技術仕様書、ATEX 安全上の注意事項の他に、取扱説明書の付随資料として機能安全マニュアル (FY) が提供されます。

■ 機能安全マニュアル (FY) には、保護機能に適用される各種要件が記載されています。

# 1.4 用語および略語

### BA

資料『取扱説明書』

### KA

資料『簡易取扱説明書』

#### TI 容坐

資料『技術仕様書』

# SD

資料『個別説明書』

### XA

資料『安全上の注意事項』

### PN

定格圧力

### MWP

最高動作圧力 MWPは銘板に記載されています。

### ToF

Time of Flight (飛行伝播時間)

### FieldCare

デバイスの設定からコンディションモニタリングまでカバーするプラントアセットマ ネジメントツール

### DeviceCare

**Endress+Hauser HART、PROFIBUS、FOUNDATION Fieldbus、Ethernet** フィールド機器 用の汎用設定ソフトウェア

### DTM

デバイスタイプマネージャ

### $\epsilon_r$ (Dk)

比誘電率

#### PLC

プログラマブルロジックコントローラ (PLC)

#### CDI

サービスインターフェース

### 操作ツール

「操作ツール」という用語は、以下の操作ソフトウェアの代わりに使用されます。 SmartBlue (アプリ): Android または iOS 搭載のスマートフォンまたはタブレット端末 を用いた操作用

### BD

不感知距離:BD の範囲内では信号が解析されません。

### PLC

プログラマブルロジックコントローラ (PLC)

### CDI

サービスインターフェース

### PFS

パルス周波数ステータス (スイッチ出力)

#### MBP

マンチェスタバス給電

#### PDU

プロトコルデータユニット

# 1.5 登録商標

### **FOUNDATION™** Fieldbus

FieldComm Group, Austin, Texas, USA の登録申請中の商標です。

#### Bluetooth®

Bluetooth®の文字商標とロゴは Bluetooth SIG, Inc. の登録商標であり、Endress+Hauser は許可を受けてこのマークを使用しています。その他の商標や商品名は、その所有者に 帰属します。

# Apple®

Apple、Apple ロゴ、iPhone、iPod touch は、米国その他各国で登録された Apple Inc. の商標です。App Store は Apple Inc. のサービスマークです。

### Android®

Android、Google Play、Google Play ロゴは Google Inc. の登録商標です。

#### KALREZ®、 VITON®

DuPont Performance Elastomers L.L.C., Wilmington, DE USA の登録商標です。

#### **TEFLON®**

E.I. DuPont de Nemours & Co., Wilmington, USA の登録商標です。

### TRI-CLAMP®

Ladish & Co., Inc., Kenosha, USA の登録商標です。

# 2 安全上の基本注意事項

# 2.1 要員の要件

設置、設定、診断、およびメンテナンスを実施する要員は、以下の要件を満たさなけれ ばなりません。

- ▶ 訓練を受けて、当該任務および作業に関する資格を取得した専門作業員であること。
- ▶ 施設責任者の許可を得ていること。
- ▶ 各地域/各国の法規を熟知していること。
- ▶ 作業を開始する前に、取扱説明書、補足資料、ならびに証明書(用途に応じて異なります)の説明を読み、内容を理解しておくこと。
- ▶ 指示に従い、基本条件を遵守すること。

オペレータ要員は、以下の要件を満たさなければなりません。

- ▶ 施設責任者からその作業に必要な訓練および許可を得ていること。
- ▶ 本資料の説明に従うこと。

# 2.2 用途

#### アプリケーションおよび測定物

本書で説明する機器は、液体のレベル測定にのみ使用することを目的としたものです。 注文したバージョンに応じて、本機器は爆発性、可燃性、毒性、酸化性の測定物も測定 できます。

「技術データ」に明記された限界値および取扱説明書やその他の関連文書に記載された 条件を遵守した場合、計測機器を以下の測定のためのみに使用できます。

- ▶ プロセス変数 (測定値):レベル
- ▶ プロセス変数 (計算可能):任意形状の容器内の体積または質量 (リニアライゼーション機能によりレベルから計算)

運転時間中、機器が適切な条件下にあるよう、次の点に注意してください。

- ▶ 接液部材質が十分な耐性を発揮する測定物にのみ、本機器を使用してください。
- ▶「技術データ」の制限値に従ってください。

### 不適切な用途

不適切な、あるいは指定用途以外での使用に起因する損傷については、製造者は責任を 負いません。

不明な場合の確認:

▶ 特殊な流体や洗浄液に関して、Endress+Hauserでは接液部材質の耐食性確認のサポ ートを提供いたしますが、保証や責任は負いかねます。

### 残存リスク

電子回路部での発熱に加えてプロセスからの伝熱により、電子回路部ハウジングとその 中に格納されているアセンブリ(表示モジュール、メイン電子モジュール、I/O電子モ ジュールなど)の温度が80℃(176℃)まで上昇する可能性があります。運転中に、 センサが測定物の温度に近い温度に達する可能性があります。

表面に接触すると火傷を負う危険があります。

▶ 測定物の温度が高い場合は、接触しないように保護対策を講じて、やけどを防止してください。

# 2.3 労働安全

機器で作業する場合:

▶ 各地域または各国の法規制に従って必要な保護具を着用してください。

# **2.4** 操作上の安全性

けがに注意!

- ▶ 適切な技術的条件下でエラーや不具合がない場合にのみ、機器を操作してください。
- ▶ 施設作業者には、機器を支障なく操作できるようにする責任があります。

#### 機器の改造

機器を無断で変更することは、予測不可能な危険を招くおそれがあり、認められません。

▶ 変更が必要な場合は、弊社営業所もしくは販売代理店にお問い合わせください。

### 修理

操作上の安全性と信頼性を保証するために、以下の点にご注意ください。

- ▶ 機器の修理は、明確に許可された場合にのみ実施してください。
- ▶ 電気機器の修理に関する各地域/各国の規定を遵守してください。
- ▶ 弊社純正スペアパーツおよびアクセサリのみを使用してください。

#### 危険場所

危険場所(例:防爆、圧力容器安全)で機器を使用する場合に、要員やプラントが危険 にさらされないよう、以下の点にご注意ください。

- ▶ 注文した機器が危険場所仕様になっているか、銘板を確認してください。
- ▶ 本書の一部である別冊の補足資料に記載された仕様に従ってください。

# 2.5 製品の安全性

本機器は、最新の安全要件に適合するように GEP (Good Engineering Practice) に従っ て設計され、テストされて安全に操作できる状態で工場から出荷されます。本機器は一 般的な安全基準および法的要件を満たしています。

#### 注記

#### 湿潤環境下で機器を開けると保護等級が無効になります。

▶ 湿潤環境下で機器を開けると、銘板に示された保護等級の有効性が失われます。これは、機器の安全な操作を妨げる可能性もあります。

### 2.5.1 CE マーク

本計測システムは、適用される EU 指令の法的要件を満たしています。これについては、適用される規格とともに EU 適合宣言に明記されています。

Endress+Hauser は本製品が試験に合格したことを、CE マークを付けることにより保証 いたします。

#### 2.5.2 EAC 適合性

本計測システムは、適用される EAC ガイドラインの法的要件を満たしています。これ については、適用される規格とともに EAC 適合宣言に明記されています。

Endress+Hauser は本製品が試験に合格したことを、EAC マークを付けることにより保証いたします。

#### 3 製品説明

#### 製品構成 3.1

#### 3.1.1 Levelflex FMP50

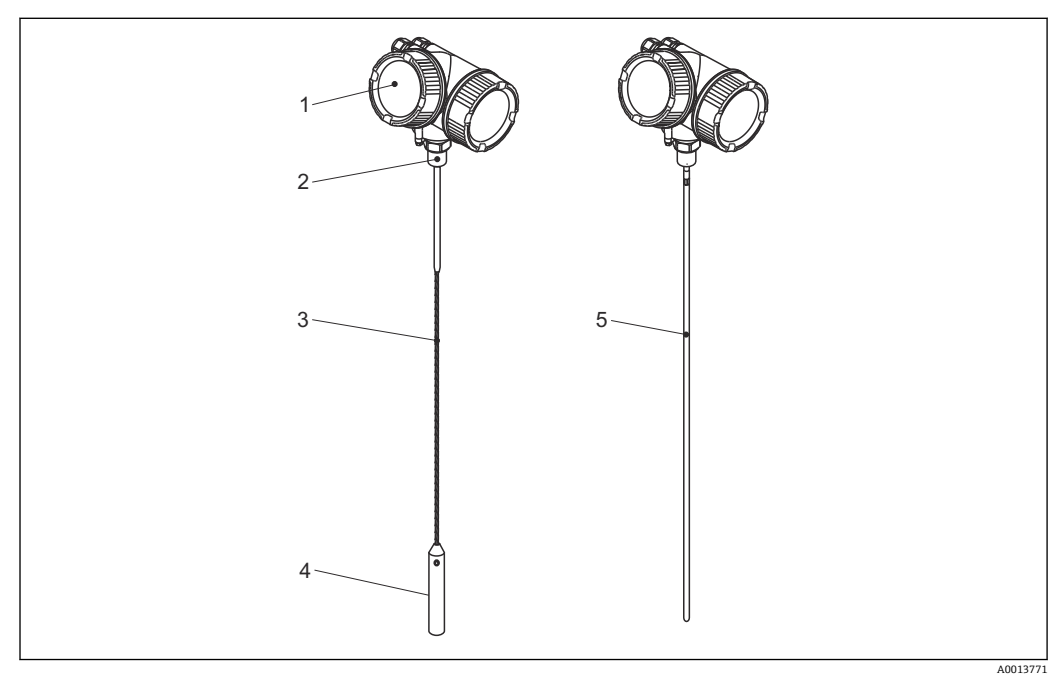

**1** Levelflex の構造

- 電子部ハウジング 1
- 2
- 電」 ポパワシンク プロセス接続(ネジ) ローププローブ プローブ終端ウェイト ロッドプローブ 3
- 4 5

#### 電子部ハウジング 3.1.2

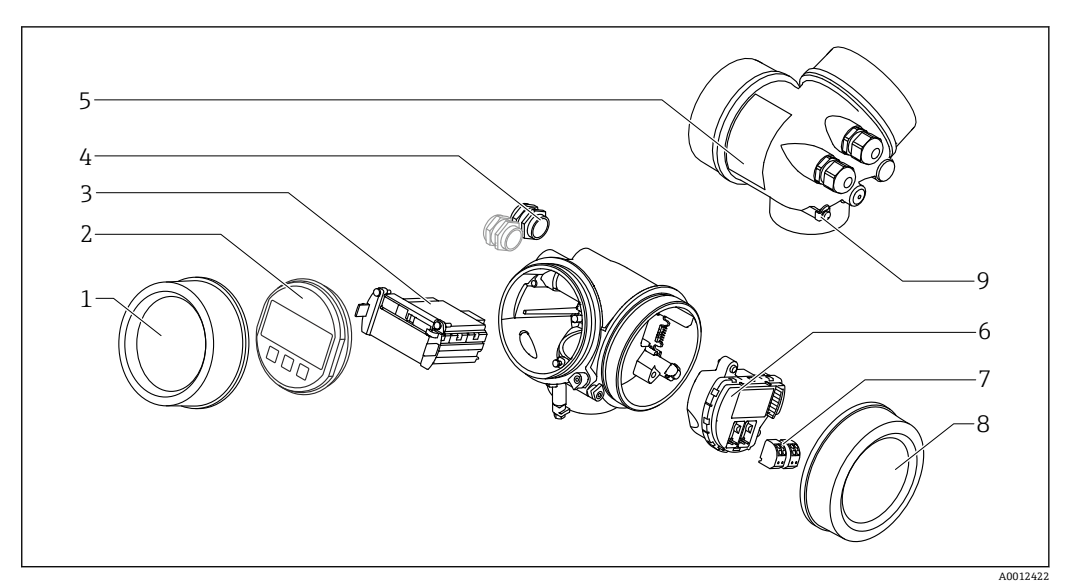

- 🖻 2 電子回路部ハウジングの構成
- 表示部のカバー 1
- 2 表示モジュール
- 3 メイン電子モジュール
- ケーブルグランド (機器のバージョンに応じて1または2) 4
- 5 銘板
- I/O 電子モジュール 6
- 端子(ばね荷重端子、取外可能) 端子部カバー 7
- 8
- 9 接地端子

# 4 受入れ検査および製品の識別

# 4.1 受入れ検査

受入れ検査に際して、以下の点をチェックしてください。

- 発送書類のオーダーコードと製品ラベルに記載されたオーダーコードが一致するか?
- 納入品に損傷がないか?
- 銘板のデータと納品書に記載された注文情報が一致しているか?
- 必要に応じて(銘板を参照):安全上の注意事項(XA)が提供されているか?

1つでも条件が満たされていない場合は、弊社営業所もしくは販売代理店にお問い 合わせください。

# 4.2 製品の識別

機器を識別するには以下の方法があります。

- 銘板の仕様
- 納品書に記載されたオーダーコード (機器仕様コードの明細付き)
- 銘板のシリアル番号をW@Mデバイスビューワー (www.endress.com/deviceviewer) に入力すると、機器に関するすべての情報が表示されます。
- 銘板のシリアル番号を Endress+Hauser Operations アプリに入力するか、Endress +Hauser Operations アプリで銘板の 2-D マトリクスコード (QR コード) をスキャン すると、機器に関するすべての情報が表示されます。

# 4.2.1 銘板

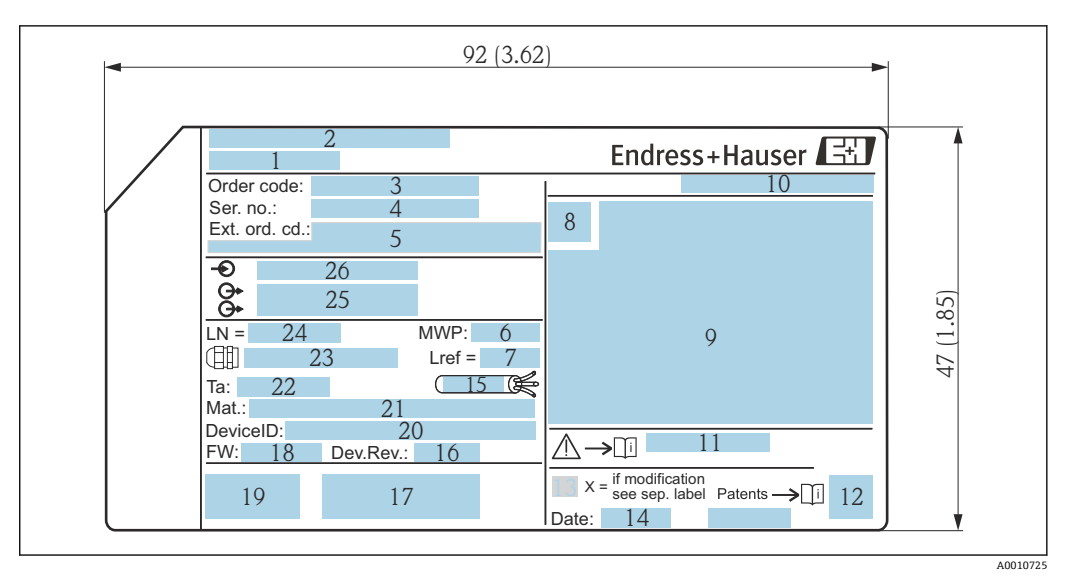

- 3 Levelflex の銘板;単位:mm (in)
- 1 機器名
- 2 製造者所在地
- 3 オーダーコード
- 4 シリアル番号 (Ser. no.)
- 5 拡張オーダーコード (Ext. ord. cd.)
- 6 プロセス圧力
- 7 気相補正:基準距離
- 8 認証シンボル
- 9 認定および認証関連データ
- 10 保護等級 (例:IP、NEMA)
- 11 安全上の注意事項 (例:XA、ZD、ZE) の資料番号
- 12 2-Dマトリクスコード (QR コード)
- 13 変更マーク
- 14 製造日:年/月
- 15 ケーブルの許容温度範囲
- 16 機器リビジョン (Dev.Rev.)
- 17 機器に関する追加情報(認証、認定、通信プロトコル)(例:SIL、PROFIBUS)
- 18 ファームウェアバージョン (FW)
- 19 CE マーク、C-Tick
- 20 機器 ID
- 21 接液部の材質 22 素 京 国 四 洞 南 (
- 22 許容周囲温度 (T<sub>a</sub>)
- 23 ケーブルグランドのネジサイズ
- 24 プローブ長
- 25 信号出力
- 26 電源電圧

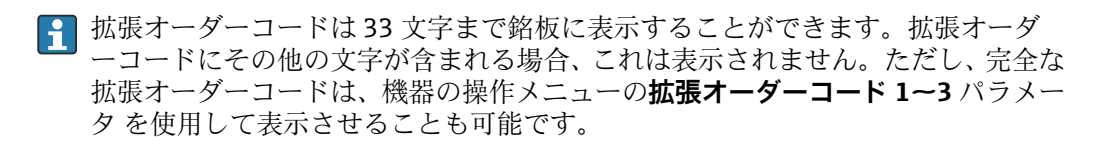

# 5 保管、輸送

# 5.1 保管温度

- 許容保管温度:-40~+80 °C (-40~+176 °F)
- ■弊社出荷時の梱包材をご利用ください。

# 5.2 測定点までの製品の搬送

# ▲ 警告

ハウジングまたはロッドが損傷する、あるいは、抜ける恐れがあります。 負傷する危険性があります。

- ▶ 計測機器を測定点に搬送する場合は、出荷時の梱包材を使用するか、プロセス接続 部を持ってください。
- ▶ 吊上装置(吊り帯、アイボルトなど)は必ずプロセス接続部に固定し、絶対に電子 部ハウジングまたはプローブで持ち上げないでください。機器が意図せずに傾いたり、滑ったりしないよう、機器の重心に注意してください。
- ▶ 18 kg (39.6 lbs) 以上の機器については、安全上の注意事項および輸送条件に従っ てください (IEC 61010)。

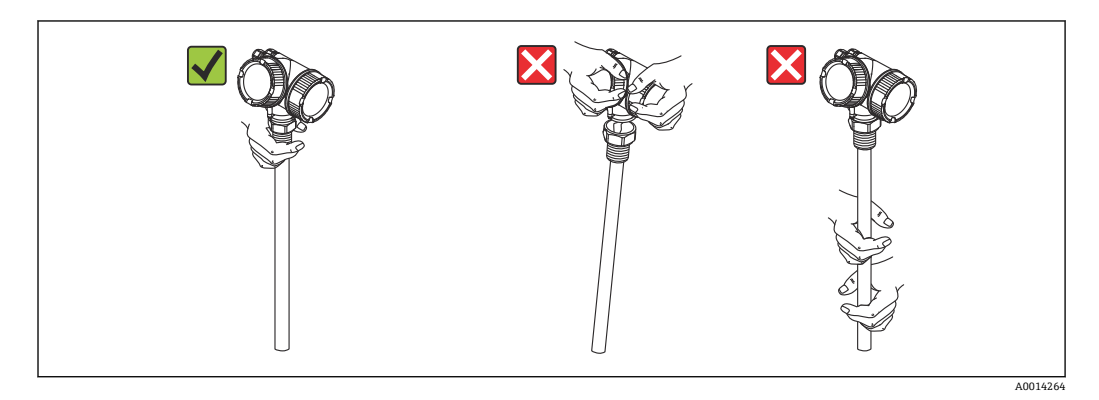

- 6 取付け
- 6.1 取付要件
- 6.1.1 適切な取付位置

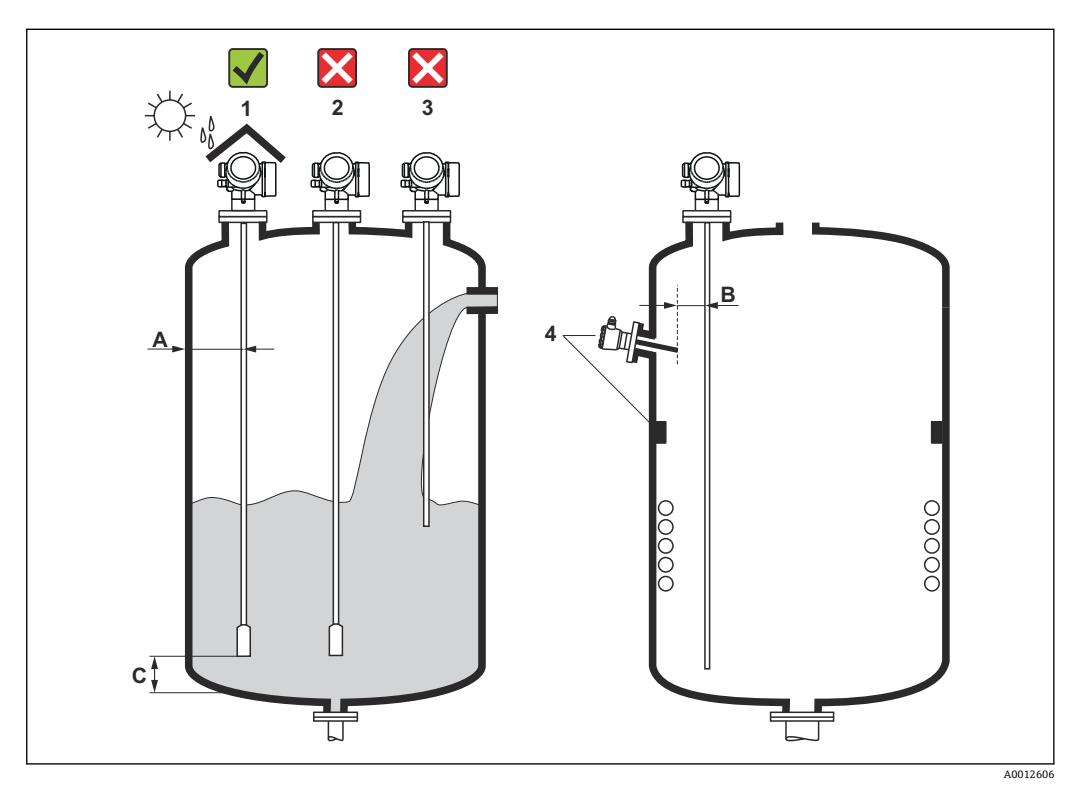

☑ 4 Levelflex の設置条件

### 取付間隔に関する要件

- タンク壁とロッド/ローププローブとの距離(A):
  - 平らな金属壁の場合: 50 mm (2 in) 以上
- プラスチック壁の場合:タンク外側の金属部品から 300 mm (12 in) 以上
- コンクリート壁の場合: 500 mm (20 in) 以上。そうでない場合は、測定範囲が減少 する可能性があります。
- ロッドプローブと内部金具 (3) との距離 (B): 300 mm (12 in) 以上
- 複数の Levelflex を使用する場合:
  - センサ軸間の最小距離は 100 mm (3.94 in) です。
- プローブ終端とタンクの底からの距離(C):
  - ローププローブ: 150 mm (6 in) 以上
  - ロッドプローブ:10 mm (0.4 in) 以上

### その他の条件

- 屋外に設置する場合は、厳しい気象条件から機器を保護するために日除けカバー(1) を使用できます。
- 金属タンクに設置する場合は、不要反射が強くなるため、プローブはタンク中心(2) に取り付けないことを推奨します。
   どうしても中心の取付位置が避けられない場合は、機器の設定後に不要反射の除去 (マッピング)を実施してください。
- 投入時に幕が形成される位置(3)にはプローブを取り付けないでください。
- 設置時や運転中にローププローブが折れ曲がらないように(例:測定物がサイロ壁に 向かって移動した結果)、適切な取付位置を選定してください。
- ローププローブが吊り下げられている場合(プローブ終端が底に固定されていない)、ローププローブと内部設置物の距離は、測定物が動くことで変化する可能性があるため、300 mm (12 in)以下にできません。測定物の比誘電率が最低 DC = 1.8 である限り、プローブ終端のウェイトとタンクの円錐部が時々接触しても測定には影響ありません。
- ハウジングをくぼみ(例:コンクリート天井)に取り付ける場合は、端子部/表示 部カバーから壁までの最小距離が100mm(4in)となるように注意してください。 そうでない場合は、設置後に端子部/表示部にアクセスできなくなります。

# 6.1.2 制限された条件下での取付け

### 分離型プローブの取付け

分離型プローブの機器バージョンは、取付けスペースが制限されるアプリケーションに 最適です。この場合、電子部ハウジングはプローブとは別の位置に取り付けられます。

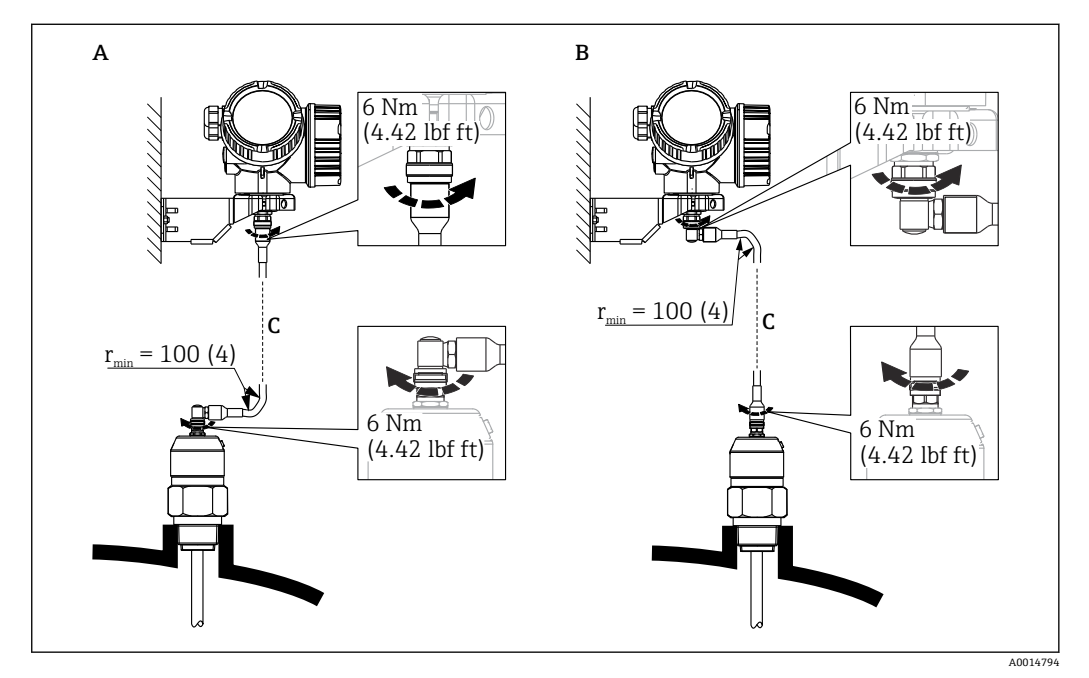

- A プローブ側に角度付きプラグ
- B 電子部ハウジング側に角度付きプラグ
- C 注文したリモートケーブルの長さ
- 製品構成、仕様コード 600「プローブ型式」:
  - バージョン MB「分離型センサ、3m ケーブル」
  - バージョン MC「分離型センサ、6m ケーブル」
  - バージョン MD「分離型センサ、9m ケーブル」
- ■これらのバージョンには、接続ケーブルが同梱されます。
- 最小曲げ半径 : 100 mm (4 inch)
- これらのバージョンには、電子部ハウジング用の取付ブラケットが同梱されます。取付オプション:
   壁面取付け
  - DN32~DN50 (1-1/4~2 inch)の柱またはパイプに取付け
- 接続ケーブルには、ストレートプラグおよび角度付きプラグ(90°)各1つが付いています。現場の状況に応じて、角度付きプラグをプローブ側または電子部ハウジング側に接続できます。
- プローブ、電子モジュール、接続ケーブルは相互に互換性があり、共通のシリアル 番号が付いています。接続する際には、必ず、シリアル番号が同じ部品同士を接続 してください。

# 6.1.3 プローブの機械的負荷に関する注意事項

ローププローブの許容引張荷重

FMP50

ロープ4mm (1/6") SUS 316 相当 2 kN

ロッドプローブの横応力(曲げ強度)

FMP50

ロッド 8 mm (1/3") SUS 316L 相当 10 Nm

### 流動条件に起因する横荷重(曲げモーメント)

プローブに作用する曲げモーメント M の計算式: M = c<sub>w</sub> × ρ/2 × v<sup>2</sup> × d × L × (L<sub>N</sub> - 0.5 × L) 以下を使用: c<sub>w</sub>:摩擦係数 ρ[kg/m<sup>3</sup>]:測定物密度 v [m/s]:測定物の流速、ロッドプローブに対して垂直 d [m]: ロッドプローブの直径 L [m]: レベル LN [m]:プローブ長

### 計算例

摩擦係数 c<sub>w</sub> 0.9 (乱流 - 高レイノルズ数と仮定) 密度ρ[kg/m<sup>3</sup>] 1000 (例:水) プローブ直径 [m] 0.008 L=L<sub>N</sub> (条件不良)

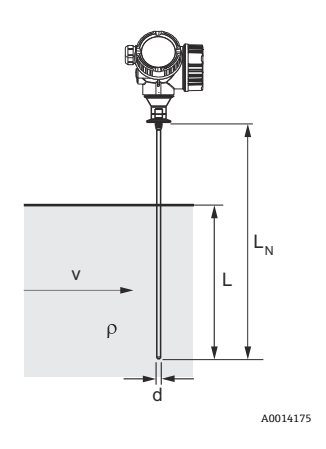

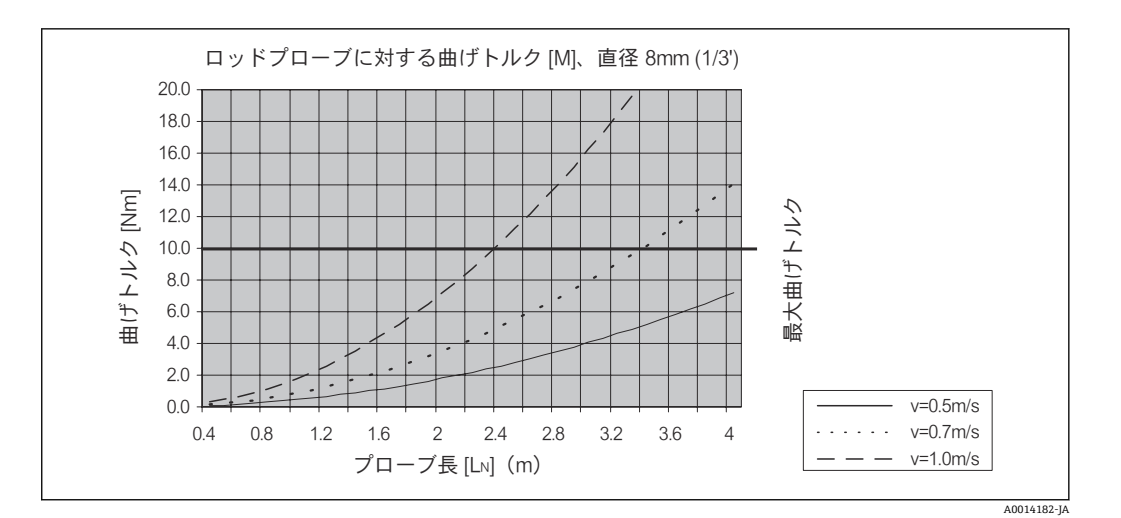

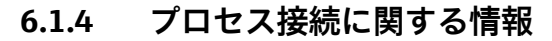

プローブは、ネジ込み接続またはフランジを使用してプロセス接続部に取り付けます。この設置方法でプローブ終端が大きく移動してタンク底面や円錐部に時々接触する恐れがある場合は、プローブ下端を切断して位置を固定する必要があります。

### ネジ込み接続

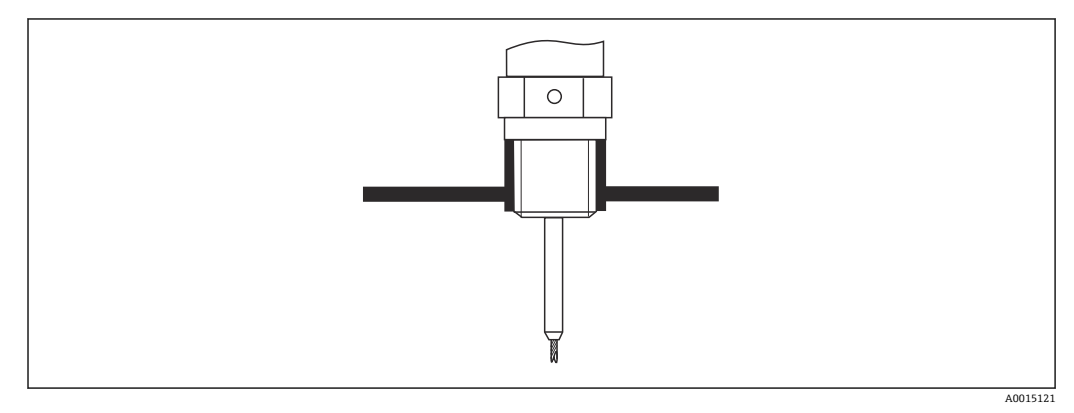

図 5 ネジ込み接続による取付け;容器天井と同一平面上

### シール

ネジおよびシールのタイプは、DIN 3852 Part 2、ネジ込みプラグ、From A に準拠しま す。

以下のシールリングタイプを使用できます。

ネジ G3/4"用: DIN 7603 に準拠、寸法 27 mm × 32 mm

用途に対して適切な耐久性のある材質で、この規格に適合する Form A、C、D のシール リングを使用してください。

### ノズル取付け

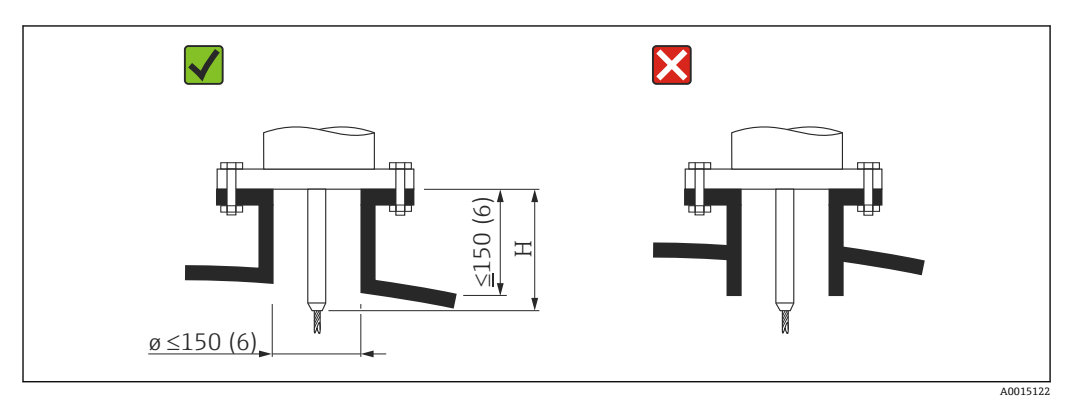

H センタリングロッドまたはローププローブの固い部分の長さ

- ・許容されるノズル直径:≤150 mm (6 in) これより大口径の場合、近い範囲の測定能力が低下する可能性があります。 大口径のノズルについては、「ノズル ≥ DN300 に取付け」セクションを参照してくだ さい。
- 許容されるノズル高さ:  $\leq$  150 mm (6 in)
- これよりノズル高さがある場合、近い範囲の測定能力が低下する可能性があります。 リンギング効果を防止するため、ノズル終端をタンク天井と同一平面にする必要があ
  - りシャンシが末を防止するため、ノスル終端をランシステと同一下面にする必 ります。
- 断熱材付きタンクの場合、凝縮液の形成を防ぐためにノズルも断熱する必要があります。

### ノズル ≥ DN300 に取付け

300 mm (12 in) 以上のノズルに設置することが避けられない場合は、近い範囲の干渉 信号を防ぐため、下図に従って設置してください。

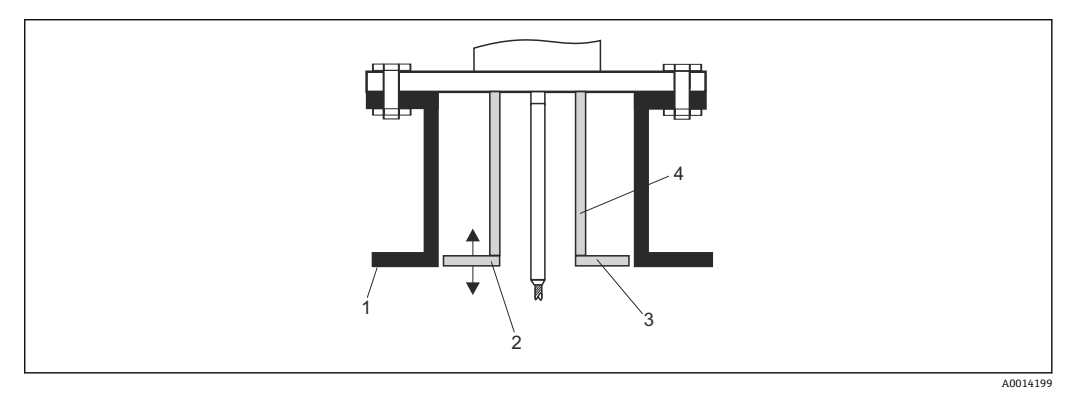

- 1 ノズル下端
- 2 ノズル下端とほぼ同一平面上 (±50 mm)
- 3 プレート、ノズルØ300 mm (12 in) = プレートØ280 mm (11 in) ; ノズルØ≥400 mm (16 in) = プレートØ≥350 mm (14 in)
- 4 パイプØ150~180 mm

# 6.1.5 プローブの固定

### ローププローブの固定

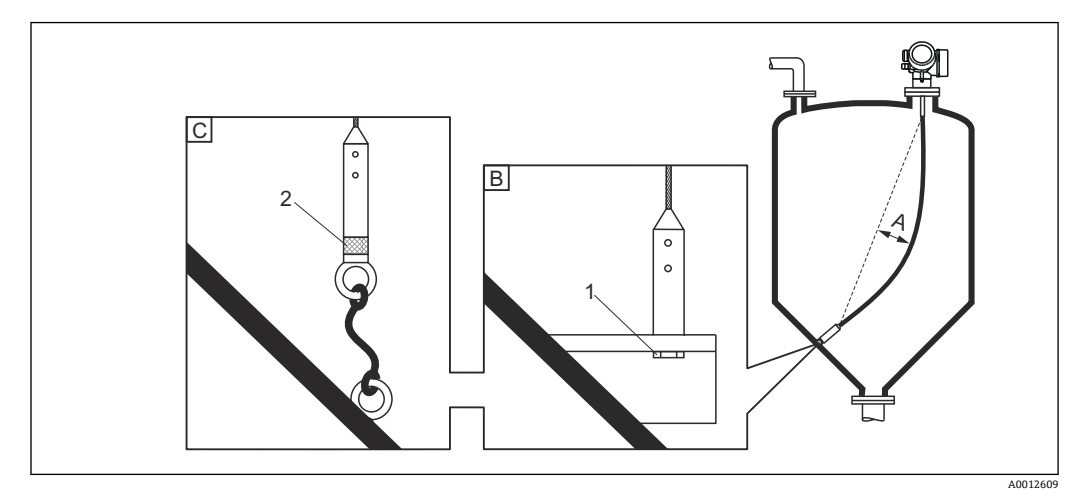

- A ロープのたるみ:≥10mm/(1mプローブ長)[0.12in/(1ftプローブ長)]
- B 確実に接地されたプローブ終端
- C 確実に絶縁されたプローブ終端
- 1 プローブ終端ウェイトの雌ネジ内の留め具
- 2 絶縁された固定キット
- 次の場合は、ローププローブ終端を固定(下に固定)する必要があります。 プローブがタンク壁、円錐部、内部金具/梁、その他の設置部品と一時的に接触する 場合
- プローブウェイトには、プローブ終端を固定するための雌ネジが用意されています。
   ロープ4mm (1/6")、SUS 316 相当: M14
- 下に固定する場合は、プローブ終端を確実に接地するか、または確実に絶縁する必要があります。確実に絶縁された接続部でプローブを固定できない場合は、絶縁された固定キットを使用してください。
- 接地された固定具を使用する場合は、正のプローブ終端エコーの検出を有効にする必要があります。そうしないと、自動プローブ長補正が行われません。
   ナビゲーション:エキスパート → センサ → EOP 評価 → EOP 検索モード 設定: 正の EOP 値 オプション

### ロッドプローブの固定

- ■防爆認証の場合:プローブ長が3m(10ft)以上の場合は支持が必要です。
- 一般に、水平方向の流れがある場合(例: 撹拌機により)や振動が激しい場合は、ロッドプローブを固定しなければなりません。
- ロッドプローブは、必ずプローブ終端を直接固定してください。

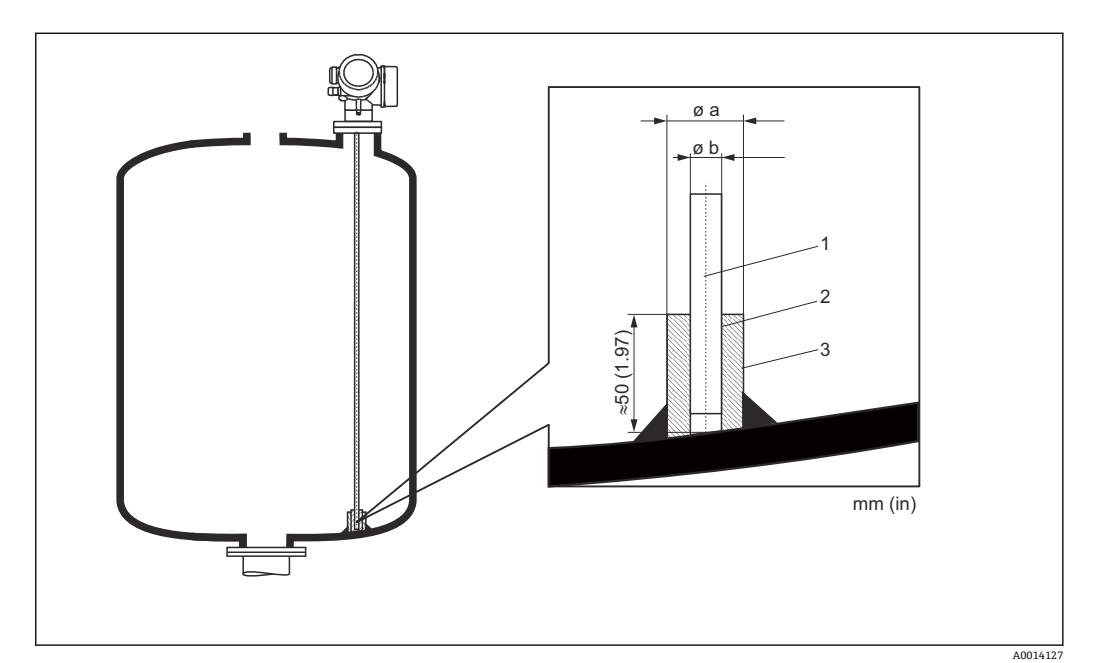

- 1 ロッドプローブ
- 2 スリーブとロッドを確実に電気接触させるため穴径が大きすぎないスリーブ
- 3 短い金属パイプ (例:溶接固定)

### プローブ Ø 8 mm (0.31 in)

- a < Ø 14 mm (0.55 in)
- b = Ø 8.5 mm (0.34 in)

### 注記

### プローブ終端の接地が不十分だと、正しく測定されない場合があります。

▶ スリーブとロッドプローブを確実に電気接触させるため穴径が大きすぎないスリーブを使用してください。

### 注記

### 溶接によりメイン電子モジュールが損傷する可能性があります。

▶ 溶接作業を行う前に:ロッドプローブを接地し、電子モジュールを取り外してください。

# 6.1.6 特別な設置状況

### 外筒管および内筒管

- 外筒管および内筒管アプリケーションでは、センタリングディスク/スター/ウェイト(アクセサリとして入手可能)の使用を推奨します。
- 測定信号は多くのプラスチックを透過するため、プラスチック製の外筒管や内筒管
   に設置すると、不正確な測定結果がもたらされることがあります。そのため、金属
   製の外筒管や内筒管を使用してください。

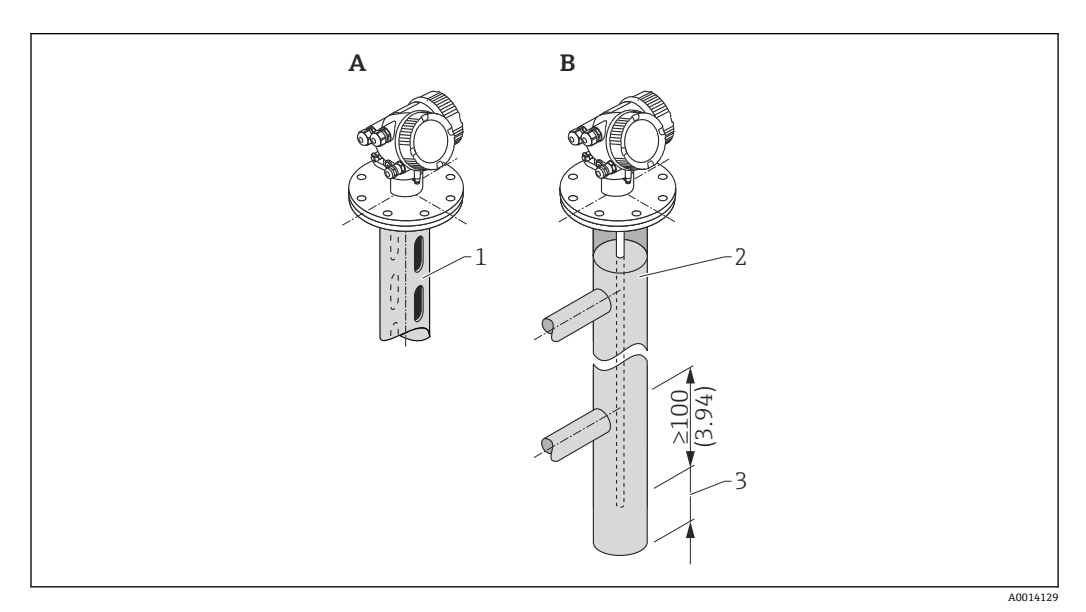

- 1 内筒管に取付け
- 2 外筒管に取付け
- 3 プローブ終端と外筒管の下端との最小距離 10 mm (0.4 in)
- パイプ直径:>40 mm (1.6 in) (ロッドプローブの場合)
- ロッドプローブは、直径 150 mm (6 in) までのパイプに取り付けることができます。
   これよりパイプ直径が大きい場合は、コアキシャルプローブ付きの FMP51 の使用を 推奨します。
- 側面の排出口、穴、スロット、溶接部(内側に最大 5 mm (0.2 in) 突き出ている)は、 測定に影響しません。
- パイプ直径は変化が生じないようにしてください。
- プローブは下側の排出口よりも 100 mm (4 in) 長くなければなりません。
- プローブは、測定範囲内でパイプ壁に接触しないようにしてください。必要に応じて、プローブを支持するか、または張って固定します。すべてのローププローブは、タンク内で張って固定できるように準備されています(アンカー穴付きのテンションウェイト)。
- 最縮液(水)が形成された外筒管および比誘電率の低い測定物(炭化水素など)の
  場合:

時間の経過とともに、外筒管は下側の排出口まで凝縮液で満たされます。レベルが低い場合、レベルエコーは凝縮液のエコーによってマスクされます。この範囲では凝縮液のレベルが出力され、これよりレベルが高い場合にのみ正しい値が出力されます。そのため、測定する最低レベルよりも下側の排出口が100mm (4 in)低いことを確認し、下側の排出口下端のレベルに金属製センタリングディスクを取り付けます。

断熱材付きタンクの場合、凝縮液の形成を防ぐために外筒管も断熱する必要があります。

### パイプ直径に対するセンタリングディスク/センタリングスター/センタリングウェイ トの割当て

地下タンク

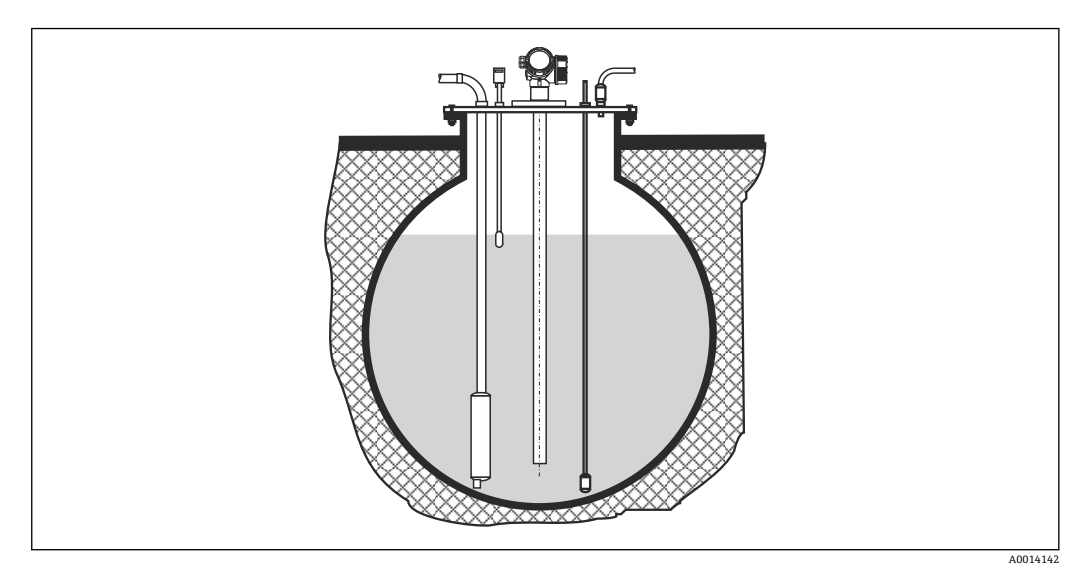

大口径のノズルの場合は、ノズル壁での反射を防止するため、コアキシャルプローブ付きの FMP51 を使用してください。

# 角度付きの取付け

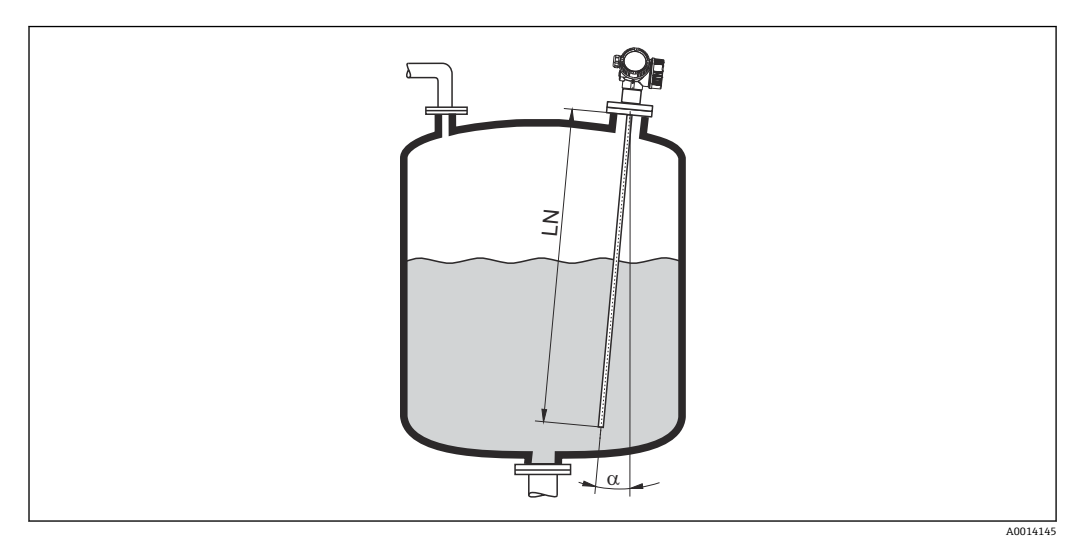

- 物理的な理由により、プローブはできるだけ液面と垂直に取り付けてください。
- プローブを斜めに設置する場合は、設置角度に応じてプローブ長を短くする必要があ ります。
  - $\alpha$  5°: LN<sub>max.</sub> 4 m (13.1 ft)  $\alpha$  10°: LN<sub>max.</sub> 2 m (6.6 ft)  $\alpha$  30°: LN<sub>max.</sub> 1 m (3.3 ft)

非金属タンク

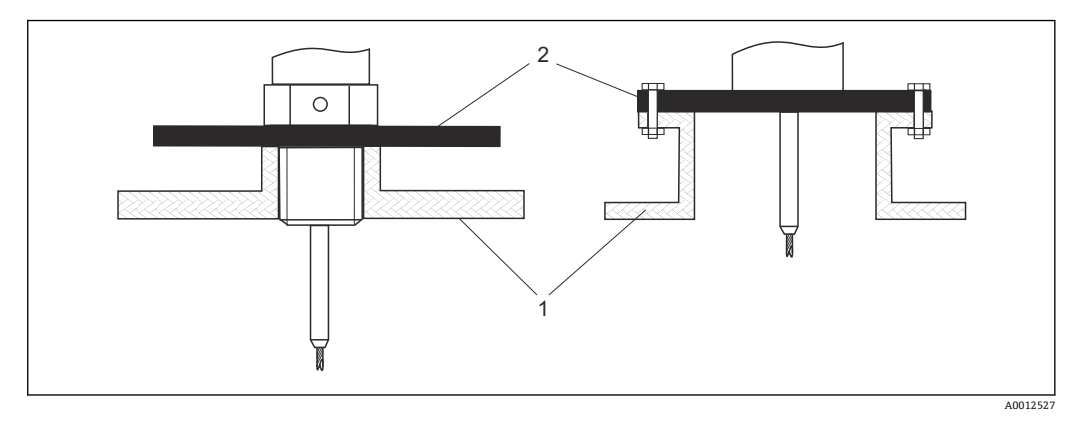

非金属タンク

2 金属板または金属フランジ

非金属タンクに設置した場合に、最適な測定結果を保証するためには、プロセス接続部 で、直径が 200 mm (8 in) 以上の金属板をプローブに対して直角に取り付けます。

# プラスチックおよびガラスタンク:プローブを外壁に取付け

プラスチックおよびガラスタンクの場合は、特定の条件下でプローブを外壁に取り付け ることも可能です。

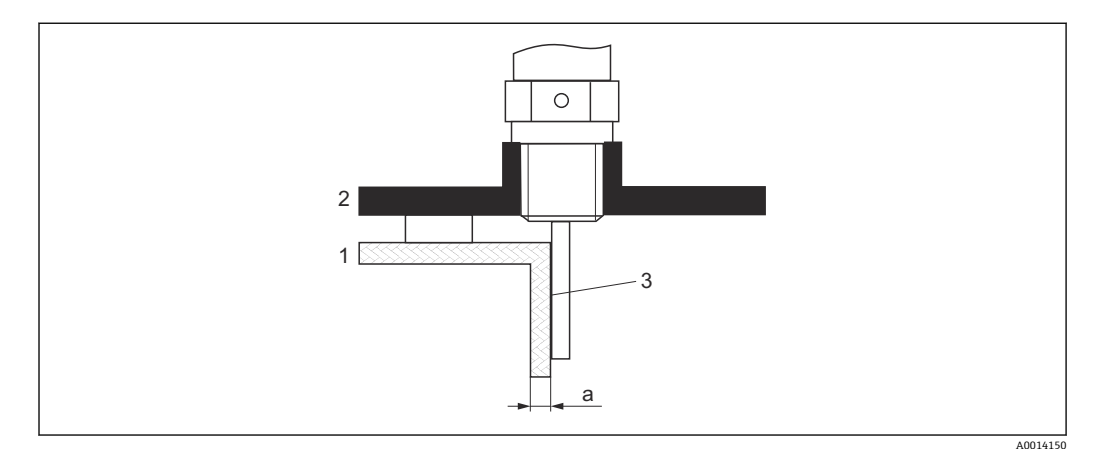

- 1 プラスチックまたはガラスタンク
- 2 ネジ込みスリーブ付き金属板
- 3 タンク壁とプローブの間に隙間ができないように注意してください!

### 要件

- 測定物の比誘電率:ε<sub>r</sub> > 7
- 非導電性のタンク壁
- 最大壁厚 (a):
  - プラスチック: < 15 mm (0.6 in)
  - ガラス: < 10 mm (0.4 in)
- タンクに金属製の補強材が取り付けられていないこと

### 機器を取り付ける場合、以下の点に注意してください。

- プローブはタンク壁に直接取り付けます(壁とプローブの間に隙間ができないように)。
- 測定が影響を受けないように、直径が200 mm (8 in) 以上のプラスチック製ハーフ パイプ、または同様の保護ユニットをプローブに取り付けます。
- タンク直径が 300 mm (12 in) 未満の場合:
   タンクの反対側に、プロセス接続に導電的に接続され、タンク外周の約半分を覆う接地板を取り付けます。
- タンク直径が 300 mm (12 in) 以上の場合:
   プロセス接続部で、直径が 200 mm (8 in) 以上の金属板をプローブに対して直角に 取り付けます (上記を参照)。

### タンク外側に設置した場合の調整

プローブをタンク壁の外側に取り付けると、信号の伝搬速度が低下します。これを補正 するには、2つの方法があります。

### 気相補正ファクタによる補正

誘電性の壁の影響は、誘電性の気相の影響に相当するため、同じ方法で補正できます。 補正係数は、実際のプローブ長 LN とタンクが空のときの測定プローブ長の割合で計算 されます。

 機器は、微分曲線でプローブ終端エコーの位置を特定します。そのため、測定プロ ーブ長の値はマッピングカーブに左右されます。さらに正確な値を得るためには、 FieldCareの反射波形表示を使用して手動で測定プローブ長を特定することを推奨 します。

1. パラメータエキスパート→センサ→気相補正→気相補正モード

▶ **定数 GPC ファクタ** オプション を選択します。

### 校正パラメータによる補正

実際に気相を補正する必要がある場合は、外部取付けの補正用に気相補正機能を使用することはできません。この場合は、校正パラメータ(空校正と満量校正)を調整する必要があります。そして、実際のプローブ長より大きい値を実際のプローブ長パラメータに入力しなければなりません。3つの場合すべてで、補正係数は、容器が空のときの測定プローブ長と実際のプローブ長LNの割合となります。

- ・ 機器は、微分曲線でプローブ終端エコーを検索します。そのため、測定プローブ長の値はマッピングカーブに左右されます。さらに正確な値を得るためには、 FieldCareの反射波形表示を使用して手動で測定プローブ長を特定することを推奨します。
- 1. パラメータ 設定 → 空校正
  - └ 「(測定プローブ長) / (実際のプローブ長)」係数でパラメータ値を増加させます。
- 2. パラメータ 設定 → 満量校正
  - └ 「(測定プローブ長) / (実際のプローブ長)」係数でパラメータ値を増加させます。
- パラメータ 設定 → 高度な設定 → プローブ設定 → プローブ長の補正 → プローブ 長の確認

▶ 手動入力 オプション を選択します。

- パラメータ 設定 → 高度な設定 → プローブ設定 → プローブ長の補正 → 実際のプ ローブ長
  - ▶ 測定プローブ長を入力します。

# 断熱材付きタンク

プロセス温度が高い場合は、熱の放射や伝達により電子回路部が過熱しないよう、
 機器をタンク断熱部(1)に設置してください。断熱材は図の「MAX」と示した位置を超えないようにしてください。

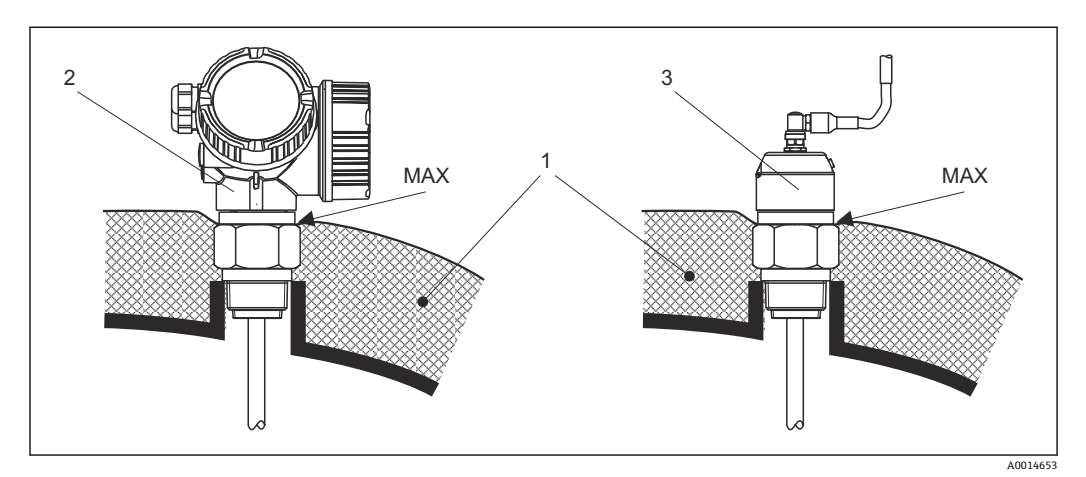

🖻 6 プロセス接続(ネジ)

- タンク断熱材
- 2 一体型機器
- 3 センサ、分離型

# 6.2 機器の取付け

# 6.2.1 ツールリスト

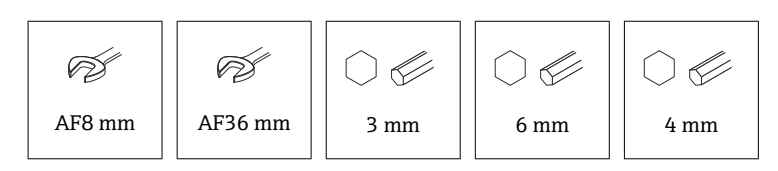

- ローププローブを切断する場合:のこぎりまたはボルトカッターを使用
- ■コアキシャルプローブを切断する場合:のこぎりを使用
- フランジおよびその他のプロセス接続:適切な取付工具を使用

# 6.2.2 プローブの切断

### ロッドプローブの切断

容器底面または流出口円錐部との距離が 10 mm (0.4 in) 未満の場合、ロッドプローブ を切断する必要があります。その場合は、ロッドプローブの下部終端をのこぎりで切断 します。

### ローププローブの切断

容器底面または流出口円錐部との距離が 150 mm (6 in) 未満の場合、ローププローブを 切断する必要があります。

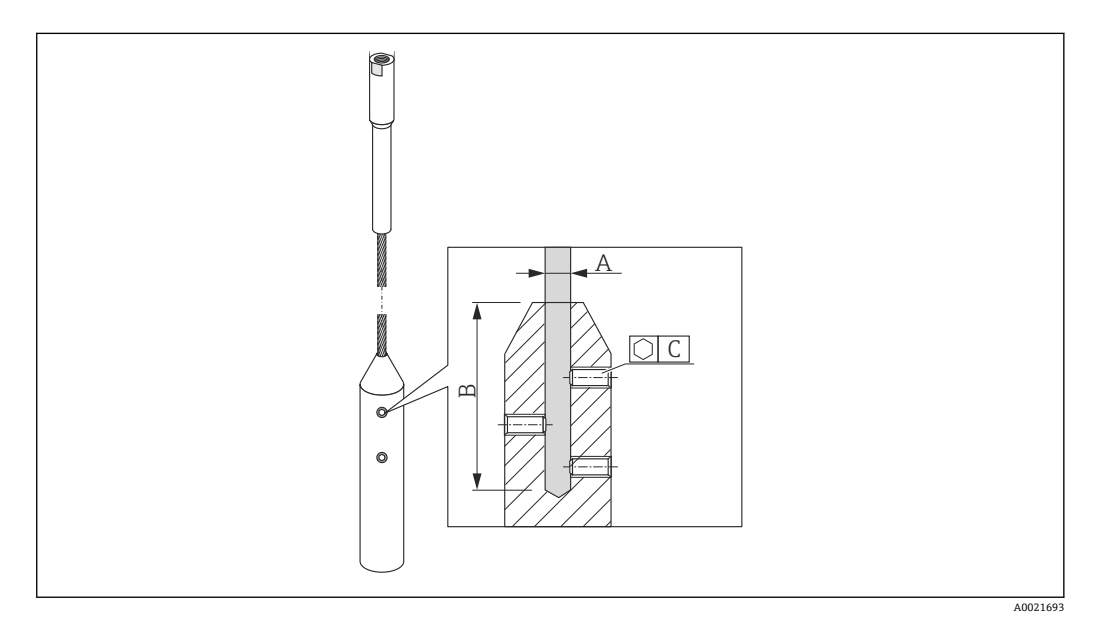

ロープ材質 SUS 316 相当

- A:
- 4 mm (0.16 in) B:
- , D. , О. .....
- 40 mm (1.6 in) • C:
- 3 mm; 5 Nm (3.69 lbf ft)

 六角レンチを使用して、ロープウェイトの止めネジを緩めます。注意:止めネジ は、誤って緩まないようにするため、クランプコーティングが施されています。 そのため、ネジを緩めるには、より高いトルクが必要です。

- 2. 緩めたロープをウェイトから取り外します。
- 3. 新しいロープ長を測ります。
- 4. ロープの切断する位置に粘着テープを巻き、飛散を防止します。
- 5. ロープをのこぎりで直角に切断するか、またはボルトカッターで切断します。
- 6. ロープをウェイトに完全に挿入します。
- 7. 止めネジを元の位置にねじ込みます。止めネジにはクランプコーティングが施さ れているため、緩み止め剤を塗布する必要ありません。

### 新しいプローブ長の入力

プローブの切断後:

1. プローブ設定 サブメニュー に移動し、プローブ長の補正を行います。

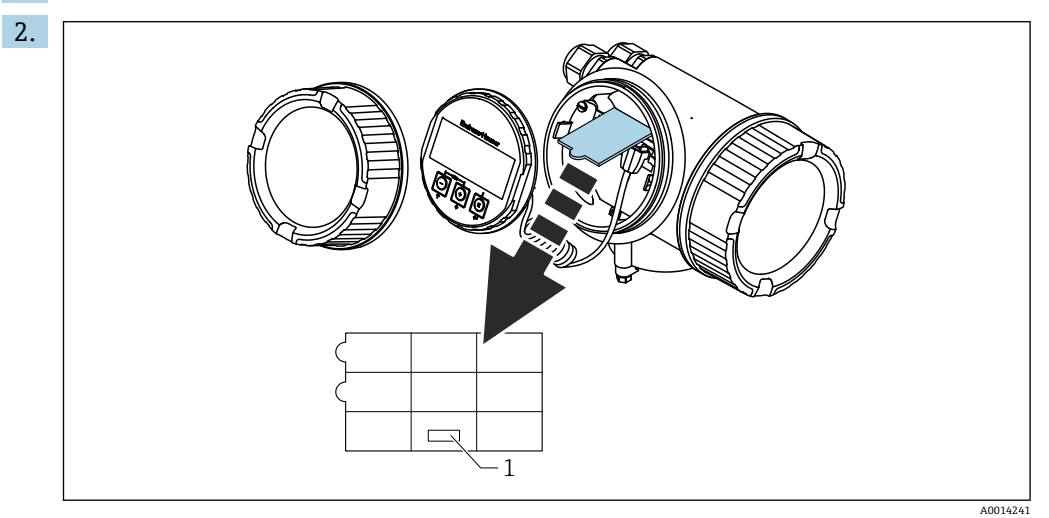

1 新しいプローブ長のフィールド

ドキュメンテーションのため:電子部ハウジング内の機器本体ディスプレイでク イックリファレンスガイドを使って新しいプローブ長を入力します。

### 6.2.3 機器の取付け

ネジ込み接続付き機器の取付け

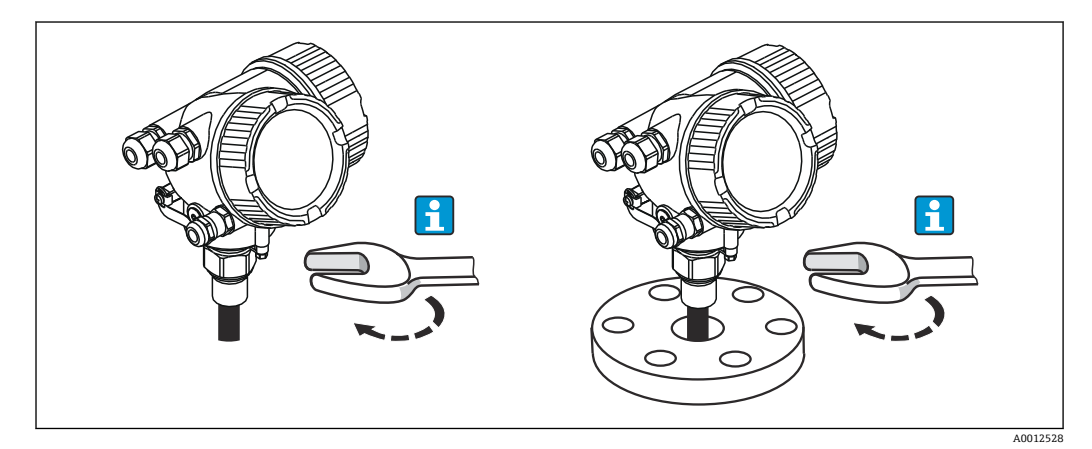

ネジ込み接続付きの機器をスリーブまたはフランジにねじ込み、スリーブ/フランジを 介してプロセス容器に固定します。

- 📭 🛛 ねじ込むときには、六角ボルトのみを回してください。
  - ネジ 3/4" : 𝐼 36 mm
  - ネジ 1-1/2" : 💅 55 mm
  - ■最大許容締付けトルク:
    - ネジ 3/4" : 45 Nm
    - ネジ 1-1/2": 450 Nm
  - 付属のアラミド繊維製シールと40 barのプロセス圧力を使用する場合の推奨トルク (FMP51 の場合のみ、FMP54 にはシールは付属しません):
    - ネジ 3/4" : 25 Nm
    - ネジ 1-1/2": 140 Nm
  - 金属タンクに設置する場合は、プロセス接続とタンクの間で金属がしっかり接触していることを確認してください。

ローププローブの取付け

### 注記

静電放電により電子モジュールが損傷する可能性があります。

▶ ローププローブをタンクへ下ろす前に、ハウジングを接地してください。

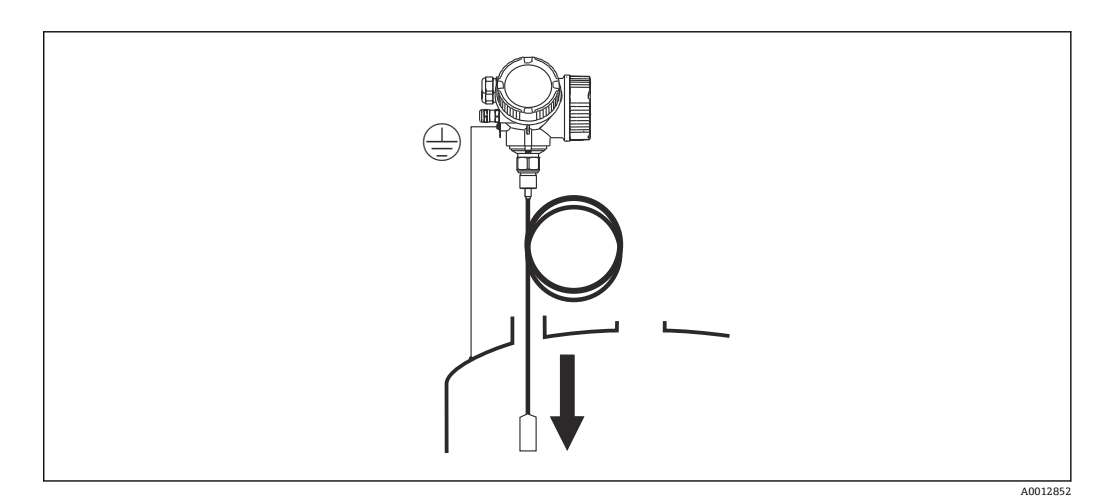

ローププローブをタンクへ下ろすときは、以下に注意してください。

- ■ローププローブをゆっくりと解いてタンクへ慎重に下ろします。
- ロープが折れ曲がらないように注意してください。
- タンクの内部金具を損傷させる可能性があるため、ウェイトが制御されずに揺れ動く ことがないようにしてください。

# 6.2.4 「センサ、分離型」バージョンの取付け

■ このセクションは、「プローブ型式」=「センサ、分離型」(仕様コード 600、バージョン MB/MC/MD) バージョンの機器にのみ適用されます。

「プローブ型式」=「分離型」バージョンには、以下が同梱されます。

- プロセス接続部付きプローブ
- 電子部ハウジング
- 電子部ハウジングの壁または支柱取付用の取付ブラケット
- 接続ケーブル(注文した長さ)。ケーブルには、ストレートプラグおよび角度付きプラグ(90°)各1つが付いています。現場の状況に応じて、角度付きプラグをプローブ側または電子部ハウジング側に接続できます。

# ▲ 注意

機械的応力により接続ケーブルのプラグが損傷したり、緩んだりする可能性がありま す。

- ▶ 接続ケーブルを接続する前に、プローブと電子部ハウジングをしっかりと取り付けてください。
- ▶ 接続ケーブルは機械的応力がかからないように敷設します。最小曲げ半径: 100 mm (4 in)
- ▶ ケーブルを接続する場合は、角度付きプラグを接続する前にストレートプラグを接続します。両方のプラグのユニオンナットのトルク:6Nm
- プローブ、電子モジュール、接続ケーブルは相互に互換性があり、共通のシリアル 番号が付いています。接続する際には、必ず、シリアル番号が同じ部品同士を接続 してください。

強い振動が発生する場合は、プラグインコネクタに緩み止め剤(例:ロックタイト 243)を使用することも可能です。

電子部ハウジングの取付け

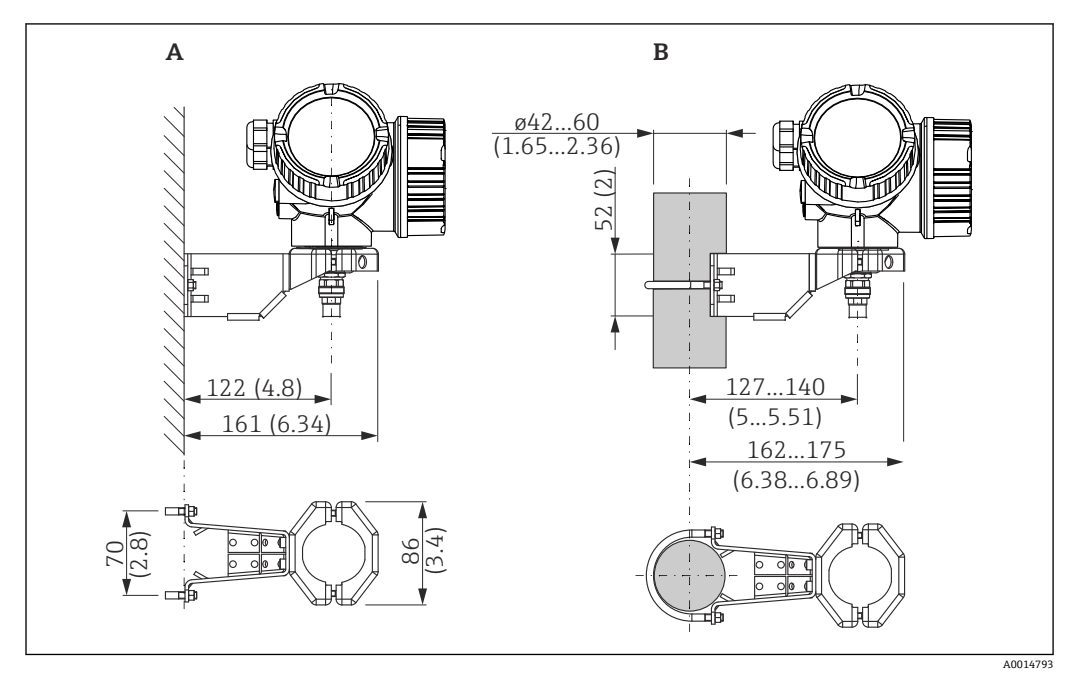

図 7 取付ブラケットを使用した電子部ハウジングの取付け。 測定単位 mm (in)

- A 壁面取付け
- B 支柱取付け

接続ケーブルの接続

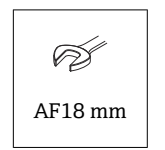
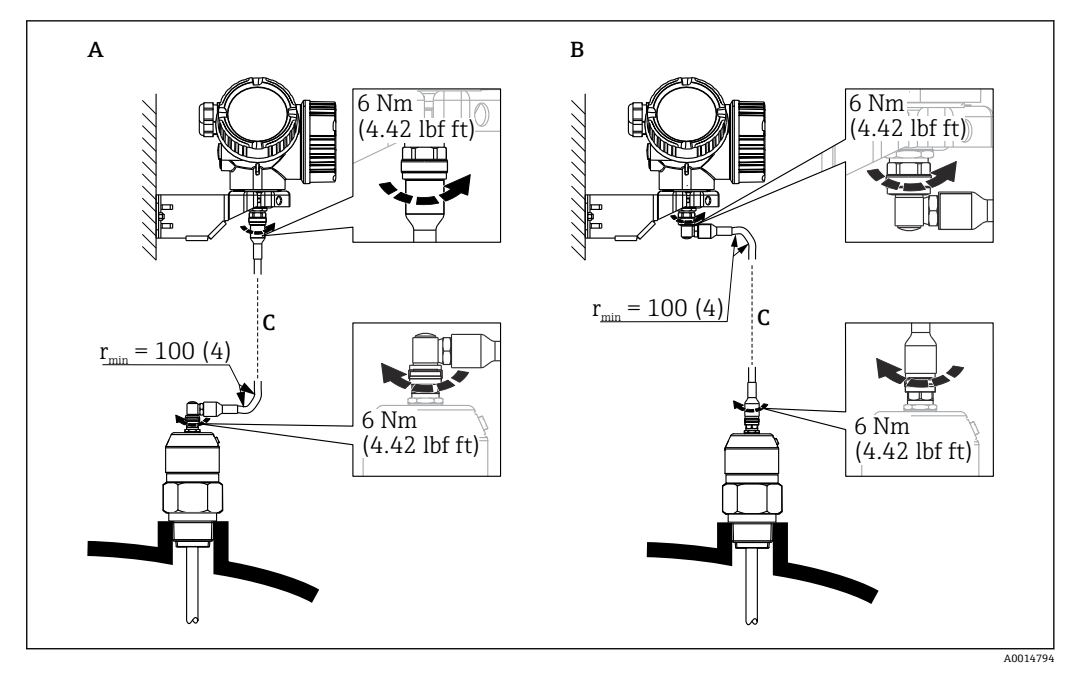

- 🖻 8 接続ケーブルの接続。ケーブルは、以下の方法で接続できます。 測定単位 mm (in)
- A プローブ側に角度付きプラグ
- B 電子部ハウジング側に角度付きプラグ
- C 注文したリモートケーブルの長さ

### 6.2.5 変換器ハウジングの回転

端子部や表示モジュールにアクセスしやすくするため、変換器ハウジングを回転させる ことが可能です。

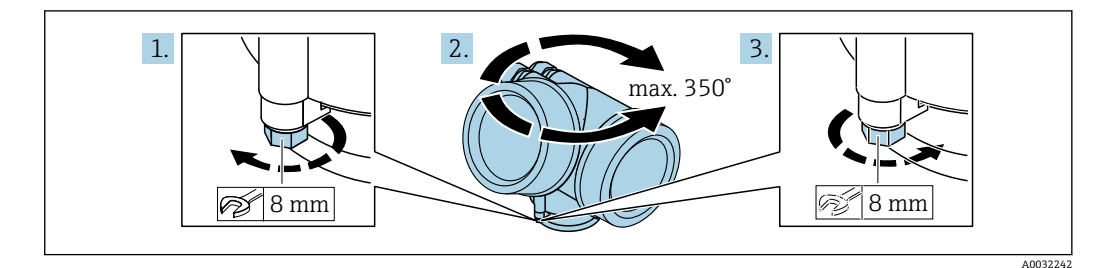

- 1. オープンエンドスパナを使用して固定ネジを緩めます。
- 2. ハウジングを必要な方向に回転させます。
- 3. 固定ネジをしっかりと締め付けます (プラスチックハウジングは 1.5 Nm、アルミ ニウムまたはステンレスハウジングは 2.5 Nm)。

### 6.2.6 表示部の回転

### カバーを開ける

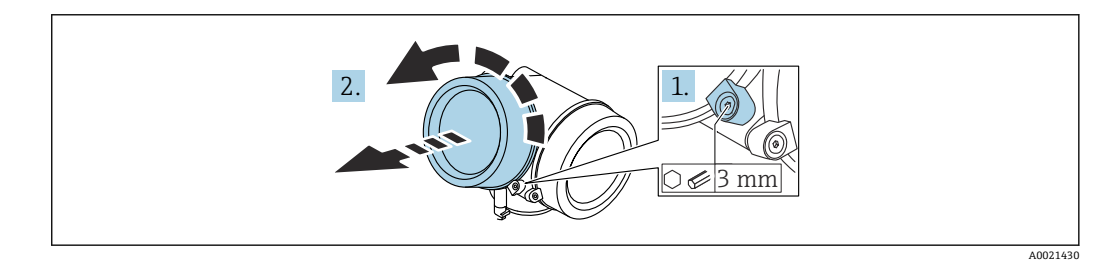

- 1. 表示部カバーの固定クランプのネジを六角レンチ (3 mm)を使用して緩め、クラ ンプを 90°反時計回りに回します。
- 2. 表示部カバーを外してカバーシールを確認し、必要に応じて交換します。

#### 表示モジュールの回転

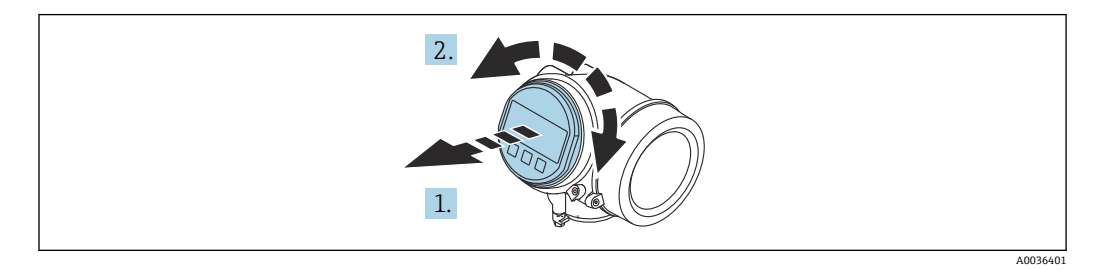

- 1. 表示モジュールを慎重に回転させて引き抜きます。
- 2. 表示モジュールを必要な位置に回転させます(両方向に最大8×45°)。
- 3. ハウジングとメイン電子モジュール間の隙間にコイルケーブルを収納し、表示モジュールを電子部コンパートメントにかみ合うまで差し込みます。

#### 表示部のカバーを閉じる

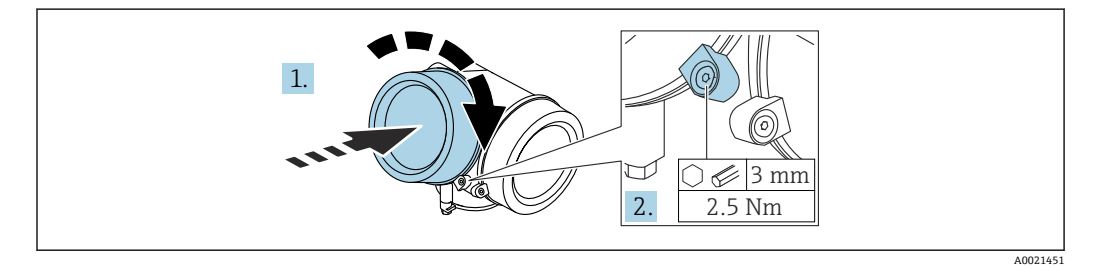

- 1. 表示部のカバーをねじ込みます。
- 2. 固定クランプを時計回りに 90°回して、六角レンチ (3 mm)を使用して表示部カ バーの固定クランプのネジを 2.5 Nm で締め付けます。

### **6.3 設置状況の確認**

□機器は損傷していないか? (外観検査)

- □機器が測定点の仕様を満たしているか?
- プロセス温度
- プロセス圧力
- 周囲温度範囲
- 測定範囲

□測定点の識別番号とそれに対応する銘板は正しいか(外観検査)?
 □機器が降雨あるいは直射日光に対して適切に保護されているか?
 □機器が衝撃に対して適切に保護されているか?
 □すべての取付ネジおよび固定ネジはしっかりと締め付けられているか?
 □機器が適切に固定されているか?

#### 電気接続 7

#### 7.1 接続要件

#### 端子の割当て 7.1.1

端子の割当て、4 線式:4~20 mA HART(90~253 V<sub>AC</sub>)

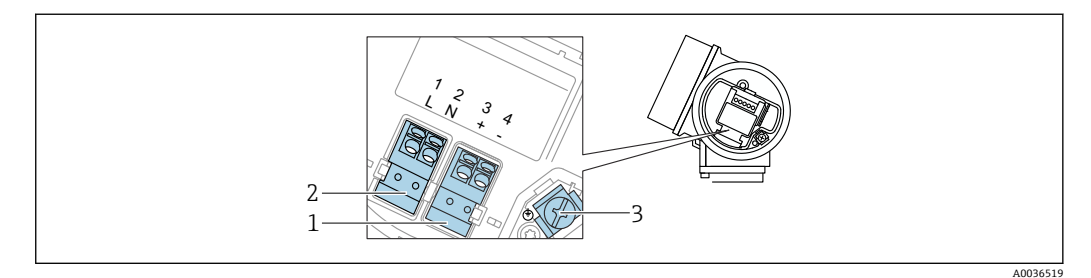

🛃 9 端子の割当て、4線式:4~20 mA HART (90~253 V<sub>AC</sub>)

- 4~20 mA HART (アクティブ) 接続: 端子 3 および 4 1
- 電源接続:端子1および2 2
- ケーブルシールド線用端子 3

### ▲ 注意

#### 電気的安全性を確保するために:

- 保護接地接続は外さないでください。
- 保護接地を外す前に、機器の電源電圧を遮断してください。

電源電圧を接続する前に、保護接地を内部の接地端子(3)に接続してください。 必要に応じて、等電位線を外部の接地端子に接続してください。

- 😭 電磁適合性 (EMC) を確保するために:電源ケーブルの保護接地導体のみを介し て、機器を接地**しないでください**。代わりに、機能接地をプロセス接続 (フランジ またはネジ込み接続)または外部の接地端子にも接続する必要があります。
- 機器の近くにアクセスしやすい電源スイッチを設置する必要があります。電源ス イッチには機器の開閉器であることを明示してください(IEC/EN61010)。

### 端子の割当て PROFIBUS PA / FOUNDATION フィールドバス

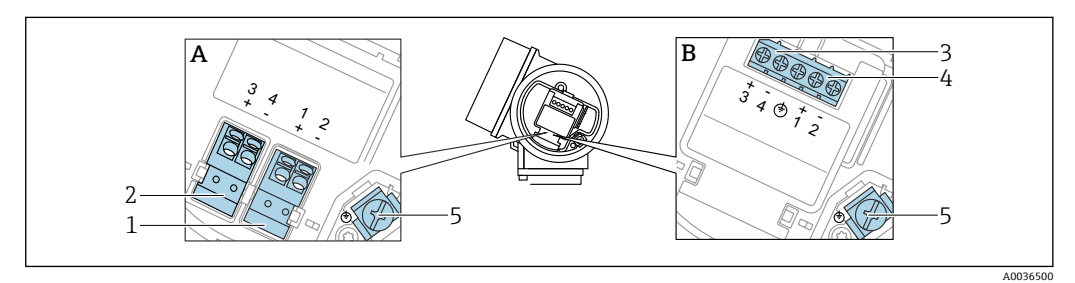

端子の割当て PROFIBUS PA / FOUNDATION フィールドバス 🛃 10

- 過電圧保護機能なし А
- В 過電圧保護機能内蔵
- PROFIBUS PA / FOUNDATION フィールドバス接続: 端子1および2、過電圧保護機能なし 1
- スイッチ出力(オープンコレクタ)接続:端子3および4、過電圧保護機能なし スイッチ出力(オープンコレクタ)接続:端子3および4、過電圧保護機能内蔵 2
- 3
- PROFIBUS PA / FOUNDATION フィールドバス接続:端子1および2、過電圧保護機能内蔵 4
- 5 ケーブルシールド線用端子

### ブロック図: PROFIBUS PA / FOUNDATION フィールドバス

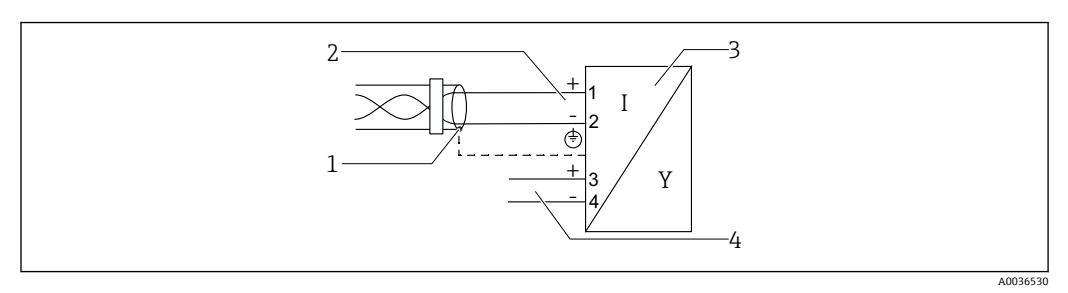

- 🖻 11 ブロック図: PROFIBUS PA / FOUNDATION フィールドバス
- 1 ケーブルシールド;ケーブル仕様に注意
- 2 PROFIBUS PA / FOUNDATION フィールドバスの接続
- 3 計測機器
- 4 スイッチ出力 (オープンコレクタ)

### スイッチ出力の接続例

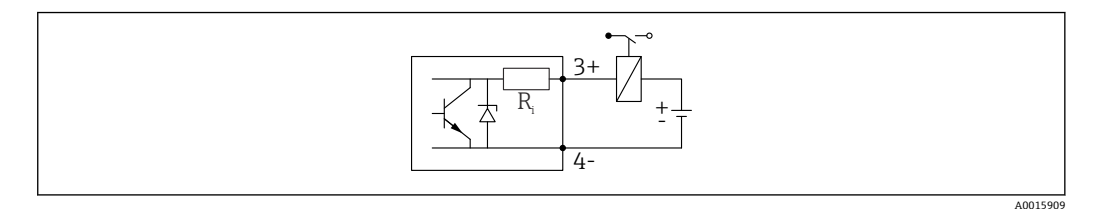

#### 🗟 12 リレーの接続

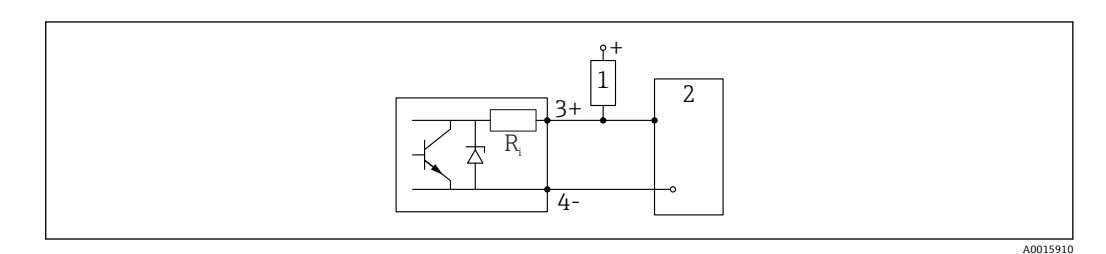

#### 図 13 デジタル入力の接続

- 1 プルアップ抵抗
- 2 デジタル入力

・ 最適な干渉波の適合性を得るには、1000Ω未満の外部抵抗(リレーの抵抗または プルアップ抵抗)に接続することを推奨します。

# 7.1.2 ケーブル仕様

- 過電圧保護機能のない機器
   差込式スプリング端子、ケーブル断面積 0.5~2.5 mm<sup>2</sup> (20~14 AWG)
   過電圧保護機能付き機器
  - ケーブル断面積 0.2~2.5 mm<sup>2</sup> (24~14 AWG) 用のネジ端子
- 周囲温度 T<sub>II</sub>60 °C (140 °F) の場合:温度 T<sub>II</sub> +20 K 用のケーブルを使用してください。

### FOUNDATION フィールドバス

Endress+Hauser では、シールド付き2芯ツイストペアケーブルの使用をお勧めします。

 ケーブルの仕様の詳細については、取扱説明書 「FOUNDATION フィールドバスの概要」(BA00013S)、 FOUNDATION フィールドバスガイドライン、ならびに IEC 61158-2 (MBP) を参 照してください。

### 7.1.3 機器プラグ

プラグ付きの機器バージョンの場合、信号ケーブルを接続するためにハウジングを 開ける必要はありません。

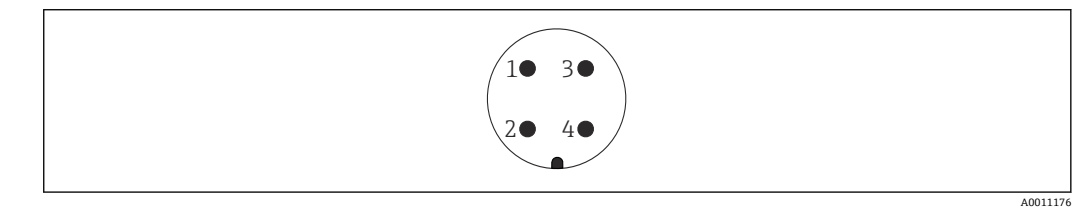

- 🖻 14 7/8" プラグのピン割当て
- 1 信号-
- 2 信号+
- 3 割当てなし
- 4 シールド

### 7.1.4 電源電圧

### **PROFIBUS PA、FOUNDATION フィールドバス**

| 「電源;出力」 1)                                                  | 「認証」 <sup>2)</sup>                                                                                                    | 端子電圧                 |
|-------------------------------------------------------------|----------------------------------------------------------------------------------------------------|----------------------|
| E:2線式、FOUNDATION フィールドバス、スイッチ出力<br>G:2線式、PROFIBUS PA、スイッチ出力 | <ul> <li>非危険場所</li> <li>Ex nA</li> <li>Ex nA[ia]</li> <li>Ex ic</li> <li>Ex ic[ia]</li> <li>Ex d[ia] / XP</li> <li>Ex ta / DIP</li> <li>CSA GP</li> </ul> | 9~32 V <sup>3)</sup> |
|                                                             | <ul> <li>Ex ia / IS</li> <li>Ex ia + Ex d[ia] / IS + XP</li> </ul>                                                                                        | 9∼30 V <sup>3)</sup> |

1) 製品構成の仕様コード 020

2) 製品構成の仕様コード 010

3) 入力電圧が35V以下の場合、機器は破損しません。

| 極性依存性                             | なし |
|-----------------------------------|----|
| FISCO/FNICO 適合、IEC<br>60079-27 準拠 | あり |

### 7.1.5 過電圧保護

DIN EN 60079-14 の試験手順基準 60060-1 (10 kA、パルス 8/20 µs) に準拠した過電 圧保護を必要とする可燃性液体のレベル測定に本機器を使用する場合、過電圧保護モジ ュールを設置してください。

### 内蔵の過電圧保護モジュール

内蔵の過電圧保護モジュールは、2 線式 HART、PROFIBUS PA、および FOUNDATION Fieldbus の各機器で使用できます。

製品構成:項目 610「取付け済みアクセサリ」、オプション NA「過電圧保護」

| 技術データ                    |           |
|--------------------------|-----------|
| チャンネルあたりの抵抗              | 2×0.5Ω最大  |
| DC 電圧しきい値                | 400~700 V |
| インパルス電圧しきい値              | < 800 V   |
| 1 MHz の静電容量              | < 1.5 pF  |
| インパルス電圧の公称放電電流 (8/20 µs) | 10 kA     |

### 外部の過電圧保護モジュール

Endress+Hauser の HAW562 または HAW569 は、外部過電圧保護に適しています。

■ 詳細情報については以下の文書を参照ください。

- HAW562 : TI01012K
- HAW569 : TI01013K

# 7.2 機器の接続

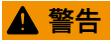

爆発の危険性

- ▶ 適用される国内規格を遵守してください。
- ▶ 安全上の注意事項 (XA) の仕様に従ってください。
- ▶ 指定のケーブルグランド以外使用しないでください。
- ▶ 電源が銘板に示されている情報と一致していることを確認してください。
- ▶ 電源のスイッチを切ってから機器を接続します。
- ▶ 電源を投入する前に、等電位線を外部の接地端子に接続してください。

#### 必要な工具/アクセサリ:

- カバーロック付きの機器の場合:六角レンチ AF3
- 電線ストリッパー
- ■標準ケーブルを使用する場合:1つのスリーブですべての電線接続に対応

### 7.2.1 カバーを開ける

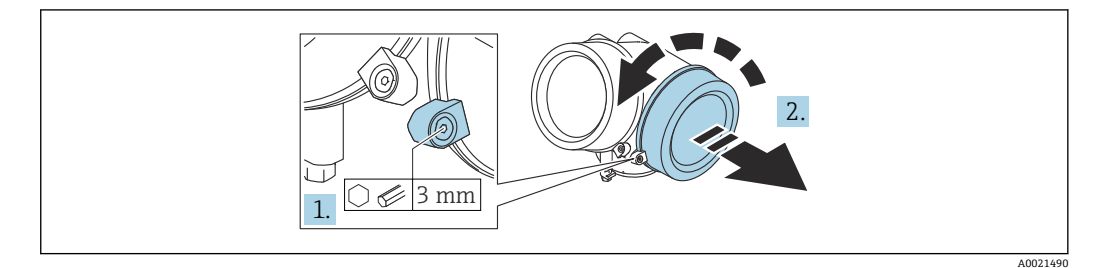

- 1. 端子接続部カバーの固定クランプのネジを六角レンチ (3 mm) を使用して緩め、 クランプを 90°反時計回りに回します。
- 2. 端子接続部カバーを外してカバーシールを確認し、必要に応じて交換します。

### 7.2.2 接続

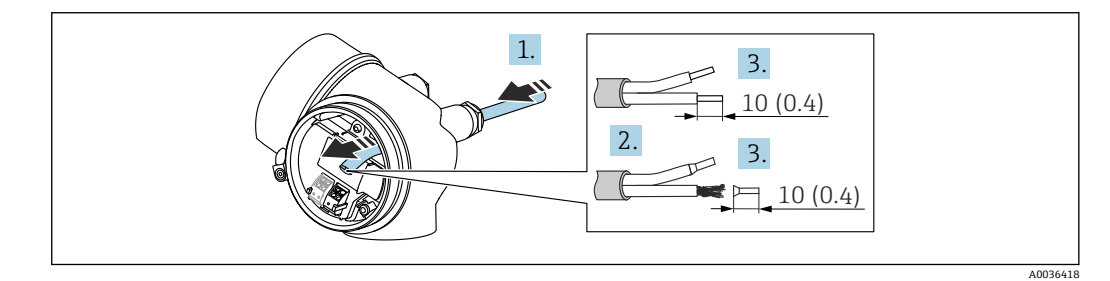

🗟 15 単位:mm (in)

- 1. 電線管接続口からケーブルを挿入します。気密性を確保するため、電線管接続口 のシールリングは外さないでください。
- 2. ケーブルシースを取り除きます。
- 3. ケーブル終端の被覆を10mm (0.4 in) 剥がします。より線ケーブルを使用する場合は、電線端スリーブも取り付けます。
- 4. ケーブルグランドをしっかりと締め付けます。

5. 端子の割当てに従ってケーブルを接続します。

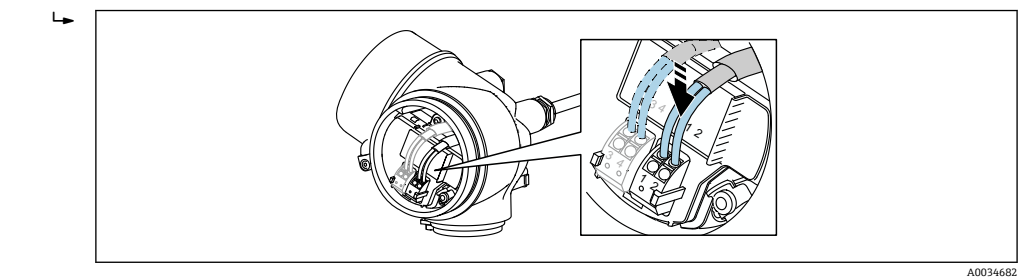

6. シールドケーブルを使用する場合:ケーブルシールドを接地端子に接続します。

### 7.2.3 差込式スプリング端子

過電圧保護機能を備えていない機器の電気接続は、差込式スプリング端子を使用して行います。端子台接続付きの剛性およびフレキシブル導体は、レバーを使用せずに直接端 子に挿入することが可能であり、自動的に接点が形成されます。

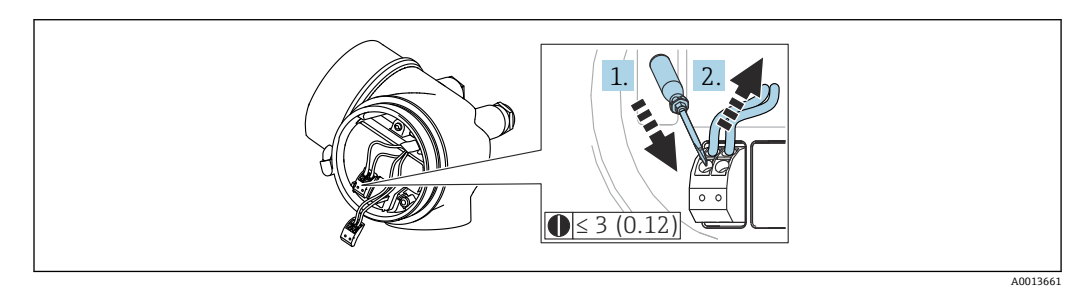

🗟 16 単位:mm (in)

ケーブルを再び端子から外す場合:

1. 3 mm 以下のマイナスドライバを使用して 2 つの端子孔間の溝を押し下げます。

2. これと同時に、端子からケーブル終端を引き抜きます。

### 7.2.4 端子接続部のカバーを閉じる

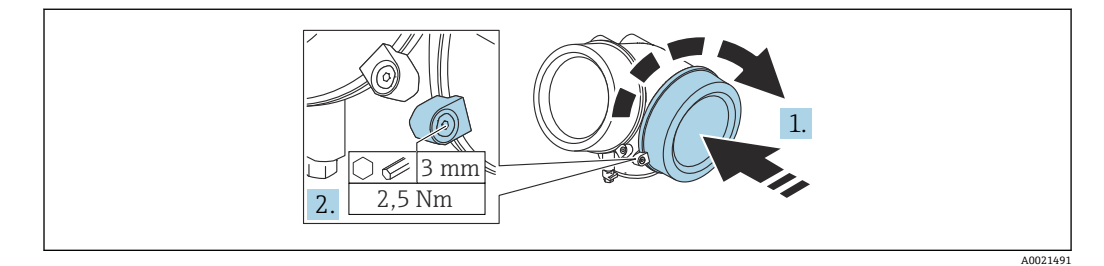

1. 端子接続部のカバーをねじ込みます。

2. 固定クランプを時計回りに 90°回して、六角レンチ (3 mm)を使用して端子接続 部カバーの固定クランプのネジを 2.5 Nm で締め付けます。

# 7.3 配線状況の確認

□機器またはケーブルは損傷していないか?(外観検査)
 □使用されるケーブルの仕様は正しいか?
 □取り付けられたケーブルに適切なストレインリリーフがあるか?

ロすべてのケーブルグランドが取り付けられ、しっかりと固定され、密閉されているか?

□供給電圧が銘板に示されている仕様と一致しているか?

□ 端子割当は正しいか?

□必要に応じて、保護接地接続が確立されているか?

□ 電圧が供給されている場合、機器の運転準備が整っているか、表示モジュールに値 が表示されているか?

ロハウジングカバーはすべて取り付けられ、固定されているか?

□ 固定クランプはしっかりと締め付けられているか?

# 8 操作方法

# 8.1 概要

# 8.1.1 現場操作

| 操作部                                      | プッシュボタン                                                 | タッチコントロール                               |
|------------------------------------------|---------------------------------------------------------|-----------------------------------------|
| 「ディ<br>スプ;<br>イ<br>イ<br>ー<br>ー<br>ー<br>ド | オプション <b>C</b> 「SD02」                                   | オプションE「SD03」                            |
|                                          |                                                         | A005611                                 |
| 表示部                                      | 4 行表示                                                   | 4行表示<br>白色バックライト;機器エラー発生時は赤に変<br>化      |
|                                          | 測定変数およびステータス変数の表示形式は個別                                  | こ設定可能                                   |
|                                          | 表示部の許容周囲温度:-20~+70℃(-4~+158 ㎡<br>温度が許容温度範囲外の場合、表示部の視認性が | <b>7)</b><br>悪化する可能性があります。              |
| 操作部                                      | 3 つのプッシュボタン (⊡, ⊡, 區) による現場操作                           | タッチコントロール、3つの光学式キー (団、<br>□、 □) による外部操作 |
|                                          | 各種危険場所でも操作部にアクセス可能                                      |                                         |
| 追加機<br>能                                 | データバックアップ機能<br>機器設定を表示モジュールに保存可能                        |                                         |
|                                          | データ比較機能<br>表示モジュールに保存された機器設定と現在の機                       | 器設定とを比較できます。                            |
|                                          | データ転送機能<br>表示モジュールを使用して変換器設定を別の機器                       | こ転送できます。                                |

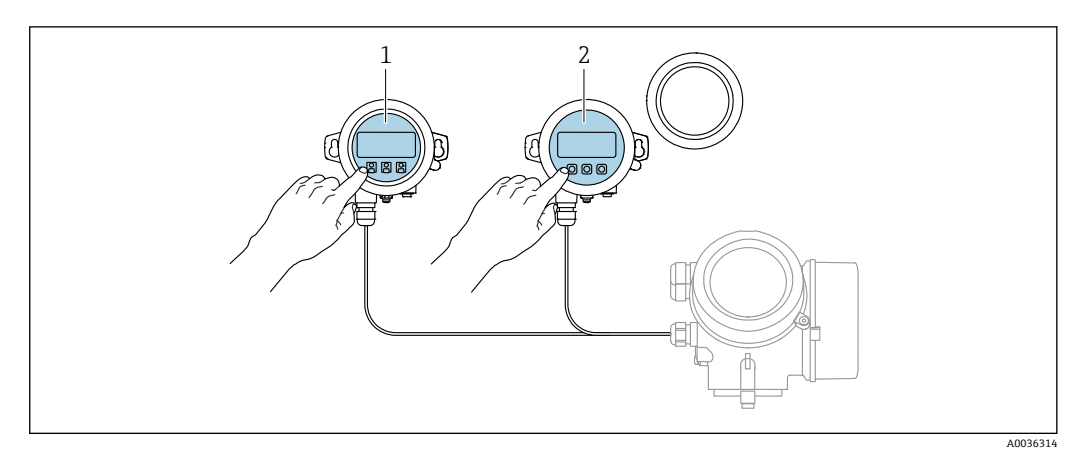

## 8.1.2 リモート表示部と操作モジュール FHX50 による操作

- 図 17 FHX50 操作オプション
- 1 表示部および操作モジュール SD03 (光学式キー)、カバーガラスの上から操作できます。
- 2 表示部および操作モジュール SD02 (プッシュボタン)、カバーは取り外してください。

## 8.1.3 リモート操作

FOUNDATION フィールドバス経由

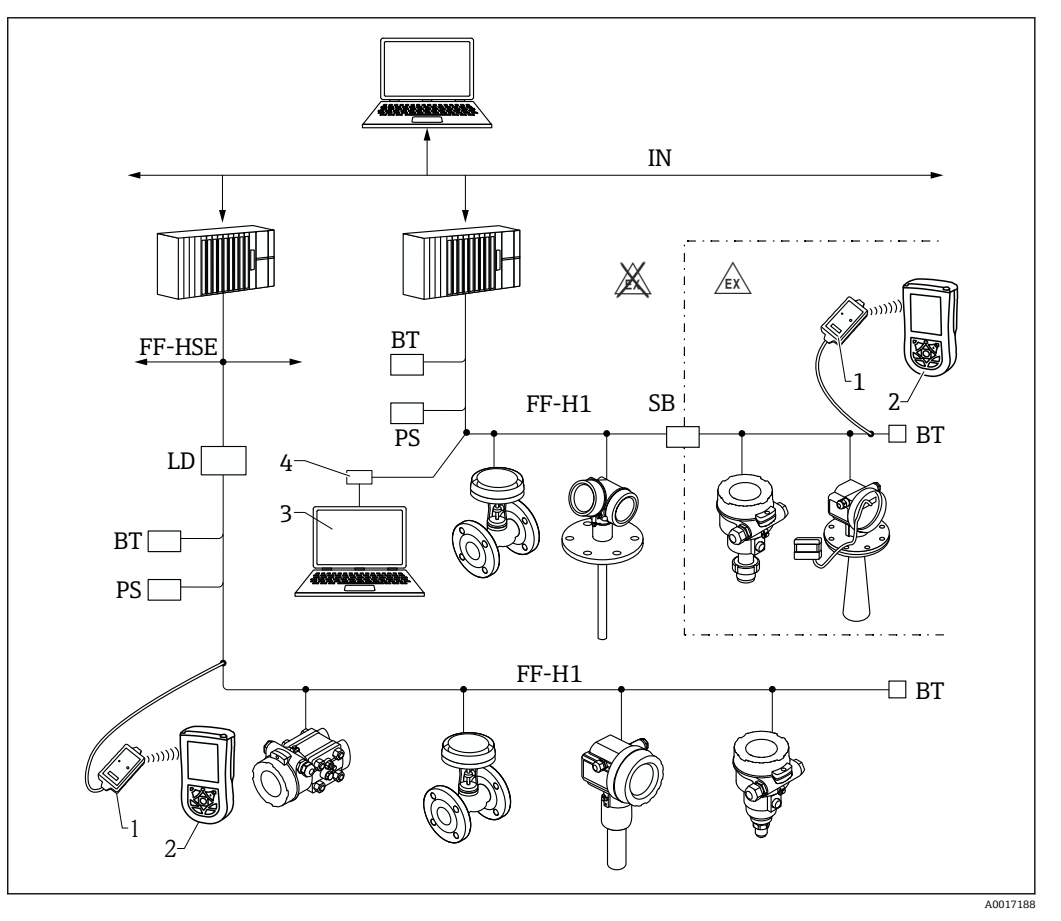

図 18 FOUNDATION フィールドバスシステム構成および関連するコンポーネント

- 1 FFblue Bluetooth モデム
- 2 Field Xpert SFX350/SFX370
- 3 DeviceCare/FieldCare
- 4 NI-FF インターフェイスカード

| IN     | 工業用ネットワーク             |
|--------|-----------------------|
| FF-HSE | 高速 Ethernet           |
| FF-H1  | FOUNDATION フィールドバス-H1 |
| LD     | リンク機器 FF-HSE/FF-H1    |
| PS     | バス電源                  |
| SB     | 安全バリア                 |
| BT     | バスターミネータ              |

# サービスインターフェイス(CDI)経由

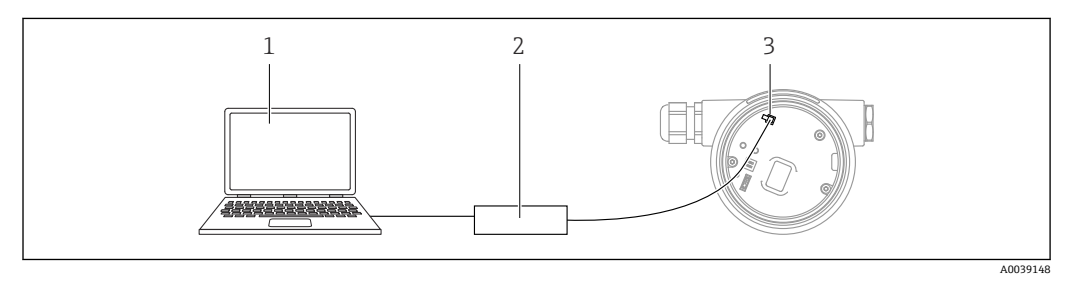

- FieldCare/DeviceCare 操作ツール搭載のコンピュータ 1
- 2
- Commubox FXA291 機器のサービスインターフェイス (CDI) (= Endress+Hauser Common Data Interface) 3

# 8.2 操作メニューの構成と機能

# 8.2.1 操作メニューの構成

| ×=                                                                            | サブメニュー/<br>パラメータ            | 意味                                                                                                    |
|-------------------------------------------------------------------------------|-----------------------------|----------------------------------------------------------------------------------------------------|
|                                                                               | Language <sup>1)</sup>      | 現場表示器の操作言語を設定します。                                                                                                    |
| 初回設定 <sup>2)</sup>                                                            |                             | メニューガイド方式で初回設定を行う<br>ための対話型ウィザードを起動しま<br>す。<br>ウィザードの終了後、通常は他のメニ<br>ューで追加設定をする必要はありませ<br>ん。                                                                    |
| 設定                                                                            | パラメータ 1<br><br>パラメータ N      | これらのパラメータを設定した場合、<br>通常は測定の設定を完了させる必要が<br>あります。                                                                                                    |
|                                                                               | 高度な設定                       | <ul> <li>その他のサブメニューやパラメータが<br/>含まれます。</li> <li>より高度にカスタマイズされた測定<br/>の設定用(特殊な測定条件に対応)</li> <li>測定値の変換用(スケーリング、リ<br/>ニアライゼーション)</li> <li>出力信号のスケーリング用</li> </ul> |
| 診断                                                                            | 診断リスト                       | 現在発生中のエラーメッセージが最大<br>5件含まれます。                                                                                                    |
|                                                                               | イベントログブ<br>ック <sup>3)</sup> | 最新のメッセージ 20 件 (すでに発生<br>していない) が含まれます。                                                                                                    |
|                                                                               | 機器情報                        | 機器識別用の情報が含まれます。                                                                                                    |
|                                                                               | 測定値                         | 現在のすべての測定値が含まれます。                                                                                                    |
|                                                                               | データのログ                      | 個別の測定値の履歴が含まれます。                                                                                                    |
|                                                                               | シミュレーショ<br>ン                | 測定値または出力値のシミュレーショ<br>ンに使用                                                                                                    |
|                                                                               | 機器チェック                      | 機器の測定機能のチェックに必要なす<br>べてのパラメータが含まれます。                                                                                                    |
|                                                                               | Heartbeat <sup>4)</sup>     | Heartbeat 検証および Heartbeat モニ<br>タリング アプリケーションパッケー<br>ジのすべてのウィザードが含まれま<br>す。                                                                                    |
| <b>エキスパート</b> <sup>5)</sup><br>機器のすべてのパラメータが含まれます(他の<br>メニューのいずれかに、すでに含まれているパ | システム                        | 測定または測定値の通信に関係しな<br>い、高次の機器パラメータがすべて含<br>まれます。                                                                                                    |
| ラメータを含む)。このメニューは機器の機能<br>ブロックに従って構成されています。                                    | センサ                         | 測定の設定に必要なすべてのパラメー<br>タが含まれます。                                                                                                    |
| ムモへハートスーユーのハフメータの説明については、以下を参照してください。<br>GP01015F (FOUNDATION フィールドバス)        | 出力                          | スイッチ出力の設定に必要なすべての<br>パラメータが含まれます (PFS)。                                                                                                    |
|                                                                               | 通信                          | デジタル通信インターフェイスの設定<br>に必要なすべてのパラメータが含まれ<br>ます。                                                                                                    |
|                                                                               | 診断                          | 動作エラーの検出および分析に必要な<br>すべてのパラメータが含まれます。                                                                                                    |

- 操作ツール (例: FieldCare) を使用して操作する場合、「Language」パラメータは「設定 → 高度な設 定 → 表示」に表示されます。
- 2) FDT/DTM システムを介して操作する場合のみ
- 3) 現場表示器による操作の場合にのみ使用可能
- 4) DeviceCare または FieldCare を介して操作する場合にのみ使用可能
- 5) 「エキスパート」メニューを呼び出すと、必ずアクセスコードの入力を求められます。ユーザー固有の アクセスコードが設定されていない場合は、「0000」を入力してください。

### 8.2.2 ユーザーの役割と関連するアクセス権

「オペレータ」と「メンテナンス」の2つのユーザーの役割は、機器固有のアクセス コードが設定されている場合、パラメータの書込アクセス権が異なります。これによ り、現場表示器を介した機器設定の不正アクセスが保護されます。(Verweisziel existiert nicht, aber @y.link.required='true')

パラメータのアクセス権

| ユーザーの役割 | 読み込みて                   | アクセス権         | 書き込みこ                   | アクセス権         |
|---------|-------------------------|---------------|-------------------------|---------------|
|         | アクセスコードな<br>し<br>(初期設定) | アクセスコードあ<br>り | アクセスコードな<br>し<br>(初期設定) | アクセスコードあ<br>り |
| オペレータ   | V                       | V             | V                       |               |
| メンテナンス  | V                       | V             | V                       | V             |

不正なアクセスコードを入力した場合、ユーザーには**「オペレータ」**のアクセス権が付 与されます。

ユーザーが現在ログオンしているユーザーの役割は、アクセスステータス表示パラメータ(ディスプレイ操作)またはアクセスステータスツールパラメータ(ツール操作)で確認できます。

### 8.2.3 データアクセス - セキュリティ

#### アクセスコードによる書き込み保護

機器固有のアクセスコードを使用して、機器設定用パラメータを書き込み保護すること が可能です。これにより、現場操作による値の変更ができなくなります。

#### 現場表示器によるアクセスコードの設定

- 1. 次の項目に移動します。設定→高度な設定→管理→アクセスコード設定→アクセスコード設定
- 2. アクセスコードとして最大4桁の数値コードを設定します。
- 3. **アクセスコードの確認** パラメータ に数値コードを再入力して、確定します。 ▶ すべての書き込み保護パラメータの前に、 <sup>6</sup> シンボルが表示されます。

#### 操作ツール(例:FieldCare)によるアクセスコードの設定

1. 次の項目に移動します。設定→高度な設定→管理→アクセスコード設定

アクセスコードとして最大4桁の数値コードを設定します。

 → 書込保護がオンになります。

#### 常に変更可能なパラメータ

測定に影響を及ぼさない特定のパラメータは、書き込み保護から除外されます。アクセ スコード設定にかかわらず、これらのパラメータは、他のパラメータがロックされてい る場合も常に変更可能です。

ナビゲーション、編集画面で10分以上キーを押さなかった場合、機器は自動的に書き 込み保護パラメータを再度ロックします。ナビゲーションおよび編集モードから測定 値表示モードに戻すと、機器は60秒後に自動的に書き込み保護パラメータをロックし ます。

アクセスコードを使用して書き込みアクセス権を有効にした場合は、このアクセスコードによってのみ再び無効にすることができます→ 

 ● 51。

■ 各書き込み保護パラメータは、「機能説明書」に 圖 シンボルで示されています。

### アクセスコードによる書き込み保護の無効化

現場表示器のパラメータの前に 圖 シンボルが表示されている場合、そのパラメータは 機器固有のアクセスコードで書き込み保護されています。このとき、現場表示器を使用 して値を変更することはできません→ 〇 50。

機器固有のアクセスコードを入力すると、現場操作による書き込みアクセス権のロック を無効にできます。

- 1. 
  匡を押すと、アクセスコードの入力プロンプトが表示されます。
- 2. アクセスコードを入力します。
  - ← パラメータの前の 
     <sup>□</sup> シンボルが消えます。それまで書き込み保護されていた すべてのパラメータが再び使用可能になります。

#### アクセスコードによる書き込み保護の無効化

#### 現場表示器を使用

- 次の項目に移動します。設定→高度な設定→管理→アクセスコード設定→アクセスコード設定
- **2. 0000** を入力します。
- 3. 0000 を アクセスコードの確認 パラメータ に再入力して、確定します。

### 操作ツールを使用(例:FieldCare)

- 1. 次の項目に移動します。設定→高度な設定→管理→アクセスコード設定
- 2. 0000 を入力します。
  - ➡ 書き込み保護が無効になります。アクセスコードを入力しないでもパラメー タの変更が可能になります。

#### 書き込み保護スイッチによる書き込み保護

ユーザー固有のアクセスコードによるパラメータ書き込み保護とは異なり、この書き込み保護では、すべての操作メニューに対する書き込みアクセスをロックできます(「表示のコントラスト」パラメータを除く)。

これによりパラメータ値は読み取り専用となり、編集できなくなります(「表示のコントラスト」パラメータを除く)。

- 現場表示器を使用
- FOUNDATION フィールドバス経由

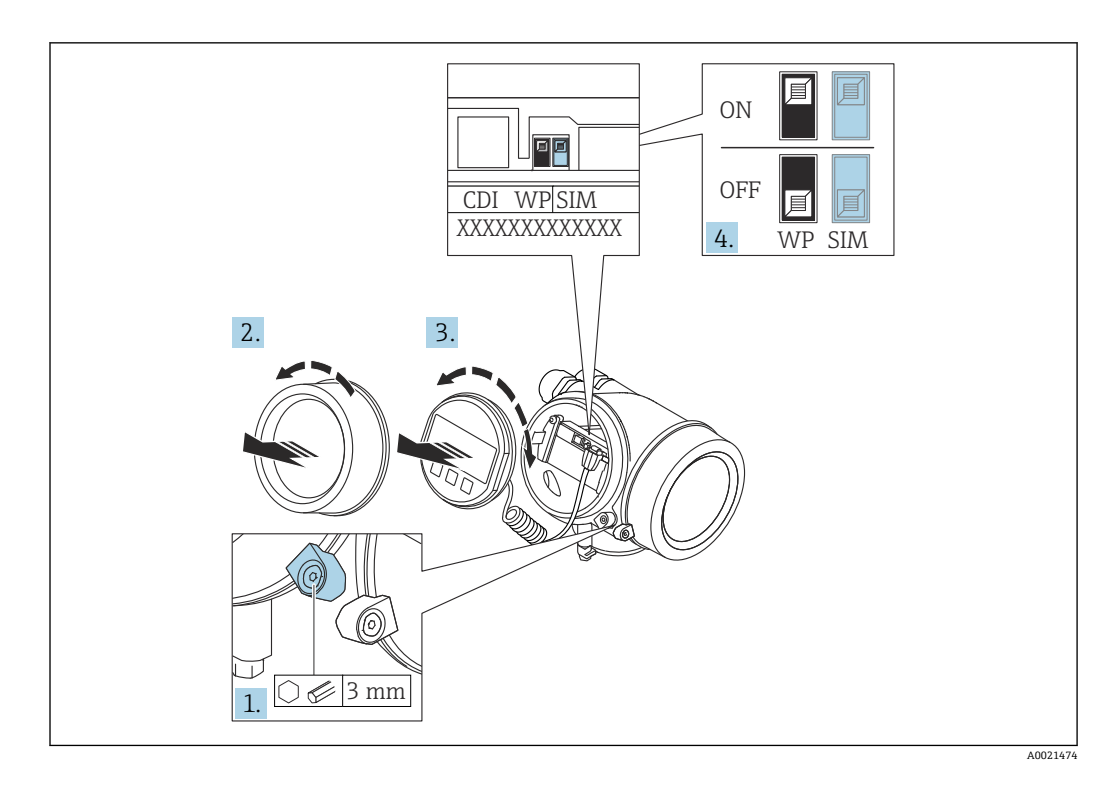

- 1. 固定クランプを緩めます。
- 2. 表示部のカバーを外します。
- 3. 表示モジュールを慎重に回転させて引き抜きます。書き込み保護スイッチにアク セスしやすくするため、表示モジュールを電子部コンパートメントの縁に差し込 みます。

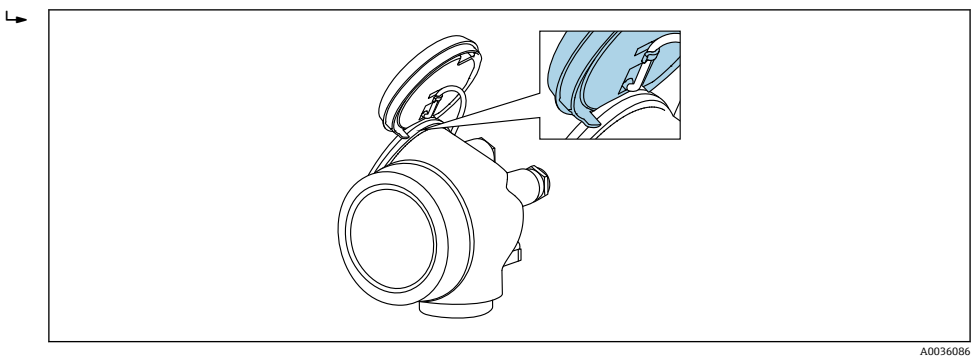

- 4. メイン電子モジュールの書き込み保護スイッチ (WP) を ON 位置に設定すると、 ハードウェア書き込み保護が有効になります。メイン電子モジュールの書き込み 保護スイッチ (WP) を OFF 位置 (初期設定) に設定すると、ハードウェア書き 込み保護が無効になります。
  - ▶ ハードウェア書き込み保護が有効な場合、ハードウェア書き込みロック オプションがロック状態 パラメータに表示されます。さらに、現場表示器の操作画面表示のヘッダーとナビゲーション画面のパラメータの前に 圖 シンボルが表示されます。

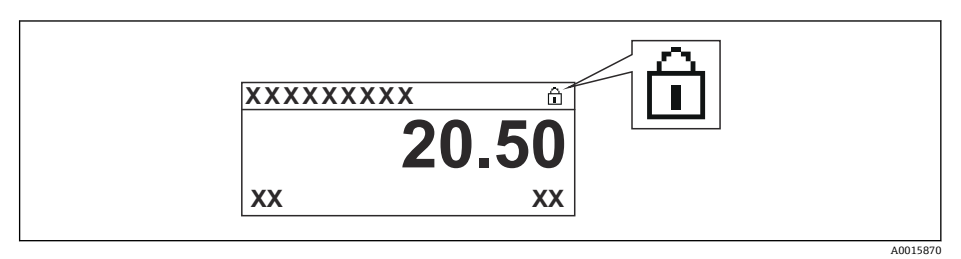

ハードウェア書き込み保護を無効にした場合、**ロック状態**パラメータにオプ ションは表示されません。現場表示器の操作画面表示のヘッダーとナビゲー ション画面のパラメータの前に表示されていた <sup>図</sup>シンボルは消えます。

- 5. ハウジングとメイン電子モジュール間の隙間にケーブルを収納し、表示モジュー ルを必要な向きで電子部コンパートメントにかみ合うまで差し込みます。
- 6. 変換器を再度取り付ける場合は、取り外しと逆の手順を実施してください。

### キーパッドロックの有効化/無効化

キーパッドロックを使用して、現場操作による操作メニュー全体へのアクセスをロック することができます。アクセスがロックされると、操作メニューのナビゲーションまた は各パラメータの値の変更はできなくなります。操作画面表示の測定値を読み取るこ とだけが可能です。

キーパッドロックのオン/オフはコンテキストメニューで行います。

#### キーパッドロックのオン

# 🚹 SD03 表示モジュールのみ

- ・キーパッドロックが自動的にオンになります。
- ■機器が表示部を介して1分以上操作されなかった場合
- 機器をリスタートした場合

#### キーロックを手動で有効化:

- 1. 測定値表示の画面を表示します。
  - 国を2秒以上押します。
  - コンテキストメニューが表示されます。
- 2. コンテキストメニューで キーロック オン オプションを選択します。
  - ► キーパッドロックがオンになっています。
- キーパッドロック有効時に操作メニューにアクセスしようとすると、キーロック オンメッセージが表示されます。

### キーパッドロックのオフ

- キーパッドロックがオンになっています。
   を2秒以上押します。
   → コンテキストメニューが表示されます。

#### Bluetooth<sup>®</sup> ワイヤレス技術

### Bluetooth® ワイヤレス技術を介した信号伝送では、フラウンホーファー研究所で試験 された暗号技術が使用されます。

- SmartBlue アプリが搭載されていない場合、Bluetooth® ワイヤレス技術を介して機器 を表示することはできません。
- ■1台のセンサと1台のスマートフォンまたはタブレット端末とのポイント・トゥー・ ポイント接続のみが構築されます。

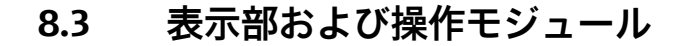

### 8.3.1 表示

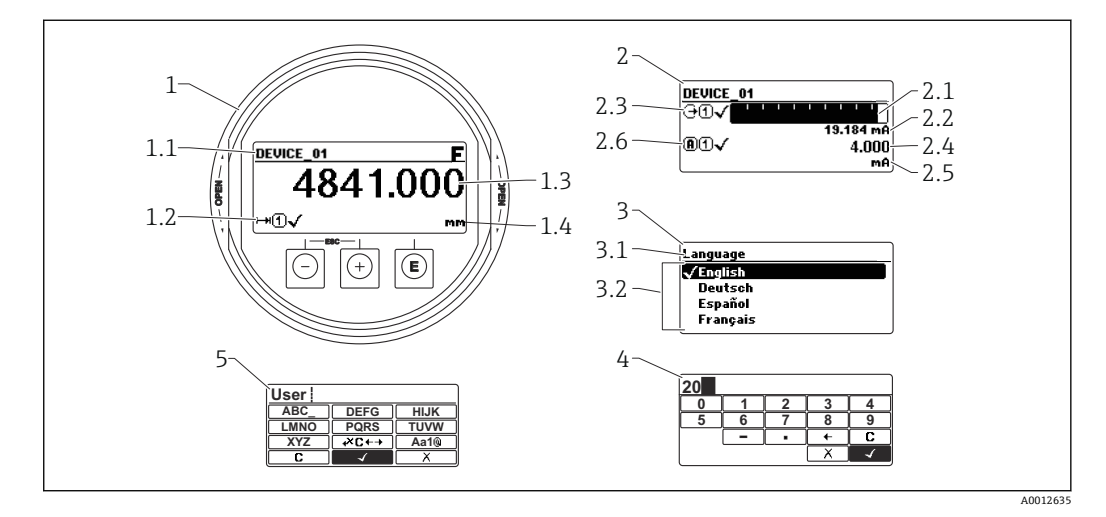

#### 🖻 19 表示モジュールおよび操作モジュールの表示形式

- 1 測定値表示部 (1つの値、最大サイズ)
- 1.1 タグとエラーシンボル (エラーが出ている場合) を含むヘッダー
- 1.2 測定値シンボル
- 1.3 測定値
- 1.4 単位
- 2 測定値表示部 (バーグラフ+1つの値)
- 2.1 測定値1のバーグラフ
- 2.2 測定値1 (単位付き)
- 2.3 測定値1の測定値シンボル
- 2.4 測定值 2
- 2.5 測定値2の単位
- 2.6 測定値2の測定値シンボル
- 3 パラメータ表示 (この場合:選択リスト付きのパラメータ)
- 3.1 パラメータ名とエラーシンボル (エラーが出ている場合) を含むヘッダー
- 3.2 選択リスト; ☑ は現在のパラメータ値を示します。
- 4 数字の入力マトリックス
- 5 英数字および特殊文字の入力マトリックス

### サブメニューの表示シンボル

| シンボル       |          | 意味                                                                          |
|------------|----------|-----------------------------------------------------------------------------|
| <u>(</u> ) | A0018367 | <b>表示/操作</b><br>表示場所:<br>• メインメニューの「表示/操作」選択項目の横<br>•「表示/操作」メニューの左側のヘッダー    |
| <b>"</b>   | A0018364 | <b>設定</b><br>表示場所:<br>• メインメニューの「設定」選択項目の横<br>•「設定」メニューの左側のヘッダー             |
| <b>*</b>   | A0018365 | <b>エキスパート</b><br>表示場所:<br>• メインメニューの「エキスパート」選択項目の横<br>•「エキスパート」メニューの左側のヘッダー |
| ප්         | A0018366 | <b>診断</b><br>表示場所:<br>• メインメニューの「診断」選択項目の横<br>• 「診断」メニューの左側のヘッダー            |

### ステータス信号

| シンボル                 | 意味                                                                              |
|----------------------|---------------------------------------------------------------------------------|
| F 40032902           | 「 <b>故障」</b><br>機器エラーが発生。測定値は無効。                                                |
| <b>C</b>             | 「機能チェック」<br>機器はサービスモード (例:シミュレーション中)                                            |
| <b>S</b><br>A0032904 | 「仕様範囲外」<br>機器は作動中:<br>• 技術仕様の範囲外(例:始動時または洗浄中)<br>• ユーザーが実行した設定の範囲外(例:レベルが設定範囲外) |
| <b>N</b>             | 「メンテナンスが必要」<br>メンテナンスが必要。測定値は依然として有効。                                           |

### ロック状態の表示シンボル

| シンボル |          | 意味                                                                                                    |
|------|----------|----------------------------------------------------------------------------------------------------|
|      | A0013148 | <b>読み取り専用パラメータ</b><br>表示されるパラメータは、表示のみを目的とするものであり、編集はできません。                                             |
|      |          | 機器のロック                                                                                                  |
|      | A0013150 | <ul> <li>パラメータ名の前:機器はソフトウェアおよび/またはハードウェアでロックされています。</li> <li>測定値画面のヘッダー:機器はソフトウェアでロックされています。</li> </ul> |

### 測定値シンボル

| シンボル     | 意味                                                              |
|----------|-----------------------------------------------------------------|
| 測定値      |                                                                 |
| [~~]     | レベル                                                             |
| A0032892 |                                                                 |
| A0032893 | 距離                                                              |
| G        | 電流出力                                                            |
| A0032908 |                                                                 |
|          | 測定された電流値                                                        |
| A0032894 |                                                                 |
| (U)      | 端子電圧                                                            |
| A0032895 |                                                                 |
|          | 電子モジュールまたはセンサ温度                                                 |
| A0032896 |                                                                 |
| 測定チャンネル  |                                                                 |
|          | 測定チャンネル 1                                                       |
| A0032897 |                                                                 |
| (2)      | 測定チャンネル 2                                                       |
| A0032898 |                                                                 |
| 測定値ステータス |                                                                 |
| A0018361 | 「アラーム」ステータス<br>測定が中断します。出力が設定されたアラーム状態になります。診断メッセージ<br>が生成されます。 |
| A0018360 | 「警告」ステータス<br>機器は測定を継続します。診断メッセージが生成されます。                        |

| 8.3.2 操作部 |
|-----------|
|-----------|

| +-               | 意味                                                                                                    |
|------------------|----------------------------------------------------------------------------------------------------|
|                  | -+-                                                                                                    |
| —                | メニュー、サブメニュー内<br>選択リスト内の選択バーを上方へ移動                                                                                                    |
| A0018330         | テキストおよび数値エディタにおいて<br>入力画面で、選択バーを左へ移動 (戻る)                                                                                                    |
|                  | ++-                                                                                                    |
| +                | メニュー、サブメニュー内<br>選択リスト内の選択バーを下方へ移動                                                                                                    |
| A0018329         | テキストおよび数値エディタにおいて<br>入力画面で、選択バーを右へ移動 (次へ)                                                                                                    |
|                  | Enter +-                                                                                                    |
|                  | <ul> <li>測定値表示用</li> <li>キーを短く押すと、操作メニューが開く</li> <li>キーを2秒 押すと、コンテキストメニューが開く</li> </ul>                                                                                |
| E<br>A0018328    | <ul> <li>メニュー、サブメニュー内</li> <li>キーを短く押した場合:<br/>選択したメニュー、サブメニュー、またはパラメータが開く</li> <li>パラメータの位置でキーを2秒押した場合:<br/>パラメータ機能のヘルプテキストがある場合は、これが開く</li> </ul>                    |
|                  | <ul> <li>テキストおよび数値エディタにおいて</li> <li>キーを短く押した場合:</li> <li>選択したグループが開く</li> <li>選択した動作を実行</li> <li>キーを2秒押すと、編集したパラメータ値が確定される</li> </ul>                                  |
|                  | エスケープキーの組み合わせ(キーを同時に押す)                                                                                                    |
| -+++<br>A0032909 | <ul> <li>メニュー、サブメニュー内</li> <li>キーを短く押した場合:</li> <li>現在のメニューレベルを終了し、上位レベルに移動</li> <li>ヘルプテキストを開いている場合は、パラメータのヘルプテキストを閉じる</li> <li>キーを2秒押すと、測定値表示に戻る(「ホーム画面」)</li> </ul> |
|                  | テキストおよび数値エディタにおいて<br>変更を確定せずに、テキストまたは数値エディタを閉じる                                                                                                    |
| -+E              | -/Enter キーの組み合わせ(キーを同時に長押し)<br>コントラストを弱く(より明るい設定)                                                                                                    |
| ++E<br>          | +/Enter キーの組み合わせ(キーを同時に長押し)<br>コントラストを強く(より暗い設定)                                                                                                    |

## 8.3.3 数字とテキストの入力

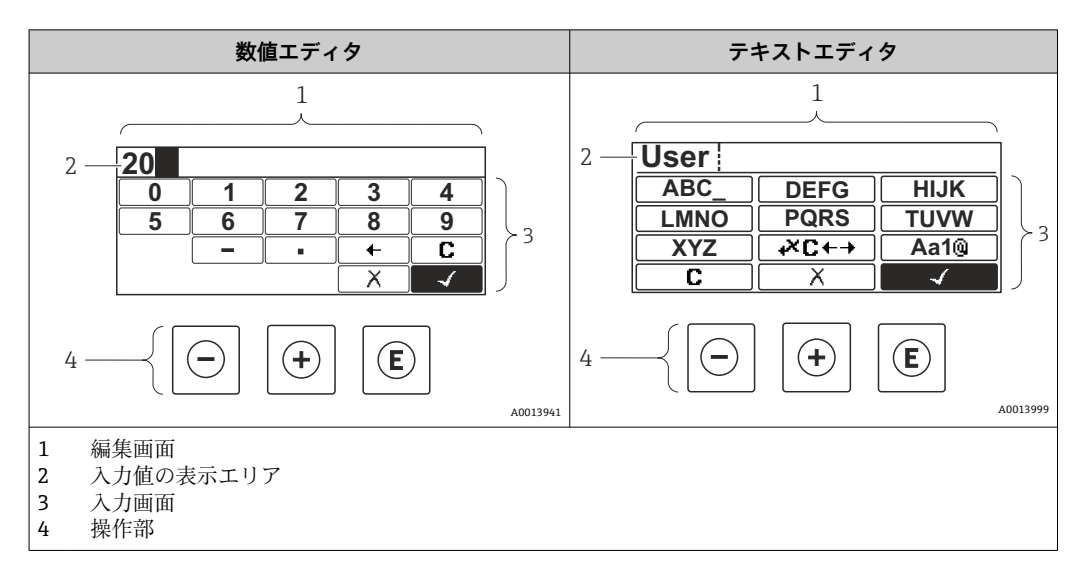

### 入力画面

数値およびテキストエディタの入力画面では、次の入力シンボルと操作シンボルが使用 できます。

### 数値エディタ

| シンボル     | 意味               |
|----------|------------------|
| 0        | 数値 0~9 の選択       |
| <b>9</b> |                  |
| A0016619 | カーソル位置に小数点記号を挿入  |
|          | カーソル位置にマイナス記号を挿入 |
| A0013985 | 選択の確定            |
| A0016621 | 入力位置を1つ左へ移動      |
| A0013986 | 変更を確定せずに、入力を終了   |
|          | 入力文字をすべて消去       |

### テキストエディタ

| シンボル     | 意味         |
|----------|------------|
| ABC_     | 文字 A~Z の選択 |
|          |            |
| XYZ      |            |
| A0013997 |            |

| Aa1@                 | 切り替え<br>• 大文字/小文字<br>• 数値の入力<br>• 特殊文字の入力 |
|----------------------|-------------------------------------------|
| A0013985             | 選択の確定                                     |
| A0013987             | 修正ツールの選択に切り替え                             |
| A0013986             | 変更を確定せずに、入力を終了                            |
| <b>C</b><br>A0014040 | 入力文字をすべて消去                                |

#### テキスト修正(🗷 대 において)

| シンボル     | 意味             |
|----------|----------------|
| C        | 入力文字をすべて消去     |
| A0032907 |                |
| -        | 入力位置を1つ右へ移動    |
| A0018324 |                |
| -        | 入力位置を1つ左へ移動    |
| A0018326 |                |
| ×        | 入力位置の左隣りの文字を削除 |
| A0032906 |                |

### 8.3.4 コンテキストメニューを開く

コンテキストメニューを使用すると、操作画面表示から簡単かつダイレクトに次のメニ ューを開くことができます。

- 設定
- 設定バックアップの表示
- エンベロープカーブ
- キーロックオン

#### コンテキストメニューの呼び出しと終了

操作画面表示にします。

**1.** E を 2 秒 間押します。

コンテキストメニューが開きます。

| XXX Setup<br>Conf.backup disp<br>Env. curve<br>m Keylock on |      |
|-------------------------------------------------------------|------|
| A003                                                        | 7872 |

2. □+ 🗄 を同時に押します。

→ コンテキストメニューが閉じて、操作画面が表示されます。

#### コンテキストメニューによるメニューの呼び出し

- 1. コンテキストメニューを開きます。
- 2. 🗄 を押して、必要なメニューに移動します。

3. E を押して、選択を確定します。
 ▶ 選択したメニューが開きます。

# 8.3.5 表示部および操作モジュール上の反射波形表示

測定信号を評価するため、反射波形とマッピングカーブ (マッピングが記録されている 場合)を表示部および操作モジュールに表示することが可能です。

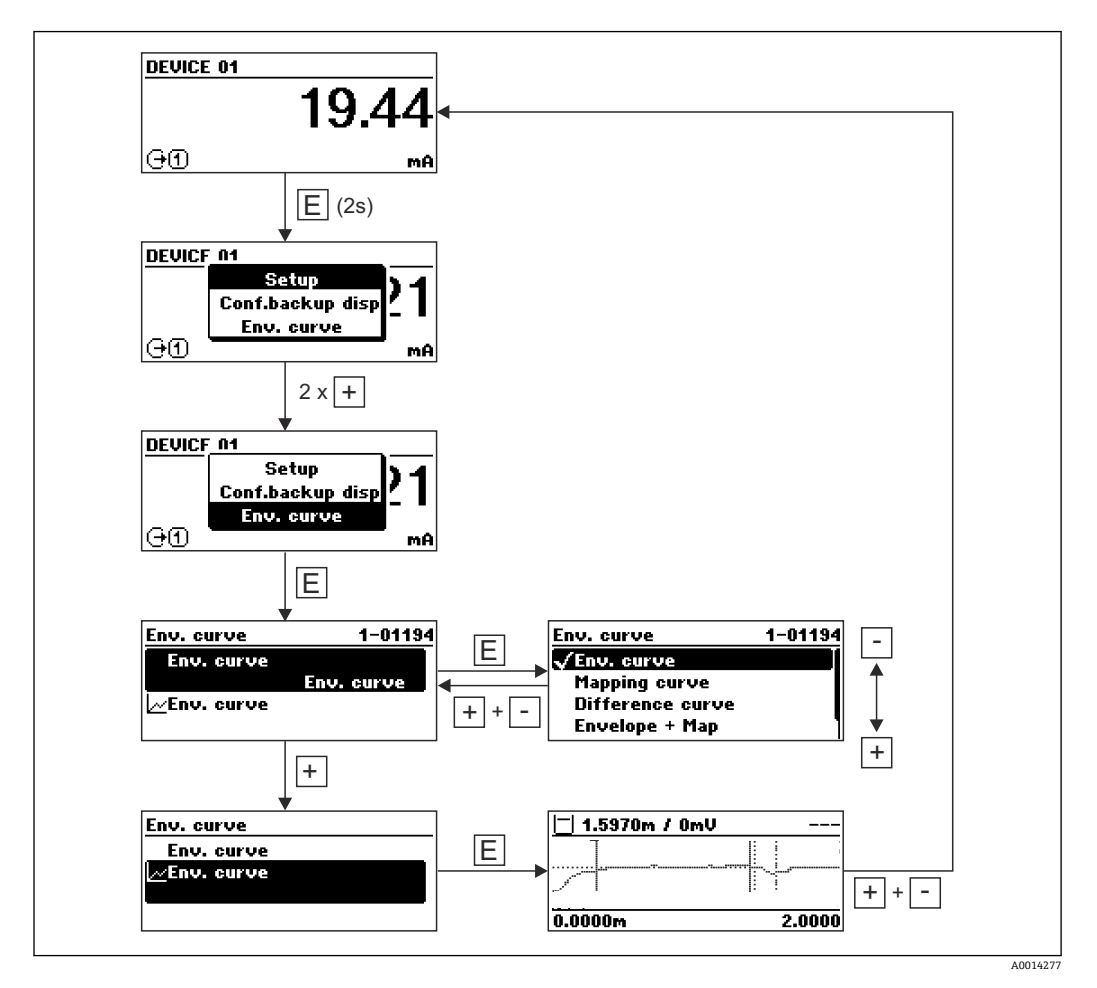

# 9 FOUNDATION フィールドバスネットワークへ の統合

## 9.1 機器説明(DD)

機器を設定して FF ネットワークに統合するには、以下が必要です。

- FF 設定プログラム
- Cff ファイル (共通ファイル形式:\*.cff)
- ■以下のいずれかの形式の機器説明 (DD)
  - 機器説明形式 4:\*sym、\*ffo
  - ■機器説明形式 5:\*sy5、\*ff5

### 機器固有の DD に関する情報

| 製造者 ID    | 452B48(16 進)                                                     |
|-----------|------------------------------------------------------------------|
| デバイスタイプ   | 100F (16 進)                                                      |
| デバイスリビジョン | 05(16 進)                                                         |
| DD リビジョン  | 情報およびファイルは以下から入手できます。                                            |
| CFF リビジョン | <ul><li>www.endress.com</li><li>www.fieldcommgroup.org</li></ul> |

# 9.2 FOUNDATION フィールドバスネットワークへの統合

- FF システムへの機器の統合に関する詳細情報については、設定ソフトウェアの 説明を参照してください。
  - フィールド機器をFFシステムに統合する際は、適切なファイルを使用している ことを確認してください。リソースブロックのデバイスリビジョン/DEV\_REV パラメータとDDリビジョン/DD\_REVパラメータを使用して、必要なバージョ ンを読み出すことができます。

機器は以下のようにして FF ネットワークに統合されます。

- 1. FF 設定プログラムを起動します。
- 2. Cff ファイルと機器説明ファイル (\*.ffo、\*.sym (形式 4) \*ff5、\*sy5 (形式 5) を システムにダウンロードします。
- 3. インターフェースを設定します。
- 4. 機器を行う測定作業とFFシステムに合わせて設定します。

### 9.3 機器の識別とアドレス指定

FOUNDATION フィールドバスは ID コード(機器 ID)を使用して機器を識別し、適切なフィールドアドレスを自動的に割り当てます。ID コードを変更することはできません。FF 設定プログラムを起動して機器をネットワークに統合すると、その機器はネットワーク表示ディスプレイに表示されます。使用可能なブロックが機器名の下に表示されます。

機器説明がロードされていない場合、ブロックには「不明」または「(UNK)」と表示されます。

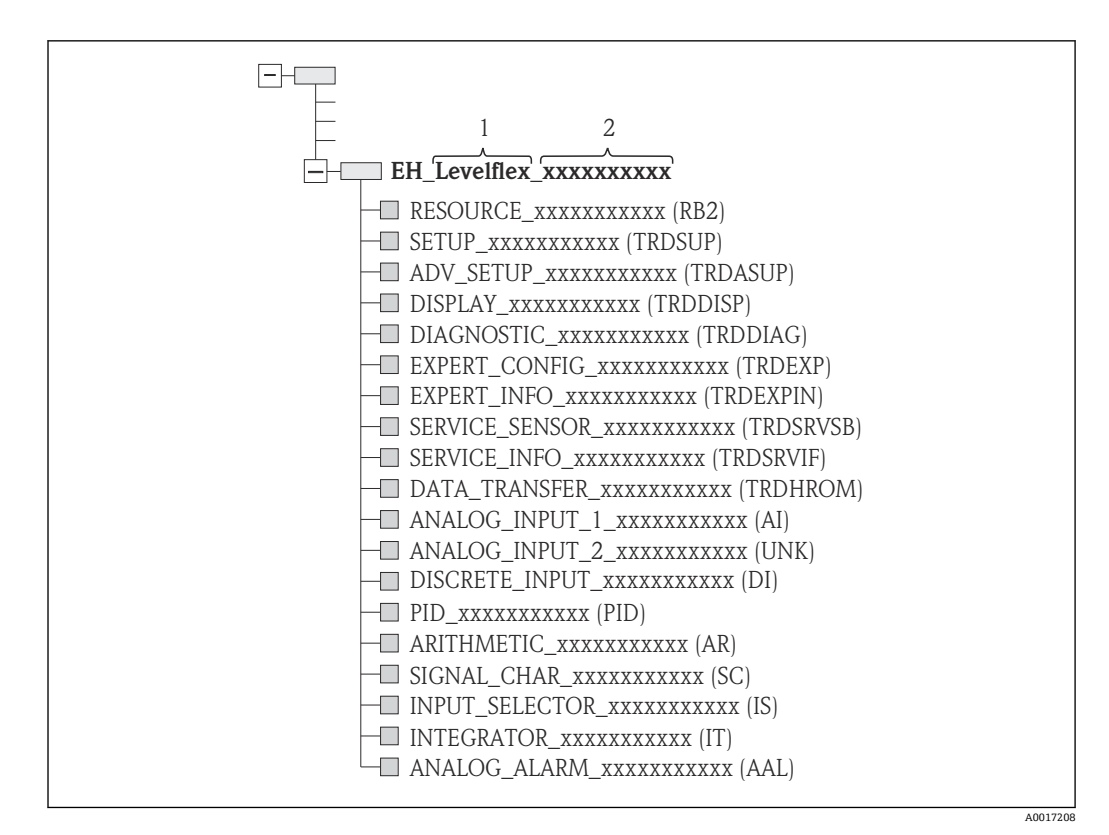

図 20 接続を確立した後の設定プログラムの標準的な表示ディスプレイ

- 1 機器名
- 2 シリアル番号

# 9.4 ブロックモデル

### 9.4.1 機器ソフトウェアのブロック

機器には以下のブロックがあります。

- リソースブロック (機器ブロック)
- ■変換器ブロック
  - 設定/変換器ブロック (TRDSUP)
  - 高度な設定/ 変換器ブロック (TRDASUP)
  - 表示/ 変換器ブロック (TRDDISP)
  - ■診断/変換器ブロック (TRDDIAG)
  - エキスパート設定/ 変換器ブロック (TRDEXP)
  - ■エキスパート情報/変換器ブロック (TRDEXPIN)
  - サービスセンサ/ 変換器ブロック (TRDSRVSB)
  - サービス情報/変換器ブロック (TRDSRVIF)
  - データ転送/ 変換器ブロック (TRDHROM)
- 機能ブロック
  - ■2つのアナログ入力ブロック (AI)
  - ■1つの離散入力ブロック (DI)
  - ■1つの PID ブロック (PID)
  - ■1つの演算ブロック (AR)
  - ■1つの信号特性ブロック (SC)
  - ■1つの入力切換ブロック (IS)
  - ■1つの積算ブロック (IT)
  - ■1つのアナログアラームブロック (AAL)

前述の事前にインスタンス化されたブロックに加え、以下のブロックもインスタンス化 できます。

- ■5つのアナログ入力ブロック (AI)
- ■2つの離散入力ブロック (DI)
- 3 つの PID ブロック (PID)
- ■3つの演算ブロック (AR)
- ■2つの信号特性ブロック (SC)
- ■5つの入力切換ブロック (IS)
- ■3つの積算ブロック (IT)
- ■2つのアナログアラームブロック (AAL)

既にインスタンス化されたブロックを含め、合わせて最大 20 のブロックを機器内でインスタンス化できます。ブロックのインスタンス化については、設定プログラムの取扱 説明書を参照してください。

💽 エンドレスハウザー社ガイドライン BA00062S

このガイドラインには、FOUNDATION フィールドバス仕様 FF 890 - 894 に記載さ れている標準的な機能ブロックの概要が示されています。その目的は、エンドレス ハウザー社のフィールド機器に実装されているブロックを使うオペレータの支援 です。

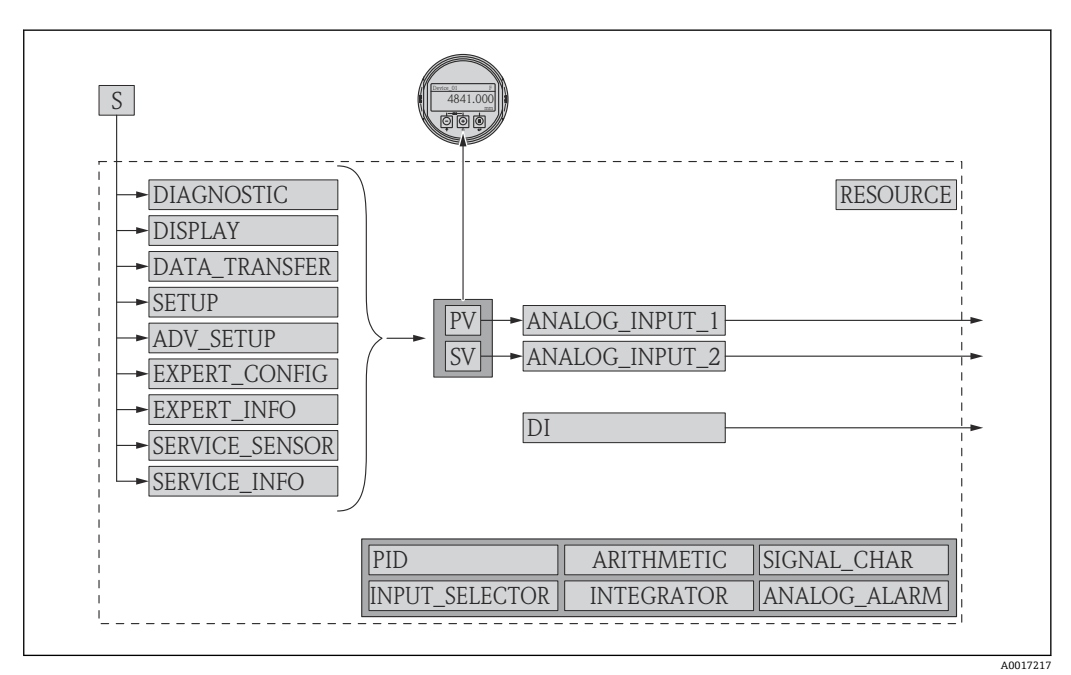

9.4.2 出荷時のブロック設定

🖻 21 出荷時のブロック設定

S センサ

PV PV 値:リニアライズされたレベルSV 値:距離

# 9.5 AI ブロックでの測定値(CHANNEL)の割当て

アナログ入力ブロックの入力値は CHANNEL パラメータで定義されます。

| チャンネル | 測定值    |
|-------|--------|
| 0     | 未初期化   |
| 89    | 測定静電容量 |
| 144   | EOPシフト |
| 145   | 界面距離   |

| チャンネル | 測定值          |  |  |  |
|-------|--------------|--|--|--|
| 172   | DC の計算値      |  |  |  |
| 211   | 子電圧          |  |  |  |
| 212   | ー<br>センサデバッグ |  |  |  |
| 32785 | 絶対 EOP 振幅    |  |  |  |
| 32786 | エコーの絶対振幅     |  |  |  |
| 32787 | 界面の絶対振幅      |  |  |  |
| 32856 | <br>距離       |  |  |  |
| 32885 | 電子部内温度       |  |  |  |
| 32938 | リニアライズされた界面  |  |  |  |
| 32949 | リニアライズされたレベル |  |  |  |
| 33044 | エコーの相対振幅     |  |  |  |
| 33045 | 界面の相対振幅      |  |  |  |
| 33070 | 信号ノイズ        |  |  |  |
| 33107 | 上部層の厚み       |  |  |  |

# 9.6 エンドレスハウザー社パラメータの索引表

以下の表はリソースブロックの製造者固有の機器パラメータの一覧です。 FOUNDATION フィールドバスパラメータについては、文書 BA062S『ガイドライン -FOUNDATION フィールドバス機能ブロック』を参照してください。この文書は www.endress.com からダウンロードできます。

| 9.6.1 設定/ | ′変換器ブロック |
|-----------|----------|
|-----------|----------|

| 名称                               | ラベル                  | 索引 | データ型   | サイズ (バ<br>イト) | 記憶クラ<br>ス | 書込アク<br>セス | MODE_BL<br>K | 説明      |
|----------------------------------|----------------------|----|--------|---------------|-----------|------------|--------------|---------|
| confirm_distance                 | 距離の確定                | 82 | ENUM16 | 2             | 静的        | x          | OOS          | → 🖺 135 |
| filtered_dist_val                | 距離                   | 76 | FLOAT  | 4             | 動的        |            |              | → 🖺 134 |
| map_end_x                        | 現在のマッピング             | 84 | FLOAT  | 4             | 動的        |            |              | → 🖺 136 |
| mapping_end_point                | マッピングの最終点            | 83 | FLOAT  | 4             | 静的        | x          | AUTO         | → 🖺 136 |
| record_map                       | マップ記録                | 86 | ENUM16 | 2             | 静的        | x          | OOS          | → 🖺 137 |
| signal_quality                   | 信号品質                 | 81 | ENUM16 | 2             | 動的        |            |              | → 🖺 135 |
| medium_group                     | 測定物グループ              | 55 | ENUM16 | 2             | 静的        | x          | OOS          | → 🖺 132 |
| tank_type                        | タンクタイプ               | 52 | ENUM16 | 2             | 静的        | x          | OOS          | → 🖺 131 |
| tube_diameter                    | パイプ直径                | 53 | FLOAT  | 4             | 静的        | x          | OOS          | → 🖺 131 |
| empty_calibration                | 空校正                  | 56 | FLOAT  | 4             | 静的        | x          | OOS          | → 🖺 132 |
| full_calibration                 | 满量校正                 | 57 | FLOAT  | 4             | 静的        | x          | OOS          | → 🖺 133 |
| distance_unit                    | 距離の単位                | 51 | ENUM16 | 2             | 静的        | x          | OOS          | → 🖺 131 |
| level_unit                       | レベル単位                | 58 | ENUM16 | 2             | 静的        | x          | OOS          | → 🖺 146 |
| output_unit_after_lineariz ation | リニアライゼーション後<br>の単位   | 62 | ENUM16 | 2             | 静的        |            |              | → 🖺 152 |
| level_linearized                 | リニアライゼーションさ<br>れたレベル | 64 | FLOAT  | 4             | 動的        |            |              | → 🗎 154 |
| present_probe_length             | 実際のプローブ長             | 87 | FLOAT  | 4             | 動的        | x          | AUTO         | → 🖺 161 |
| level                            | レベル                  | 60 | FLOAT  | 4             | 動的        |            |              | → 🖺 133 |

| 名称                     | ラベル    | 索引 | データ型           | サイズ (バ<br>イト) | 記憶クラ<br>ス | 書込アク<br>セス | MODE_BL<br>K | 説明      |
|------------------------|--------|----|----------------|---------------|-----------|------------|--------------|---------|
| decimal_places_menu_ro | 小数点桁数  | 93 | ENUM16         | 2             | 静的        | х          | AUTO         | → 🖺 172 |
| locking_status         | ロック状態  | 96 | BIT_ENU<br>M16 | 2             | 動的        |            |              | → 🖺 141 |
| medium_type_ro         | 測定物タイプ | 92 | ENUM16         | 2             | 静的        | х          | OOS          | → 🖺 143 |

# 9.6.2 高度な設定/変換器ブロック

| 名称                              | ラベル                | 索引 | データ型   | サイズ (バイ<br>ト) | 記憶クラス | 書込アクセ<br>ス | MODE_BLK | 説明      |
|---------------------------------|--------------------|----|--------|---------------|-------|------------|----------|---------|
| blocking_distance               | 不感知距離              | 55 | FLOAT  | 4             | 静的    | х          | OOS      | → 🖺 146 |
| medium_type                     | 測定物タイプ             | 50 | ENUM16 | 2             | 静的    | x          | OOS      | → 🖺 143 |
| present_probe_length_ro         | 実際のプローブ長           | 80 | FLOAT  | 4             | 動的    | x          | AUTO     | → 🖺 161 |
| confirm_probe_length            | プローブ長の確認           | 79 | ENUM16 | 2             | 静的    | x          | OOS      | → 🖺 162 |
| process_property                | プロセス特性             | 52 | ENUM16 | 2             | 静的    | x          | OOS      | → 🖺 144 |
| advanced_process_conditi<br>ons | 高度なプロセス条件          | 53 | ENUM16 | 2             | 静的    | x          | OOS      | → 🗎 145 |
| medium_property                 | 測定物特性              | 51 | ENUM16 | 2             | 静的    | x          | OOS      | → 🖺 143 |
| linearization_type              | リニアライゼーションの<br>方式  | 71 | ENUM16 | 2             | 静的    | х          | OOS      | → 🖺 151 |
| activate_table                  | テーブルを有効にする         | 70 | ENUM16 | 2             | 静的    | x          | OOS      | → 🗎 157 |
| table_mode                      | テーブルモード            | 69 | ENUM16 | 2             | 静的    | x          | OOS      | → 🖺 155 |
| custom_table_sel_level          | レベル                | 73 | FLOAT  | 4             | 静的    | х          | OOS      | → 🗎 133 |
| custom_table_sel_value          | ユーザー様の値            | 74 | FLOAT  | 4             | 静的    | х          | OOS      | → 🗎 157 |
| unit_after_linearization        | リニアライゼーション後<br>の単位 | 63 | ENUM16 | 2             | 静的    | х          | OOS      | → 🗎 152 |
| free_text                       | フリーテキスト            | 64 | STRING |               | 静的    | х          | AUTO     | → 🖺 153 |
| diameter                        | 直径                 | 66 | FLOAT  | 4             | 静的    | х          | OOS      | → 🖺 154 |
| output_echo_lost                | 出力エコー信号消失          | 76 | ENUM16 | 2             | 静的    | x          | OOS      | → 🖺 158 |
| intermediate_height             | 中間高さ               | 67 | FLOAT  | 4             | 静的    | x          | AUTO     | → 🖺 155 |
| level_correction                | レベル補正              | 56 | FLOAT  | 4             | 静的    | x          | 00S      | → 🖺 147 |
| level_unit_ro                   | レベル単位              | 54 | ENUM16 | 2             | 静的    | x          | 00S      | → 🖺 146 |
| assign_limit                    | リミットの割り当て          | 82 | ENUM16 | 2             | 静的    | x          | AUTO     | → 🖺 165 |
| maximum_value                   | 最大値                | 65 | FLOAT  | 4             | 静的    | x          | OOS      | → 🖺 154 |
| assign_diag_behavior            | 診断動作の割り当て          | 83 | ENUM16 | 2             | 静的    | х          | AUTO     | → 🖺 165 |
| value_echo_lost                 | エコー信号消失時の値         | 77 | FLOAT  | 4             | 静的    | х          | OOS      | → 🖺 158 |
| ramp_at_echo_lost               | エコー信号消失時急上昇        | 78 | FLOAT  | 4             | 静的    | х          | OOS      | → 🖺 159 |
| switch_output_failure_mo<br>de  | フェールセーフモード         | 88 | ENUM16 | 2             | 静的    | х          | AUTO     | → 🗎 168 |
| switch_output_function          | スイッチ出力機能           | 81 | ENUM16 | 2             | 静的    | х          | AUTO     | → 🖺 164 |
| switch_status                   | ステータス切り替え          | 89 | ENUM16 | 2             | 動的    |            |          | → 🖺 168 |
| switch_off_delay                | スイッチオフの遅延          | 87 | FLOAT  | 4             | 静的    | х          | AUTO     | → 🖺 168 |
| switch_off_value                | スイッチオフの値           | 86 | FLOAT  | 4             | 静的    | х          | AUTO     | → 🖺 167 |
| switch_on_delay                 | スイッチオンの遅延          | 85 | FLOAT  | 4             | 静的    | x          | AUTO     | → 🖺 167 |
| switch_on_value                 | スイッチオンの値           | 84 | FLOAT  | 4             | 静的    | x          | AUTO     | → 🖺 166 |

| 名称                  | ラベル        | 索引 | データ型       | サイズ (バイ<br>ト) | 記憶クラス | 書込アクセ<br>ス | MODE_BLK | 説明      |
|---------------------|------------|----|------------|---------------|-------|------------|----------|---------|
| table_number        | テーブル番号     | 68 | UINT8      | 1             | 静的    | x          | OOS      | → 🖺 156 |
| level_semiautomatic | レベル        | 75 | FLOAT      | 4             | 動的    |            |          | → 🖺 157 |
| assign_status       | ステータスの割り当て | 91 | ENUM16     | 2             | 静的    | x          | AUTO     | → 🗎 164 |
| locking_status      | ロック状態      | 99 | BIT_ENUM16 | 2             | 動的    |            |          | → 🖺 141 |
| decimal_places_menu | 小数点桁数メニュー  | 93 | ENUM16     | 2             | 静的    | x          | AUTO     | → 🖺 174 |
| distance_unit_ro    | 距離の単位      | 92 | ENUM16     | 2             | 静的    | x          | OOS      | → 🖺 131 |

# 9.6.3 表示/ 変換器ブロック

| 名称                           | ラベル         | 索引 | データ型       | サイズ (バイ<br>ト) | 記憶クラス | 書込アクセ<br>ス | MODE_BLK | 説明      |
|------------------------------|-------------|----|------------|---------------|-------|------------|----------|---------|
| access_status_display        | アクセスステータス表示 | 51 | ENUM16     | 2             | 静的    |            |          | → 🖺 141 |
| display_damping              | 表示のダンピング    | 65 | FLOAT      | 4             | 静的    | x          | AUTO     | → 🖺 173 |
| display_interval             | 表示間隔        | 64 | FLOAT      | 4             | 静的    | x          | AUTO     | → 🖺 173 |
| header                       | ヘッダー        | 66 | ENUM16     | 2             | 静的    | x          | AUTO     | → 🖺 173 |
| format_display               | 表示形式        | 55 | ENUM16     | 2             | 静的    | x          | AUTO     | → 🖺 170 |
| number_format                | 数值形式        | 69 | ENUM16     | 2             | 静的    | x          | AUTO     | → 🖺 174 |
| display_separator            | 区切り記号       | 68 | ENUM16     | 2             | 静的    | x          | AUTO     | → 🖺 174 |
| language                     | Language    | 54 | ENUM16     | 2             | 静的    | x          | AUTO     | → 🖺 170 |
| contrast_display             | 表示のコントラスト   | 71 | FLOAT      | 4             | 静的    | х          | AUTO     | → 🖺 175 |
| header_text                  | ヘッダーテキスト    | 67 | STRING     |               | 静的    | x          | AUTO     | → 🖺 174 |
| access_code_for_display      | アクセスコード入力   | 52 | UINT16     | 2             | 静的    | x          | AUTO     | → 🖺 142 |
| configuration_managemen<br>t | 設定管理        | 75 | ENUM16     | 2             | 静的    | х          | AUTO     | → 🗎 176 |
| decimal_places_1             | 小数点桁数1      | 57 | ENUM16     | 2             | 静的    | x          | AUTO     | → 🗎 172 |
| decimal_places_2             | 小数点桁数 2     | 59 | ENUM16     | 2             | 静的    | х          | AUTO     | → 🖺 172 |
| decimal_places_3             | 小数点桁数 3     | 61 | ENUM16     | 2             | 静的    | х          | AUTO     | → 🗎 172 |
| decimal_places_4             | 小数点桁数 4     | 63 | ENUM16     | 2             | 静的    | x          | AUTO     | → 🖺 172 |
| last_backup                  | 最後のバックアップ   | 74 | STRING     |               | 静的    | x          | AUTO     | → 🖺 176 |
| value_1_display              | 1の値表示       | 56 | ENUM16     | 2             | 静的    | x          | AUTO     | → 🖺 172 |
| value_2_display              | 2の値表示       | 58 | ENUM16     | 2             | 静的    | х          | AUTO     | → 🖺 172 |
| value_3_display              | 3の値表示       | 60 | ENUM16     | 2             | 静的    | х          | AUTO     | → 🖺 172 |
| value_4_display              | 4の値表示       | 62 | ENUM16     | 2             | 静的    | x          | AUTO     | → 🖺 172 |
| locking_status_display       | ロック状態       | 50 | ENUM16     | 2             | 静的    |            |          | → 🖺 141 |
| define_access_code           | アクセスコード設定   | 53 | UINT16     | 2             | 静的    | x          | AUTO     | → 🖺 179 |
| comparison_result            | 比較の結果       | 76 | ENUM16     | 2             | 静的    | x          | AUTO     | → 🖺 177 |
| decimal_places_menu          | 小数点桁数メニュー   | 70 | ENUM16     | 2             | 静的    | x          | AUTO     | → 🖺 174 |
| operating_time               | 稼動時間        | 73 | STRING     |               | 動的    |            |          | → 🖺 176 |
| locking_status               | ロック状態       | 85 | BIT_ENUM16 | 2             | 動的    |            |          | → 🗎 141 |

| 名称                              | ラベル                 | 索引  | データ型       | サイズ(バイ<br>ト) | 記憶クラス | 書込アク<br>セス | MODE_BLK | 説明      |
|---------------------------------|---------------------|-----|------------|--------------|-------|------------|----------|---------|
| operating_time                  | 稼動時間                | 55  | STRING     |              | 動的    |            |          | → 🖺 176 |
| diagnostics_1                   | 診断                  | 56  | UINT32     | 4 静的         |       |            |          | → 🖺 184 |
| diagnostics_2                   | 診断 2                | 58  | UINT32     | 4            | 静的    |            |          | → 🗎 184 |
| diagnostics_3                   | 診断 3                | 60  | UINT32     | 4            | 静的    |            |          | → 🖺 184 |
| diagnostics_4                   | 診断 4                | 62  | UINT32     | 4            | 静的    |            |          | → 🖺 184 |
| diagnostics_5                   | 診断 5                | 64  | UINT32     | 4            | 静的    |            |          | → 🖺 184 |
| operating_time_from_rest<br>art | 再起動からの稼動時間          | 54  | STRING     |              | 動的    |            |          | → 🖺 183 |
| launch_signal                   | 開始信号                | 81  | ENUM16     | 2            | 動的    |            |          | → 🗎 200 |
| start_device_check              | 機器チェック開始            | 77  | ENUM16     | 2            | 静的    | х          | AUTO     | → 🗎 199 |
| level_signal                    | レベル信号               | 80  | ENUM16     | 2            | 動的    |            |          | → 🗎 200 |
| simulation_device_alarm         | 機器アラームのシミュレ<br>ーション | 75  | ENUM16     | 2            | 静的    | х          | OOS      | → 🗎 198 |
| filter_options                  | フィルタオプション           | 66  | ENUM8      | 1            | 静的    | х          | AUTO     | → 🗎 185 |
| previous_diagnostics            | 前回の診断結果             | 52  | UINT32     | 4            | 静的    |            |          | → 🗎 182 |
| actual_diagnostics              | 現在の診断結果             | 50  | UINT32     | 4            | 静的    |            |          | → 🗎 182 |
| assign_sim_meas                 | 測定値の割り当て            | 71  | ENUM16     | 2            | 静的    | х          | OOS      | → 🗎 197 |
| sim_value_process_variabl<br>e  | 測定値                 | 72  | FLOAT      | 4            | 静的    | х          | OOS      | → 🗎 197 |
| switch_output_simulation        | シミュレーションスイッ<br>チ出力  | 73  | ENUM16     | 2            | 静的    | х          | OOS      | → 🖺 197 |
| sim_switch_status               | ステータス切り替え           | 74  | ENUM16     | 2            | 静的    | x          | OOS      | → 🖺 198 |
| result_device_check             | 機器チェックの結果           | 78  | ENUM16     | 2            | 動的    |            |          | → 🖺 199 |
| last_check_time                 | 前回のチェック時刻           | 79  | STRING     |              | 動的    |            |          | → 🖺 199 |
| linearization_type              | リニアライゼーションの<br>方式   | 84  | ENUM16     | 2            | 静的    | х          | OOS      | → 🖺 151 |
| unit_after_linearization_r<br>o | リニアライゼーション後<br>の単位  | 85  | STRING     |              | 静的    | х          | AUTO     | → 🗎 152 |
| decimal_places_menu             | 小数点桁数メニュー           | 88  | ENUM16     | 2            | 静的    | x          | AUTO     | → 🖺 174 |
| level_unit_ro                   | レベル単位               | 90  | ENUM16     | 2            | 静的    | x          | OOS      | → 🖺 146 |
| assign_channel_1                | チャンネル1の割り当て         | 92  | ENUM16     | 2            | 静的    | x          | AUTO     | → 🖺 191 |
| assign_channel_2                | チャンネル2の割り当て         | 93  | ENUM16     | 2            | 静的    | x          | AUTO     | → 🖺 191 |
| assign_channel_3                | チャンネル3の割り当て         | 94  | ENUM16     | 2            | 静的    | х          | AUTO     | → 🖺 191 |
| assign_channel_4                | チャンネル4の割り当て         | 95  | ENUM16     | 2            | 静的    | x          | AUTO     | → 🖺 191 |
| clear_logging_data              | すべてのログをリセット         | 97  | ENUM16     | 2            | 静的    | x          | AUTO     | → 🖺 192 |
| logging_interval                | ロギングの時間間隔           | 96  | FLOAT      | 4            | 静的    | х          | AUTO     | → 🖺 192 |
| display_filter_options          | フィルタオプション           | 99  | ENUM8      | 1            | 静的    | x          | AUTO     | → 🖺 185 |
| locking_status                  | ロック状態               | 108 | BIT_ENUM16 | 2            | 動的    |            |          | → 🖹 141 |
| distance_unit_ro                | 距離の単位               | 89  | ENUM16     | 2            | 静的    | x          | OOS      | → 🗎 131 |

## 9.6.4 診断/変換器ブロック

# 9.6.5 エキスパート設定/ 変換器ブロック

**1** エキスパート設定/変換器ブロックのパラメータの説明は、機能説明書『Levelflex FMP5x FOUNDATION フィールドバス』(GP01015F) にあります。

| 名称                              | ラベル         | 索引  | データ型   | サイズ (バイト) | 記憶クラス | 書込アクセ<br>ス | MODE_BLK |
|---------------------------------|-------------|-----|--------|-----------|-------|------------|----------|
| acknowledge_alarm               | アラームの承認     | 81  | ENUM16 | 2         | 静的    | x          | AUTO     |
| integration_time                | 積分時間        | 67  | FLOAT  | 4         | 静的    | x          | OOS      |
| result_self_check               | 自己チェックの結果   | 77  | ENUM16 | 2         | 動的    |            |          |
| start_self_check                | 自己チェック開始    | 76  | ENUM16 | 2         | 静的    | x          | AUTO     |
| broken_probe_detection          | 破損プローブの検出   | 75  | ENUM16 | 2         | 静的    | x          | AUTO     |
| gpc_mode                        | 気相補正モード     | 68  | ENUM16 | 2         | 静的    | x          | OOS      |
| reference_echo_threshold        | 基準エコーしきい値   | 73  | FLOAT  | 4         | 静的    | x          | OOS      |
| const_gpc_factor                | 定数 GPC ファクタ | 74  | FLOAT  | 4         | 静的    | x          | OOS      |
| build_up_ratio                  | 付着率         | 90  | FLOAT  | 4         | 動的    |            |          |
| build_up_threshold              | 付着スレッシュホールド | 91  | FLOAT  | 4         | 静的    | x          | AUTO     |
| delay_time_echo_lost            | エコーロスト時遅延時間 | 78  | FLOAT  | 4         | 静的    | x          | AUTO     |
| empty_capacity                  | 空の静電容量      | 92  | FLOAT  | 4         | 静的    | x          | AUTO     |
| external_pressure_selector      | 外部圧力セレクタ    | 69  | ENUM16 | 2         | 静的    | x          | OOS      |
| measured_capacity               | 測定静電容量      | 89  | FLOAT  | 4         | 動的    |            |          |
| gas_phase_compens_factor        | 気相補正ファクタ    | 70  | FLOT   | 4         | 静的    | x          | OOS      |
| in_safety_distance              | 安全距離内       | 80  | ENUM16 | 2         | 静的    | x          | OOS      |
| ratio_amplitude_interface_level | 界面/レベルの振幅比  | 86  | FLOAT  | 4         | 静的    | x          | OOS      |
| interface_criterion             | 界面の基準       | 87  | FLOAT  | 4         | 動的    |            |          |
| control_measurement             | 測定          | 106 | ENUM16 | 2         | 静的    | x          | AUTO     |
| control_measurement             | 測定の制御       | 105 | ENUM16 | 2         | 静的    | x          | AUTO     |
| filter_dead_time                | 不感時間        | 66  | FLOAT  | 4         | 静的    | x          | OOS      |
| present_reference_distance      | 現在の基準距離     | 72  | FLOAT  | 4         | 動的    |            |          |
| history_reset                   | 履歴のリセット     | 83  | ENUM16 | 2         | 静的    | x          | OOS      |
| safety_distance                 | 安全距離        | 79  | FLOAT  | 4         | 静的    | x          | OOS      |
| history_learning_control        | 履歴ラーニング     | 85  | ENUM16 | 2         | 静的    | x          | AUTO     |
| history_learning_control        | 履歴ラーニング制御   | 84  | ENUM16 | 2         | 静的    | x          | AUTO     |
| sensor_module                   | センサモジュール    | 107 | ENUM16 | 2         | 静的    |            |          |
| evaluation_mode                 | 評価モード       | 82  | ENUM16 | 2         | 静的    | x          | OOS      |
| thin_interface                  | 薄い界面        | 88  | ENUM16 | 2         | 静的    | x          | OOS      |
| calculated_dc_value             | DC の計算値     | 59  | FLOAT  | 4         | 動的    | x          | AUTO     |
| dc_value_expert                 | DC 値        | 55  | FLOAT  | 4         | 静的    | x          | OOS      |
| distance_offset                 | 距離オフセット     | 60  | FLOAT  | 4         | 静的    | x          | OOS      |
| level_limit_mode                | レベル制限モード    | 62  | ENUM16 | 2         | 静的    | x          | OOS      |
| level_high_limit                | 上限          | 63  | FLOAT  | 4         | 静的    | x          | OOS      |
| level_low_limit                 | 低リミット       | 64  | FLOAT  | 4         | 静的    | x          | OOS      |
| output_mode                     | 出力モード       | 65  | ENUM16 | 2         | 静的    | x          | OOS      |
| level_external_input_1          | レベル外部入力1    | 93  | ENUM16 | 2         | 静的    | x          | AUTO     |
| level_external_input_2          | レベル外部入力2    | 96  | ENUM16 | 2         | 静的    | x          | AUTO     |
| function_input_1_level          | 機能入力1レベル    | 94  | ENUM16 | 2         | 静的    | x          | AUTO     |
| function_input 2 level          | 機能入力2レベル    | 97  | ENUM16 | 2         | 静的    | x          | AUTO     |
| fixed value inp 1               | 固定值入力1      | 95  | FLOAT  | 4         | 静的    | x          | AUTO     |
| fixed_value_inp_2               | 固定值入力 2     | 98  | FLOAT  | 4         | 静的    | x          | AUTO     |

| 名称                            | ラベル             | 索引  | データ型       | サイズ (バイト) | 記憶クラス | 書込アクセ<br>ス | MODE_BLK |
|-------------------------------|-----------------|-----|------------|-----------|-------|------------|----------|
| interface_external_input_1    | 界面外部入力1         | 99  | ENUM16     | 2         | 静的    | x          | OOS      |
| interface_external_input_2    | 界面外部入力 2        | 102 | ENUM16     | 2         | 静的    | x          | OOS      |
| function_input_1_interface    | 機能入力1界面         | 100 | ENUM16     | 2         | 静的    | x          | OOS      |
| function_input_2_interface    | 機能入力 2 界面       | 103 | ENUM16     | 2         | 静的    | x          | OOS      |
| fixed_value_input_1_interface | 固定值入力1界面        | 101 | FLOAT      | 4         | 静的    | х          | OOS      |
| fixed_value_input_2_interface | 固定值入力2界面        | 104 | FLOAT      | 4         | 静的    | x          | OOS      |
| distance_unit_ro              | 距離の単位           | 53  | ENUM16     | 2         | 静的    | x          | OOS      |
| level_unit_ro                 | レベル単位           | 61  | ENUM16     | 2         | 静的    | х          | OOS      |
| operating_mode_ro             | 動作モード           | 54  | ENUM16     | 2         | 静的    | х          | OOS      |
| enter_access_code             | アクセスコード入力       | 52  | UINT16     | 2         | 静的    | х          | AUTO     |
| locking_status                | ロック状態           | 50  | BIT_ENUM16 | 2         | 動的    |            |          |
| access_status_tooling         | アクセスステータスツール    | 51  | ENUM16     | 2         | 静的    |            |          |
| reference_distance            | 基準距離            | 71  | FLOAT      | 4         | 静的    | х          | OOS      |
| sw_option_active_overview     | 有効な SW オプションの概要 | 110 | BIT_ENUM32 | 4         | 静的    |            |          |
| decimal_places_menu           | 小数点桁数メニュー       | 109 | ENUM16     | 2         | 静的    | х          | AUTO     |
| fieldbus_type                 | フィールドバスタイプ      | 111 | ENUM8      | 1         | 静的    |            |          |
| interface_property_ro         | 界面特性            | 108 | ENUM16     | 2         | 静的    | х          | OOS      |
| medium_type_ro                | 測定物タイプ          | 112 | ENUM16     | 2         | 静的    | х          | OOS      |
| eop_level_evaluation_ro       | EOP レベル評価       | 113 | ENUM16     | 2         | 静的    | x          | OOS      |
| sensor_type_ro                | センサタイプ          | 114 | ENUM16     | 2         | 静的    | x          | OOS      |
| calculated_dc_status_en       | ステータス           | 58  | ENUM8      | 1         | 動的    |            |          |

# 9.6.6 エキスパート情報/変換器ブロック

**エキスパート情報/変換器ブロック**のパラメータの説明は、機能説明書『Levelflex FMP5x FOUNDATION フィールドバス』(GP01015F) にあります。

| 名称                           | ラベル           | 索引 | データ型   | サイズ<br>(バイト) | 記憶クラス | 書込<br>アク<br>セス | MODE_BLK |
|------------------------------|---------------|----|--------|--------------|-------|----------------|----------|
| abs_echo_amp_val             | エコーの絶対振幅      | 51 | FLOAT  | 4            | 動的    |                |          |
| abs_eop_amp_val              | 絶対 EOP 振幅     | 55 | FLOAT  | 4            | 動的    |                |          |
| absolute_interface_amplitude | 界面の絶対振幅       | 58 | FLOAT  | 4            | 動的    |                |          |
| application_parameter        | アプリケーションパラメータ | 74 | ENUM16 | 2            | 動的    |                |          |
| electronic_temp_value        | 電子モジュール内温度    | 66 | FLOAT  | 4            | 動的    |                |          |
| eop_shift_value              | EOP シフト       | 69 | FLOAT  | 4            | 動的    |                |          |
| found_echoes                 | 検出されたエコー      | 71 | ENUM16 | 2            | 動的    |                |          |
| max_electr_temp              | 電子部内最高温度      | 73 | FLOAT  | 4            | 動的    | х              | AUTO     |
| time_max_electr_temp         | 電子部内最大温度の時刻   | 75 | STRING |              | 動的    |                |          |
| measurement_frequency        | 測定周波数         | 76 | FLOAT  | 4            | 動的    |                |          |
| min_electr_temp              | 電子部内最低温度      | 77 | FLOAT  | 4            | 動的    | х              | AUTO     |
| time_min_electr_temp         | 電子部内最小温度の時刻   | 78 | STRING |              | 動的    |                |          |
| rel_echo_amp_val             | エコーの相対振幅      | 53 | FLOAT  | 4            | 動的    |                |          |
| relative_interface_amplitude | 界面の相対振幅       | 60 | FLOAT  | 4            | 動的    |                |          |

| 名称                        | ラベル                  | 索引  | データ型       | サイズ<br>(バイト) | 記憶クラス | 書込<br>アク<br>セス | MODE_BLK |
|---------------------------|----------------------|-----|------------|--------------|-------|----------------|----------|
| reset_min_max_temp        | 最低/ 最高温度のリセット        | 79  | ENUM16     | 2            | 静的    | x              | AUTO     |
| noise_signal_val          | 信号ノイズ                | 63  | FLOAT      | 4            | 動的    |                |          |
| used_calculation          | 使用計算値                | 80  | ENUM16     | 2            | 動的    |                |          |
| tank_trace_state          | タンクトレース状態            | 81  | ENUM16     | 2            | 動的    |                |          |
| max_draining_speed        | 最大排出速度               | 82  | FLOAT      | 4            | 動的    | x              | AUTO     |
| max_filling_speed         | L 最大充填速度             | 83  | FLOAT      | 4            | 動的    | x              | AUTO     |
| time_max_level            | レベル最大値の時刻            | 84  | STRING     |              | 動的    |                |          |
| max_level_value           | レベルの最大値              | 85  | FLOAT      | 4            | 動的    | x              | AUTO     |
| time_min_level            | レベル最小値の時刻            | 86  | STRING     |              | 動的    |                |          |
| min_level_value           | レベルの最小値              | 87  | FLOAT      | 4            | 動的    | x              | AUTO     |
| reset_min_max             | 最小値/ 最大のリセット         | 94  | ENUM16     | 2            | 静的    | x              | AUTO     |
| interf_max_drain_speed    | I最大排出速度              | 88  | FLOAT      | 4            | 動的    | x              | AUTO     |
| interf_max_fill_speed     | I最大充填速度              | 89  | FLOAT      | 4            | 動的    | x              | AUTO     |
| time_max_interface        | 界面最大値の時刻             | 90  | STRING     |              | 動的    |                |          |
| max_interface_value       | 界面最大值                | 91  | FLOAT      | 4            | 動的    | x              | AUTO     |
| time_min_interface        | 界面最小値の時刻             | 92  | STRING     |              | 動的    |                |          |
| min_interface_value       | 界面最小值                | 93  | FLOAT      | 4            | 動的    | x              | AUTO     |
| application_parameter     | アプリケーションパラメータ        | 95  | ENUM16     | 2            | 動的    |                |          |
| operating_mode_ro         | 動作モード                | 108 | ENUM16     | 2            | 静的    | x              | OOS      |
| temperature_unit          | 温度の単位                | 72  | ENUM16     | 2            | 静的    | x              | AUTO     |
| activate_sw_option        | SW オプションの有効化         | 110 | UINT32     | 4            | 静的    | x              | AUTO     |
| target_echo_status        | ステータス                | 56  | ENUM8      | 1            | 動的    |                |          |
| iface_target_echo_status  | ステータス                | 61  | ENUM8      | 1            | 動的    |                |          |
| signal_noise_status       | ステータス                | 64  | ENUM8      | 1            | 動的    |                |          |
| sens_temp_status          | ステータス                | 67  | ENUM8      | 1            | 動的    |                |          |
| eop_shift_status          | ステータス                | 70  | ENUM8      | 1            | 動的    |                |          |
| terminal_voltage_1        | 端子電圧1                | 97  | FLOAT      | 4            | 動的    |                |          |
| calculated_dc_value       | DCの計算値               | 100 | FLOAT      | 4            | 動的    | x              | AUTO     |
| upper_interface_thickness | 上部層の厚み               | 103 | FLOAT      | 4            | 動的    |                |          |
| debug_value               | デバッグ値                | 106 | FLOAT      | 4            | 動的    | x              | AUTO     |
| sw_option_active_overview | 有効な SW オプションの概要      | 111 | BIT_ENUM32 | 4            | 静的    |                |          |
| locking_status            | ロック状態                | 113 | BIT_ENUM16 | 2            | 動的    |                |          |
| decimal_places_menu_ro    | 小数点桁数メニュー            | 109 | ENUM16     | 2            | 静的    | x              | AUTO     |
| linearization_type        | リニアライゼーション方式         | 104 | ENUM16     | 2            | 静的    | x              | OOS      |
| eop_level_evaluation      | EOP レベル評価            | 112 | ENUM16     | 2            | 静的    | x              | OOS      |
| access_status_tooling     | アクセスステータスツール         | 114 | ENUM16     | 2            | 静的    |                |          |
| calculated_dc_status      | ステータス                | 99  | UINT8      | 1            | 動的    |                |          |
| status_up_iface_thickness | カスタマイズされた上部層厚さのステータス | 102 | UINT8      | 1            | 動的    |                |          |
| debug_status              |                      | 107 | UINT8      | 1            | 動的    | x              | AUTO     |
## 9.6.7 サービスセンサ/変換器ブロック

**サービスセンサ**/変換器ブロックは、エンドレスハウザー社の許可されたサービススタッフのみが操作できます。

## 9.6.8 サービス情報/変換器ブロック

**サービス情報**/変換器ブロックは、エンドレスハウザー社の許可されたサービススタッフのみが操作できます。

## 9.6.9 データ転送/変換器ブロック

 データ転送/変換器ブロックのパラメータの説明は、機能説明書『Levelflex FMP5x FOUNDATION フィールドバス』(GP01015F)にあります。

| 名称                        | ラベル             | 索引  | データ型       | サイズ (バイト) | 記憶クラス | 書込アクセ<br>ス | MODE_BLK |
|---------------------------|-----------------|-----|------------|-----------|-------|------------|----------|
| used_calculation          | 使用計算值           | 87  | ENUM16     | 2         | 動的    |            |          |
| bdt_cfg_rdwr_ctrl         |                 | 101 | UINT16     | 2         | 静的    | x          | AUTO     |
| bdt_transferred_ctrl      |                 | 102 | BYTEARRAY  |           | 静的    | x          | AUTO     |
| bdt_data_trans            |                 | 103 | BYTEARRAY  |           | 静的    | х          | AUTO     |
| bdt_prepare               |                 | 99  | BYTEARRAY  |           | 静的    | х          | AUTO     |
| bdt_status                |                 | 100 | BYTEARRAY  |           | 静的    |            |          |
| sw_option_active_overview | 有効な SW オプションの概要 | 98  | BIT_ENUM32 | 4         | 静的    |            |          |
| digits_at_0_mVdB          |                 | 90  | FLOAT      | 4         | 動的    | x          | AUTO     |
| digits_per_mVdB           |                 | 91  | FLOAT      | 4         | 動的    | х          | AUTO     |
| actual_diagnostics        | 現在の診断結果         | 97  | UINT32     | 4         | 静的    |            |          |
| electric_probe_length     | 電気プローブ長         | 92  | FLOAT      | 4         | 動的    |            |          |
| empty_calibration_ro      | 空校正             | 93  | FLOAT      | 4         | 静的    | x          | OOS      |
| full_calibration_ro       | 満タン (スパン) 調整    | 94  | FLOAT      | 4         | 静的    | x          | OOS      |
| distance_unit_ro          | 距離の単位           | 95  | ENUM16     | 2         | 静的    | х          | OOS      |
| operating_mode_ro         | 動作モード           | 88  | ENUM16     | 2         | 静的    | x          | OOS      |
| present_probe_length_ro   | 実際のプローブ長        | 89  | FLOAT      | 4         | 動的    | x          | AUTO     |
| trend_operation_hours     |                 | 104 | UINT32     | 4         | 静的    |            |          |
| trend_package_size        |                 | 105 | UINT8      | 1         | 静的    | х          | AUTO     |
| trend_storage_time        | トレンド記憶時間        | 106 | UINT32     | 4         | 静的    |            |          |
| trend_sup_pack_size       |                 | 107 | UINT8      | 1         | 静的    |            |          |
| gpc_mode_ro               | 気相補正モード         | 109 | ENUM16     | 2         | 静的    | x          | OOS      |
| eop_level_evaluation_ro   | EOP レベル評価       | 110 | ENUM16     | 2         | 静的    | х          | OOS      |
| temperature_unit_ro       | 温度の単位           | 111 | ENUM16     | 2         | 静的    | х          | OOS      |
| max_trend_entries         |                 | 108 | UINT16     | 2         | 静的    |            |          |
| line_mapping_point_number | ラインマッピング点番号     | 126 | UINT16     | 2         | 静的    | х          | AUTO     |
| line_mapping_array_x      | ラインマッピング配列 X    | 127 | FLOAT      | 4         | 静的    | х          | AUTO     |
| line_mapping_array_y      | ラインマッピング配列 Y    | 128 | FLOAT      | 4         | 静的    | х          | AUTO     |
| mapping_end_point_ro      | マッピングの最終点       | 125 | FLOAT      | 4         | 静的    | х          | AUTO     |
| mapping_start_point       | マッピングの開始点       | 124 | FLOAT      | 4         | 静的    | х          | AUTO     |
| function_block_table      |                 | 143 | UINT32     | 4         | 静的    |            |          |
| custom_empty_value        |                 | 112 | FLOAT      | 4         | 静的    |            |          |

| 名称                            | ラベル          | 索引  | データ型       | サイズ(バイト) | 記憶クラス | 書込アクセ<br>ス | MODE_BLK |
|-------------------------------|--------------|-----|------------|----------|-------|------------|----------|
| custom_full_value             |              | 113 | FLOAT      | 4        | 静的    |            |          |
| customized                    | カスタマイズ済み     | 121 | UINT8      | 1        | 静的    |            |          |
| reset_ordered_configuration   | 注文された設定のリセット | 122 | ENUM16     | 2        | 静的    | x          | AUTO     |
| empty_scale                   |              | 114 | FLOAT      | 4        | 静的    | x          | AUTO     |
| eop_map_point_number          |              | 116 | UINT16     | 2        | 静的    | x          | AUTO     |
| factory_data_valid            |              | 123 | UINT8      | 1        | 静的    |            |          |
| fieldbus_type                 | フィールドバスタイプ   | 144 | ENUM8      | 1        | 静的    |            |          |
| full_scale                    |              | 115 | FLOAT      | 4        | 静的    | x          | AUTO     |
| init_map_point_number         |              | 117 | UINT16     | 2        | 静的    | x          | AUTO     |
| max_not_assoc_track           |              | 118 | UINT16     | 2        | 静的    | x          | AUTO     |
| ref_max_dist                  | 最大基準距離       | 119 | FLOAT      | 4        | 静的    | x          | AUTO     |
| ref_min_dist                  | 最小基準距離       | 120 | FLOAT      | 4        | 静的    | x          | AUTO     |
| line_mapping_accuracy         | ラインマッピング精度   | 130 | FLOAT      | 4        | 静的    | x          | AUTO     |
| mapping_curve_left_margin     | マッピングカーブ左余白  | 131 | FLOAT      | 4        | 静的    | x          | AUTO     |
| device_calib_changed          |              | 133 | ENUM16     | 2        | 静的    | x          | AUTO     |
| echo_thresh_attenuat_const_ee | しきい値減衰定数     | 134 | FLOAT      | 4        | 動的    | x          | AUTO     |
| echo_threshold_far_ee         |              | 135 | FLOAT      | 4        | 静的    | х          | AUTO     |
| echo_thresh_inactive_len      |              | 137 | FLOAT      | 4        | 静的    | x          | AUTO     |
| echo_threshold_near_ee        |              | 136 | FLOAT      | 4        | 静的    | x          | AUTO     |
| present_probe_length_ee       |              | 138 | FLOAT      | 4        | 静的    | x          | AUTO     |
| reset_appl_para_chg_flags     |              | 139 | ENUM16     | 2        | 静的    | x          | AUTO     |
| reset_dyn_persistent          |              | 140 | ENUM16     | 2        | 静的    | x          | AUTO     |
| locking_status                | ロック状態        | 142 | BIT_ENUM16 | 2        | 動的    |            |          |
| decimal_places_menu           | 小数点桁数メニュー    | 96  | ENUM16     | 2        | 静的    | x          | AUTO     |
| access_status_tooling         | アクセスステータスツール | 141 | ENUM16     | 2        | 静的    |            |          |
| level_linearized              | リニアライズされたレベル | 147 | FLOAT      | 4        | 動的    |            |          |
| bdt_transferred_ctrl          |              | 197 | UINT8      | 1        | 静的    | x          | AUTO     |
| bdt_cfg_rdwr_ctrl             |              | 196 | UINT16     | 2        | 静的    | x          | AUTO     |

## 9.7 メソッド

FOUNDATION フィールドバス仕様には、機器を容易に操作するためのメソッドの使用 が含まれています。メソッドとは、特定の機器の機能を設定するために指定された順序 で実行する必要がある一連の対話型ステップです。 本機器で使用できるメソッドは、以下のとおりです。

- 再起動 このメソッドはリソースブロックにあり、機器リセットパラメータの設定を直接促し ます。機器設定を指定状態にリセットします。
- ENP 再起動
   このメソッドはリソースブロックにあり、電子銘板 (ENP) のパラメータの設定を直接促します。
- 設定

このメソッドは SETUP/ 変換器ブロックにあり、機器設定用のこのブロックの最も重要なパラメータの設定を可能にします (測定単位、タンクまたは容器のタイプ、測定物のタイプ、空/満量校正)。

- リニアライゼーション このメソッドは ADV\_SETUP/ 変換器ブロックにあり、測定値の容量、質量、または 流量への変換に使用されるリニアライゼーションテーブルの管理を可能にします。
- 自己チェック このメソッドは EXPERT\_CONFIG/ 変換器ブロックにあり、機器の自己チェックパラ メータを促します。

# 10 設定ウィザードによる設定

ウィザードが FieldCare および DeviceCare<sup>1)</sup> に表示されます。ユーザーはこのウィザ ードに従って初期設定プロセスを実行できます。

- **1.** 機器を FieldCare または DeviceCare に接続します。
- 2. FieldCare または DeviceCare で機器を開きます。
  - ▶ 機器のダッシュボード (ホームページ) が表示されます。

| 1                                         |                    |                              |                       |   |
|-------------------------------------------|--------------------|------------------------------|-----------------------|---|
| Wizard                                    |                    |                              |                       |   |
| Commissioning SIL/WHG confirmation        |                    |                              |                       |   |
| Instrument health status                  |                    |                              |                       |   |
| OK                                        |                    |                              |                       |   |
| Process variables - Device tag: Levelflex | 2000,000           | Level linearized             | Thickness upper layer |   |
|                                           | 1600,000           | 50,604 %                     | 22,138 🐁              |   |
| 00 466                                    | 800,000            | Absolute interface amplitude |                       |   |
| 20,400                                    | 400,000<br>• 0,000 | 127,067 mv                   |                       |   |
|                                           |                    |                              |                       |   |
|                                           |                    |                              |                       | A |

1 「Commissioning (設定)」ボタンでウィザードを呼び出します。

- 3. 「Commissioning (設定)」をクリックして、ウィザードを開始します。
- 4. 各パラメータに適切な値を入力するか、または適切な項目を選択します。これら の値は機器に直接書き込まれます。
- 5. 「Next (次へ)」をクリックして次のページに移動します。
- 6. すべてのページの入力が完了したら「Finish (完了)」をクリックしてウィザード を終了します。
- すべての必要なパラメータを入力する前にウィザードをキャンセルした場合、機器 が未設定の状態になる可能性があります。この場合、機器を初期設定にリセットす ることをお勧めします。

<sup>1)</sup> DeviceCare は www.software-products.endress.com からダウンロードできます。ソフトウェアをダウンロードするには、Endress+Hauser ソ フトウェアポータルへの登録が必要です。

# 11 操作メニューを使用した設定

## 11.1 機能チェック

測定点を設定する前に、設置状況および配線状況を確認してください。

# 11.2 操作言語の設定

初期設定:英語または注文した地域の言語

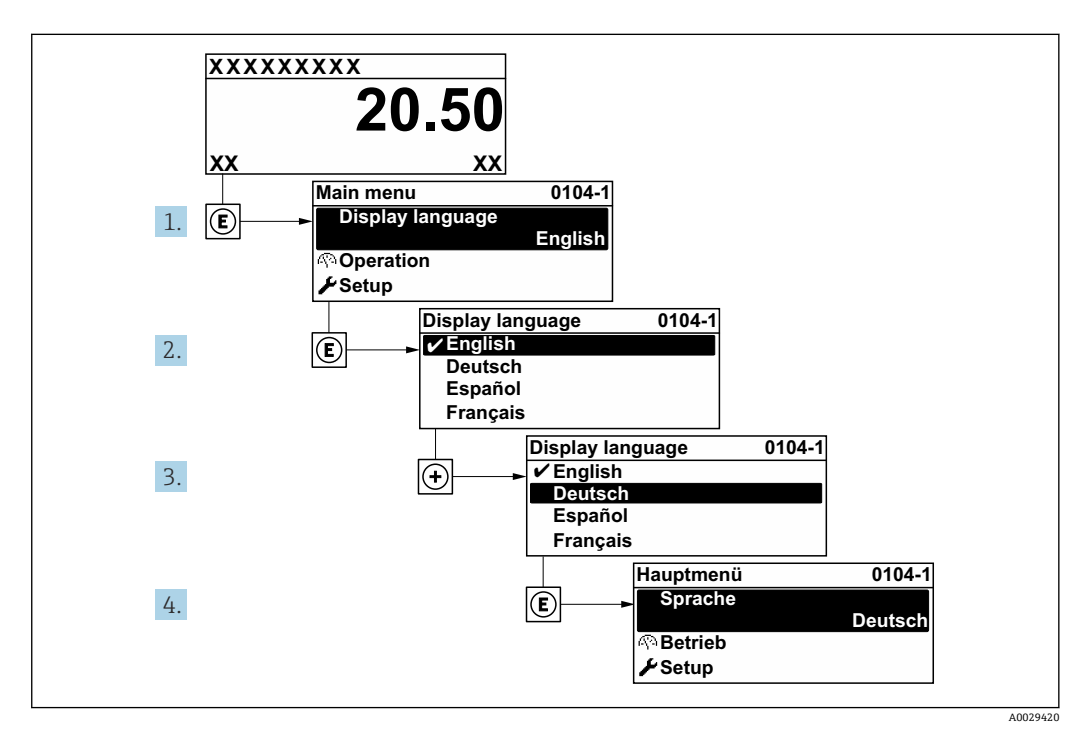

🛛 22 現場表示器の表示例

4mA 0%

A0011360

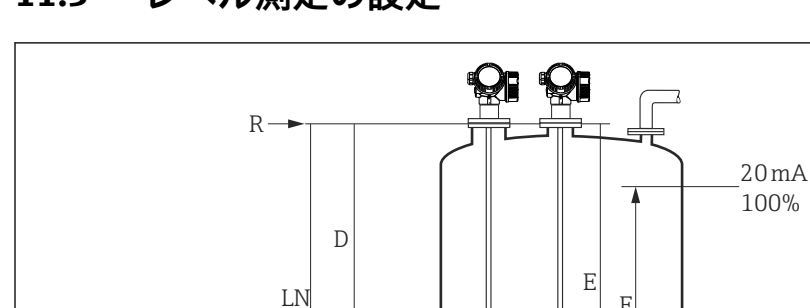

L

#### レベル測定の設定 11.3

図 23 液体のレベル測定用パラメータの設定

- LN プローブ長
- 測定基準点 R
- D 距離
- I. レベル
- 空校正 (= ゼロ点) Е F
- 満量校正 (= スパン)
- **1** ローププローブを使用する場合に ε<sub>r</sub> 値が7以下だと、テンションウェイト付近で の測定はできません。この場合、空校正 E は LN - 250 mm (LN - 10 in) を超えな いようにしてください。

导

F

- 1. 設定 → デバイスのタグ
  - ➡ デバイスのタグを入力します。
- 2. 次の項目に移動します。設定→距離の単位 ▶ 距離単位を選択します。
- 3. 次の項目に移動します。設定 → タンクタイプ タンクタイプを選択します。
- 4. タンクタイプパラメータ=外筒管: 次の項目に移動します。設定→パイプ直径 ▶ 外筒管または内筒管の直径を設定します。
- 5. 次の項目に移動します。設定 → 測定物グループ ▶ 測定物グループ (水ベース (DC >= 4) またはその他)を設定します。
- 6. 次の項目に移動します。設定→空校正 ▶ 空距離 E (測定基準点 Rから 0% マークまでの距離)を設定します。
- 7. 次の項目に移動します。設定→満量校正
  - → 満量距離 F (0% マークから 100% マークまでの距離)を設定します。
- 8. 次の項目に移動します。設定 → レベル
  - └ 測定レベルLを表示します。
- 9. 次の項目に移動します。設定→距離 ▶ 測定基準点 R とレベル L 間の距離 D を表示します。
- 10. 次の項目に移動します。設定→信号品質 ▶ 解析されたレベルエコーの信号品質を表示します。

- 11. 現場表示器による操作:
  - 次の項目に移動します。設定→マッピング→距離の確定
  - ► 不要反射マップの記録を開始するために、表示された距離と実際の値を比較します (必要に応じて)。
- 12. 操作ツールによる操作:
  - 次の項目に移動します。設定→距離の確定
  - ► 不要反射マップの記録を開始するために、表示された距離と実際の値を比較します (必要に応じて)。

# 11.4 基準反射波形の記録

測定の設定後に現在の反射波形を基準反射波形として記録することを推奨します。これは、後で診断のために使用できます。基準カーブの保存パラメータは、反射波形を記録するために使用されます。

#### メニュー内のパス

エキスパート→診断→エンベロープ診断→基準カーブの保存

#### 選択項目の説明

- いいえ
  - 動作なし
- はい

現在の反射波形が基準カーブとして保存されます。

■ ソフトウェアバージョン 01.00.zz が搭載されている機器の場合、このサブメニュ ーはユーザーの役割が「サービス」のときにのみ表示されます。

■ 基準反射波形は、これが機器から FieldCare に読み込まれた後、FieldCare の反射波 形図にのみ表示されます。それには、FieldCare の「基準カーブ読み込み」機能を 使用します。

| • = 👬 🔷 🚱 🎒 🗠 |
|---------------|
|---------------|

🖻 24 「基準カーブ読み込み」機能

# 11.5 現場表示器の設定

## 11.5.1 レベル測定用の現場表示器の初期設定

| パラメータ | 電流出力が1つの機器の初期設定  | 電流出力が 2 つの機器の初期設定 |
|-------|------------------|-------------------|
| 表示形式  | 1つの値、最大サイズ       | 1つの値、最大サイズ        |
| 1の値表示 | リニアライゼーションされたレベル | リニアライゼーションされたレベル  |
| 2の値表示 | 距離               | 距離                |
| 3の値表示 | 電流出力1            | 電流出力1             |
| 4の値表示 | なし               | 電流出力 2            |

## 11.5.2 現場表示器の調整

以下のサブメニューを使用して現場表示器を調整できます。 設定 → 高度な設定 → 表示

## 11.6 設定管理

設定が完了したら、現在の機器設定を保存して別の測定点にコピーするか、または前の 機器設定に復元することが可能です。これは、設定管理パラメータと利用可能なオプ ションを使用して行うことができます。

#### メニュー内のパス

設定 → 高度な設定 → 設定バックアップの表示 → 設定管理

#### 選択項目の説明

#### ■ キャンセル

何も実行せずにこのパラメータを終了します。

- バックアップの実行 現在の機器設定のバックアップコピーを、HistoROM (機器に内蔵)から機器の表示 モジュールに保存します。
- 復元
   機器設定のバックアップコピーを、表示モジュールから機器の HistoROM にコピーします。
- 複製

機器の変換器設定を、表示モジュールを使用して別の機器に複製します。個々の測定 点を特徴付ける以下のパラメータは転送**されません**。

測定物タイプ ■**比較** 

表示モジュールに保存された機器設定と HistoROM の現在の機器設定とを比較します。その結果は、比較の結果パラメータに表示されます。

- バックアップデータの削除
   機器設定のバックアップコピーを、機器の表示モジュールから削除します。
- **1** この操作の処理中は、現場表示器を介して設定を編集することはできません。また、処理ステータスを表すメッセージが表示されます。
- 既存のバックアップコピーが、復元オプションを使用して元の機器以外に復元された場合、個々の機器機能が使用できなくなることがあります。場合によっては、「納入時の状態」にリセットして元の状態に復元することもできません。

設定を別の機器にコピーする場合は、必ず**複製**オプションを使用してください。

# 11.7 不正アクセスからの設定の保護

次の2つの方法で、不正アクセスから設定を保護できます。

- パラメータによるロック (ソフトウェアロック)
- ■書込保護スイッチによるロック (ハードウェアロック)

# 12 設定(ブロックベースの操作)

## 12.1 機能チェック

測定点を設定する前に、設置状況および配線状況を確認してください。

## 12.2 ブロック設定

#### 12.2.1 準備手順

- 1. 機器の電源をオンにします。
- 2. DEVICE\_ID をメモします。
- 3. 設定プログラムを開きます。
- Cff と DD ファイルをホストシステムまたは設定プログラムにロードします。適切 なシステムファイルを使用していることを確認します。
- 5. **DEVICE\_ID**(項目2を参照)を使用して機器を識別します。**Pd-tag/FF\_PD\_TAG** パラメータを使用してタグ名を機器に割り当てます。

### 12.2.2 リソースブロックの設定

- 1. リソースブロックを開きます。
- 2. 必要に応じて、機器操作のロックを無効にします。
- **4.** 必要に応じて、識別タグの説明/ TAG\_DESC パラメータを使用して説明をブロック に割り当てます。
- 5. 必要に応じて、その他のパラメータを変更します。

#### 12.2.3 トランスデューサブロックの設定

測定モジュールと表示モジュールは、トランスデューサブロックを使用して設定しま す。基本的な手順はすべてのトランスデューサブロックで同じです。

- 1. 必要に応じて、ブロック名を変更します。
- 2. ブロックモード/MODE\_BLK パラメータの TARGET 要素を使用してブロックモードを OOS に設定します。
- 3. 測定作業に従って機器を設定します。
- 4. ブロックモード/MODE\_BLK パラメータの TARGET 要素を使用してブロックモードを Auto に設定します。
- 機器のスムーズな動作を保証するためには、ブロックモードを Auto に設定する必要があります。

### 12.2.4 アナログ入力ブロックの設定

本機器には、必要に応じてさまざまなプロセス変数に割り当てることができる2つの アナログ入力ブロックがあります。

| 初期設定       |                    |  |
|------------|--------------------|--|
| アナログ入力ブロック | チャンネル              |  |
| AI 1       | 32949:リニアライズされたレベル |  |
| AI 2       | 32856:距離           |  |

- 1. 必要に応じて、ブロック名を変更します。
- 2. ブロックモード/MODE\_BLK パラメータの TARGET 要素を使用してブロックモー ドを OOS に設定します。
- 3. **チャンネル/CHANNEL** パラメータを使用して、アナログ入力ブロックの入力値として使用する必要があるプロセス変数を選択します。
- 4. トランスデューサスケール/XD\_SCALE パラメータを使用して、プロセス変数の単位とブロック入力レンジを選択します→ 85。選択した単位が、選択されたプロセス変数に適合していることを確認します。プロセス変数と単位が互いに適合していない場合、ブロックエラー/ BLOCK\_ERR パラメータがブロック設定エラーを報告し、ブロックモードを Auto に設定できません。
- リニアライゼーション方式/L\_TYPE パラメータを使用して、入力変数のリニアラ イゼーション方式を選択します(初期設定:Direct)。トランスデューサスケール/ XD\_SCALE パラメータと出力スケール/OUT\_SCALE パラメータの設定が Direct リニアライゼーション方式と同じであることを確認します。値と単位が適合して いない場合、ブロックエラー/BLOCK\_ERR パラメータがブロック設定エラーを報 告し、ブロックモードを Auto に設定できません。
- 6. 上限アラーム/HI\_HI\_LIM、上限早期警告/HI\_LIM、下限アラーム/LO\_LO\_LIM お よび下限早期警告/LO\_LIM の各パラメータを使用して、アラームと重要なアラー ムメッセージを入力します。入力するリミット値は、出力スケール/OUT\_SCALE パラメータで指定された範囲内である必要があります→ 

  85.
- 7. 上限アラームの優先度/HI\_HI\_PRI、上限早期警告の優先度/HI\_PRI、下限アラーム の優先度/LO\_LO\_PRI および下限早期警告の優先度/LO\_PRI の各パラメータを使 用して、アラームの優先度を設定します。フィールドホストシステムへの報告は、 アラームの優先度が2を上回る場合にのみ行われます。
- 8. ブロックモード/MODE\_BLK パラメータの TARGET 要素を使用してブロックモードを Auto に設定します。これには、リソースブロックも Auto ブロックモードに設定する必要があります。

#### 12.2.5 その他の設定

- 1. 機能ブロックと出力ブロックを関連付けます。
- 2. 有効な LAS を指定した後、すべてのデータとパラメータをフィールド機器にダウ ンロードします。

## 12.3 AI ブロックでの測定値のスケーリング

AI ブロックで L\_TYPE = Indirect リニアライゼーション方式が選択されている場合は、 測定値のスケーリングが可能です。入力レンジは XD\_SCALE の EU\_0 および EU\_100 要素によって定義されます。入力レンジは、OUT\_SCALE の同じく EU\_0 および EU\_100 要素で定義された出力レンジに対して線形的にマッピングされます。

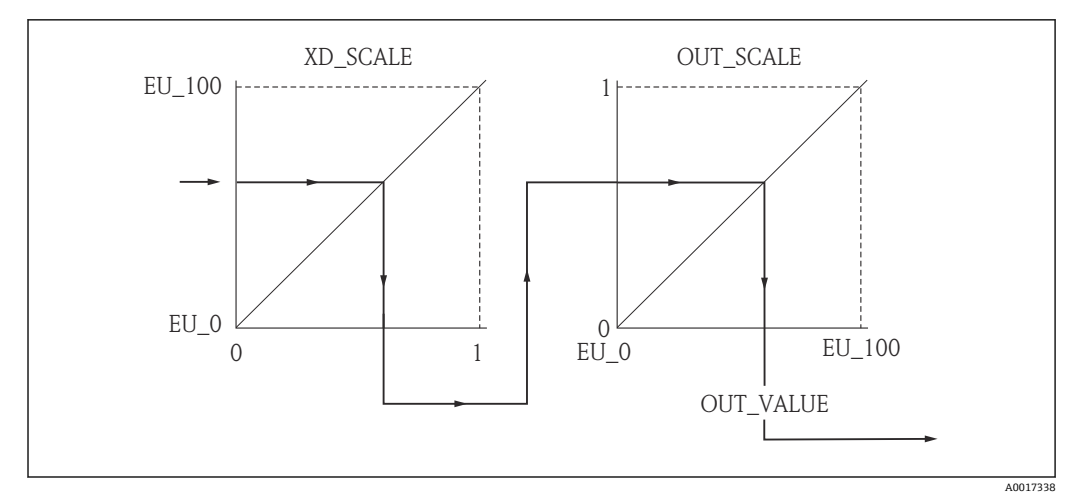

🖻 25 AI ブロックでの測定値のスケーリング

- L\_TYPE パラメータで Direct モードを選択した場合、XD\_SCALE と OUT\_SCALE の値と単位を変更することはできません。
  - L\_TYPE、XD\_SCALE、および OUT\_SCALE の各パラメータは OOS ブロックモード でのみ変更できます。

# 12.4 言語の選択

| 手順 | ブロック              | パラメータ         | 措置                                                                                                    |
|----|-------------------|---------------|----------------------------------------------------------------------------------------------------|
| 1  | DISPLAY (TRDDISP) | 言語 (language) | 言語を選択します <sup>1)</sup> 。                                                                                                    |
| 1  | DISPLAY (TRDDISP) | 言語 (language) | <ul> <li>言語を選択します<sup>1)</sup>。</li> <li>オプション:</li> <li>32805:アラビア語</li> <li>32824:中国語</li> <li>32842:チェコ語</li> <li>32881:オランダ語</li> <li>32888:英語</li> <li>32917:フランス語</li> <li>32920:ドイツ語</li> <li>32945:イタリア語</li> <li>32945:イタリア語</li> <li>33026:ポーランド語</li> <li>33026:ポーランド語</li> <li>33027:ポルトガル語</li> <li>33083:スペイン語</li> <li>33103:タイ語</li> <li>23120:ベトナム語</li> </ul> |
|    |                   |               | <ul> <li>33155:インドネシア語</li> <li>33166:トルコ語</li> </ul>                                                                                                    |

1) 機器がサポートする言語は、機器の注文時に指定されます。製品構成の仕様コード 500「追加の操作言語」を参照してください。

# 12.5 レベル測定の設定

設定メソッドを測定の設定に使用することもできます。このメソッドはSETUPトランスデューサブロック(TRDSUP)を介して呼び出すことができます。

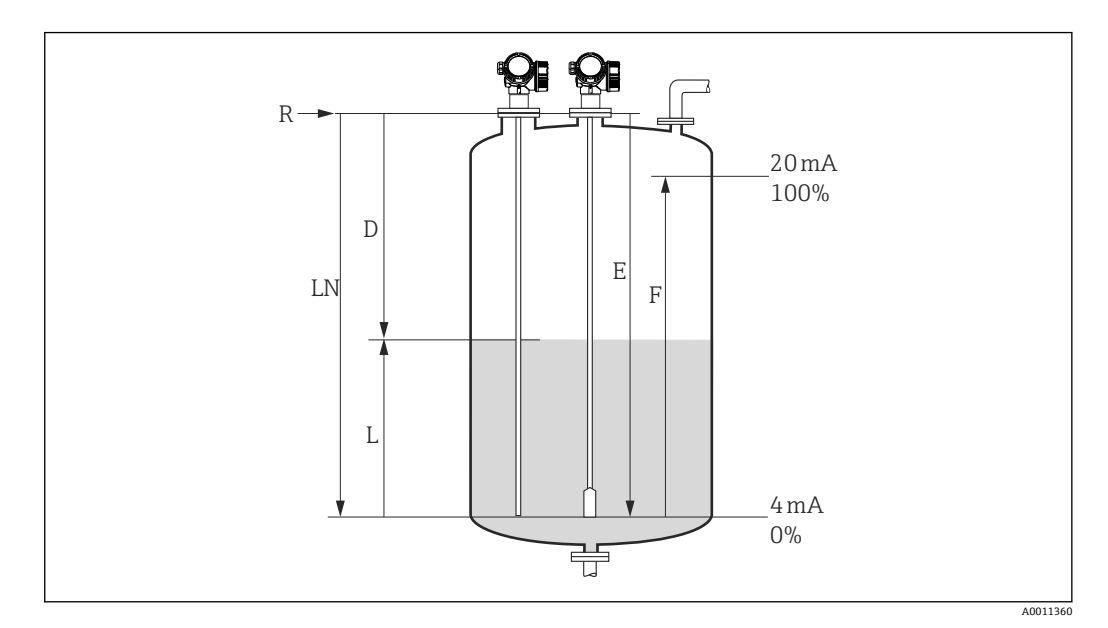

🖻 26 液体のレベル測定用パラメータの設定

| LN = プローブ長                                        | R=測定基準点       |
|---------------------------------------------------|---------------|
| D = 距離                                            | E=空校正 (= ゼロ点) |
| $\mathbf{L} = \mathbf{V} (\mathbf{V}) \mathbf{V}$ | F=満量校正 (=スパン) |

ローププローブを使用する場合に DC 値が 7 以下だと、テンションウェイト付近での測定はできません。この場合、空校正 E は LN - 250 mm (LN - 10 in) を超えないようにしてください。

| 手順 | ブロック           | パラメータ                                  | 措置                                                                                                    |
|----|----------------|----------------------------------------|----------------------------------------------------------------------------------------------------|
| 1  | SETUP (TRDSUP) | 距離単位 (distance_unit)                   | 距離単位を選択します。<br>オプション:<br>• 1010:m<br>• 1013:mm<br>• 1018:in<br>• 1019:ft                                                                                                    |
| 2  | SETUP (TRDSUP) | タンクタイプ (tank_type)                     | <ul> <li>タンクタイプを選択します。</li> <li>オプション:</li> <li>32816:外筒管/内筒管</li> <li>33288:金属</li> <li>33302:コアキシャル</li> <li>33432:ダブルケーブル</li> <li>33433:ダブルロッド</li> <li>33437:ロープ、金属製センタリングディスク</li> <li>33438:ロッド、金属製センタリングディスク</li> <li>33441:非金属</li> <li>33444:屋外設置</li> </ul> |
| 3  | SETUP (TRDSUP) | パイプ直径<br>(tube_diameter) <sup>1)</sup> | 外筒管または内筒管の直径を設定します。                                                                                                    |

| 手順 | ブロック           | パラメータ                       | 措置                                                                                                    |
|----|----------------|-----------------------------|----------------------------------------------------------------------------------------------------|
| 4  | SETUP (TRDSUP) | 測定物グループ<br>(medium_group)   | 測定物グループを設定します。<br>オプション:<br>• 316:水ベース (DC > 4)<br>• 256:その他 (DC > 1.9) <sup>2)</sup>                                          |
| 5  | SETUP (TRDSUP) | 空校正<br>(empty_calibration)  | 空距離 E (測定基準点 R から 0% マークまでの<br>距離)を設定します。                                                                                      |
| 6  | SETUP (TRDSUP) | 満量校正<br>(full_calibration)  | 満量距離 F(0% マークから 100% マークまでの<br>距離)を設定します。                                                                                      |
| 7  | SETUP (TRDSUP) | レベル (level)                 | 測定レベルLを表示します。                                                                                                    |
| 8  | SETUP (TRDSUP) | 距離 (filtered_dist_val)      | 測定基準点RとレベルL間の距離Dを表示します。                                                                                                    |
| 9  | SETUP (TRDSUP) | 信号品質 (signal_quality)       | 解析されたレベルエコーの信号品質を表示し<br>ます。                                                                                                    |
| 10 | SETUP (TRDSUP) | 距離の確認<br>(confirm_distance) | 不要反射マップの記録を開始するために、表示<br>された距離と実際の値を比較します。                                                                                     |
|    |                |                             | <b>オプション</b> :<br>179:マップ手動記録<br>32847:マッピングカーブ削除<br>32859:距離 OK<br>32860:距離が長すぎる<br>32861:距離が短すぎる<br>32862:距離不明<br>33100:タンク空 |

 コーティングされたプローブと「タンクタイプ」=「外筒管/内筒管」の場合にのみ使用可能
 必要に応じて、「DC 値 (dc\_value)」パラメータには、これより低い DC も入力できます。ただし、 DC<1.6 の場合、測定範囲が制限される可能性があります。その場合は、Endress+Hauser にお問い合わ せください。

## **12.6** 現場表示器の設定

#### 12.6.1 レベル測定用の現場表示器の初期設定

| パラメータ | 電流出力が1つの機器の初期設定 | 電流出力が 2 つの機器の初期設定 |
|-------|-----------------|-------------------|
| 表示形式  | 1の値、大サイズ        | 1の値、大サイズ          |
| 1の値表示 | リニアライズされたレベル    | リニアライズされたレベル      |
| 2の値表示 | 距離              | 距離                |
| 3の値表示 | 電流出力1           | 電流出力1             |
| 4の値表示 | なし              | 電流出力 2            |

現場表示器は、トランスデューサブロック DISPLAY (TRDDISP) でカスタマイズできます。

## 12.7 設定管理

設定が完了したら、現在の機器設定を保存して別の測定点にコピーするか、または前の 機器設定に復元することが可能です。これは、設定管理パラメータとそのオプションを 使用して行うことができます。

#### メニュー内のパス

設定→追加セットアップ→データバックアップ→設定管理

#### ブロック操作

ブロック: **DISPLAY** (**TRDDISP**)

パラメータ:設定管理 (configuration\_management)

#### パラメータオプションの機能

| オプション                          | 説明                                                                              |
|--------------------------------|---------------------------------------------------------------------------------|
| 33097:バックアップ                   | HistoROM にある現在の機器設定のバックアップコピーを、機器の表示モジュー<br>ルに保存します。バックアップコピーには機器の変換器データが含まれます。 |
| 33057 : 復元                     | 機器設定のバックアップコピーを、表示モジュールから機器の HistoROM にコ<br>ピーします。バックアップコピーには機器の変換器データが含まれます。   |
| 33838:複製                       | 別の機器の変換器設定を、表示モジュールを使用して機器に複製します。                                               |
| 265:比較                         | 表示モジュールに保存された機器設定と HistoROM の現在の機器設定とを比較します。                                    |
| <b>32848</b> :データバックア<br>ップの削除 | 機器設定のバックアップコピーを、機器の表示モジュールから削除します。                                              |

## HistoROM

HistoROM は、EEPROM タイプの不揮発性メモリです。

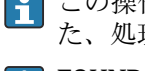

この操作の処理中は、現場表示器を介して設定を編集することはできません。ま た、処理ステータスを表すメッセージが表示されます。

FOUNDATION フィールドバス通信を備える機器の場合、パラメータの複製時に 「PD タグ」パラメータも取り込まれます。必要に応じて、複製後にこのパラメータ を必要な値に設定します。

## 12.8 FOUNDATION フィールドバス仕様 FF912 に準拠した イベント動作の設定

本機器は FOUNDATION フィールドバス仕様 FF912 に準拠しています。重要な点を以下に示します。

- NAMUR 推奨 NE107 に準拠した診断カテゴリは、製造者に依存しない形式でフィー ルドバスを介して伝送されます。
  - F:故障
  - ■C:機能チェック
  - ■S:仕様範囲外
  - M:メンテナンスが必要
- 事前定義済みのイベントグループの診断カテゴリは、個々のアプリケーションの要件 に応じてユーザー側で調整できます。
- 以下のイベントは、このグループから切り離して個別に取り扱うことができます。
   941:反射が無い
  - 942:安全距離内
- 追加情報とトラブルシューティング対策が、フィールドバスを介してイベントメッセージとともに送信されます。
- FF912 に基づく診断メッセージは、マルチビットアラームサポートオプションがリ ソースブロックの FEATURE\_SEL パラメータで有効になっている場合にのみホス トで使用可能です。このオプションは互換性の理由から、機器の納入時には有効に なっていません。

| Apply Values Device informa<br>RESOURCE_AAFFFFAAFFF (          | cion<br>  🖄 🎑   镒 🖂   🖳 🖻           | *: 🗈 🖿 😧                      |
|----------------------------------------------------------------|-------------------------------------|-------------------------------|
| Periodic Updates 2 (se     OOS Auto     Process Tuning Options | c) 🛨<br>Alarms Diagnostics Others   | Methods                       |
| Parameter                                                      | Value                               | Type & Extensions Help        |
| GRANT_DENY                                                     | 0x00<br>0x00                        | खतम्<br>इतम्                  |
| RESTART                                                        | Bun                                 | ênu                           |
| • FEATURES                                                     | Reports   Faultstate   Sol          | tWLock   Henny                |
| FEATURE_SEL                                                    | Reports                             |                               |
| FAULT_STATE                                                    | ✓ Faultstate<br>Soft W Lock         |                               |
| SET_FSTATE                                                     | Change Bypass in Au                 | ito                           |
| CLR_FSTATE                                                     | MVC Report Distribut                | ion supported<br>arm) Support |
| WRITE_LOCK                                                     | Defer Inter-Parameter<br>Not Locked | r Write Checks                |
| WRITE_PRI                                                      | 0                                   | 📷 Range=0 - 15                |
|                                                                |                                     |                               |

# 12.8.1 イベントグループ

診断イベントは、ソースと重み付けに従って16のグループに分類されます。デフォル トのイベントカテゴリが、工場出荷時に各グループに割り当てられています。割当パラ メータの1ビットが各イベントグループに属しています。

| イベント重み付け | デフォルトのイベントカテ<br>ゴリ | イベントソー<br>ス | ビッ<br>ト | グループ内のイベント                                                                                                    |
|----------|--------------------|-------------|---------|----------------------------------------------------------------------------------------------------|
| 最高の重み付け  | Failure (故障) (F)   | センサ         | 31      | <ul> <li>F003:破損プローブの検出</li> <li>F046:付着物の検知</li> <li>F083:電子メモリ内容</li> <li>F104:HFケーブル</li> <li>F105:HFケーブル</li> <li>F106:センサ</li> </ul>                                                                                                    |
|          |                    | 電子機器部       | 30      | <ul> <li>F242: ソフトウェアの互換性なし</li> <li>F252: モジュールの互換性なし</li> <li>F261: 電子モジュール</li> <li>F262: モジュール接続</li> <li>F270: メイン電子モジュールの故障</li> <li>F271: メイン電子モジュールの故障</li> <li>F272: メイン電子モジュールの故障</li> <li>F273: メイン電子モジュールの故障</li> <li>F275: I/O モジュールの故障</li> <li>F276: I/O モジュールの故障</li> <li>F282: データの保存</li> <li>F283: 電子メモリ内容</li> <li>F311: 電子メモリ内容</li> </ul> |
|          |                    | 設定          | 29      | <ul> <li>F410:データ転送</li> <li>F411:アップロード/ダウンロード</li> <li>F435:リニアライゼーション</li> <li>F437:設定の互換性なし</li> </ul>                                                                                                    |
|          |                    | プロセス        | 28      | <ul> <li>F803:ループ電流1</li> <li>F825:動作温度</li> <li>F936:EMC干渉</li> <li>F941:反射が無い<sup>1)</sup></li> <li>F970:リニアライゼーション</li> </ul>                                                                                                    |

1) このイベントは、グループから削除して単独で取り扱うことが可能です。「設定可能エリア」セクショ ンを参照してください。

| イベント重み付け | デフォルトのイベントカテ<br>ゴリ    | イベントソー<br>ス | ビッ<br>ト | グループ内のイベント                                                                                                    |
|----------|-----------------------|-------------|---------|----------------------------------------------------------------------------------------------------|
| 高い重み付け   | Function check (機能チェッ | センサ         | 27      | Levelflex では未使用                                                                                                    |
|          | (C)                   | 電子機器部       | 26      | Levelflex では未使用                                                                                                    |
|          |                       | 設定          | 25      | <ul> <li>C411:アップロード/ダウンロード</li> <li>C431:トリム</li> <li>C484:フェールセーフモードのシミュレーション</li> <li>C485:シミュレーション測定値</li> <li>C491:シミュレーション電流出力</li> <li>C585:シミュレーション距離</li> </ul> |
|          |                       | プロセス        | 24      | Levelflex では未使用                                                                                                    |

| イベント重み付け | デフォルトのイベントカテ<br>ゴリ        | イベントソー<br>ス | ビッ<br>ト | グループ内のイベント                                                                                                    |
|----------|---------------------------|-------------|---------|----------------------------------------------------------------------------------------------------|
| 低い重み付け   | Out of specification (仕様範 | センサ         | 23      | Levelflex では未使用                                                                                                    |
|          | 囲外) (S)                   | 電子機器部       | 22      | Levelflex では未使用                                                                                                    |
|          |                           | 設定          | 21      | S441: 電流出力 1                                                                                                    |
|          |                           | プロセス        | 20      | <ul> <li>S801:電源電圧が低すぎる</li> <li>S825:動作温度</li> <li>S921:基準の変更</li> <li>S942:安全距離内<sup>1)</sup></li> <li>S943:不感知距離内</li> <li>S944:レベル範囲</li> <li>S968:レベル制限</li> </ul> |

1) このイベントは、グループから削除して単独で取り扱うことが可能です。「設定可能エリア」セクショ ンを参照してください。

| イベント重み付け | デフォルトのイベントカテ<br>ゴリ           | イベントソー<br>ス | ビッ<br>ト | グループ内のイベント                                                                               |
|----------|------------------------------|-------------|---------|------------------------------------------------------------------------------------------|
| 最低の重み付け  | Maintenance required ( $X >$ | センサ         | 19      | Levelflex では未使用                                                                          |
|          | テナンスが必要) (M)                 | 電子機器部       | 18      | <ul> <li>M270:メイン電子モジュールエラー</li> <li>M272:メイン電子モジュールエラー</li> <li>M311:電子メモリ内容</li> </ul> |
|          |                              | 設定          | 17      | M438 : データセット                                                                            |
|          |                              | プロセス        | 16      | M801:ループ電流1                                                                              |

#### 12.8.2 割当パラメータ

イベントカテゴリは、4つの割当パラメータを使用してイベントグループに割り当てら れます。これらは RESOURCE (RB2) ブロックに配置されています。

- FD FAIL MAP: 故障 (F) イベントカテゴリ用
- FD CHECK MAP:機能チェック(C) イベントカテゴリ用
- FD\_OFFSPEC\_MAP: 仕様範囲外(S) イベントカテゴリ用
- FD\_MAINT\_MAP:メンテナンスが必要(M) イベントカテゴリ用

これらの各パラメータは、以下の意味を持つ32ビットで構成されます。

- ビット0: Fieldbus Foundation 用
- ビット1~15:設定可能エリア。一部の診断イベントについては、そのイベントが属するイベントグループとは切り離して、ここで個別に割り当てることができます。これらをイベントグループから削除して、その動作を個別に設定できます。
   Levelflexの場合、以下のパラメータを設定可能エリアに割り当てることができます。
   941:反射が無い
  - 942:安全距離内
- ビット 16~31:標準範囲。このビットは、イベントグループに恒久的に割り当てられます。ビットを1に設定すると、このイベントグループが各イベントカテゴリに割り当てられます。

以下の表は、割当パラメータのデフォルト設定を示します。デフォルト設定では、イベ ント重み付けとイベントカテゴリ間の割当てが明確です(割当パラメータ)。

割当パラメータのデフォルト設定

|                |    | 標準範囲 |     |    |    |    |    |    |    | 設定可能エリア |    |    |    |     |     |    |      |
|----------------|----|------|-----|----|----|----|----|----|----|---------|----|----|----|-----|-----|----|------|
| イベント重み付け       | 最  | 高の重  | 重み作 | すけ | 高  | い重 | み付 | け  | 但  | い重      | み付 | け  | 最  | 低の重 | 重み作 | け  |      |
| イベントソース 1)     | S  | Е    | С   | Р  | S  | Е  | С  | Р  | S  | Е       | С  | Р  | S  | Е   | С   | Р  |      |
|                |    |      |     |    |    |    |    |    |    |         |    |    |    |     |     |    |      |
| ビット            | 31 | 30   | 29  | 28 | 27 | 26 | 25 | 24 | 23 | 22      | 21 | 20 | 19 | 18  | 17  | 16 | 15 1 |
|                |    |      |     |    |    |    |    |    |    |         |    |    |    |     |     |    |      |
| FD_FAIL_MAP    | 1  | 1    | 1   | 1  | 0  | 0  | 0  | 0  | 0  | 0       | 0  | 0  | 0  | 0   | 0   | 0  | 0    |
| FD_CHECK_MAP   | 0  | 0    | 0   | 0  | 1  | 1  | 1  | 1  | 0  | 0       | 0  | 0  | 0  | 0   | 0   | 0  | 0    |
| FD_OFFSPEC_MAP | 0  | 0    | 0   | 0  | 0  | 0  | 0  | 0  | 1  | 1       | 1  | 1  | 0  | 0   | 0   | 0  | 0    |
| FD_MAINT_MAP   | 0  | 0    | 0   | 0  | 0  | 0  | 0  | 0  | 0  | 0       | 0  | 0  | 1  | 1   | 1   | 1  | 0    |

1) S:センサ、E:電子機器部、C:設定、P:プロセス

イベントグループの診断動作を変更するには、以下の手順を実行します。

- 1. グループが現在割り当てられている割当パラメータを開きます。
- イベントグループのビットを1から0に変更します。FieldCareを介して操作す る場合、これを行うには、対応するチェックボックスをオフにします(次の例を 参照)。
- 3. グループを割り当てる割当パラメータを開きます。
- イベントグループのビットを0から1に変更します。FieldCareを介して操作する場合、これを行うには、対応するチェックボックスをオンにします(次の例を参照)。

#### 例

最高の重み付け/設定エラーグループには、イベント 410:データ転送、411:アップ ロード/ダウンロード、435:リニアライゼーション、および 437:設定の互換性なし

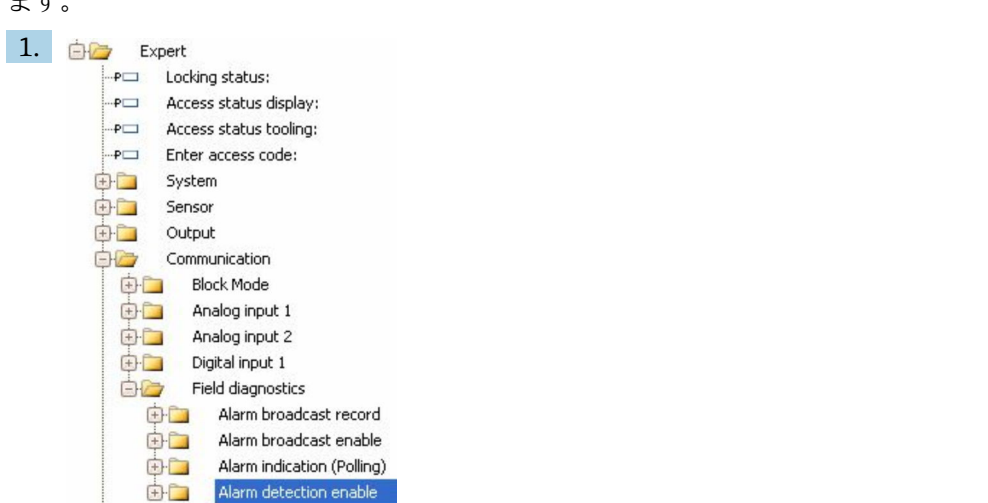

が含まれます。これらを **故障(F)**としてではなく、**機能チェック(C)**として分類します。

FieldCare ナビゲーション画面で、エキスパート → 通信 → フィールド診断 → アラ ーム検知有効 に移動します。

| 2. | Epil Marcu | Coofigurable Area Bit 1        | Check Map  | Coofigurable Area Bit 1        |
|----|------------|--------------------------------|------------|--------------------------------|
|    | ган мар:   | Configurable Area Bit 2        | спеск мар: | Configurable Area Bit 1        |
|    |            | Configurable Area Bit 2        |            | Configurable Area Bit 2        |
|    |            | Configurable Area Bit 4        |            | Configurable Area Bit 3        |
|    |            |                                |            |                                |
|    |            |                                |            |                                |
|    |            |                                |            |                                |
|    |            |                                |            |                                |
|    |            |                                |            |                                |
|    |            | Configurable Area Bit 9        |            | Configurable Area Bit 9        |
|    |            | Configurable Area Bit 10       |            | Configurable Area Bit 10       |
|    |            | Configurable Area Bit 11       |            | Configurable Area Bit 11       |
|    |            | Configurable Area Bit 12       |            | Configurable Area Bit 12       |
|    |            | Configurable Area Bit 13       |            | Configurable Area Bit 13       |
|    |            | Configurable Area Bit 14       |            | Configurable Area Bit 14       |
|    |            | Configurable Area Bit 15       |            | Configurable Area Bit 15       |
|    |            | Process Lowest severity        |            | Process Lowest severity        |
|    |            | Configuration Lowest severity  |            | Configuration Lowest severity  |
|    |            | Electronic Lowest severity     |            | Electronic Lowest severity     |
|    |            | Sensor Lowest severity         |            | Sensor Lowest severity         |
|    |            | Process Low severity           |            | Process Low severity           |
|    |            | Configuration Low severity     |            | Configuration Low severity     |
|    |            | Electronic Low severity        |            | Electronic Low severity        |
|    |            | Sensor Low severity            |            | Sensor Low severity            |
|    |            | Process High severity          |            | Process High severity          |
|    |            | Configuration High severity    |            | Configuration High severity    |
|    |            | Electronic High severity       |            | Electronic High severity       |
|    |            | Sensor High severity           |            | 🗹 Sensor High severity         |
|    | А          | Process Highest severity       | B          | Process Highest severity       |
|    |            | Configuration Highest severity |            | Configuration Highest severity |
|    |            | 🗹 Electronic Highest severity  |            | Electronic Highest severity    |
|    |            | 🗹 Sensor Highest severity      |            | Sensor Highest severity        |

🖻 27 「故障マップ(Fail Map)」列と「チェックマップ(Check Map)」列の納入時の状態

**故障マップ**列で**設定 重大度が最も高い**グループを探して、該当するチェックボッ クス(A)をオフにします。チェックマップ(B)列の該当するチェックボックス をオンにします。すべての入力を確定するには、Enterキーを押す必要がありま す。

| Process Highest severity       | Process Highest severity         |
|--------------------------------|----------------------------------|
| Configuration Highest severity | 🔽 Configuration Highest severity |
| 🔽 Electronic Highest severity  | Electronic Highest severity      |
| Sensor Highest severity        | Sensor Highest severity          |

- 図 28 変更後の「故障マップ(Fail Map)」列と「チェックマップ(Check Map)」列
- 各イベントグループの割当パラメータのうち、少なくとも1つに対応するビットが 設定されていることを確認してください。設定されていない場合、そのイベントの カテゴリはバスで送信されないため、通常、制御システムではイベントの存在が無 視されます。
- 診断イベント検出は、アラーム検出有効 FieldCare ページでパラメータ設定されま すが、バス上でのメッセージ伝送はパラメータ設定されません。バス上でのメッセ ージ伝送のパラメータ設定は、アラーム送信有効ページで行います。このページの 操作は、アラーム検出有効ページと同じです。ステータス情報をバスで送信するに は、リソースブロックを自動モードに設定する必要があります。

## 12.8.3 設定可能エリア

以下のイベントのイベントカテゴリについては、デフォルト設定で割り当てられている イベントグループに関係なく、個別に設定できます。

- F941:反射が無い
- S942:安全距離内

イベントカテゴリを変更するには、まずイベントをビット 1~15 のいずれかに割り当 てる必要があります。このために、DIAGNOSTIC (TRDDIAG) ブロックの FF912 ConfigArea\_1~FF912ConfigArea\_15 パラメータが使用されます。次に、目的の割当パ ラメータの対応するビットを0から1に設定します。

#### 例

エラー 942「安全距離内」を、仕様範囲外(S)に分類するのではなく、機能チェック (C)に分類する必要があります。

| 1. | 📴 🗁 Expert                       |
|----|----------------------------------|
|    |                                  |
|    | P Access status display:         |
|    | P Access status tooling:         |
|    | PI Enter access code:            |
|    | 🖶 🫅 System                       |
|    | 🖶 🧰 Sensor                       |
|    | 🖶 🫅 Output                       |
|    | 🖨 🦢 Communication                |
|    | 😥 🛅 🛛 Block Mode                 |
|    | 🕀 🧰 🛛 Analog input 1             |
|    | 🕀 🛅 🛛 Analog input 2             |
|    | 🕀 🚞 👘 Digital input 1            |
|    | 📴 🦢 Field diagnostics            |
|    | 😟 📴 🛛 Alarm broadcast record     |
|    | 🔄 🧰 🛛 Alarm broadcast enable     |
|    | 😥 🛅 🛛 Alarm indication (Polling) |
|    | Alarm detection enable           |

FieldCare ナビゲーション画面で、エキスパート → 通信 → フィールド診断 → アラ ーム検知有効 に移動します。

| 2. | Configurable Area Bit 1: | Not used     |
|----|--------------------------|--------------|
|    | Configurable Area Bit 2: | Not used 🖌   |
|    | Configurable Area Bit 3: | Not used 🛛 🖌 |
|    | Configurable Area Bit 4: | Not used 🛛 🖂 |
|    | Configurable Area Bit 5: | Not used 🖌   |
|    | Configurable Area Bit 6: | Not used 🖂   |

デフォルト設定では、設定可能エリアビット(Configurable Area Bits)列内のすべてのビットが未使用(not used)になっています。

| 3. | Configurable Area Bit 1: | In safety distance | ~ |
|----|--------------------------|--------------------|---|
|    | Configurable Area Bit 2: | Not used           | ~ |
|    | Configurable Area Bit 3: | Not used           | ~ |
|    | Configurable Area Bit 4: | Not used           | ~ |
|    | Configurable Area Bit 5: | Not used           | ~ |
|    | Configurable Area Bit 6: | Not used           | ~ |

これらのビットの1つを選択し(この例では、Configurable Area Bit 1)、対応す る選択リストから**安全距離内(In safety distance)**オプションを選択します。Enter キーを押して、選択した項目を確定します。 4. Offspec Map: ☐ Configurable Area Bit 1 ☐ Configurable Area Bit 2

| 🔲 Configurable Area Bit 2 |
|---------------------------|
| 🗌 Configurable Area Bit 3 |
| 🔲 Configurable Area Bit 4 |
| 🔲 Configurable Area Bit 5 |
| Configurable Area Bit 6   |

**仕様範囲外マップ(Offspec Map)**列に移動し、該当するビット(ここでは、 **Configurable Area Bit 1)**のチェックボックスをオンにします。ENTER を押して、 入力内容を確定します。

安全距離内エラーカテゴリを変更しても、既存のエラーに影響することはありません。変更後に再びこのエラーが発生した場合にのみ、新しいカテゴリが割り当てられます。

## 12.8.4 バスを介したイベントメッセージの送信

#### イベント優先度

バスを介してイベントメッセージが送信されるのは、その優先度が 2~15 の場合のみ です。優先度 1 のイベントは表示されますが、バスで伝送されません。優先度 0 のイ ベントは無視されます。初期設定では、すべてのイベントの優先度が 0 です。4 つの割 当パラメータの優先度を個別に変更することができます。そのために、リソースブロッ クの以下の4 つのパラメータが使用されます。

| B EH_Levelflex_AAFFFFAAFFF : RESO        | OURCE_AAFFFFAAFFF (RB2)                 |                        |
|------------------------------------------|-----------------------------------------|------------------------|
| Apply Values Device information          |                                         |                        |
| RESOURCE_AAFFFFAAFFF (                   | 1 1 1 1 1 1 1 1 1 1 1 1 1 1 1 1 1 1 1 1 | 0                      |
| Periodic Updates 2 (sec)                 |                                         |                        |
| 00S Auto                                 |                                         |                        |
| Process   Tuning   Options   Alarms   Di | agnostics Others Methods                |                        |
| Parameter                                | Value                                   | Type & Extensions Help |
| FD_FAIL_PRI                              | 10                                      | ws Range=0 - 15        |
| FD_OFFSPEC_PRI                           | 9                                       | 📷 Range=0 - 15         |
| FD_MAINT_PRI                             | 8                                       | 📷 Range=0 - 15         |
| FD_CHECK_PRI                             | 7                                       | 📷 Range=0 - 15         |

#### 特定のイベントの抑制

バスを介した伝送中に、マスクを使用して特定のイベントを抑制することが可能です。 このイベントは表示されますが、バスを介して送信されることはありません。

FieldCare の **エキスパート → 通信 → フィールド診断 → アラーム送信有効** に、このマス クはあります。これは負選択形式のマスクです。つまりフィールドを選択すると、関連 するイベントがバスを介して送信**されなくなります**。

## 12.9 不正アクセスからの設定の保護

以下の方法で、不正アクセスから設定を保護できます。

- ■書込保護スイッチによるロック (ハードウェアロック)
- •操作メニューによるロック (ソフトウェアロック)
- ブロック操作によるロック:
  - ブロック: DISPLAY (TRDDISP)、パラメータ:アクセスコード設定
  - ブロック: EXPERT\_CONFIG (TRDEXP)、パラメータ: アクセスコード入力

# 13 診断およびトラブルシューティング

# 13.1 一般トラブルシューティング

# 13.1.1 一般エラー

| エラー                                                                                 | 考えられる原因                                                               | 解決方法                                                                                         |  |
|-------------------------------------------------------------------------------------|-----------------------------------------------------------------------|----------------------------------------------------------------------------------------------|--|
| 機器が応答しない                                                                            | 電源電圧が接続されていない                                                         | 正しい電圧を接続する。                                                                                  |  |
|                                                                                     | ケーブルと端子の接触不良                                                          | ケーブルと端子の電気的接続を確<br>実に行う。                                                                     |  |
| ディスプレイの値が見えない                                                                       | コントラスト設定が強すぎる/弱<br>すぎる                                                | <ul> <li>・ と E を同時に押して、コント<br/>ラストを上げる。</li> <li>・ 回 と E を同時に押して、コント<br/>ラストを下げる。</li> </ul> |  |
|                                                                                     | ディスプレイケーブルのプラグが<br>正しく接続されていない                                        | プラグを正しく接続する。                                                                                 |  |
|                                                                                     | ディスプレイの故障                                                             | ディスプレイを交換する。                                                                                 |  |
| 機器の起動時、またはディスプレ                                                                     | 電磁干涉                                                                  | 機器の接地を確認する。                                                                                  |  |
| イの接続時に、表示部に「通信エ<br>ラー」が表示される                                                        | ディスプレイのケーブルまたはプ<br>ラグの破損                                              | ディスプレイを交換する。                                                                                 |  |
| 1つの機器から別の機器へのディ<br>スプレイを介したパラメータの複<br>製が機能していない。<br>「保存」および「キャンセル」選択<br>項目しか使用できない。 | 以前に新しい機器でデータバック<br>アップが実行されなかった場合、<br>バックアップを搭載したディスプ<br>レイが正しく検出されない | ディスプレイ (バックアップ搭載)<br>を接続し、機器を再起動する。                                                          |  |
| CDI 通信が作動しない                                                                        | コンピュータの COM ポートの設<br>定が正しくない                                          | コンピュータの COM ポートの設<br>定を確認し、必要に応じて変更す<br>る。                                                   |  |
| 機器測定が正しくない                                                                          | パラメータ設定エラー                                                            | パラメータ設定を確認し、修正す<br>る。                                                                        |  |

## 13.1.2 パラメータ設定エラー

## レベル測定のパラメータ設定エラー

| 問題                                             | 考えられる原因                                         | 対処法                                                                                                    |  |
|------------------------------------------------|-------------------------------------------------|----------------------------------------------------------------------------------------------------|--|
| 測定値が不正確                                        | 測定距離(設定→距離)が実際の距<br>離と一致している場合:<br>校正エラー        | <ul> <li>空校正パラメータ(→ 目 132)を確認し、必要に応じて修正する。</li> <li>満量校正パラメータ(→ 目 133)を確認し、必要に応じて修正する。</li> <li>リニアライゼーションを確認し、必要に応じて修正する(リニアライゼーションサブメニュー(→ 目 149))。</li> </ul> |  |
|                                                | 測定距離(設定 → 距離)が実際の距<br>離と一致しない場合:<br>不要反射が発生している | マッピングを行う( <b>距離の確定</b> パラメ<br>ータ (→ 曽 135))。                                                                                                    |  |
| 充填/排出時に測定値の変化<br>なし                            | 不要反射が発生している                                     | マッピングを行う <b>(距離の確定</b> パラメ<br>ータ (→ 曽 135))。                                                                                                    |  |
|                                                | プローブの付着物                                        | プローブを洗浄する。                                                                                                    |  |
|                                                | エコートラッキングでエラーが発<br>生する                          | エコートラッキングを無効にする(エ<br>キスパート → センサ → エコートラッ<br>キング → 評価モード = <b>履歴オフ)</b> 。                                                                                        |  |
| 電源をオンにすると、診断メ<br>ッセージ <b>エコーロスト</b> が<br>表示される | エコーしきい値が高すぎる                                    | <ul> <li>測定物グループパラメータ</li> <li>(→ 曽 132)を確認する。</li> <li>必要に応じて、測定物特性パラメータ</li> <li>(→ 曽 143)で詳細な設定を選択する。</li> </ul>                                              |  |
|                                                | レベルエコーの抑制                                       | マップを消去し、必要に応じて、再度<br>記録する( <b>マップ記録</b> パラメータ<br>(→ 曽 137))。                                                                                                    |  |
| タンクが空なのに機器がレ<br>ベルを表示する                        | プローブ長が正しくない                                     | プローブ長補正を行う( <b>プローブ長の</b><br>確認 パラメータ (→ 曽 162))。                                                                                                    |  |
|                                                | 不要反射                                            | タンクが空のときにプローブ全長にわ<br>たってマッピングを実施する(距離の<br>確定パラメータ(→ 曽 135))。                                                                                                    |  |
| 測定範囲全体のレベル勾配<br>が正しくない                         | 異なるタンクタイプが選択されて<br>いる                           | 正しい <b>タンクタイプ</b> パラメータ<br>(→ 曾 131)を選択する。                                                                                                    |  |

# 13.2 現場表示器の診断情報

## 13.2.1 診断メッセージ

機器の自己診断システムで検出されたエラーが、測定値表示と交互に診断メッセージと して表示されます。

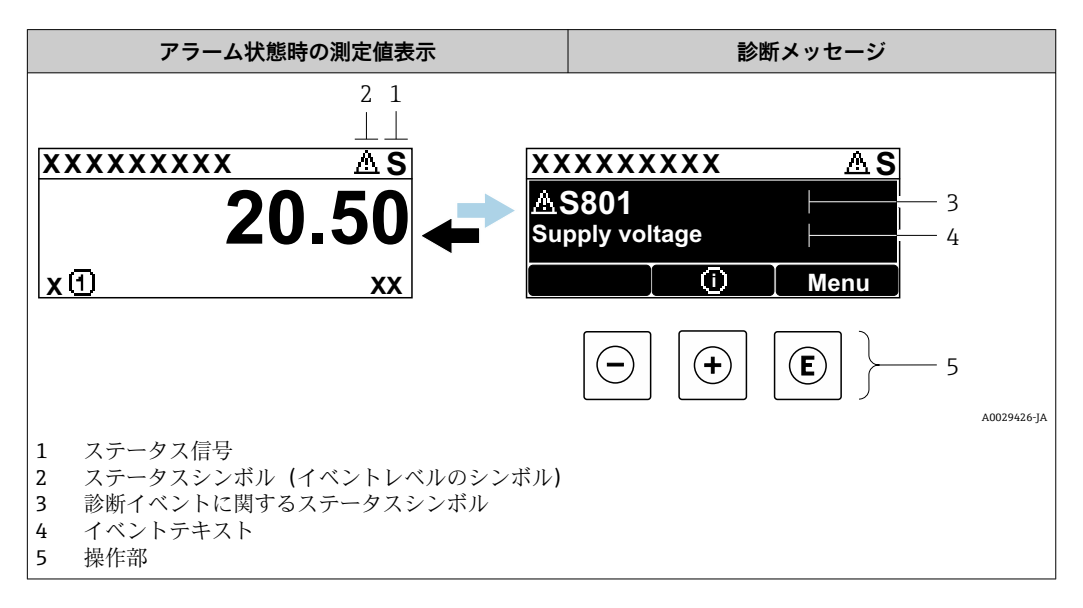

## ステータス信号

| A0032902 | 「 <b>故障 (F)」オプション</b><br>機器エラーが発生。測定値は無効。                                               |
|----------|-----------------------------------------------------------------------------------------|
| <b>C</b> | 「機能チェック(C)」オプション<br>機器はサービスモード(例:シミュレーション中)                                             |
| <b>S</b> | 「仕様範囲外(S)」オブション<br>機器は作動中:<br>● 技術仕様の範囲外(例:始動時または洗浄中)<br>● ユーザーが実行した設定の範囲外(例:レベルが設定範囲外) |
| M        | 「メンテナンスが必要 (M)」オプション<br>メンテナンスが必要。測定値は依然として有効。                                          |

### ステータスシンボル(イベントレベルのシンボル)

| 8        | 「アラーム」ステータス<br>測定が中断します。信号出力が設定されたアラーム状態になります。診断メッセージ<br>が生成されます。 |
|----------|-------------------------------------------------------------------|
| $\wedge$ | 「警告」ステータス<br>機器は測定を継続します。診断メッセージが生成されます。                          |

#### 診断イベントおよびイベントテキスト

診断イベントを使用してエラーを特定できます。イベントテキストにより、エラーに関 する情報が提供されます。さらに、診断イベントの前に関連するステータスシンボルが 表示されます。

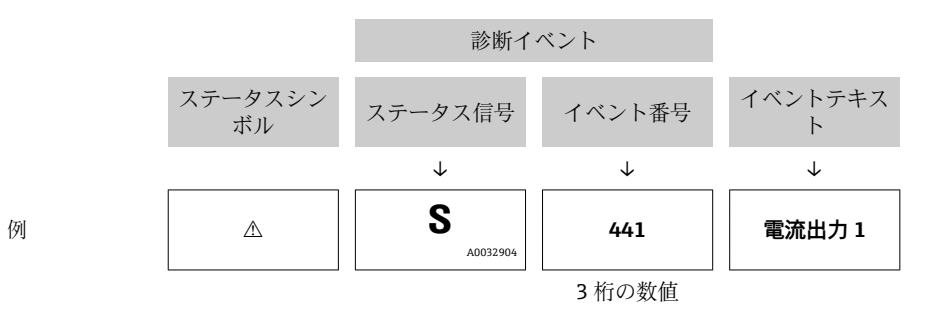

2 つ以上の診断イベントが同時に発生した場合は、最も優先度の高い診断メッセージの みが表示されます。その他の待機中の診断メッセージは**診断リスト** サブメニュー に 表示されます。

処理済みの過去の診断メッセージは、以下に表示されます。

- ■現場表示器:
- イベントログブック
- FieldCare :

「イベントリスト/HistoROM」機能

#### 操作部

| メニュー、サブメニューの操作機能 |                                   |  |
|------------------|-----------------------------------|--|
| +                | <b>+ キー</b><br>対処法に関するメッセージを開きます。 |  |
| E                | <b>Enter キー</b><br>操作メニューを開きます。   |  |

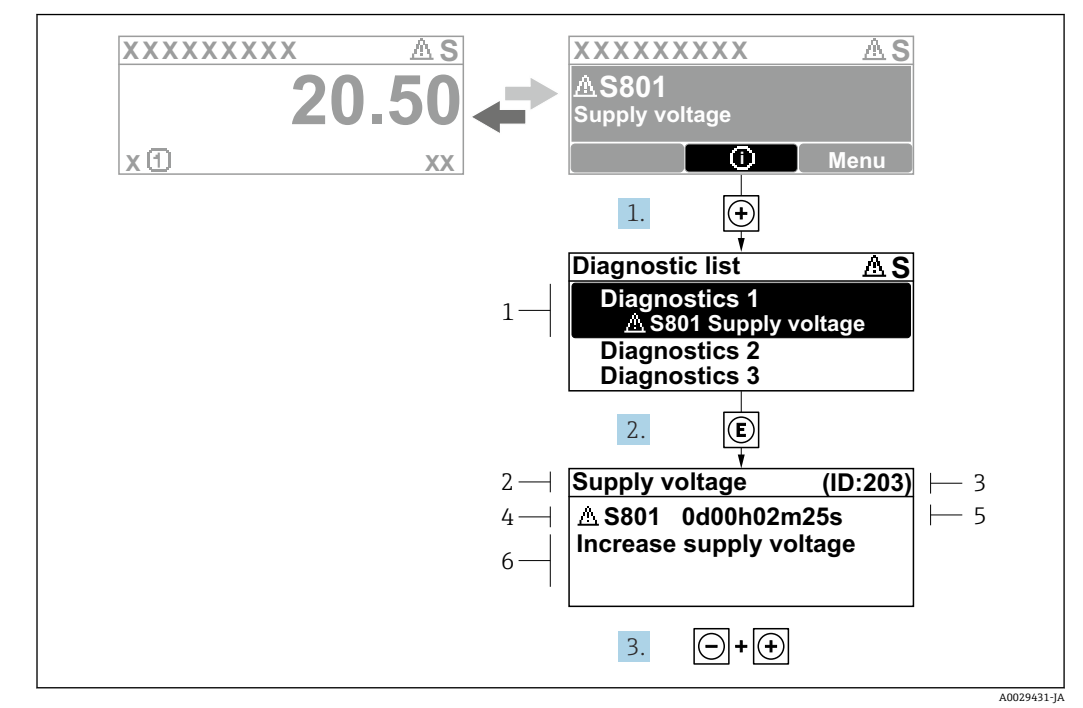

## 13.2.2 対処法の呼び出し

🗟 29 対処法のメッセージ

- 1 診断情報
- 2 ショートテキスト
- 3 サービス ID
- 4 診断動作と診断コード5 エラー発生時の稼働時間
- 6 対処法

診断メッセージを表示します。

- 1. E を押します (① シンボル)。
  - ▶ 診断リスト サブメニュー が開きます。
- 2. ∃または □ を使用して必要な診断イベントを選択し、 □ を押します。
   → 選択した診断イベントの対処法に関するメッセージが開きます。
- 3. □+ 🗉 を同時に押します。
  - ▶ 対処法に関するメッセージが閉じます。

診断 メニュー内の診断イベントの入力項目に移動します(例:診断リスト または 前回の診断結果)。

- 1. 
  国を押します。
  - ▶ 選択した診断イベントの対処法に関するメッセージが開きます。
- 2. □+ 🗄 を同時に押します。
  - ▶ 対処法に関するメッセージが閉じます。

# 13.3 操作ツール上の診断イベント

機器で診断イベントが発生している場合は、操作ツールのステータス左上にステータス 信号が、対応するイベントレベルのシンボルとともに表示されます (NAMUR NE 107 に準拠)。

- ■故障 (F)
- ■機能チェック(C)
- 仕様範囲外 (S)
- メンテナンスが必要 (M)

#### A:操作メニューから

- 1. 診断 メニューに移動します。
- 2. 表示範囲の右側にある現在の診断結果パラメータの上にカーソルを合わせます。

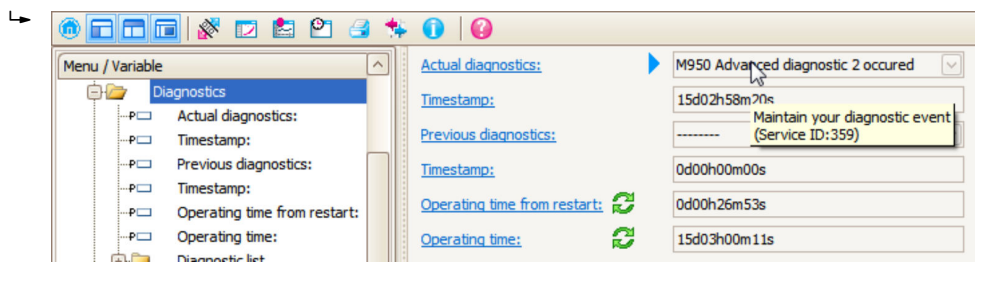

診断イベントに対する対処法のヒントが表示されます。

#### B:「ドキュメントの作成」機能から

| 1. | in a la la la la la la la la la la la la l | 3 🞋 🕕 🕼              |
|----|--------------------------------------------|----------------------|
|    | Menu / Variable                            | Value                |
|    | 🖻 🦢 Diagnostics                            | Create Documentation |
|    | P Actual diagnostics:                      |                      |

「ドキュメントの作成」機能を選択します。

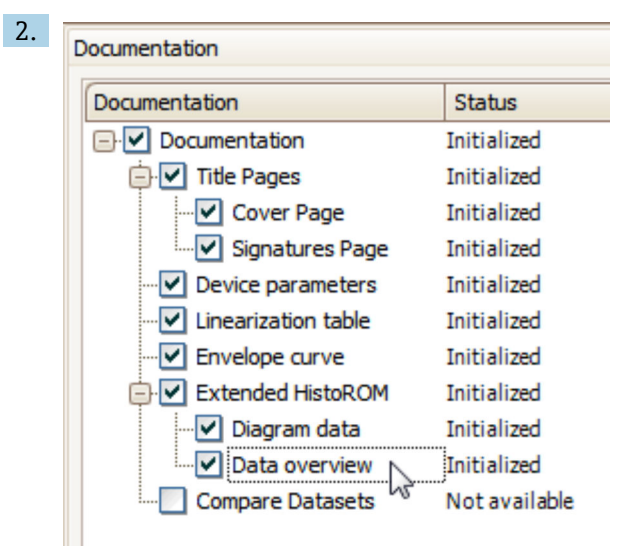

「データの概要」にチェックが入っていることを確認します。

## C:「イベントリスト/拡張 HistoROM」機能から

| 1. | ● ■ ■ ■ 🖉 🖻 😫 🍄 🚺                  | 0           |
|----|------------------------------------|-------------|
|    | Menu / Variable                    | Value       |
|    | 🖃 🗁 Diagnostics Eventlist / Extend | ed HistoROM |
|    | PC Actual diagnostics:             |             |

「イベントリスト/拡張 HistoROM」機能を選択します。

| 2. | Online-Parametrierung 🗙 |   | Eventliste / Erweitertes HistoROM |   |   |
|----|-------------------------|---|-----------------------------------|---|---|
|    |                         | ÷ |                                   | 2 | 6 |

「イベントリストの読み込み」機能を選択します。

▶ 対処法情報を含むイベントリストが「データの概要」ウィンドウに表示されます。

## 13.4 診断/変換器ブロック(TRDDIAG)の診断メッセージ

- 現在の診断結果パラメータは、最優先のメッセージを表示します。また、すべてのメッセージは FOUNDATION Fieldbus 仕様に準拠し、XD\_ERROR および BLOCK\_ERROR パラメータによって出力されます。
- 診断メッセージのリストは、診断1~診断5パラメータに表示されます。5件以上の メッセージがアクティブである場合は、最優先のメッセージのみが表示されます。
- 前回の診断結果パラメータを使用すると、アクティブでないアラームのリスト(イベントログ)を表示できます。

## 13.5 診断リスト

診断リスト サブメニュー サブメニューでは、現在未処理の診断メッセージを最大5件 表示できます。5件以上のメッセージが未処理の場合は、最優先に処理する必要のある メッセージが表示部に示されます。

ナビゲーションパス

診断→診断リスト

#### 対処法の呼び出しと終了

- 1. 
  国 を押します。
  - ▶ 選択した診断イベントの対処法に関するメッセージが開きます。
- 2. □+ 🗄 を同時に押します。
  - ▶ 対処法に関するメッセージが閉じます。

# 13.6 イベントログ

### 13.6.1 イベント履歴

発生したイベントメッセージの一覧表が時系列で イベントリスト サブメニューに表示 されます。<sup>2)</sup>の「イベントリスト/ HistoROM」機能で表示できます。

<sup>2)</sup> このサブメニューは現場表示器を介して操作する場合にのみ使用できます。FieldCare を介して操作する場合、イベントリストは FieldCare

#### ナビゲーションパス

診断 → イベントログブック → イベントリスト

最大100件のイベントメッセージを時系列に表示できます。

イベント履歴には以下の項目が含まれます。

- 診断イベント
- 情報イベント

各イベントの発生時間に加えて、そのイベントの発生または終了を示すシンボルが割り 当てられます。

- 診断イベント
  - • : イベント発生
     • : イベント終了
- ■情報イベント
- €:イベント発生

#### 対処法の呼び出しと終了

- 1. [ を押します。
  - ▶ 選択した診断イベントの対処法に関するメッセージが開きます。
- 2. □+ 🗄 を同時に押します。
  - ▶ 対処法に関するメッセージが閉じます。

## 13.6.2 イベントログのフィルタリング

**フィルタオプション**パラメータを使用すると、イベントリストサブメニューに表示するイベントメッセージのカテゴリーを設定できます。

#### ナビゲーションパス

診断 → イベントログブック → フィルタオプション

#### フィルタカテゴリー

- ■すべて
- 故障 (F)
- ■機能チェック (C)
- 仕様範囲外 (S)
- メンテナンスが必要 (M)
- 情報

## 13.6.3 情報イベントの概要

| 情報番号  | 情報名              |
|-------|------------------|
| I1000 | (装置 OK)          |
| I1089 | 電源オン             |
| I1090 | 設定のリセット          |
| I1091 | 設定変更済            |
| I1092 | トレンドデータが消去されました。 |
| I1110 | 書き込み保護スイッチ変更     |
| I1137 | 電子部が交換されました      |
| I1151 | 履歴のリセット          |
| I1154 | 最小/最大端子電圧のリセット   |
| I1155 | 電子部内温度のリセット      |
| I1156 | メモリエラー トレンド      |
| I1157 | メモリエラーイベントリスト    |

| 情報番号  | 情報名                  |
|-------|----------------------|
| I1185 | 表示バックアップ完了           |
| I1186 | 表示ディスプレイでの復元         |
| I1187 | 表示ディスプレイでダウンロードされた設定 |
| I1188 | 表示データクリア済            |
| I1189 | バックアップ比較完了           |
| I1256 | 表示: アクセスステータス変更      |
| I1264 | 安全機能が中断されました         |
| I1335 | ファームウェアの変更           |
| I1397 | フィールドバス: アクセスステータス変更 |
| I1398 | CDI: アクセスステータス変更     |
| I1512 | ダウンロードを開始しました        |
| I1513 | ダウンロード終了             |
| I1514 | アップロード開始             |
| I1515 | アップロード完了             |

| 日付                  | ファーム         | 変更                                                                                                    | 関連資料(FMP50、FOUNDATION フィールドバス)                             |                      |                                                            |
|---------------------|--------------|----------------------------------------------------------------------------------------------------|------------------------------------------------------------|----------------------|------------------------------------------------------------|
|                     | ワェアハ<br>ージョン |                                                                                                    | 取扱説明書                                                      | 機能説明書                | 技術仕様書                                                      |
| <b>2012</b> 年4<br>月 | 01.00.zz     | 初版ソフトウェア                                                                                                    | BA01051F/00/EN/01.12                                       | GP01015F/00/EN/01.12 | TI01000F/00/EN/14.12                                       |
| <b>2015</b> 年5<br>月 | 01.01.zz     | <ul> <li>SD03 のサポート</li> <li>言語の追加</li> <li>HistoROM 機能の拡張</li> <li>「高度な診断」機能ブロックの統合</li> <li>機能改良およびバグ修正</li> </ul> | BA01051F/00/EN/03.15<br>BA01051F/00/EN/04.16 <sup>1)</sup> | GP01015F/00/EN/02.15 | TI01000F/00/EN/17.15<br>TI01000F/00/EN/20.16 <sup>1)</sup> |

# 13.7 ファームウェアの履歴

1) DeviceCare および FieldCare の現在の DTM バージョンで使用できる Heartbeat ウィザードの情報が含まれます。

ファームウェアバージョンは、製品構成を使用して注文時に指定できます。これにより、既存のまたは計画中のシステム統合とファームウェアバージョンの互換性を確保することが可能です。

# 14 メンテナンス

特別なメンテナンスは必要ありません。

## 14.1 外部洗浄

機器の外部洗浄を行う場合、ハウジングの表面やシールを腐食させるような洗浄剤は使 用しないでください。

## 14.2 一般的な洗浄方法

アプリケーションによっては、プローブに汚れや付着物が形成される場合があります。 薄くて均一な層は、測定にほとんど影響しません。層が厚い場合は、信号が減衰し、測 定範囲が減少します。非常に不均一な付着物の形成または固化(例:結晶化による)に より、測定結果が不正確になる可能性があります。このような場合は、非接触式の測定 原理を採用するか、プローブの汚れを定期的に検査してください。

水酸化ナトリウム溶液による洗浄(例:CIP洗浄):カップリングが濡れていると、基 準動作条件下よりも大きな測定誤差が発生する可能性があります。濡れると、一時的に 測定が不正確になることがあります。
### 15 修理

### 15.1 一般情報

### 15.1.1 修理コンセプト

Endress+Hauser の修理コンセプトでは、機器にモジュール式設計を採用することにより、当社サービス部門または専門トレーニングを受けたユーザーが修理を実施できるようになっています。

スペアパーツは合理的なキットに分類され、関連する交換指示書が付属します。

点検およびスペアパーツの詳細については、当社サービスの担当者にご連絡ください。

### 15.1.2 防爆認証機器の修理

#### ▲ 警告

**不適切な修理により、電気の安全性が損なわれます。** 爆発の危険性

- ▶ 防爆認証機器の修理は、当社サービスまたは専門技術者が国内規制に従って実施する必要があります。
- ▶ 関連規格、危険場所に関する国内規制、安全上の注意事項および証明書に従ってく ださい。
- ▶ 当社純正スペアパーツのみを使用してください。
- ▶ 銘板に記載された機器構成に注意してください。同等のパーツのみ交換パーツとして使用できます。
- ▶ 取扱説明書に従って修理してください。
- ▶ 認定機器を改造して別の認定バージョンに変更できるのは、当社サービス担当者に限られます。

### 15.1.3 電子モジュールの交換

電子モジュールを交換した場合、パラメータはハウジング内の HistoROM に保存されて いるため、機器を再校正する必要はありません。メイン電子モジュールの交換時には、 新たに不要反射の抑制を記録しなければならない場合があります。

### 15.1.4 機器の交換

機器を完全に交換した場合、以下のいずれかの方法を使用してパラメータを機器に転送 できます。

■ 表示モジュールを使用

必須条件:交換前の機器の設定を事前に表示モジュールに保存しておくこと。

FieldCare 経由
 必須条件: FieldCare を使用して交換前の機器の設定を事前にコンピュータに保存しておくこと。

新たに校正を実施することなく、測定を継続することが可能です。不要反射の抑制の み、再度実行しなければならない場合があります。

### 15.2 スペアパーツ

- 交換可能な機器コンポーネントの一部は、スペアパーツ銘板で確認できます。これには、スペアパーツに関する情報が含まれます。
- 機器の端子接続部カバーに、以下の情報が含まれるスペアパーツ銘板が付いています。
  - ■機器の主要なスペアパーツのリスト (スペアパーツの注文情報を含む)
  - W@M デバイスビューワーの URL (www.endress.com/deviceviewer): 機器のスペアパーツがすべてオーダーコードとともにリストされており、注文する ことが可能です。関連する設置要領書がある場合は、これをダウンロードすること もできます。

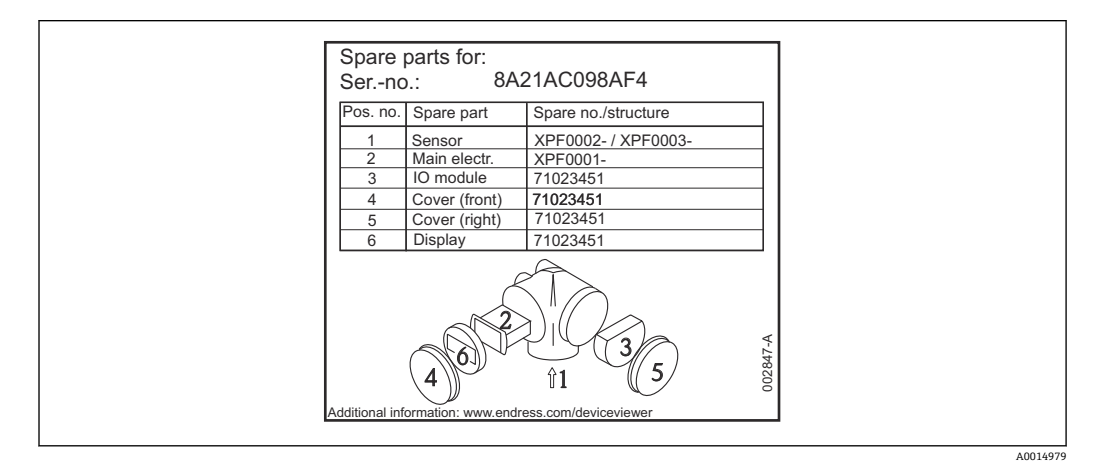

■ 30 端子接続部カバーのスペアパーツ銘板の例

機器シリアル番号:

- 機器およびスペアパーツの銘板に記載されています。
- ■「機器情報」サブメニューの「シリアル番号」から読み取ることができます。

### 15.3 返却

機器の安全な返却要件は、機器の種類と各国の法によって異なります。

- 情報については次のウェブページを参照してください: http://www.endress.com/support/return-material
  - ▶ 地域を選択します。
- 2. 機器の修理または工場校正が必要な場合、あるいは、誤った機器が注文または納入された場合は、本機器を返却してください。

### 15.4 廃棄

### X

電子・電気機器廃棄物(WEEE)に関する指令2012/19/EUにより必要とされる場合、 分別されていない一般廃棄物として処理するWEEEを最小限に抑えるため、製品には 絵文字シンボルが付いています。このマークが付いている製品は、分別しない一般ゴ ミとしては廃棄しないでください。代わりに、適切な条件下で廃棄するために製造者 へご返送ください。

# 16 アクセサリ

### 16.1 機器関連のアクセサリ

### 16.1.1 日除けカバー

日除けカバーは、製品構成の「同梱アクセサリ」から機器と一緒に注文できます。

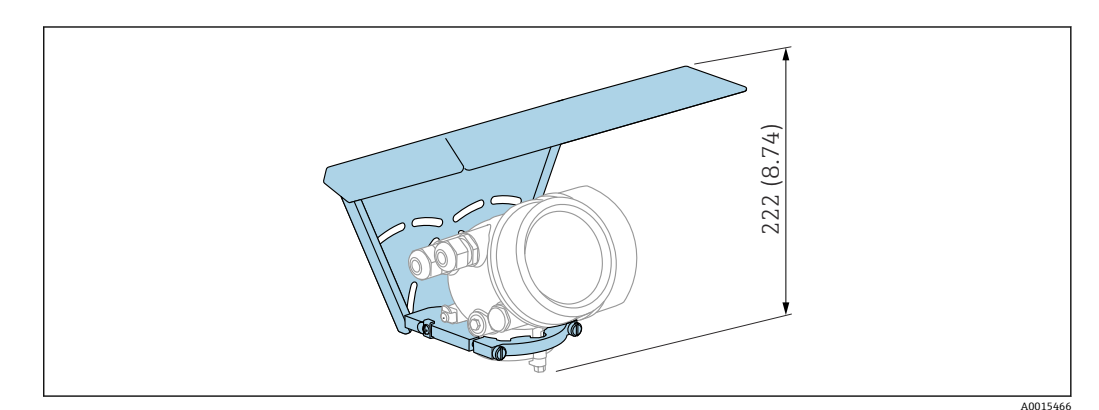

🗷 31 高さ。 測定単位 mm (in)

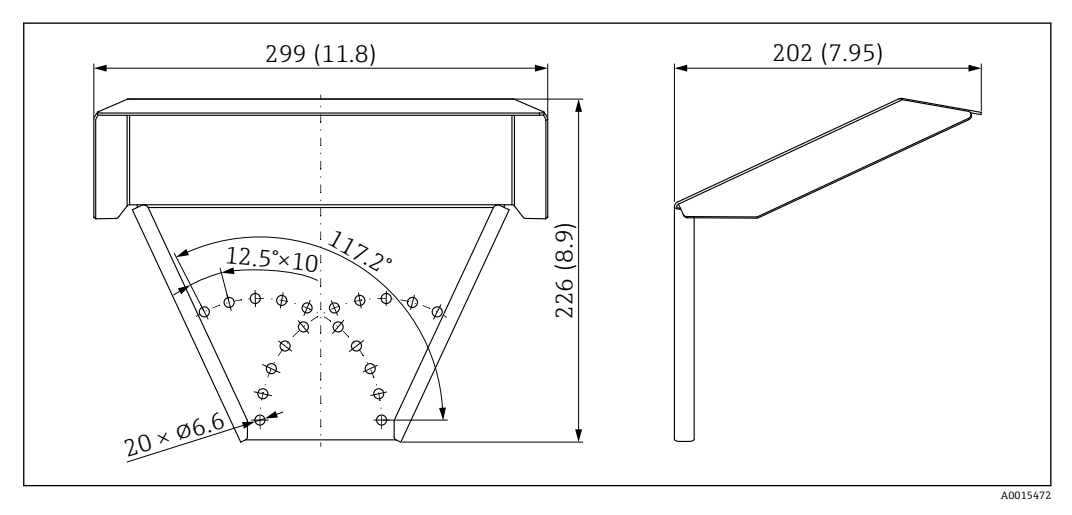

🗟 32 寸法。 測定単位 mm (in)

### 材質

SUS 316L 相当

**アクセサリのオーダー番号**: 71162242

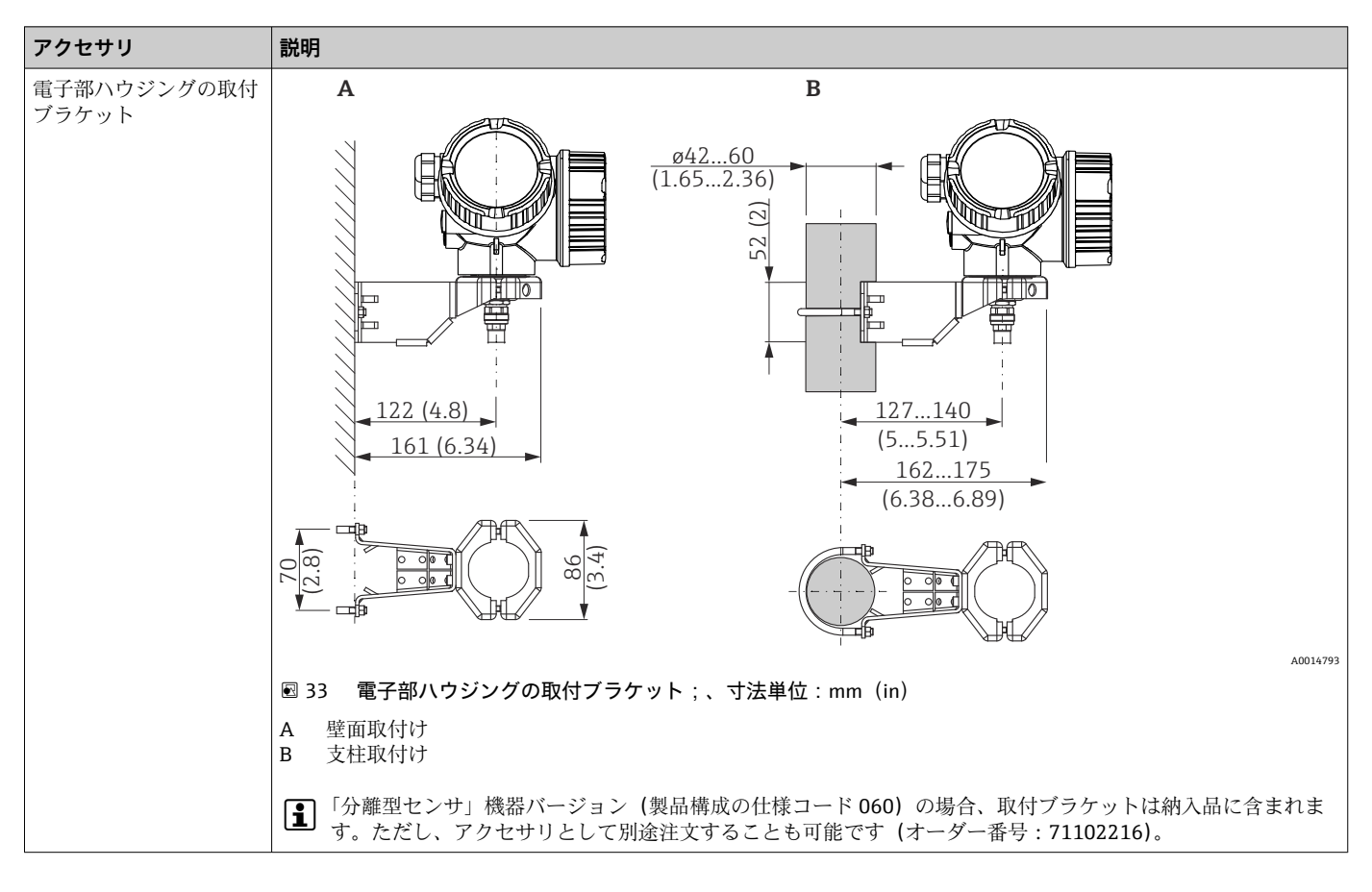

16.1.2 電子部ハウジングの取付ブラケット

| アクセサリ                        | 説明                                                                                                    |
|------------------------------|----------------------------------------------------------------------------------------------------|
| 取付キット (絶縁)<br>以下に適合<br>FMP50 |                                                                                                    |
|                              | <ul> <li>№ 34 取付キットの納入範囲:</li> <li>1 絶縁スリーブ</li> <li>2 アイボルト</li> <li>ローププローブの確実な絶縁固定用<br/>最高プロセス温度:150°C (300°F)</li> <li>ローププローブ 4 mm (¼ in) または 6 mm (1/4 in)、PA &gt; スチール用:</li> <li>直径 D = 20 mm (0.8 in)</li> <li>オーダー番号:52014249</li> <li>ローププローブ 6 mm (¼ in) または 8 mm (1/3 in)、PA &gt; スチール用:</li> <li>直径 D = 25 mm (1 in)</li> <li>オーダー番号:52014250</li> <li>絶縁スリーブは帯電のリスクがあるため、危険場所での使用には適していません。この場合、プローブが確実に接地されるように固定する必要があります。</li> <li>① 取付キットは、機器と同時に注文することも可能です (Levelflex の製品構成、仕様コード 620「同梱アクセサリ」、オプション PG「取付キット,絶く日ーブ」を参照)</li> </ul> |

16.1.3 取付キット(絶縁)

| アクセサリ                        | 説明                                                                                                    |
|------------------------------|----------------------------------------------------------------------------------------------------|
| センタリングスター PFA                | 39)                                                                                                    |
| • \$\phi\$ 16.4 mm (0.65 in) | 0)                                                                                                    |
| • φ 37 mm (1.46 in)          |                                                                                                    |
| 以下に適合                        |                                                                                                    |
| FMP50                        |                                                                                                    |
|                              | A: ø16.4 (0.65)<br>B: ø37 (1.46)                                                                                                    |
|                              | A0014577                                                                                                    |
|                              | A プローブ 8 mm (0.3 in)<br>B プローブ 12 mm (0.47 in) および 16 mm (0.63 in)                                                                                                    |
|                              | センタリングスターは、直径が8mm (0.3 in)、12mm (0.47 in) および<br>16mm (0.63 in) のロッド型プローブ (コーティングされたロッドプローブな<br>ど) に適合し、呼び口径 40~50mm のパイプで使用できます。取扱説明書<br>BA00378F も参照してください。                                              |
|                              | <ul> <li>材質: PFA</li> <li>許容プロセス温度範囲: -200~+250 ℃ (-328~+482 ℉)</li> <li>オーダー番号</li> <li>プローブ8mm (0.3 in): 71162453</li> <li>プローブ12mm (0.47 in): 71157270</li> <li>プローブ16mm (0.63 in): 71069065</li> </ul> |

### 16.1.4 センタリングスター

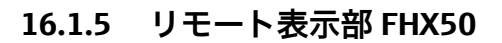

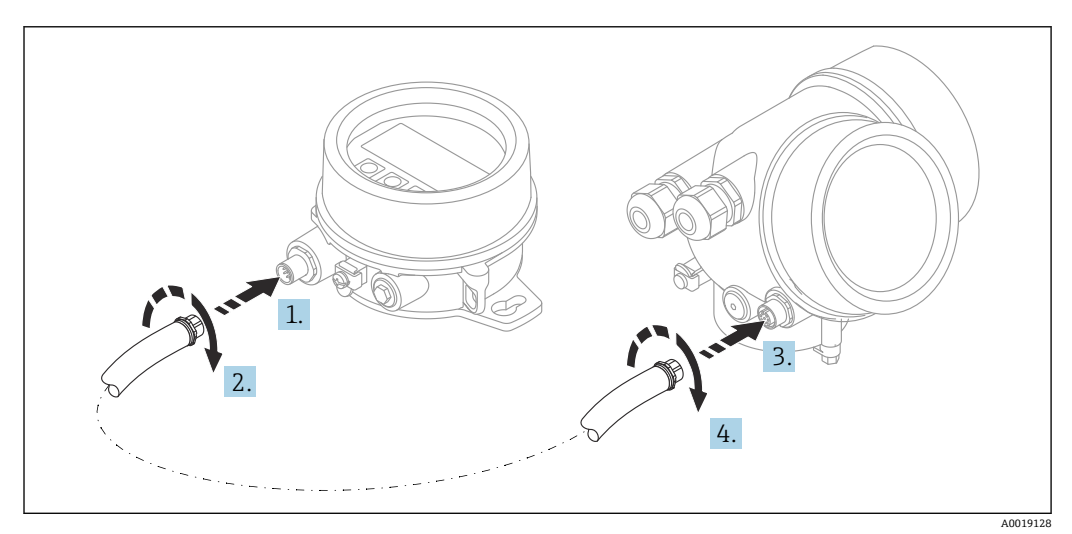

#### 技術データ

- 材質:
  - プラスチック PBT
  - SUS 316L 相当/1.4404
  - アルミニウム
- 保護等級: IP68 / NEMA 6P および IP66 / NEMA 4x
- ■表示モジュールに適合:
  - SD02 (プッシュボタン)
  - SD03 (タッチコントロール)
- ■接続ケーブル:
  - 機器の付属ケーブル、最大 30 m (98 ft)
  - ユーザー側で用意する標準ケーブル、最大 60 m (196 ft)
- ■周囲温度:-40~80°C(-40~176°F)

注文情報

 リモート表示部を使用する場合は、機器バージョン「表示部 FHX50 用」を注文する 必要があります。

FHX50の場合、「計測機器バージョン」で「表示部 FHX50用」オプションを選択しなければなりません。

- 「表示部 FHX50 用」バージョンで注文しなかった機器に FHX50 を後付けする場合は、 FHX50 の注文時に「計測機器バージョン」は「表示部 FHX50 用ではない」を選択してください。この場合、機器の改造キットが FHX50 と一緒に納入されます。このキットにより、FHX50 が使用できるように機器を準備することが可能です。
- 認定を取得した変換器の場合、FHX50の使用が制限される場合があります。機器にFHX50を後付けできるのは、関連する機器の安全上の注意事項(XA)の基本仕様、「表示部/操作部」に「FHX50用」オプションと記載されている場合だけです。

FHX50の安全上の注意事項(XA)についても注意してください。

以下の変換器には後付けできません。

- 可燃性粉塵のある領域で使用するための認定機器(粉塵防爆認定)
- Ex nA 保護タイプ
- □ 詳細については、個別説明書 SD01007F を参照してください。

### 16.1.6 過電圧保護

ループ電源機器用のサージアレスタは、製品注文コードの「取付け済みアクセサリ」セ クションを使用して機器と一緒に注文できます。

- サージアレスタは、ループ電源機器に使用できます。
- ■1 チャンネル機器 OVP10
- ■2 チャンネル機器 OVP20

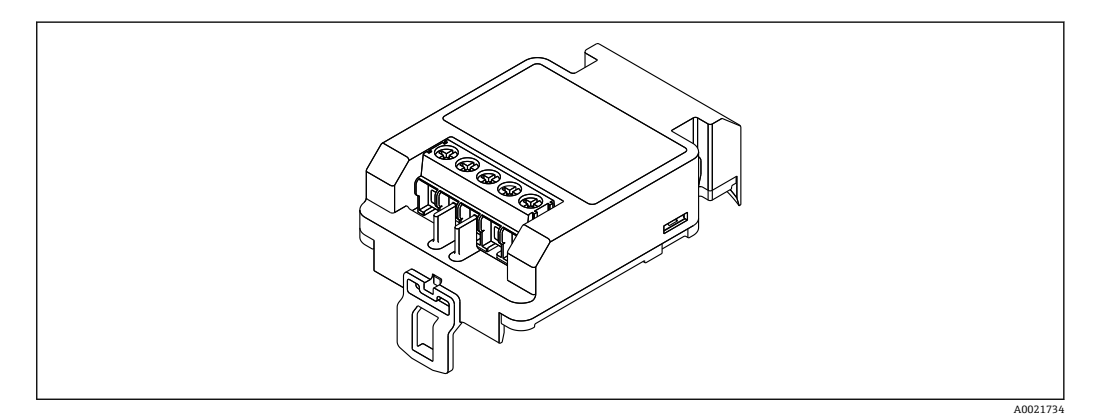

### 技術データ

- ■1チャンネル当たりの抵抗:2×0.5 Ω<sub>max</sub>
- DC 電圧しきい値:400~700 V
- サージ電圧しきい値: < 800 V
- ■1 MHzの静電容量:<1.5 pF
- 公称漏れ電流 (8/20 µs): 10 kA
- 導体断面積に適合: 0.2~2.5 mm<sup>2</sup> (24~14 AWG)

#### 後付けの場合:

- ■1 チャンネル機器 (OVP10) のオーダー番号: 71128617
- 2 チャンネル機器 (OVP20) のオーダー番号: 71128619
- 変換器の認定に応じて、OVP モジュールの使用が制限される場合があります。関連する安全上の注意事項(XA)のオプション仕様に、オプションNA(過電圧保護)と記載されている機器にのみ OVP モジュールを後付けできます。
- サージアレスタモジュールの使用時に必要な安全距離を保つには、機器に後付けした際にハウジングカバーも交換する必要があります。
   以下のオーダー番号を使用して、ハウジングタイプに応じた適切なカバーを注文できます。
  - ハウジング GT18:71185516
  - ハウジング GT19:71185518
  - ハウジング GT20:71185517

👔 詳細については、個別説明書 SD01090F を参照してください。

### 16.1.7 HART 機器用の Bluetooth モジュール BT10

Bluetooth モジュール BT10 は、製品注文コードの「取付け済みアクセサリ」セクションを使用して機器と一緒に注文できます。

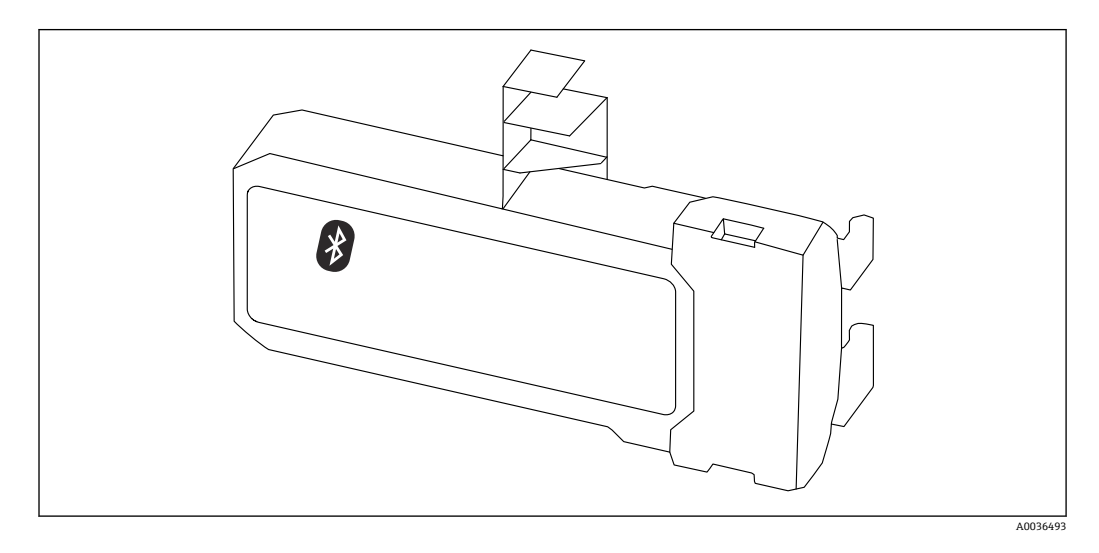

#### 技術データ

- SmartBlue アプリによる迅速かつ容易な設定
- ■追加のツールまたはアダプタは不要
- SmartBlue (アプリ) 経由の信号カーブ
- 暗号化されたシングル・ポイントツーポイント・データ伝送 (Fraunhofer Institute に よる試験済み)および Bluetooth® ワイヤレス技術を利用した、パスワード保護され た通信
- 基準条件下の範囲:
  - > 10 m (33 ft)
- Bluetooth モジュールを使用する場合は、機器の最小供給電圧が最大3V上昇します。

#### 後付けの場合:

- ■オーダー番号:71377355
- 変換器の認定に応じて、Bluetooth モジュールの使用が制限される場合があります。
   関連する安全上の注意事項(XA)のオプション仕様に、オプションNF (Bluetooth モジュール)と記載されている機器にのみ Bluetooth モジュールを組み込むことができます。

■ 詳細については、個別説明書 SD02252F を参照してください。

### 16.2 通信関連のアクセサリ

#### Commubox FXA291

CDI インターフェイス (= Endress+Hauser Common Data Interface) 付きの Endress +Hauser 製フィールド機器とコンピュータまたはノートパソコンの USB ポートを接続 します。

オーダー番号:51516983

🛐 詳細については、「技術仕様書」TI00405C を参照してください。

#### Field Xpert SFX350

Field Xpert SFX350 は、設定およびメンテナンス用のモバイルコンピュータです。非危険場所での HART および FOUNDATION フィールドバス機器の効率的な機器設定および診断が可能です。

🗊 詳細については、「取扱説明書」BA01202S を参照してください。

#### Field Xpert SFX370

Field Xpert SFX370 は、設定およびメンテナンス用のモバイルコンピュータです。非危険場所および危険場所での HART および FOUNDATION フィールドバス機器の効率的な機器設定および診断が可能です。

□ 詳細については、「取扱説明書」BA01202Sを参照してください。

### 16.3 サービス関連のアクセサリ

#### DeviceCare SFE100

HART、PROFIBUS、FOUNDATION フィールドバス機器の設定ツール

□ 技術仕様書 TI01134S

#### FieldCare SFE500

FDT ベースのプラントアセットマネジメントツール システム内にあるすべての高性能フィールド機器を設定し、その管理をサポートするこ とが可能です。ステータス情報を使用することにより、ステータスと状態を簡単かつ効 果的にチェックすることができます。

☐ 技術仕様書 TI00028S

### 16.4 システムコンポーネント

### Memograph M グラフィックデータマネージャ

Memograph M グラフィックデータマネージャには、関連するプロセス変数の情報がす べて表示されます。測定値を正確に記録し、リミット値の監視、計測ポイントの解析を 行います。このデータは、256 MB の内部メモリに保存され、SD カードまたは USB ス ティックにも保存されます。

□ 技術仕様書 TI00133R および取扱説明書 BA00247R

# 17 操作メニュー

## 17.1 操作メニューの概要(表示モジュール)

### ナビゲーション 圖 操作メニュー

| Language |                 | ]                 |           |   |   |         |
|----------|-----------------|-------------------|-----------|---|---|---------|
| ▶設定      |                 | ]                 |           |   |   | → 🗎 139 |
|          |                 |                   |           |   |   |         |
|          | 距離の単位           |                   |           |   |   |         |
|          | タンクタイプ          |                   | ]         |   |   |         |
|          | パイプ直径           |                   | ]         |   |   |         |
|          | 測定物グループ         |                   |           |   |   |         |
|          | 空校正             |                   | ]         |   |   |         |
|          | 满量校正            |                   |           |   |   |         |
|          | レベル             |                   | ]         |   |   |         |
|          | 距離              |                   | ]         |   |   |         |
|          | 信号品質            |                   | ]         |   |   |         |
|          | ▶ マッピング         |                   | ]         |   |   | →  138  |
|          |                 | 距離の確定             |           |   |   | → 🗎 138 |
|          |                 | マッピングの最終          |           | ] |   | → 🗎 138 |
|          |                 | マップ記録             |           |   |   | → 🗎 138 |
|          |                 | 距離                |           |   |   | → 🗎 138 |
|          | ► Analog inputs |                   |           |   |   |         |
|          |                 | ► Analog input 1~ | -5        | ] |   | → 🗎 139 |
|          |                 |                   | Block tag |   | ] | → 🗎 139 |

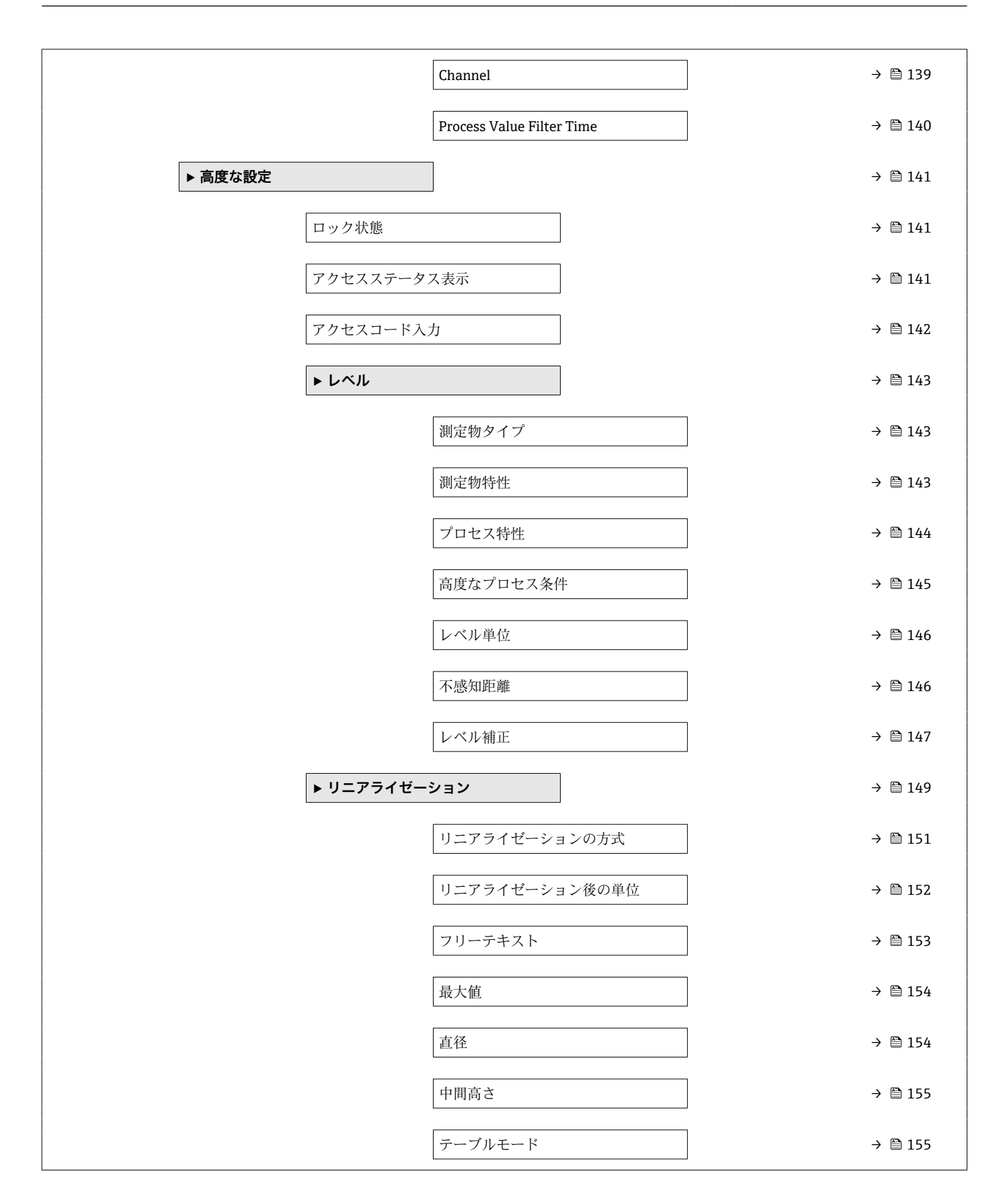

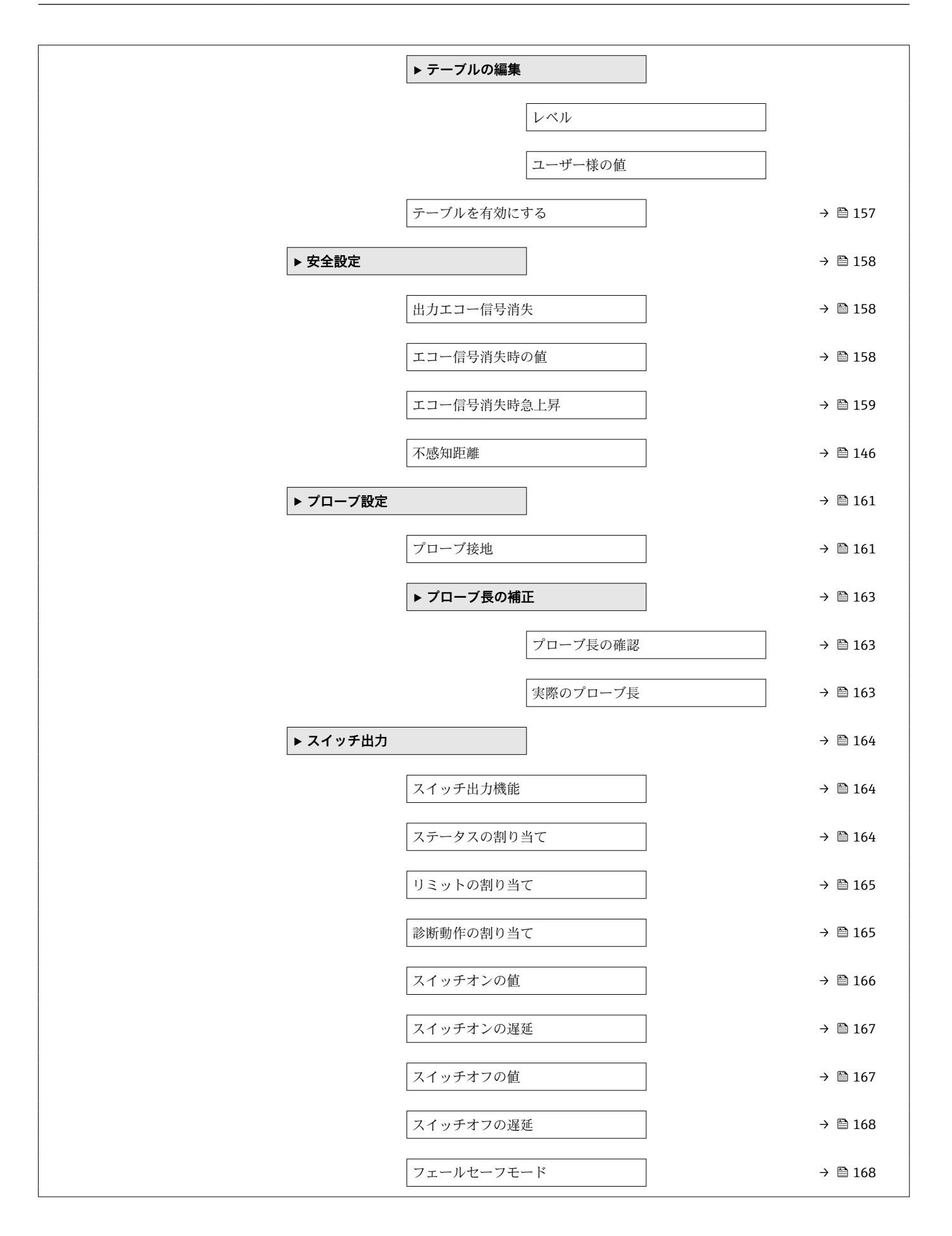

|   |           | ステータス切り替え | → 🗎 168 |
|---|-----------|-----------|---------|
|   |           | 出力信号の反転   | → 🖺 168 |
|   | ▶ 表示      |           | → 🖺 170 |
|   |           | Language  | → 🗎 170 |
|   |           | 表示形式      | → 🗎 170 |
|   |           | 1~4の値表示   | → 🗎 172 |
|   |           | 小数点桁数 1~4 | → 🗎 172 |
|   |           | 表示間隔      | → 🖺 173 |
|   |           | 表示のダンピング  | → 🗎 173 |
|   |           | ヘッダー      | → 🖺 173 |
|   |           | ヘッダーテキスト  | → 🗎 174 |
|   |           | 区切り記号     | → 🗎 174 |
|   |           | 数值形式      | → 🗎 174 |
|   |           | 小数点桁数メニュー | → 🗎 174 |
|   |           | バックライト    | → 🗎 175 |
|   |           | 表示のコントラスト | → 🖺 175 |
|   | ▶ 設定バックアッ | プの表示      | → 🖺 176 |
|   |           | 稼動時間      | → 🗎 176 |
|   |           | 最後のバックアップ | → 🗎 176 |
| 1 |           |           |         |

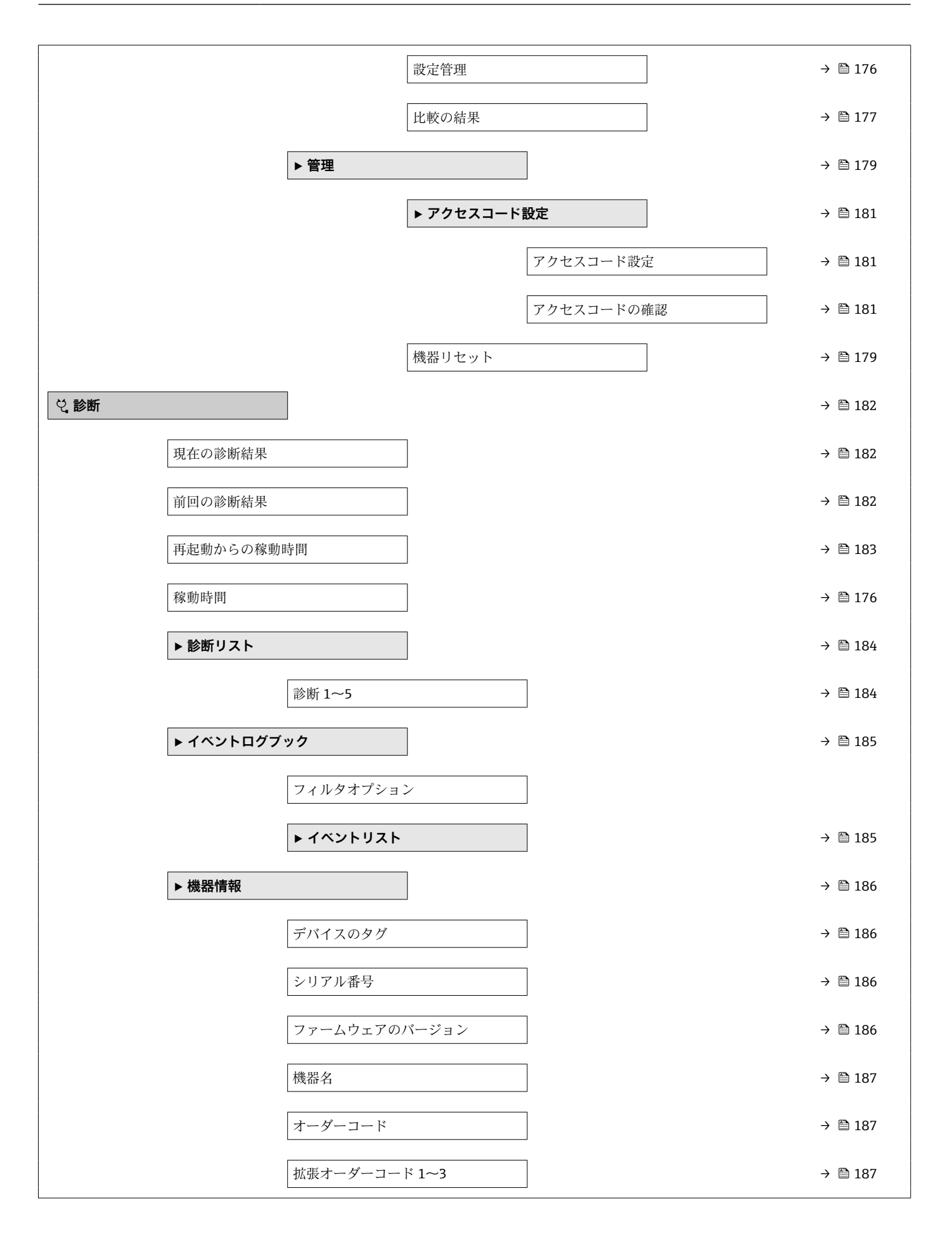

| ▶ 測定値           |                   | ]           | → 🗎 188          |
|-----------------|-------------------|-------------|------------------|
|                 | 距離                |             | → 🗎 134          |
|                 | リニアライゼーショ         | ョンされたレベル    | → 🗎 154          |
|                 | 端子電圧1             |             | → 🗎 189          |
| ► Analog inputs |                   |             |                  |
|                 | ► Analog input 1~ | -5          | → 🗎 189          |
|                 |                   | Block tag   | → 🖹 139          |
|                 |                   |             | ) <b>(</b> ) 100 |
|                 |                   | Channel     | → 目 139          |
|                 |                   | Status      | → 🗎 190          |
|                 |                   | Value       | → 🗎 190          |
|                 |                   | Units index | → 🗎 190          |
| ▶ データのログ        |                   |             | → 🗎 191          |
|                 | チャンネル 1~4 の       | 割り当て        | → 🗎 191          |
|                 | ロギングの時間間          | 福           | → 🗎 192          |
|                 | すべてのログをリー         | セット         | → 🗎 192          |
|                 | ▶ チャンネル 1~4       | •表示         | → 🗎 193          |
| ▶ シミュレーショ       | ン                 | ]           | → 🗎 196          |
|                 | 測定値の割り当て          |             | → 🗎 197          |
|                 | 測定値               |             | → 🗎 197          |
|                 | シミュレーション          | スイッチ出力      | → 🗎 197          |
|                 | ステータス切り替;         | Ž.          | → 🗎 198          |
|                 | 機器アラームのシ          | ミュレーション     | → <a> 198</a>    |
| ▶ 機器チェック        |                   | ]           | → 🗎 199          |
|                 | 機器チェック開始          |             | → 🗎 199          |
|                 | 機器チェックの結果         | 果           | → 🖺 199          |

| 前回のチェック時刻 | ] → 🖺 199 |
|-----------|-----------|
| レベル信号     | ) → 🗎 200 |
| 開始信号      | ) → 🖹 200 |

# 17.2 操作メニューの概要(操作ツール)

ナビゲーション 圖 操作メニュー

|     | ▶設定             |                           | → 🗎 139 |
|-----|-----------------|---------------------------|---------|
|     | 距離の単位           |                           |         |
|     | タンクタイプ          |                           |         |
|     | パイプ直径           |                           |         |
|     | 測定物グループ         |                           |         |
|     | 空校正             |                           |         |
|     | 满量校正            |                           |         |
|     | レベル             |                           |         |
|     | 距離              |                           |         |
|     | 信号品質            |                           |         |
|     | 距離の確定           |                           |         |
|     | 現在のマッピング        |                           |         |
|     | マッピングの最終点       |                           |         |
|     | マップ記録           |                           |         |
|     | ► Analog inputs |                           |         |
|     | ► Analog input  | t 1~5                     | → 🗎 139 |
|     |                 | Block tag                 | → 🗎 139 |
|     |                 | Channel                   | → 🗎 139 |
|     |                 | Process Value Filter Time | → 🗎 140 |
|     | ▶ 高度な設定         |                           | → 🗎 141 |
|     | ロック状態           |                           | → 🗎 141 |
|     | アクセスステー         | -タス ツール                   | → 🗎 141 |
|     | アクセスコード         | <br><sup>×</sup> 入力       | → 🗎 142 |
| - 1 |                 |                           |         |

| ▶レベル       |                  | → 🗎 143 |
|------------|------------------|---------|
|            | 測定物タイプ           | → 🗎 143 |
|            | 測定物特性            | → 🗎 143 |
|            | プロセス特性           | → 🗎 144 |
|            | 高度なプロセス条件        | → 🗎 145 |
|            | レベル単位            | → 🗎 146 |
|            | 不感知距離            | → 🖺 146 |
|            | レベル補正            | → 🗎 147 |
| ▶ リニアライゼー: | ション              | → 🗎 149 |
|            | リニアライゼーションの方式    | → 🗎 151 |
|            | リニアライゼーション後の単位   | → 🗎 152 |
|            | フリーテキスト          | → 🗎 153 |
|            | リニアライゼーションされたレベル | → 🗎 154 |
|            | 最大値              | → 🗎 154 |
|            | 直径               | → 🗎 154 |
|            | 中間高さ             | → 🗎 155 |
|            | テーブルモード          | → 🗎 155 |
|            | テーブル番号           | → 🗎 156 |
|            | レベル              | → 🗎 156 |
|            | レベル              | → 🗎 157 |
|            | ユーザー様の値          | → 🗎 157 |
|            | テーブルを有効にする       | → 🗎 157 |
| ▶ 安全設定     |                  | → 🗎 158 |
|            | 出力エコー信号消失        | → 🗎 158 |
|            | エコー信号消失時の値       | → 🗎 158 |

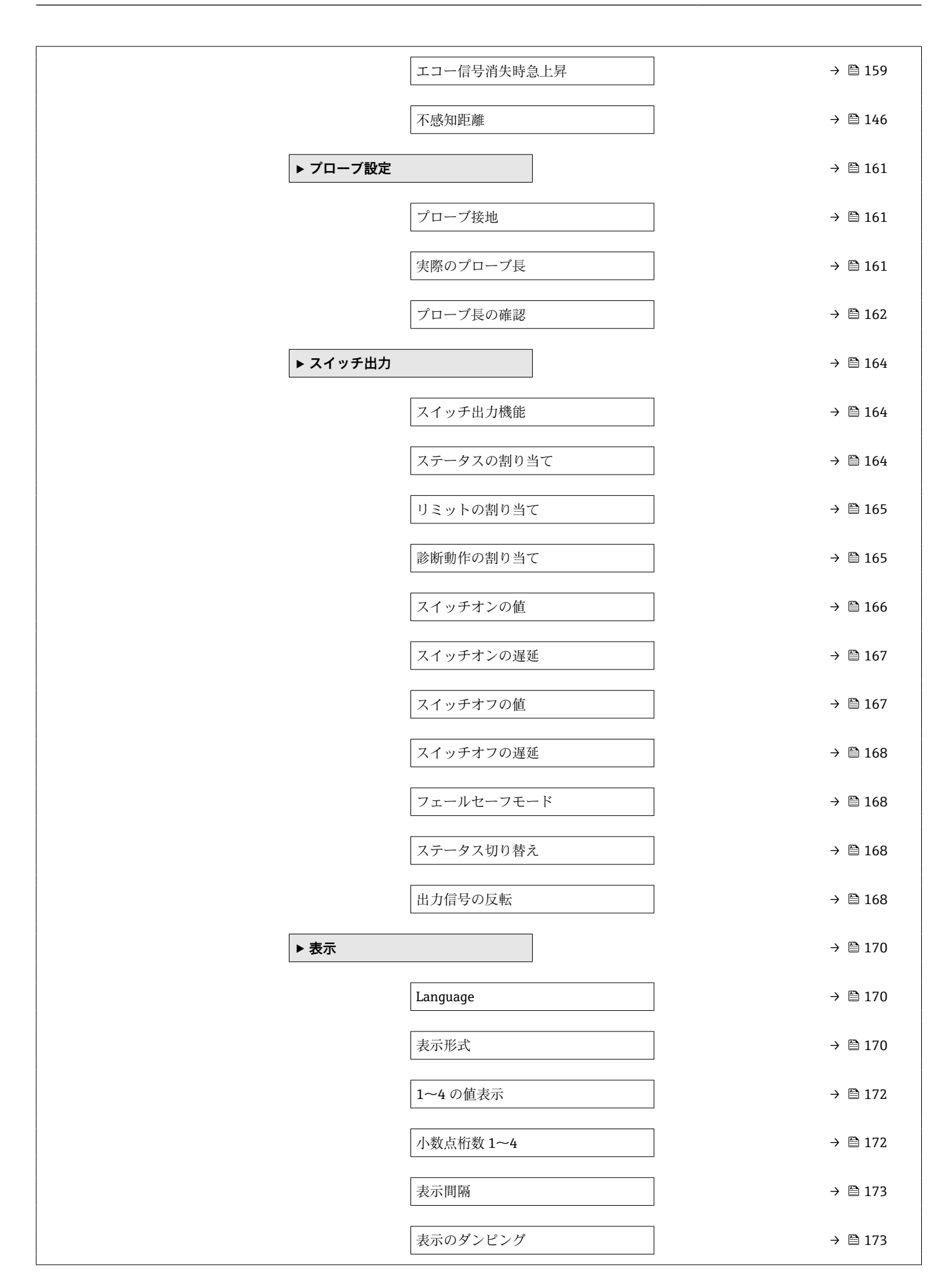

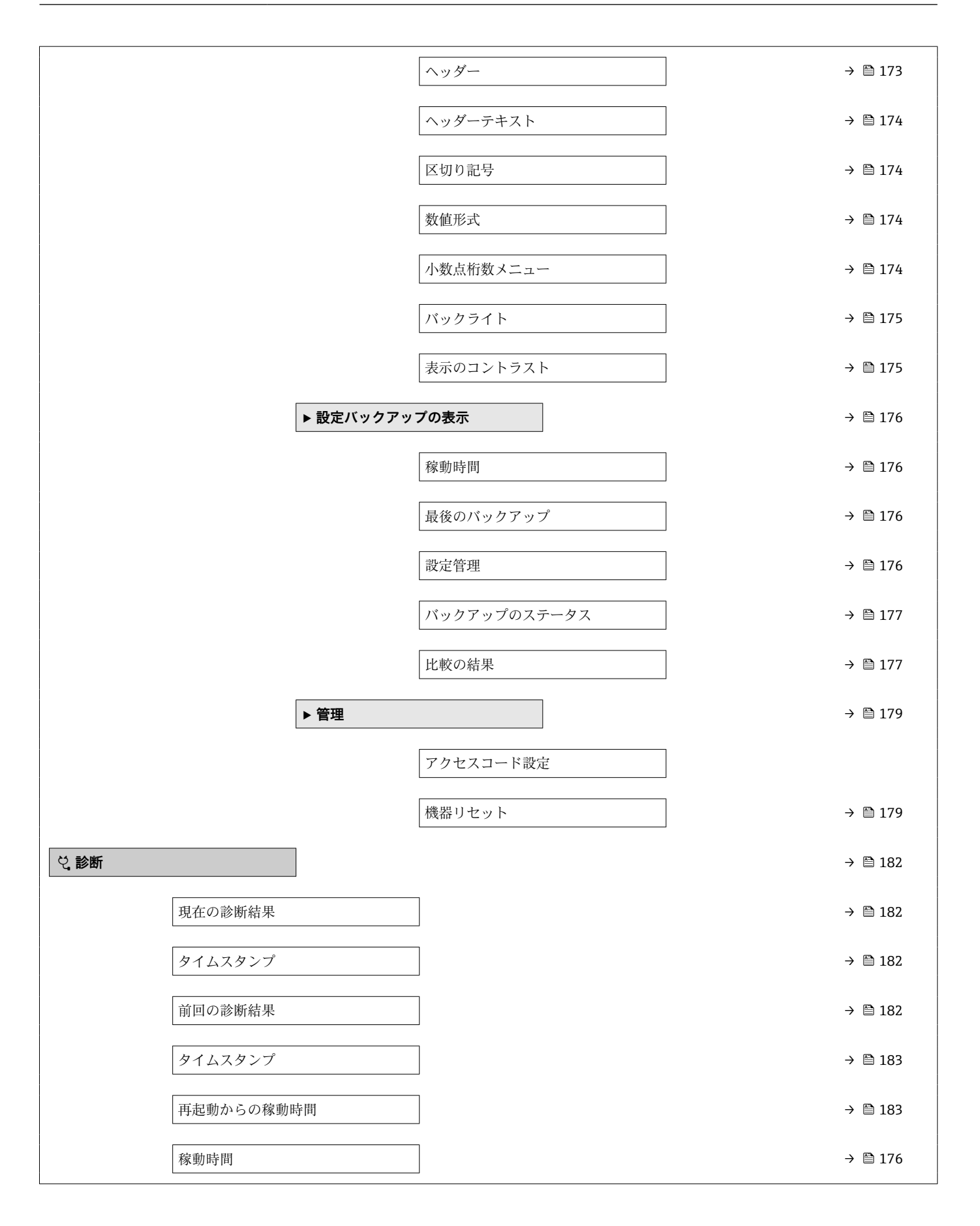

| ▶ 診断リスト         |                   |             | → 🗎 184 |
|-----------------|-------------------|-------------|---------|
|                 | 診断 1~5            |             | → 🗎 184 |
|                 | タイムスタンプ1~         | 5           | → 🗎 184 |
| ▶ 機器情報          |                   |             | → 🗎 186 |
|                 | デバイスのタグ           |             | → 🗎 186 |
|                 | シリアル番号            |             | → 🗎 186 |
|                 | ファームウェアのノ         | ージョン        | → 🗎 186 |
|                 | 機器名               |             | → 🗎 187 |
|                 | オーダーコード           |             | → 🗎 187 |
|                 | 拡張オーダーコート         | 1~3         | → 🗎 187 |
| ▶ 測定値           |                   |             | → 🗎 188 |
|                 | 距離                |             | → 🗎 134 |
|                 | リニアライゼーショ         | ンされたレベル     | → 🗎 154 |
|                 | 端子電圧1             |             | → 🗎 189 |
| ► Analog inputs |                   |             |         |
|                 | ► Analog input 1~ | <b>i</b>    | → 🗎 189 |
|                 |                   | Block tag   | → 🗎 139 |
|                 | [                 | Channel     | → 🗎 139 |
|                 |                   | Status      | → 🖺 190 |
|                 |                   | Value       | → 🗎 190 |
|                 | [                 | Units index | → 🗎 190 |
| ▶ データのログ        |                   |             | → 🗎 191 |
|                 | チャンネル 1~4 の       | 削り当て        | → 🗎 191 |
|                 | ロギングの時間間隔         |             | → 🗎 192 |
|                 | すべてのログをりも         | ット          | → 🗎 192 |

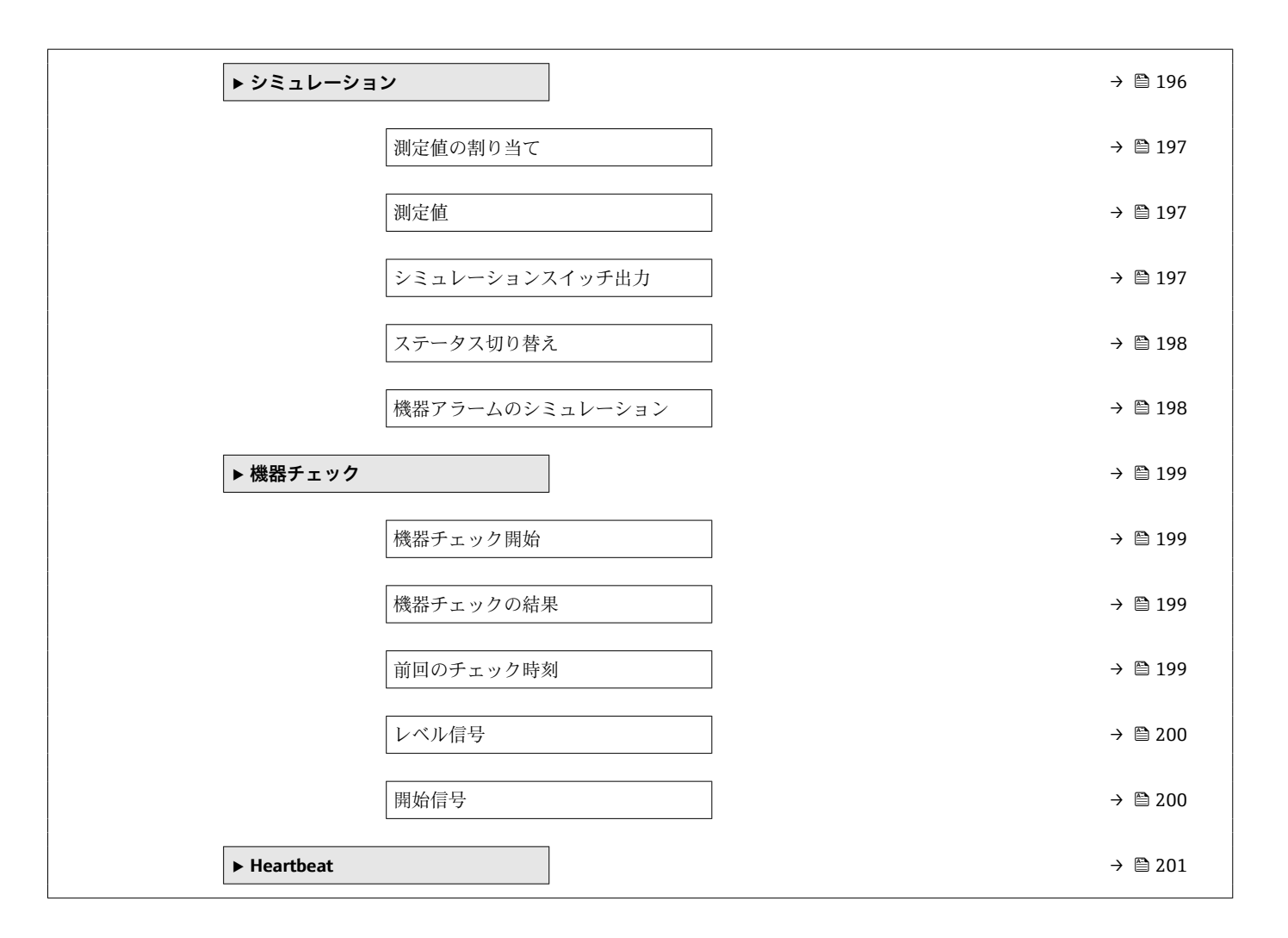

### 17.3 「設定」メニュー

- - ・操作ツール(例:FieldCare)を使用してパラメータに移動する方法を示します。
  - 圖:アクセスコードを使用してロックできるパラメータを示します。

ナビゲーション 圖圖 設定

| 距離の単位   |                                                                                   |                                                                                                   | Â                           |
|---------|-----------------------------------------------------------------------------------|---------------------------------------------------------------------------------------------------|-----------------------------|
| ナビゲーション | 圖 設定 → 距離の                                                                        | 単位                                                                                                |                             |
| 説明      | 距離計算の長さ単位                                                                         | ٥                                                                                                 |                             |
| 選択      | SI 単位<br>■ mm<br>■ m                                                              | US 単位<br>■ ft<br>■ in                                                                             |                             |
| タンクタイプ  |                                                                                   |                                                                                                   | Â                           |
| ナビゲーション | 圆□ 設定→タンク                                                                         | タイプ                                                                                               |                             |
| 必須条件    | 測定物タイプ (→ 🗎                                                                       | 143) = 液体 に設定します。                                                                                 |                             |
| 説明      | タンクタイプを選択                                                                         | します。                                                                                              |                             |
| 選択      | <ul> <li>金属</li> <li>外筒管</li> <li>非金属</li> <li>外部取り付け</li> <li>コアキシャル</li> </ul>  |                                                                                                   |                             |
| 工場出荷時設定 | プローブに応じて異                                                                         | なります。                                                                                             |                             |
| 追加情報    | <ul> <li>プローブに応じて、<br/>オプションが用意</li> <li>コアキシャルプロ・<br/>は、タンクタイプ<br/>ん。</li> </ul> | 異なります。前述のオプションの一部を使用できない<br>されている場合があります。<br>ーブおよびまたは金属製センタリングディスクを持つ<br>パラメータはプローブの種類に対応し、変更すること | ッ場合や、追加<br>)プローブで<br>こができませ |

### パイプ直径

**ナビゲーション** 圆 □ 設定 → パイプ直径

必須条件 タンクタイプ (→ 🗎 131) = 外筒管

Endress+Hauser

ß

**説明** 外筒管または内筒管の直径を設定します。

**ユーザー入力** 0~9.999 m

| 測定物グループ |                                        | 8                                                            |
|---------|----------------------------------------|--------------------------------------------------------------|
|         |                                        |                                                              |
| テビクーション | 圖圖 設定→測定物クルーン                          |                                                              |
| 必須条件    | 測定物タイプ (→ 🗎 143) = 🤅                   | <b>夜体</b> に設定します。                                            |
| 説明      | 測定物グループを選択します                          | ,                                                            |
| 選択      | ■ その他<br>■ 水ベース (DC >=4)               |                                                              |
| 追加情報    | このパラメータには、測定物<br>詳細に定義するには、 <b>測定物</b> | かの大まかな比誘電率(DC 値)を指定します 。DC をより<br>勿特性 パラメータ (→ 🗎 143)を使用します。 |
|         | <b>測定物グループ</b> パラメータ(<br>おりです。         | D <b>測定物特性</b> パラメータ (→ 曾 143)の工場設定は、次のと                     |
|         | 測定物グループ                                | 測定物特性 (→ 🗎 143)                                              |
|         | その他                                    | 不明                                                           |
|         | 水ベース (DC >= 4)                         | DC 4 7                                                       |

- ・別定物特性 パラメータは、後から変更できます。しかし、その場合、測定物グル ープパラメータの値は保たれます。測定物特性 パラメータのみが信号評価に関係 します。
- 比誘電率が小さい場合、測定範囲が減少することがあります。詳細については、各 機器の技術仕様書(TI)を参照してください。

| 空校正     |                    | 8 |
|---------|--------------------|---|
| ナビゲーション | 圖圖 設定→空校正          |   |
| 説明      | 最低レベルからプロセス接続まで距離。 |   |
| ユーザー入力  | プローブに応じて異なります。     |   |
| 工場出荷時設定 | プローブに応じて異なります。     |   |

Ê

### 追加情報

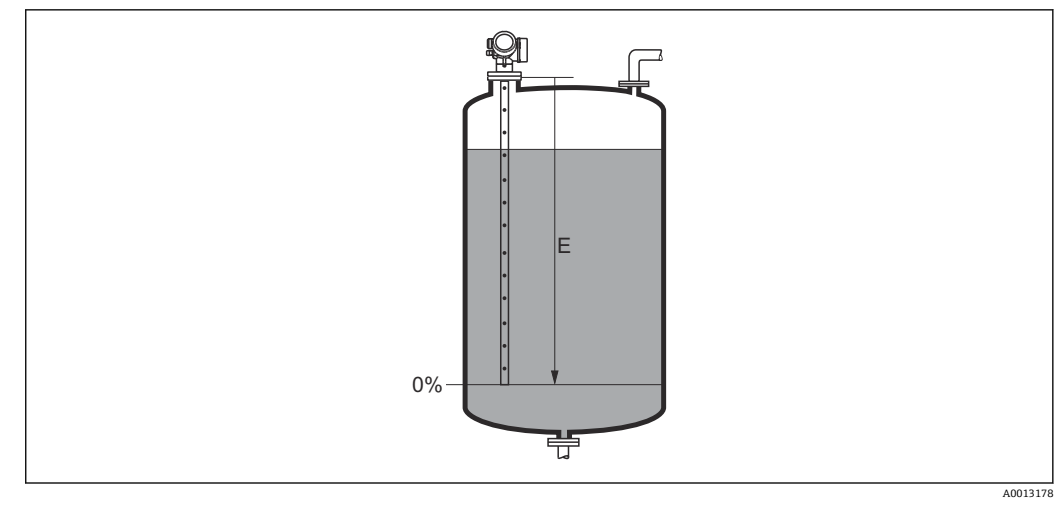

図 35 液体レベル測定用の空校正(E)

### 満量校正

| ナビゲーション | 圖圖 設定→満量校正         |
|---------|--------------------|
| 説明      | スパン:最高レベル - 最低レベル。 |
| ユーザー入力  | プローブに応じて異なります。     |

**工場出荷時設定** プローブに応じて異なります。

### 追加情報

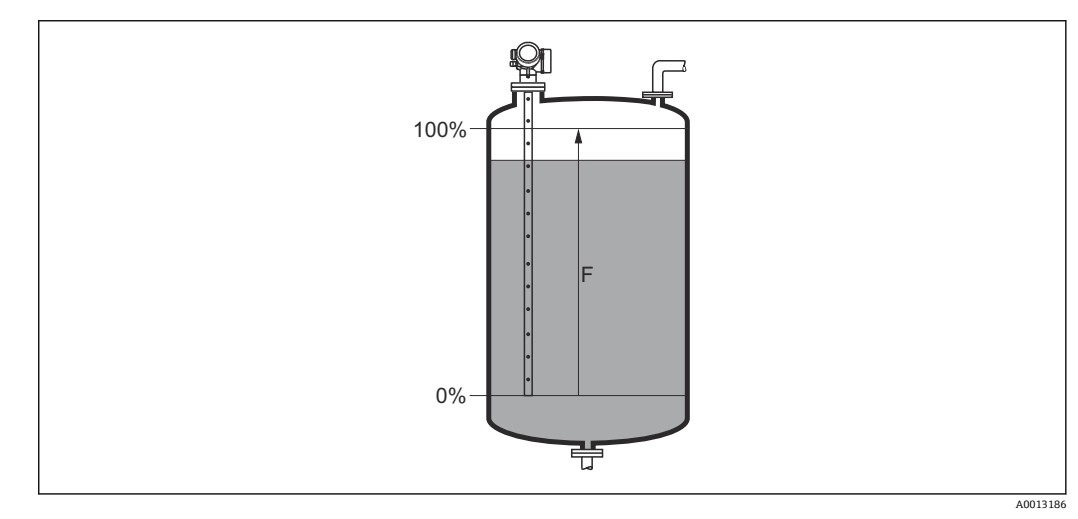

🖻 36 液体レベル測定用の満量校正(F)

### レベル

説明

| ナビゲーション | 8 8 | 設定 → | レベル |
|---------|-----|------|-----|
|---------|-----|------|-----|

測定レベルL(リニアライゼーションの前)を表示します。

### 追加情報

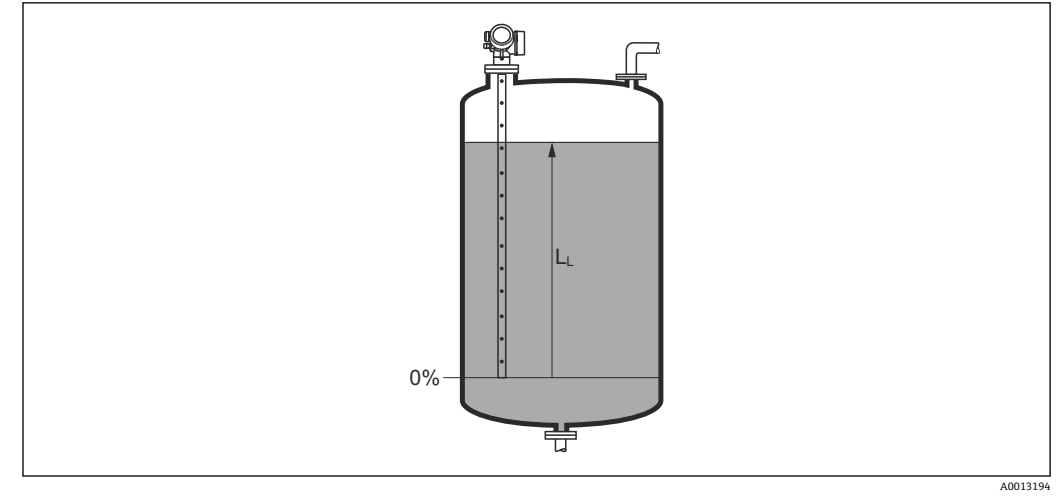

図 37 液体計測時のレベル

<table-of-contents> 単位は、レベル単位 パラメータ (→ 🗎 146)で設定します。

### 距離

ナビゲーション 圖圖 設定→距離

説明

測定基準点 (フランジまたはネジ込み接続の下端) からレベルまでの測定距離 D<sub>L</sub> を表示します。

追加情報

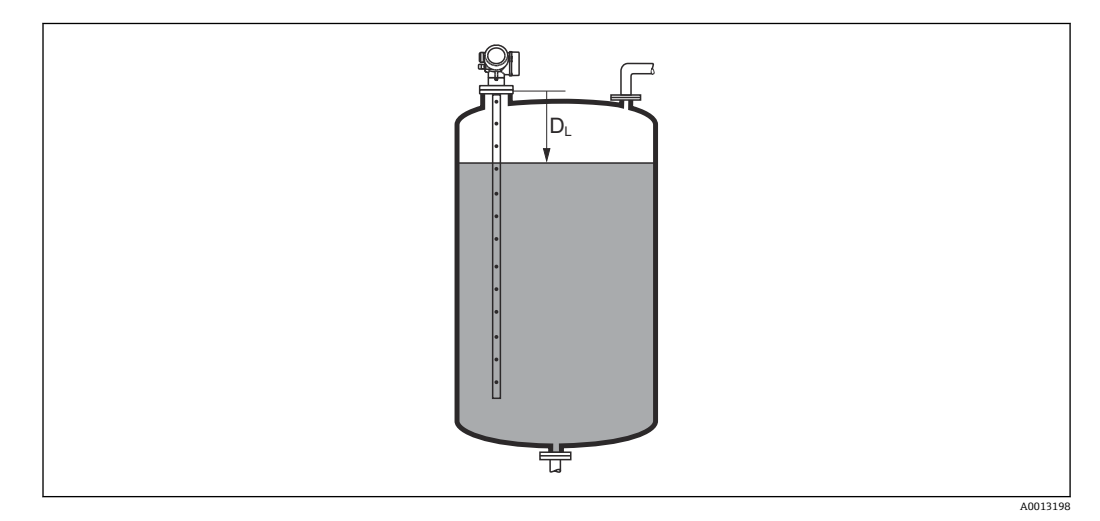

図 38 液体計測の距離

131)で設定します。

### 信号品質

**ナビゲーション** <br/>
<br/>
<br/>
<br/>
<br/>
<br/>
<br/>
<br/>
<br/>
<br/>
<br/>
<br/>
<br/>
<br/>
<br/>
<br/>
<br/>
<br/>
<br/>
<br/>
<br/>
<br/>
<br/>
<br/>
<br/>
<br/>
<br/>
<br/>
<br/>
<br/>
<br/>
<br/>
<br/>
<br/>
<br/>
<br/>
<br/>
<br/>
<br/>
<br/>
<br/>
<br/>
<br/>
<br/>
<br/>
<br/>
<br/>
<br/>
<br/>
<br/>
<br/>
<br/>
<br/>
<br/>
<br/>
<br/>
<br/>
<br/>
<br/>
<br/>
<br/>
<br/>
<br/>
<br/>
<br/>
<br/>
<br/>
<br/>
<br/>
<br/>
<br/>
<br/>
<br/>
<br/>
<br/>
<br/>
<br/>
<br/>
<br/>
<br/>
<br/>
<br/>
<br/>
<br/>
<br/>
<br/>
<br/>
<br/>
<br/>
<br/>
<br/>
<br/>
<br/>
<br/>
<br/>
<br/>
<br/>
<br/>
<br/>
<br/>
<br/>
<br/>
<br/>
<br/>
<br/>
<br/>
<br/>
<br/>
<br/>
<br/>
<br/>
<br/>
<br/>
<br/>
<br/>
<br/>
<br/>
<br/>
<br/>
<br/>
<br/>
<br/>
<br/>
<br/>
<br/>
<br/>
<br/>
<br/>
<br/>
<br/>
<br/>
<br/>
<br/>
<br/>
<br/>
<br/>
<br/>
<br/>
<br/>
<br/>
<br/>
<br/>
<br/>
<br/>
<br/>
<br/>
<br/>
<br/>
<br/>
<br/>
<br/>
<br/>
<br/>
<br/>
<br/>
<br/>
<br/>
<br/>
<br/>
<br/>
<br/>
<br/>
<br/>
<br/>
<br/>
<br/>
<br/>
<br/>
<br/>
<br/>
<br/>
<br/>
<br/>
<br/>
<br/>
<br/>
<br/>
<br/>
<br/>
<br/>
<br/>
<br/>
<br/>
<br/>
<br/>
<br/>
<br/>
<br/>
<br/>
<br/>
<br/>
<br/>
<br/>
<br/>
<br/>
<br/>
<br/>
<br/>
<br/>
<br/>
<br/>
<br/>
<br/>
<br/>
<br/>
<br/>
<br/>
<br/>
<br/>
<br/>
<br/>
<br/>
<br/>
<br/>
<br/>
<br/>
<br/>
<br/>
<br/>
<br/>
<br/>
<br/>
<br/>
<br/>
<br/>
<br/>
<br/>
<br/>
<br/>
<br/>
<br/>
<br/>
<br/>
<br/>
<br/>
<br/>
<br/>
<br/>
<br/>
<br/>
<br/>
<br/>
<br/>
<br/>
<br/>
<br/>
<br/>
<br/>
<br/>
<br/>
<br/>
<br/>
<br/>
<br/>
<br/>
<br/>
<br/>
<br/>
<br/>
<br/>
<br/>
<br/>
<br/>
<br/>
<br/>
<br/>
<br/>
<br/>
<br/>
<br/>
<br/>
<br/>
<br/>
<br/>
<br/>
<br/>
<br/>
<br/>
<br/>
<br/>
<br/>
<br/>
<br/>
<br/>
<br/>
<br/>
<br/>
<br/>
<br/>
<br/>
<br/>
<br/>
<br/>
<br/>
<br/>
<br/>
<br/>
<br/>
<br/>
<br/>
<br/>
<br/>
<br/>
<br/>
<br/>
<br/>
<br/>
<br/>
<br/>
<br/>
<br/>
<br/>
<br/>
<br/>
<br/>
<br/>
<br/>
<br/>
<br/>
<br/>
<br/>
<br/>
<br/>
<br/>
<br/>
<br/>
<br/>
<br/>
<br/>
<br/>
<br/>
<br/>
<br/>
<br/>
<br/>
<br/>
<br/>
<br/>
<br/>

説明

評価されたエコーの信号品質を表示します。

### 追加情報 表示選択の説明

- 強い
- 評価されたエコーが、しきい値を 10 mV 以上超えています。 ■ **測定物** 
  - 評価されたエコーが、しきい値を5mV以上超えています。
- 弱い
   評価されたエコーが、しきい値を5mV未満超えています。
- ■信号なし 機器は有効なエコーを検出していません。

このパラメータで示される信号品質は、常に現在評価されているエコー、つまりレベル/界面エコー<sup>3)</sup>、またはプローブ終端エコーのどちらかに対応します。この2つを区別するために、プローブ終端エコーは必ずカッコ内に表示されます。

反射がない場合(信号品質=信号なし)、機器は以下のエラーメッセージを生成します。

- F941:出力エコー信号消失 (> 
   158) = アラームの場合
- S941:出力エコー信号消失 (→ 
  〇 158) で別のオプションが選択されている場合

| 距離の確定   |                                                                                                    | Ê                          |
|---------|----------------------------------------------------------------------------------------------------|----------------------------|
| ナビゲーション | □ 設定 → 距離の確定                                                                                                    |                            |
| 説明      | 測定距離が実際の距離と一致するかどうかを設定します。<br>選択項目に応じて、機器は自動的にマッピングレンジを設定します。                                                                                                    |                            |
| 選択      | <ul> <li>手動マップ</li> <li>距離 OK</li> <li>距離不明</li> <li>距離が短かすぎる*</li> <li>距離が長すぎる*</li> <li>タンク空</li> <li>マップ削除</li> </ul>                                                                                                  |                            |
| 追加情報    | <ul> <li>選択項目の説明</li> <li>手動マップ         <ul> <li>マッピング範囲を選択することは、マッピングの最終点パラメータ(→ 単動で定義することです。この場合、距離を確認する必要はありません。</li> </ul> </li> <li>距離 OK             測定距離が実際の距離と一致している場合に選択します。機器はマッピンします。</li> <li>距離不明</li> </ul> | <b>● 136)</b> を手<br>⁄ グを実施 |

実際の距離が不明な場合に選択します。この場合、マッピングは実施できません。

<sup>3) 2</sup>つのうち品質が低い方

<sup>\*</sup> 表示はオーダしたオプションや機器のセッティングにより異なります

■ 距離が短かすぎる

測定距離が実際の距離より短い場合に選択します。機器は次のエコーを探し、距離の 確定パラメータに戻ります。距離の最計算が行なわれ、表示されます。表示された 距離が実際の距離と一致するまで、比較を繰り返す必要があります。この後、距離 OKを選択するとマップの記録が開始されます。

■ 距離が長すぎる <sup>4)</sup>

測定距離が実際の距離を超過している場合に選択します。機器は信号の評価を調整 し、距離の確定パラメータに戻ります。距離の最計算が行なわれ、表示されます。 表示された距離が実際の距離と一致するまで、比較を繰り返す必要があります。この 後、距離 OK を選択するとマップの記録が開始されます。

- タンク空 タンクが完全に空の場合に選択します。機器は測定範囲全体をカバーするマッピン グを記録します。
- 工場出荷時のマッピング
   現在のマッピングカーブ (マッピングが記録されている場合)を削除する場合に選択します。機器は、距離の確定パラメータに戻り、新しいマッピングを記録できます。
- 表示モジュールを使用して操作している場合、参照用に、このパラメータと一緒に 測定距離が表示されます。
- 距離を確認する前に、学習プロセス「距離が短かすぎるオプション」または「距離が長すぎるオプション」が終了した場合、マップは記録されず、学習プロセスは60秒後にリセットされます。

現在のマッピング

**ナビゲーション** □ 設定 → 現在のマッピング

説明 マッピングがすでにどの距離まで記録されているかを示します。

マッピングの最終点

A

### 必須条件 距離の確定 (→ 🗎 135) = 手動マップ または 距離が短かすぎる

**説明** マッピングの新しい最終点を設定します。

**ユーザー入力** 0~200000.0 m

**追加情報** 新しいマッピングをどの距離まで記録するかを設定します。測定基準点(フランジの取付部分またはネジ接続の下端)からの距離を測定します。

参照用に、現在のマッピングパラメータ(→ 
 自 136)がこのパラメータと一緒に表示されます。これはマッピングがすでにどの距離まで記録されているかを示します。

<sup>4) 「</sup>エキスパート → センサ → エコートラッキング → 評価モード パラメータ」=「短期履歴」または「長期履歴」の場合にのみ使用可能

A

### マップ記録

**ナビゲーション** □ 設定 → マップ記録

必須条件 距離の確定 (→ 🗎 135) = 手動マップまたは 距離が短かすぎる

- **説明** マップの記録を開始します。
- **選択**  いいえ
  - マップ記録
  - マップ削除

追加情報

### 選択項目の説明

マップは記録されません。

マップ記録
 マップは記録されます。記録が完了すると、新しい測定距離と新しいマッピングレンジがディスプレイに表示されます。現場表示器で操作している場合にこれらの値を確認するには、☑を押します。

■ マップ削除

マッピング (マッピングが記録されている場合)を削除し、機器は再計算した測定距 離とマッピングレンジを表示します。現場表示器で操作している場合にこれらの値 を確認するには、☑を押します。

### 17.3.1 「マッピング」ウィザード

- マッピングウィザードは、現場表示器による操作でのみ使用できます。操作ツールで操作している場合、マッピングに関連するすべてのパラメータは、設定メニュー (→ 目 131)に直接表示されます。
- マッピングウィザードでは、表示モジュールに常に2つのパラメータが同時に表示されます。上側のパラメータは編集できますが、下側のパラメータは参照用に表示されているだけであり、編集できません。

ナビゲーション 圖 設定→マッピング

| 距離の確定     |                          |   |
|-----------|--------------------------|---|
| ナビゲーション   | 圖 設定 → マッピング → 距離の確定     |   |
| 説明        | → 🗎 135                  |   |
|           |                          |   |
| マッピングの最終点 |                          | Â |
| ナビゲーション   | 圖 設定 → マッピング → マッピングの最終点 |   |
| 説明        | → 🖺 136                  |   |
|           |                          |   |
| マップ記録     |                          | Â |
| ナビゲーション   | 圖 設定 → マッピング → マップ記録     |   |
| 説明        | → 🗎 137                  |   |
|           |                          |   |
| 距離        |                          |   |
| ナビゲーション   | 圖 設定 → マッピング → 距離        |   |
| 説明        | → 🖹 134                  |   |

### 17.3.2 「Analog input 1~5」 サブメニュー

機器の各 AI ブロックに Analog inputs サブメニュー があります。AI ブロックを使用 してバスへの測定値の伝送を設定します。

■ このサブメニューでは AI ブロックの最も基本的な特性しか設定できません。AI ブロックの詳細設定につては、エキスパート メニュー を参照してください。

ナビゲーション 🐵 💷 設定 → Analog inputs → Analog input 1~5

| Block tag |                                                                                                    |
|-----------|----------------------------------------------------------------------------------------------------|
| ナビゲーション   | 圖 設定 → Analog inputs → Analog input 1~7 → Block tag                                                                               |
| 説明        | Defined to be unique throughout the control system at one plant site. The tag may be changed using the FB_Tag service. $_{\circ}$ |
| ユーザー入力    | 数字、英字、特殊文字からなる文字列 (32)                                                                                                    |

| Channel |                                                                                                    |
|---------|----------------------------------------------------------------------------------------------------|
| ナビゲーション | 圖 □ 設定 → Analog inputs → Analog input 1~7 → Channel                                                                                                    |
| 説明      | この機能を使用して、アナログ入力機能ブロックで処理する入力値を選択します。                                                                                                    |
| 選択      | <ul> <li>Uninitialized</li> <li>リニアライゼーションされたレベル</li> <li>エコーの絶対振幅</li> <li>絶対 EOP 振幅</li> <li>界面の絶対振幅*</li> <li>距離</li> <li>電気部内温度</li> <li>EOP シフト</li> <li>リニアライゼーションされた界面*</li> <li>男面距離*</li> <li>測定された静電容量*</li> <li>エコーの相対振幅</li> <li>界面の相対振幅</li> <li>界面の相対振幅*</li> <li>信号ノイズ</li> <li>端子電圧</li> <li>上層部の厚さ*</li> <li>DC の計算値*</li> <li>アナログ出力の高度な診断 2</li> <li>アナログ出力の高度な診断 1</li> </ul> |

<sup>\*</sup> 表示はオーダしたオプションや機器のセッティングにより異なります

### **Process Value Filter Time**

| <b>ナビゲーション</b> 圖圖 設定 → Analog inputs → Analog input 1~7 → PV Filter 1 | Time |
|-----------------------------------------------------------------------|------|
|-----------------------------------------------------------------------|------|

**説明** この機能を使用して、変換されていない入力値 (PV) のフィルタリング用に、フィル 夕時間指定を入力します。

ユーザー入力 正の浮動小数点数

初期設定

### 追加情報

**1** 値 0 秒 を入力した場合、フィルタリングは実行されません。

### 17.3.3 「高度な設定」 サブメニュー

ナビゲーション □ 設定→高度な設定

| ロック状態            |                                                                                                    |
|------------------|----------------------------------------------------------------------------------------------------|
| ナビゲーション          | 圖圖 設定→高度な設定→ロック状態                                                                                                    |
| 説明               | 現在有効になっている最高優先度の書き込み保護を示します。                                                                                                    |
| ユーザーインターフェイ<br>ス | <ul> <li>ハードウェア書き込みロック</li> <li>一時ロック</li> </ul>                                                                                                    |
| 追加情報             | <ul> <li>書込保護の優先度タイプの説明         <ul> <li>ハードウェア書き込みロック(優先度1)<br/>メイン電子モジュールのハードウェア書き込みロック用 DIP スイッチが有効になっています。これにより、パラメータへの書き込みアクセスを防ぐことができます。</li> <li>SIL ロック(優先度2)<br/>SIL モードが有効です。関連パラメータへの書込アクセスを防止できます。</li> </ul> </li> <li>WHG ロック(優先度3)<br/>WHG モードが有効です。関連パラメータへの書込アクセスを防止できます。</li> <li>一時ロック(優先度4)<br/>機器の内部処理(例:データアップロード/ダウンロード、リセットなど)を実行中のため、パラメータへの書き込みアクセスが一時的にロックされます。処理が完了次第、パラメータの変更ができます。</li> <li>訳 表示モジュールでは、書き込み保護により変更できないパラメータの前には ロシンボルが表示されます。</li> </ul> |

#### アクセスステータス ツール

- **ナビゲーション** □ 設定 → 高度な設定 → アクセスステータス ツール
- 説明操作ツールを介したパラメータへのアクセス権限を示します。

追加情報 アクセス権を変更するには、アクセスコード入力 パラメータ (→ 
〇 142)を使用します。

 
 また、書き込み保護機能が有効な場合は、それによって現在のアクセス権がさらに 制限されます。書込保護の状態を確認するには、ロック状態パラメータ
 (→ ● 141)を使用します。

#### アクセスステータス表示

ナビゲーション 圖 設定 → 高度な設定 → アクセスステータス表示

**必須条件** 現場表示器を使用する場合にのみ使用できます。

#### 説明

ローカル ディスプレイを介したパラメータへのアクセス許可を示す。

追加情報

- アクセス権を変更するには、アクセスコード入力パラメータ (→ 
   142)を使用します。
  - また、書き込み保護機能が有効な場合は、それによって現在のアクセス権がさらに 制限されます。書込保護の状態を確認するには、ロック状態パラメータ (→ ≅ 141)を使用します。

### アクセスコード入力

- ナビゲーション □ 設定 → 高度な設定 → アクセスコード入力
  - 書き込みを許可するためにアクセスコードを入力。
- ユーザー入力 0~9999

#### 追加情報

説明

- 不正なアクセスコードが入力されると、現在のアクセス権が維持されます。
- 書き込み保護は、本書の 
   ・ シンボルが付いたすべてのパラメータに適用されます。
   現場表示器では、パラメータの前の 
   ・ シンボルは、パラメータが書き込み保護されていることを示します。
- 10分間キーを押さなかった場合、またはナビゲーションモードや編集モードから測定値表示モードに移動した場合、さらに 60 秒 経過後に書き込み保護パラメータは自動的にロックされます。
- アクセスコードを紛失した場合は、弊社営業所もしくは販売代理店にお問い合せく ださい。

### 「レベル」サブメニュー

ナビゲーション 圖圖 設定→高度な設定→レベル

| 測定物タイプ           |                                                                        | Â   |
|------------------|------------------------------------------------------------------------|-----|
| ナビゲーション          | 圖圖 設定→高度な設定→レベル→測定物タイプ                                                 |     |
| 説明               | 測定物のタイプを設定します。                                                         |     |
| ユーザーインターフェイ<br>ス | <ul> <li>液体</li> <li>粉体</li> </ul>                                     |     |
| 工場出荷時設定          | FMP50、FMP51、FMP52、FMP53、FMP54、FMP55: <b>液体</b>                         |     |
| 追加情報             | このパラメータは、他の複数のパラメータの値を決定し、完全な信号評価に<br>影響します。そのため、初期設定を変更しないことを強く推奨します。 | 大きく |

| 測定物特性   |                                                                                                    | ] |
|---------|----------------------------------------------------------------------------------------------------|---|
| ナビゲーション | 圖圖 設定→高度な設定→レベル→測定物特性                                                                                                    |   |
| 必須条件    | EOP レベル評価 ≠ 固定 DC                                                                                                    |   |
| 説明      | 測定物の比誘電率 Er を設定します。                                                                                                    |   |
| 選択      | <ul> <li>不明</li> <li>DC 1.4 1.6</li> <li>DC 1.6 1.9</li> <li>DC 1.9 2.5</li> <li>DC 2.5 4</li> <li>DC 4 7</li> <li>DC 7 15</li> <li>DC &gt; 15</li> </ul> |   |
| 工場出荷時設定 | <b>測定物タイプ (→ 曽 143)</b> および <b>測定物グループ (→ 曽 132)</b> パラメータに応じて異な<br>ります。                                                                                  |   |

### 追加情報

「測定物タイプ」と「測定物グループ」の相関関係

| 測定物タイプ (→ 🗎 143) | 測定物グループ (→ 🗎 132) | 測定物特性  |
|------------------|-------------------|--------|
| 粉体               |                   | 不明     |
| 液体               | 水ベース (DC > = 4)   | DC 4 7 |
|                  | その他               | 不明     |

# ■ 産業で一般的に使用されるさまざまな測定物の比誘電率(DC値)については、以下を参照してください。

- カタログ「比誘電率 (DC 値) 一覧」(CP01076F)(英文)
- Endress+Hauser「DC Values アプリ」(Android および iOS 対応)
- EOP レベル評価 = 固定 DC の場合、正確な比誘電率を DC 値 パラメータで設定する 必要があります。したがって、この場合、測定物特性 パラメータは適用されません。

| プロセス特性  |                        |  |
|---------|------------------------|--|
| ナビゲーション | 圖目 設定→高度な設定→レベル→プロセス特性 |  |
| 説明      | レベル変化の標準速度を設定します。      |  |

### 選択 「測定物タイプ」=「液体」

- 非常に高速> 10 m (400in) /分
- 高速 > 1 m/min
- ■標準速度 < 1 m/min</p>
- 中速 < 10 cm/min
- 低速 < 1 cm/min
- フィルタなし

#### 「測定物タイプ」=「粉体」

- 非常に高速> 100m (333ft) /分
- 高速 > 10 m/h
- ■標準速度 < 10 m/h
- 中速 < 1 m/h
- 低速 < 0.1 m/h
- ■フィルタなし

### 追加情報

このパラメータで設定されたレベル変化の標準速度に、機器は信号評価フィルタおよび 出力信号のダンピングを調整します。

### 「動作モード」=「レベル」および「測定物タイプ」=「液体」

| プロセス特性               | ステップ応答時間(s) |
|----------------------|-------------|
| 非常に高速>10m (400in) /分 | 5           |
| 高速 > 1 m/min         | 5           |
| 標準速度 < 1 m/min       | 14          |
| 中速 < 10 cm/min       | 39          |
| 低速 < 1 cm/min        | 76          |
| フィルタなし               | <1          |
| プロセス特性                | ステップ応答時間(s) |
|-----------------------|-------------|
| 非常に高速>100m (333ft) /分 | 37          |
| 高速 > 10 m/h           | 37          |
| 標準速度 < 10 m/h         | 74          |
| 中速 < 1 m/h            | 146         |
| 低速 < 0.1 m/h          | 290         |
| フィルタなし                | <1          |

### 「動作モード」=「レベル」および「測定物タイプ」=「粉体」

### 「動作モード」=「界面」または「静電容量による界面」

| プロセス特性               | ステップ応答時間(s) |
|----------------------|-------------|
| 非常に高速>10m (400in) /分 | 5           |
| 高速 > 1 m/min         | 5           |
| 標準速度 < 1 m/min       | 23          |
| 中速 < 10 cm/min       | 47          |
| 低速 < 1 cm/min        | 81          |
| フィルタなし               | 2.2         |

### 高度なプロセス条件

| ナビゲーション | 圖 設定→高度な設定→レベル→高度なプロセス条件                                                                                                    |
|---------|----------------------------------------------------------------------------------------------------|
| 説明      | (必要に応じて) 追加のプロセス条件を設定します。                                                                                                    |
| 選択      | <ul> <li>なし</li> <li>油/水 凝縮液</li> <li>プローブがタンク底面付近</li> <li>付着</li> <li>泡の厚み 5cm 以上</li> </ul>                                                                                                    |
| 追加情報    | <ul> <li>選択項目の説明</li> <li>油/水 凝縮液(測定物タイプ=液体の場合のみ)<br/>二相測定物の場合、全体レベルのみを確実に検出することが可能になります(例:<br/>油/凝縮水アプリケーション)。</li> <li>プローブがタンク底面付近(測定物タイプ=液体の場合のみ)<br/>特にプローブをタンク底部付近に取り付けた場合、空検出の精度が向上します。</li> <li>付着<br/>付着物が原因でプローブ終端信号が変化した場合でも安全な空検出が可能になりま<br/>す。</li> <li>泡の厚み 5cm以上(測定物タイプ=液体の場合のみ)<br/>発泡を使用するアプリケーションで信号評価を最適化します。</li> </ul> |

ま

Â

### レベル単位

ナビゲーション 圖圖 設定 → 高度な設定 → レベル → レベル単位

説明 レベル単位を選択します。

| <b>SI</b> 単位 | <b>US</b> 単位 |
|--------------|--------------|
| <b>•</b> %   | ■ ft         |
| ■ m          | ■ in         |
| ■ mm         |              |

追加情報

選択

- ■ 距離の単位 パラメータで設定した単位は、基本校正(空校正(→ 132)と満量校正 (→ ● 133))に使用します。
- レベル単位 パラメータで設定した単位は、(リニアライズされていない)レベルの表示に使用します。

| 不感知距離 | ٦ |
|-------|---|
|       |   |

- **ナビゲーション** <br />

   圖□ 設定 → 高度な設定 → レベル → 不感知距離
  - 上部不感知距離(UB)を設定します。

**ユーザー入力** 0~200 m

工場出荷時設定

■ 8 m (26 ft) までのロッドプローブ/ローププローブ:200 mm (8 in)

■ 8 m (26 ft) を超えるロッドプローブ/ローププローブ:0.025 \* プローブ長

追加情報

説明

上部不感知距離の信号は、機器がオンになったときに不感知距離の範囲外にあり、操作 中のレベル変更によって不感知距離内に移動した場合にのみ評価されます。機器がオ ンになったとき、すでに不感知距離内にあった信号は無視されます。

・ エキスパート → センサ → エコートラッキング → 評価モード = 短期履歴 または

長期履歴
 エキスパート → センサ → 気相補正 → 気相補正モード= オン、補正なし または 外部訂正

条件の1つを満たしていない場合、不感知距離内の信号は常に無視されます。

必要に応じて、不感知距離内の信号に関する別の挙動を弊社サービスが設定します。

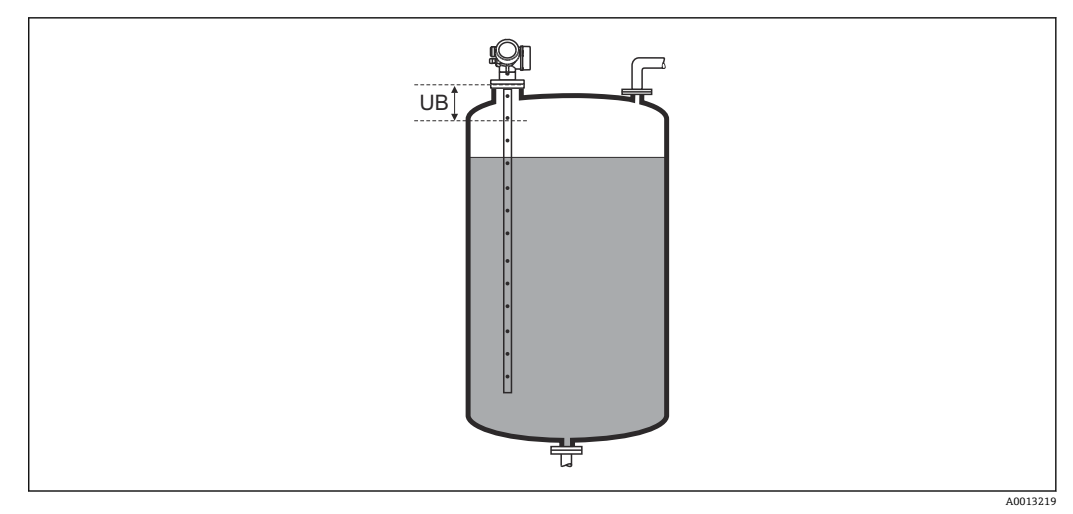

### ☑ 39 液体計測の不感知距離(UB)

| レベル補正   |                       |  |
|---------|-----------------------|--|
|         |                       |  |
| ナビゲーション | 圖圖 設定→高度な設定→レベル→レベル補正 |  |

説明 (必要に応じて)レベル補正を設定します。

- **ユーザー入力** -200000.0~200000.0%
- **追加情報** このパラメータで設定した値は、測定レベル (リニアライゼーションの前) に追加され ます。

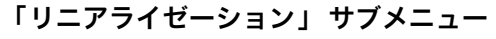

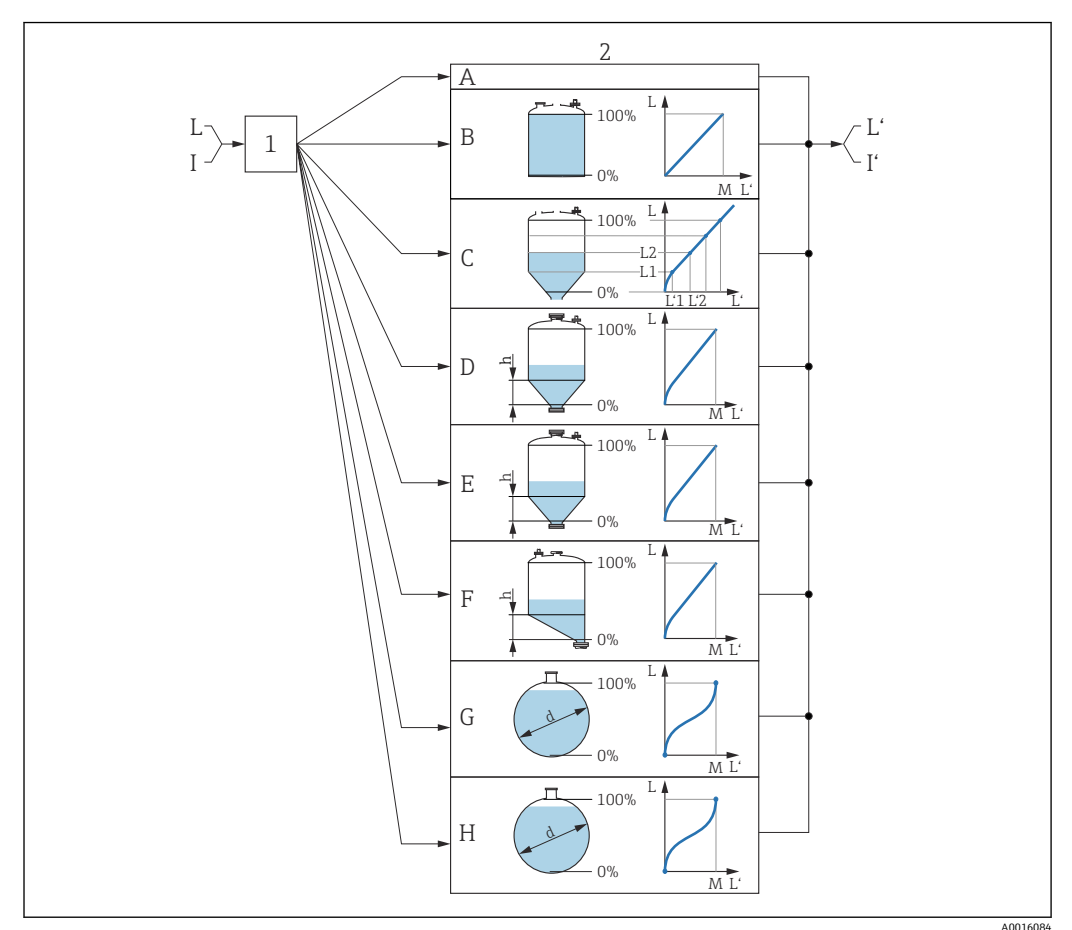

### 図 40 リニアライゼーション:レベルから、および(該当する場合は)界面から体積または質量に変換。 変換は容器の形状に依存

- 1 リニアライゼーションの方式と単位の選択
- 2 リニアライゼーションの設定
- A リニアライゼーションの方式 (→ 目151) = なし
- B リニアライゼーションの方式 (→ 目 151) = リニア
- C リニアライゼーションの方式 (→ 目 151) = テーブル
- D リニアライゼーションの方式 (→ 目 151) = 角錐底
- E リニアライゼーションの方式(→ 目151)=円錐底
   F リニアライゼーションの方式(→ 目151)=傾斜底
- G リニアライゼーションの方式 (→ 曽 151) = 水平円筒
- H リニアライゼーションの方式 (→ 曽 151) = 球形
- I 「動作モード」=「界面」または「静電容量による界面」の場合:リニアライゼーション前の界面 (レベ ル単位での測定)
- Ⅰ 「動作モード」=「界面」または「静電容量による界面」の場合:リニアライゼーション後の界面(容量 または質量に対応)
- L リニアライゼーション前のレベル (レベル単位で測定)
- M 最大値 (→ 🗎 154)
- d 直径 (→ 🗎 154)
- h 中間高さ (→ 🗎 155)

### 現場表示器のサブメニューの構成

ナビゲーション 圖 設定→高度な設定→リニアライゼーション

| ▶ リニアライゼーション |         |
|--------------|---------|
| リニアライゼーシ     | ョンの方式   |
| リニアライゼーシ     | /ヨン後の単位 |
| フリーテキスト      |         |
| 最大値          |         |
| 直径           |         |
| 中間高さ         |         |
| テーブルモード      |         |
| ▶ テーブルの編集    |         |
|              | レベル     |
|              | ユーザー様の値 |
| テーブルを有効に     | する      |

### 操作ツール(例:FieldCare)のサブメニューの構成

ナビゲーション 
□ 設定 → 高度な設定 → リニアライゼーション

| ▶ リニアライゼーミ | עבע              |   |
|------------|------------------|---|
|            | リニアライゼーションの方式    | ] |
|            | リニアライゼーション後の単位   |   |
|            | フリーテキスト          | ] |
|            | リニアライゼーションされたレベル |   |
|            | 最大値              |   |
|            | 直径               |   |
|            | 中間高さ             |   |
|            | テーブルモード          |   |
|            | テーブル番号           |   |
|            | レベル              |   |
|            | レベル              |   |
|            | ユーザー様の値          |   |
|            | テーブルを有効にする       |   |

### パラメータの説明

ナビゲーション 圖圖 設定→高度な設定→リニアライゼーション

リニアライゼーションの方式

ナビゲーション 圖圖 設定 → 高度な設定 → リニアライゼーション → リニアライゼーション方式

**説明** リニアライゼーション方式を選択します。

選択

- なし
  リニア
  テーブル
  角錐底
- 円錐底
- 傾斜底
- 水平円筒
- 球形

### 追加情報

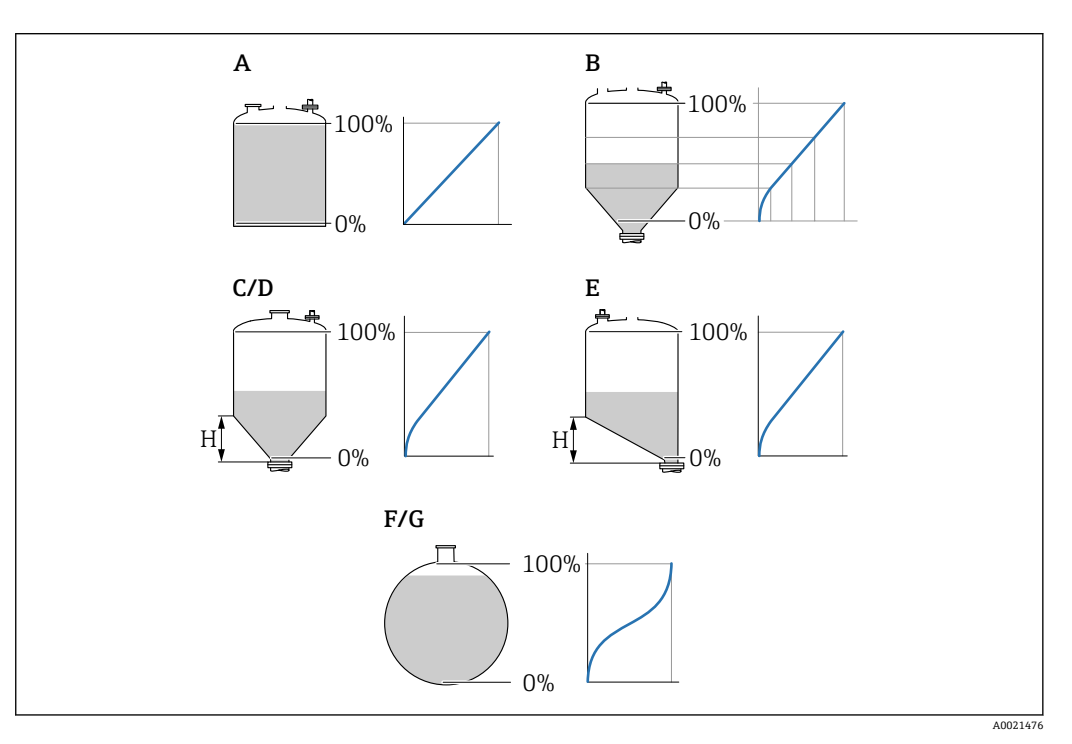

- 🛛 41 リニアライゼーション方式
- A なし
- B テーブル
- C 角錐底
- D 円錐底
- E 傾斜底F 球形
- G 水平円筒

### 選択項目の説明

- ■なし
- レベルは、事前に変換(リニアライズ)されることなくレベル単位で出力されます。 **・リニア** 
  - 出力値(体積/質量)はレベルLに比例します。これは、縦型円筒形タンクやサイロ などに適用されます。以下のパラメータも設定する必要があります。
  - リニアライゼーション後の単位 (→ 🗎 152)
- ■最大値(→ 
   154):最大容量または質量

   テーブル
  - 測定レベルLと出力値(体積/質量)の関係はリニアライゼーションテーブルによって設定されます。この表は「レベル 体積」または「レベル 質量」の最大 32 点の 値で構成されます。以下のパラメータも設定する必要があります。
  - リニアライゼーション後の単位 (→ 🗎 152)
  - テーブルモード (→ 
    □ 155)
  - テーブルの各ポイント:**レベル (→ 🗎 156)**
  - テーブルの各ポイント:ユーザー様の値 (→ 🗎 157)
- テーブルを有効にする (→ 🗎 157)
- 角錐底

出力値は角錐底型サイロ内の体積または質量に対応します。以下のパラメータも設 定する必要があります。

- リニアライゼーション後の単位 (→ 🗎 152)
- ■最大値 (→ 
  154):最大容量または質量
- 中間高さ (→ 🗎 155): 角錐部の高さ
- 円錐底

出力値はコニカルタンク内の体積または質量に対応します。以下のパラメータも設 定する必要があります。

- リニアライゼーション後の単位 (→ 🗎 152)
- ■最大値 (→ 154):最大容量または質量
- 中間高さ (→ 🗎 155) : 円錐部の高さ
- 傾斜底

出力値は傾斜底のサイロの容量または質量に対応します。以下のパラメータも設定 する必要があります。

- リニアライゼーション後の単位 (→ 🗎 152)
- 最大値 (→ 🗎 154): 最大容量または質量
- 中間高さ (→ 🗎 155): 傾斜底の高さ
- 水平円筒

出力値は枕タンクの容量または質量に対応します。以下のパラメータも設定する必要があります。

- リニアライゼーション後の単位 (→ 🗎 152)
- ■最大値 (→ 
   154): 最大容量または質量
- 直径 (→ 🗎 154)

### ■ 球形

出力値は球形タンクの容量または質量に対応します。以下のパラメータも設定する 必要があります。

- リニアライゼーション後の単位 (→ 🗎 152)
- 最大値 (→ 🗎 154) : 最大容量または質量
- 直径 (→ 🗎 154)

リニアライゼーション後の単位

A

ナビゲーション 圖圖 設定 → 高度な設定 → リニアライゼーション → 線形化後の単位

必須条件 リニアライゼーションの方式 (→ 🗎 151) ≠ なし

**説明** リニアライズされた値の単位を選択します。

選択

- 選択/入力 (uint16)
- 1095 = [short Ton]
- 1094 = [lb]
- 1088 = [kg]
- 1092 = [Ton]
- 1048 = [US Gal.]
- 1049 = [Imp. Gal.]
- $1043 = [ft^3]$
- $1571 = [cm^3]$
- 1035 = [dm<sup>3</sup>]
- $1034 = [m^3]$
- 1038 = [1]
- 1041 = [hl]
  1342 = [%]
- = 1042 100
- 1010 = [m]
- 1012 = [mm]
- 1018 = [ft]
- 1019 = [inch]
- 1351 = [l/s]
- 1352 = [l/min]
- 1353 = [l/h]
- $1347 = [m^3/s]$
- $1348 = [m^3/min]$
- $1349 = [m^3/h]$
- $1356 = [ft^3/s]$
- 1357 = [ft<sup>3</sup>/min]
- $1358 = [ft^3/h]$
- 1362 = [US Gal./s]
- 1363 = [US Gal./min]
- 1364 = [US Gal./h]
- 1367 = [Imp. Gal./s]
- 1358 = [Imp. Gal./min]
- 1359 = [Imp. Gal./h]
- 32815 = [Ml/s]
- 32816 = [Ml/min]
- 32817 = [Ml/h]
- 1355 = [Ml/d]

追加情報 選択した単位は表示のためだけに使用されます。選択した単位に基づく測定値の変換 は行われません。

 ・
 ・
 ・
 ・

 ・
 ・

 ・

 ・
 ・

 ・

 ・

 ・

 ・

 ・

 ・
 ・

 ・

 ・

 ・

 ・

 ・

 ・

 ・

 ・

 ・

 ・

 ・

 ・

 ・

 ・

 ・

 ・

 ・

 ・

 ・

 ・

 ・

 ・

 ・

 ・

 ・

 ・

 ・

 ・

 ・

 ・

 ・

 ・

 ・

 ・

 ・

 ・

 ・

 ・

 ・

 ・

 ・

 ・

 ・

 ・

 ・

 ・

 ・

 ・

 ・

 ・

 ・

 ・

 ・

 ・

 ・

 ・

 ・

 ・

 ・

 ・

 ・

 ・

 ・

 ・

 ・

 ・

 ・

 ・

 ・

 ・

 ・<li

| フリーテキスト |                                                     | ß |
|---------|-----------------------------------------------------|---|
| ナビゲーション | 圖圖 設定 → 高度な設定 → リニアライゼーション → フリーテキスト                |   |
| 必須条件    | <b>リニアライゼーション後の単位 (→ 🗎 152) = Free text</b> に設定します。 |   |

説明 単位シンボルを入力します。

**ユーザー入力** 最大 32 文字(英字、数字、特殊文字)

## リニアライゼーションされたレベル ナビゲーション □ 設定 → 高度な設定 → リニアライゼーション → リニアライズされたレベル 説明 リニアライズされたレベルを表示します。 追加情報 ① 単位は、リニアライゼーション後の単位 パラメータで設定します→ 目 152。

| 最大値     |                                                                    |  |
|---------|--------------------------------------------------------------------|--|
| ナビゲーション | 圖圖 設定 → 高度な設定 → リニアライゼーション → 最大値                                   |  |
| 必須条件    | <b>リニアライゼーションの方式 (→                                    </b>        |  |
| ユーザー入力  | -50000.0~50000.0 %                                                 |  |
| 直径      |                                                                    |  |
| ナビゲーション | 圖圖 設定 → 高度な設定 → リニアライゼーション → 直径                                    |  |
| 必須条件    | <b>リニアライゼーションの方式 (→ 曾 151)</b> は、以下のいずれかの値を取ります。<br>■ 水平円筒<br>■ 球形 |  |
| ユーザー入力  | 0∼9999.999 m                                                       |  |
| 追加情報    | 単位は、 <b>距離の単位</b> パラメータ (→                                         |  |

| 中間高さ    |                                                                             | £ |
|---------|-----------------------------------------------------------------------------|---|
| ナビゲーション | 圖圖 設定→高度な設定→リニアライゼーション→中間高さ                                                 |   |
| 必須条件    | <b>リニアライゼーションの方式 (→ 曽 151)</b> は、以下のいずれかの値を取ります。<br>■ 角錐底<br>■ 円錐底<br>■ 傾斜底 |   |
| ユーザー入力  | 0∼200 m                                                                     |   |
| 追加情報    |                                                                             |   |

```
H 中間高さ
```

単位は、距離の単位パラメータ (→ 
〇 131)で設定します。

| テーブルモード |                                                                                                    |
|---------|----------------------------------------------------------------------------------------------------|
| ナビゲーション | 圖圖 設定 → 高度な設定 → リニアライゼーション → テーブルモード                                                                                                    |
| 必須条件    | <b>リニアライゼーションの方式 (→ 🗎 151) = テーブル</b> に設定します。                                                                                                    |
| 説明      | リニアライゼーションテーブルの編集モードを選択します。                                                                                                    |
| 選択      | <ul> <li>手動式</li> <li>半自動式*</li> <li>テーブルをクリア</li> <li>テーブルの並べ替え</li> </ul>                                                                                                    |
| 追加情報    | <ul> <li>選択項目の説明</li> <li>・手動式 <ul> <li>レベルおよび関連するリニアライズされた値が、各リニアライゼーション点に対して 手動入力されます。</li> </ul> </li> <li>半自動式 <ul> <li>各リニアライゼーション点に対して、機器がレベルを測定します。関連するリニアライズされた値は手動入力します。</li> </ul> </li> <li>テーブルをクリア <ul> <li>既存のリニアライゼーションテーブルを削除します。</li> <li>テーブルの並べ替え <ul> <li>リニアライゼーション点を昇順に並べ替えます。</li> </ul> </li> </ul></li></ul> |

\* 表示はオーダしたオプションや機器のセッティングにより異なります

リニアライゼーションテーブルは以下の条件を満たす必要があります。

- ■テーブルを構成できるのは最大 32 点の値「レベル リニアライズされた値」
- テーブルが単調であること(単調増加または単調減少)
- 最初のリニアライゼーション点が最低レベルに対応すること
- 最後のリニアライゼーション点が最高レベルに対応すること
- 1) リニアライゼーションテーブルを入力する前に、空校正 (→ 

   日 132)および満量校
   正 (→
   日 133)の値を正しく設定する必要があります。

満量校正または空校正の後でテーブルの値を変更する必要がある場合、既存テーブ ルを消去し、再度すべてのテーブルを入力しない限り適切な評価は保証されませ ん。それには、まず既存テーブルを消去します(テーブルモード(→ 🗎 155) = テ ーブルをクリア)。その後、新しいテーブルを入力します。

### テーブルの入力方法

■ FieldCare 経由

テーブル番号 (→ 
〇 156)、レベル (→ 〇 156)、およびユーザー様の値 (→ 〇 157)パ ラメータを使用して、テーブルポイントを入力します。あるいは、グラフィカルテー ブルエディタを使用できます (機器の操作 → 機器の機能 → 追加機能 → リニアライゼ ーション (オンライン/オフライン))。

- 現場表示器を介して テーブルの編集 サブメニューを選択して、グラフィカルテーブルエディタを呼び出します。テーブルが表示され、行単位の編集が可能になります。
- レベル単位の出荷時設定は「%」です。リニアライゼーションテーブルを物理単位 で入力するには、事前にレベル単位パラメータ (→ 
   (→ 
   146)で適切な単位を選択しておく必要があります。

| テーブル番号  |                                                            |  |
|---------|------------------------------------------------------------|--|
|         |                                                            |  |
| ナビゲーション | □ 設定 → 高度な設定 → リニアライゼーション → テーブル番号                         |  |
| 必須条件    | <b>リニアライゼーションの方式 (→                                   </b> |  |
| 説明      | 入力または変更するテーブルポイントを選択します。                                   |  |

**ユーザー入力** 1~32

| レベル(手動式) |  |
|----------|--|
|          |  |

**ナビゲーション** □ 設定 → 高度な設定 → リニアライゼーション → レベル

**必須条件** ■ リニアライゼーションの方式 (→ 🗎 151) = テーブル ■ テーブルモード (→ 🗎 155) = 手動式

### **説明** テーブルポイントのレベル値(リニアライゼーション前の値)を入力します。

### ユーザー入力 符号付き浮動小数点数

| レベル(半自動式) |                                                                                                    |
|-----------|----------------------------------------------------------------------------------------------------|
| ナビゲーション   | □ 設定 → 高度な設定 → リニアライゼーション → レベル                                                                                                 |
| 必須条件      | <ul> <li>リニアライゼーションの方式 (→          ● 151) = テーブル に設定します。     <li>テーブルモード (→          ● 155) = 半自動式 に設定します。     </li> </li></ul> |
| 説明        | 測定レベル (リニアライゼーション前の値) を表示します。この値はテーブルに伝送さ<br>れます。                                                                               |

| ユーザー様の値 |                                                             |  |
|---------|-------------------------------------------------------------|--|
| ナビゲーション | □ 設定 → 高度な設定 → リニアライゼーション → ユーザー様の値                         |  |
| 必須条件    | <b>リニアライゼーションの方式 (→                                    </b> |  |
| 説明      | テーブルポイントのリニアライズされた値を入力します。                                  |  |
| ユーザー入力  | 符号付き浮動小数点数                                                  |  |

| テーブルを有効にする |                                                                                                    |    |
|------------|----------------------------------------------------------------------------------------------------|----|
| ナビゲーション    | 圖圖 設定→高度な設定→リニアライゼーション→テーブルを有効にする                                                                                                    |    |
| 必須条件       | <b>リニアライゼーションの方式 (→   〇 151) = テーブル</b> に設定します。                                                                                                    |    |
| 説明         | リニアライゼーションテーブルを有効または無効にします。                                                                                                    |    |
| 選択         | <ul> <li>● 無効</li> <li>● 有効</li> </ul>                                                                                                    |    |
| 追加情報       | <ul> <li>選択項目の説明</li> <li>無効<br/>測定レベルはリニアライズされません。</li> <li>同時に、リニアライゼーションの方式 (→  〇 151) = テーブルの場合、機器はエメッセージ F435 を出力します。</li> <li>有効<br/>テーブルに基づいて測定レベルはリニアライズされます。</li> </ul> | ラー |

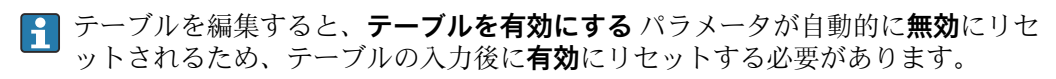

### 「安全設定」 サブメニュー

ナビゲーション 圖圖 設定→高度な設定→安全な設定

æ 出力エコー信号消失 ナビゲーション 圖圖 設定→高度な設定→安全な設定→出力エコー信号消失 説明 反射がない場合の出力信号。 選択 最後の有効値 エコー信号消失時急上昇 エコー信号消失時の値 ■ アラーム 追加情報 選択項目の説明 ■ 最後の有効値 反射がない場合、最後の有効値が保持されます。 ■ エコー信号消失時急上昇<sup>5)</sup> 反射がない場合、出力値は連続して0%または100%に変わります。ランプのスロー プはエコー信号消失時急上昇 パラメータ (→ 🗎 159)で指定されます。 エコー信号消失時の値<sup>5)</sup> エコーロストの場合、エコー信号消失時の値パラメータ (→ 🗎 158)に定義された値 が出力されます。 ■ アラーム エコーロストの場合、アラームが発報されます。フェールセーフモードパラメータ を参照してください。

エコー信号消失時の値

A

ナビゲーション 圖圖 設定 → 高度な設定 → 安全な設定 → エコー信号消失時の値

**必須条件 出力エコー信号消失 (→ 🗎 158) = エコー信号消失時の値** に設定します。

説明 反射がない場合の出力値。

ユーザー入力 0~200000.0%

**追加情報** 測定値出力用に設定した単位を使用します。

- リニアライゼーションなし:レベル単位 (→ 
  〇 146)
  - リニアライゼーションあり:リニアライゼーション後の単位 (→ 
    〇 152)

エコー信号消失時急上昇

ナビゲーション 圖圖 設定 → 高度な設定 → 安全な設定 → エコー消失時急上昇

必須条件 出力エコー信号消失 (→ 🗎 158) = エコー信号消失時急上昇 に設定します。

反射がない場合の傾斜の勾配。

ユーザー入力 符号付き浮動小数点数

### 追加情報

説明

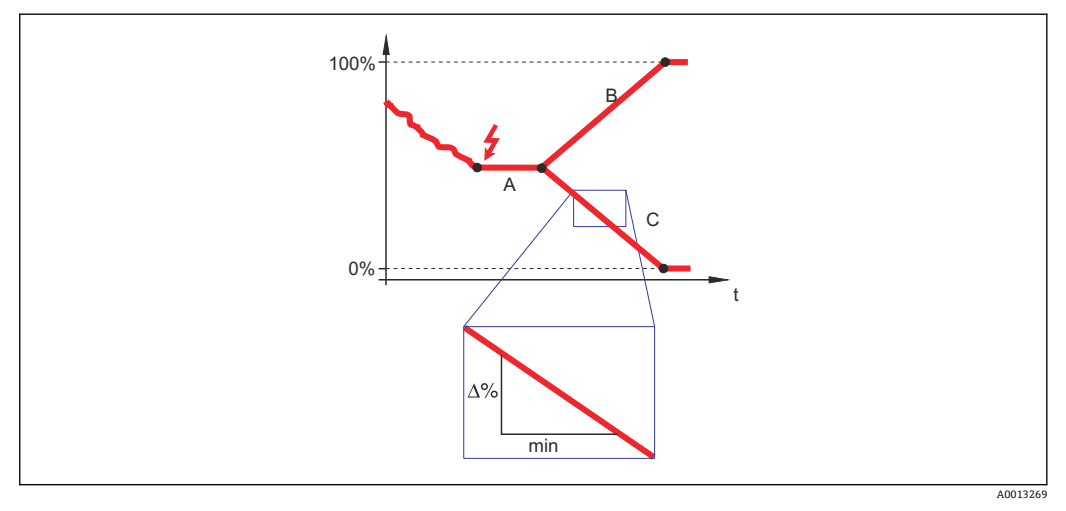

- A エコーロスト時遅延時間
- B エコー信号消失時急上昇 (→ 🗎 159) (正の値)
- C エコー信号消失時急上昇 (→ 🗎 159) (負の値)
- 傾斜の勾配の単位は、「1分あたりの測定範囲のパーセント」(%/min) です。
- 負の傾斜の勾配の場合:測定値は0%に達するまで継続的に減少します。
- ●正の傾斜の勾配の場合:測定値は100%に達するまで継続的に増加します。

### 不感知距離

ß

ナビゲーション 圆□ 設定 → 高度な設定 → 安全な設定 → 不感知距離

説明 上部不感知距離 (UB) を設定します。

- **ユーザー入力** 0~200 m
- **工場出荷時設定** 8 m (26 ft) までのロッドプローブ/ローププローブ: 200 mm (8 in)
  - 8 m (26 ft) を超えるロッドプローブ/ローププローブ:0.025 \* プローブ長

追加情報

上部不感知距離の信号は、機器がオンになったときに不感知距離の範囲外にあり、操作 中のレベル変更によって不感知距離内に移動した場合にのみ評価されます。機器がオ ンになったとき、すでに不感知距離内にあった信号は無視されます。

以下の2つの条件を満たしている場合のみ、この挙動が示されます。

- エキスパート→センサ→エコートラッキング→評価モード=短期履歴または
   長期履歴
  - エキスパート → センサ → 気相補正 → 気相補正モード= オン、補正なし または 外 部訂正

条件の1つを満たしていない場合、不感知距離内の信号は常に無視されます。

必要に応じて、不感知距離内の信号に関する別の挙動を弊社サービスが設定します。

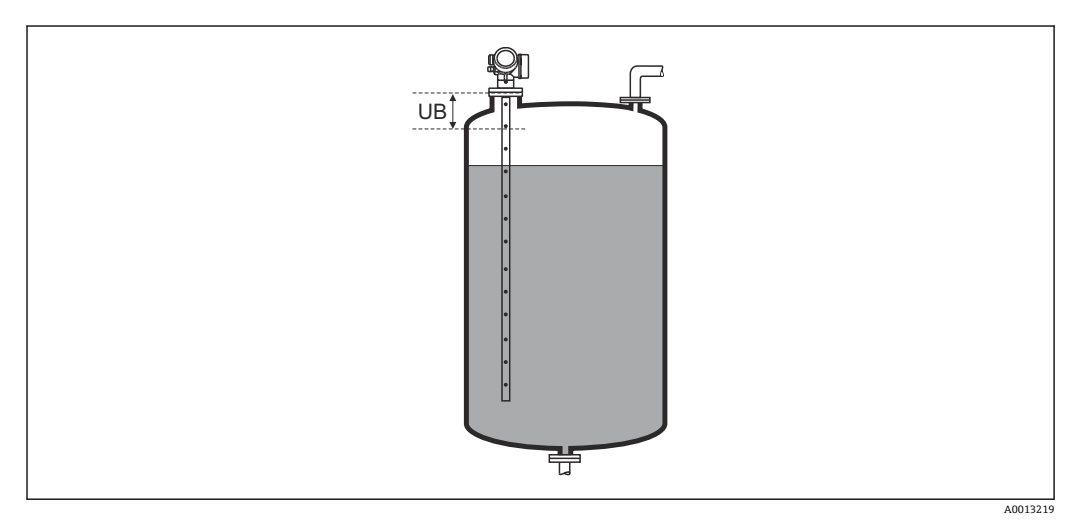

図 42 液体計測の不感知距離(UB)

### 「プローブ設定」 サブメニュー

プローブ設定 サブメニューは、評価アルゴリズムを使用して反射波形内のプローブ終端信号を適切に割り当てるのに役立ちます。機器に表示されるプローブ長が実際のプローブ長と一致する場合に、割り当ては正しくなります。自動プローブ長補正は、プローブが容器内に取り付けられ、完全に露出している(測定物なし)場合にのみ実施できます。容器の一部が充填されている場合、およびプローブ長が既知の場合に値を手動で入力するには、プローブ長の確認(→ 〇 162)=手動入力を選択します。

- プローブを切断した後、マッピング(不要反射の除去)が記録された場合は、もう 自動プローブ長補正を行なうことはできません。その場合は、2つの方法がありま す。
  - ●自動プローブ長補正を行う前に、マップ記録パラメータ (→ 137)を使用して マップを削除します。プローブ長補正が完了したら、マップ記録パラメータ (→ ● 137)を使用して新しいマップを記録できます。
  - プローブ長の確認 (→ 
     (→ 
     162) = 手動入力を選択し、実際のプローブ長 パラメー

     タ → 
     161 にプローブ長を手動で入力します。

自動プローブ長補正を実施するには、プローブ接地パラメータ(→ ● 161)で補正 オプションを選択する必要があります。

ナビゲーション 圖圖 設定→高度な設定→プローブ設定

| プローブ接地  |                                         | Ê |
|---------|-----------------------------------------|---|
| ナビゲーション | 圖圖 設定→高度な設定→プローブ設定→プローブ接地               |   |
| 必須条件    | 動作モード゠レベル                               |   |
| 説明      | プローブが接地されているかどうかを設定します。                 |   |
| 選択      | <ul> <li>■ いいえ</li> <li>■ はい</li> </ul> |   |

| 実際のプローブ長 |                                                                                                    | Â |
|----------|----------------------------------------------------------------------------------------------------|---|
| ナビゲーション  | □ 設定 → 高度な設定 → プローブ設定 → 実際のプローブ長                                                                                                    |   |
| 説明       | <ul> <li>ほとんどの場合:</li> <li>現在測定されているプローブ終端信号に応じてプローブ長を表示します。</li> <li>プローブ長の確認 (→          162) = 手動入力:         実際のプローブ長を入力します。     </li> </ul> |   |
| ユーザー入力   | 0∼200 m                                                                                                    |   |

| プローブ長の確認 |  |
|----------|--|
|          |  |

ナビゲーション □ 設定 → 高度な設定 → プローブ設定 → プローブ長の確認

説明

### 選択

- プローブ長 OK
- プローブ長が短すぎる
- プローブ長が長すぎる
- 埋まっているプローブ
- 手動入力
- プローブ長不明

### 追加情報

選択項目の説明

### ■ プローブ長 OK

適切なプローブ長が表示された場合は、これを選択します。調整は必要ありません。 機器はシーケンスを終了します。

■ プローブ長が短すぎる

表示された長さが実際のプローブ長より短い場合は、これを選択します。異なるプロ ーブ終端信号が割り当てられ、新たに計算された長さが**実際のプローブ長**パラメー タ → 
● 161 に表示されます。表示値が実際のプローブ長と一致するまで、この手順 を繰り返します。

プローブ長が長すぎる

■ 埋まっているプローブ

プローブが覆われている (一部または完全に) 場合は、これを選択します。この場合 は、プローブ長補正を行なうことができません。機器はシーケンスを終了します。

■ 手動入力

自動プローブ長補正を実施しない場合は、これを選択します。代わりに、実際のプロ ーブ長を**実際のプローブ長**パラメータ → 
○ 161 に手動で入力する必要がありますの。

■ プローブ長不明

実際のプローブ長が不明な場合は、これを選択します。この場合、プローブ長補正を 行うことができないため、機器はシーケンスを終了します。

<sup>6)</sup> FieldCare で操作している場合は、**手動入力** オプションを選択する必要はありません。FieldCare では、いつでもプローブ長を編集できま す。

「プローブ長の補正」 ウィザード

ナビゲーション 圖圖 設定→高度な設定→プローブ設定→プローブ長の補正

| プローブ長の確認 |                                              | Â       |
|----------|----------------------------------------------|---------|
| ナビゲーション  | 圖 設定→高度な設定→プローブ設定→プローブ長の補正→プローブ長の確認          | 刃心      |
| 説明       | → 🗎 162                                      |         |
|          |                                              |         |
| 実際のプローブ長 |                                              | Â       |
| ナビゲーション  | 圖圖 設定 → 高度な設定 → プローブ設定 → プローブ長の補正 → 実際のプローブ長 | 11<br>X |
| 説明       | → <a>161</a>                                 |         |

スイッチ出力機能

ナビゲーション

「スイッチ出力」サブメニュー

**11 スイッチ出力** サブメニュー (→ 曾 164)は、スイッチ出力のある機器 <sup>7)</sup>でのみ表示 されます。

ナビゲーション 圖圖 設定→高度な設定→スイッチ出力

圖
□
設
定
→
高
度
な
設
定
→
ス
イ
ッ
チ
出
力
→
ス
イ
ッ
チ
出
力
機
能

| 説明   | スイッチ出力の機能を選択。                                                                                                    |
|------|----------------------------------------------------------------------------------------------------|
| 選択   | <ul> <li>オフ</li> <li>オン</li> <li>診断動作</li> <li>リミット</li> <li>ディジタル出力</li> </ul>                                                                                                    |
| 追加情報 | <ul> <li>選択項目の説明</li> <li>オフ<br/>出力は常にオープンです(非導通)。</li> <li>オン<br/>出力は常にクローズです(導通)。</li> <li>診断動作<br/>出力は通常はクローズで、診断イベントが発生したときのみオープンになります。診<br/>断動作の割り当てパラメータ(→ 臼 165)は、出力がオープンになるイベントタイプ<br/>を設定します。</li> <li>リミット<br/>出力は通常はクローズで、測定変数が設定したリミット値を超過または下回ったとき<br/>のみオープンになります。リミット値は以下のパラメータで設定します。</li> <li>リミットの割り当て(→ 臼 165)</li> <li>スイッチオンの値(→ 臼 166)</li> </ul> |

■ スイッチオフの値 (→ 🗎 167) ■ ディジタル出力

出力のスイッチング状況は、DI 機能ブロックの出力値を追跡します。機能ブロックは、ステータスの割り当て パラメータ (→ 
〇 164)で選択します。

**オフ**およびオンオプションを使用すると、スイッチ出力をシミュレートできます。

### ステータスの割り当て

Ê

A

ナビゲーション 圖圖 設定 → 高度な設定 → スイッチ出力 → ステータスの割り当て

必須条件

選択

**スイッチ出力機能 (→ 🗎 164) = ディジタル出力** に設定します。

- ■オフ
- デジタル出力の高度な診断1
- デジタル出力の高度な診断2

7) 注文コード 020「電源; 出力」、オプション B、E、または G

- デジタル出力 1
  デジタル出力 2
  デジタル出力 3
  デジタル出力 4
- ■デジタル出力 5
- ■デジタル出力 6
- ■デジタル出力 7
- デジタル出力 8
- **追加情報** デジタル出力の高度な診断1およびデジタル出力の高度な診断2オプションは、高度 な診断ブロックに関連付けられます。このブロックで生成されたスイッチ信号はスイ ッチ出力を介して伝送できます。

| リミットの割り当て |                                                                                                    | Ê |
|-----------|----------------------------------------------------------------------------------------------------|---|
| ナビゲーション   | 圆□ 設定 → 高度な設定 → スイッチ出力 → リミットの割り当て                                                                                                    |   |
| 必須条件      | <b>スイッチ出力機能 (→ 🗎 164) = リミット</b> に設定します。                                                                                                    |   |
| 選択        | <ul> <li>オフ</li> <li>リニアライゼーションされたレベル</li> <li>距離</li> <li>リニアライゼーションされた界面*</li> <li>界面距離*</li> <li>上層部の厚さ*</li> <li>端子電圧</li> <li>電気部内温度</li> <li>測定された静電容量*</li> <li>エコーの相対振幅</li> <li>界面の相対振幅</li> <li>界面の絶対振幅</li> <li>界面の絶対振幅</li> </ul> |   |

### 診断動作の割り当て

æ

ナビゲーション 圖圖 設定→高度な設定→スイッチ出力→診断動作の割り当て

**必須条件 スイッチ出力機能 (→ 🗎 164) = 診断動作** に設定します。

説明 スイッチ出力の診断動作を選択。

選択
 アラーム
 アラーム + 警告

<sup>\*</sup> 表示はオーダしたオプションや機器のセッティングにより異なります

### スイッチオンの値

ナビゲーション 圆□ 設定→高度な設定→スイッチ出力→スイッチオンの値

必須条件 スイッチ出力機能 (→ 🗎 164) = リミット に設定します。

スイッチオンポイントの測定値を入力します。

ユーザー入力 符号付き浮動小数点数

追加情報

説明

スイッチ動作は、スイッチオンの値およびスイッチオフの値パラメータの相対位置に応 じて異なります。

スイッチオンの値 > スイッチオフの値

- 測定値がスイッチオンの値より大きい場合、出力はクローズになります。
- 測定値がスイッチオフの値より小さい場合、出力はオープンになります。

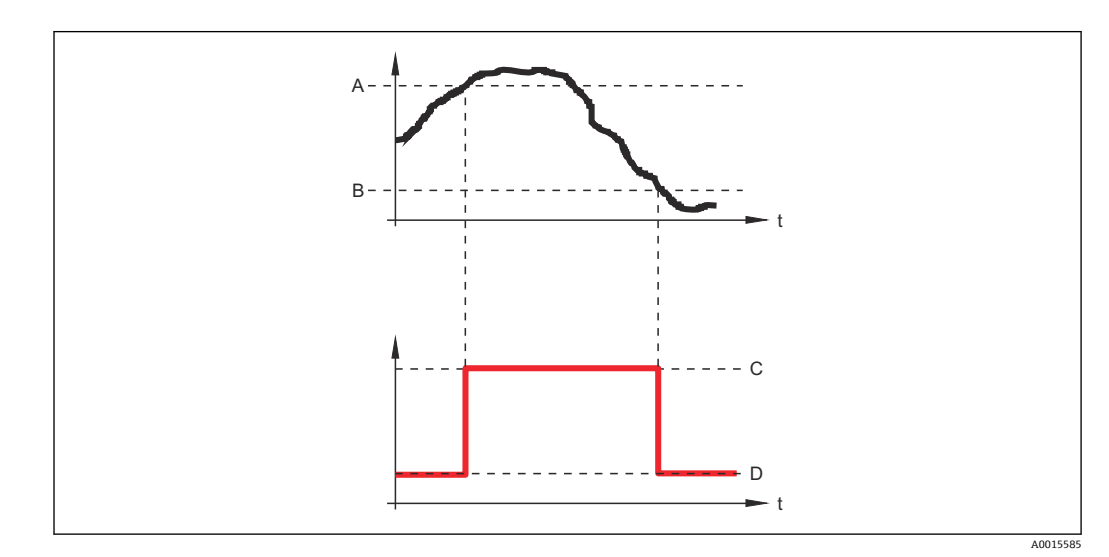

- A スイッチオンの値
- B スイッチオフの値
- C 出力クローズ (導通)
- D 出力オープン (非導通)

### スイッチオンの値<スイッチオフの値

- 測定値がスイッチオンの値より小さい場合、出力はクローズになります。
- 測定値がスイッチオフの値より大きい場合、出力はオープンになります。

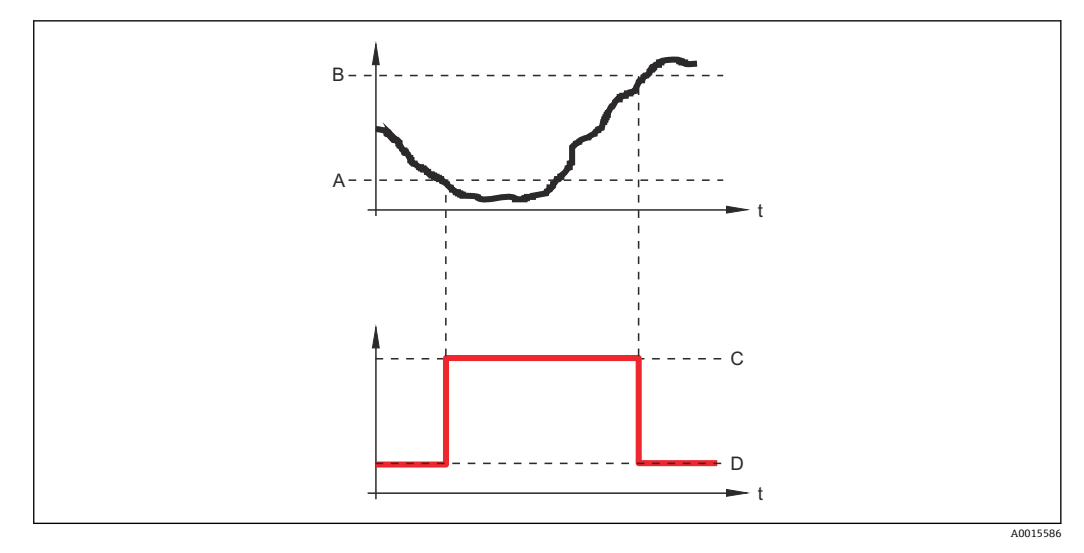

- A スイッチオンの値
- B スイッチオフの値
- C 出力クローズ (導通)
- D 出力オープン (非導通)

| スイッチオンの遅延 | Â |
|-----------|---|
|           |   |

ナビゲーション 圖圖 設定 → 高度な設定 → スイッチ出力 → スイッチオンの遅延

### 必須条件 ■ スイッチ出力機能 (→ 🗎 164) = リミット に設定します。 ■ リミットの割り当て (→ 🗎 165) ≠ オフ

- **説明** ステータス出力をスイッチオンする遅延時間を定義。
- ユーザー入力 0.0~100.0 秒

| スイッチオフの値 | Ŕ |
|----------|---|
|          |   |

ナビゲーション 圆□ 設定 → 高度な設定 → スイッチ出力 → スイッチオフの値

必須条件 スイッチ出力機能 (→ 🗎 164) = リミット に設定します。

**説明** スイッチオフポイントの測定値を入力します。

ユーザー入力 符号付き浮動小数点数

**追加情報** スイッチ動作は、スイッチオンの値およびスイッチオフの値パラメータの相対位置に応じて異なります。詳細については、スイッチオンの値パラメータ (→ ● 166)を参照してください。

A

### スイッチオフの遅延

ナビゲーション 圆□ 設定 → 高度な設定 → スイッチ出力 → スイッチオフの遅延

必須条件 ■ スイッチ出力機能 (→ 🗎 164) = リミット に設定します。 ■ リミットの割り当て (→ 🗎 165) ≠ オフ

説明 ステータス出力をスイッチオフする遅延時間を定義。

ユーザー入力 0.0~100.0 秒

### フェールセーフモード

ナビゲーション 圆□ 設定 → 高度な設定 → スイッチ出力 → フェールセーフモード

必須条件 スイッチ出力機能 (→ 🗎 164) = リミットまたは ディジタル出力

説明 アラーム状態の時の出力動作の定義。

- 実際のステータス
- オープン
- クローズ

### 追加情報

選択

### ステータス切り替え

ナビゲーション 圆□ 設定 → 高度な設定 → スイッチ出力 → ステータス切り替え

説明 スイッチ出力の現在のステータスを示します。

### 出力信号の反転 図 ナビゲーション 回回 設定 → 高度な設定 → スイッチ出力 → 出力信号の反転

説明 出力信号の反転。

選択 ■ いいえ ■ はい

### 追加情報

### 選択項目の説明

- いいえ
- スイッチ出力の挙動は上記説明の通りです。
- はい
- オープンおよびクローズのステータスは、上記説明の逆になります。

### 「表示」サブメニュー

**1 表示** サブメニューは、表示モジュールを機器に接続している場合にのみ表示され ます。

ナビゲーション 圖圖 設定→高度な設定→表示

### Language ナビゲーション 圖 設定 → 高度な設定 → 表示 → Language 説明 表示言語を設定。 English 選択 Deutsch Français<sup>2</sup> Español Italiano Nederlands \* Portuguesa \* Polski • русский язык (Russian) \* Svenska Türkçe ■ 中文 (Chinese)\* ■ 日本語 (Japanese)\* • 한국어 (Korean) Bahasa Indonesia \* tiếng Việt (Vietnamese) \* čeština (Czech) 製品構成の仕様コード 500 で選択した言語。 工場出荷時設定 言語を選択しなかった場合: English 追加情報 表示形式

**ナビゲーション** <br/>
圖 <br/>
副 <br/>
設定 → 高度な設定 → 表示 → 表示形式

**説明** 測定値のディスプレイへの表示方法を選択。

### 選択

- ■1つの値、最大サイズ
- ■1つの値+バーグラフ
- ■2つの値
- ■1つの値はサイズ大+2つの値
- ■4つの値

表示はオーダしたオプションや機器のセッティングにより異なります

### 追加情報

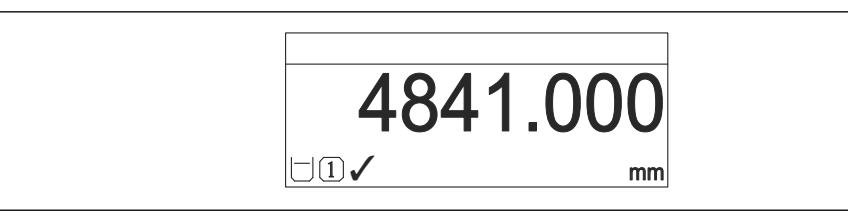

🗟 43 「表示形式」=「1つの値、最大サイズ」

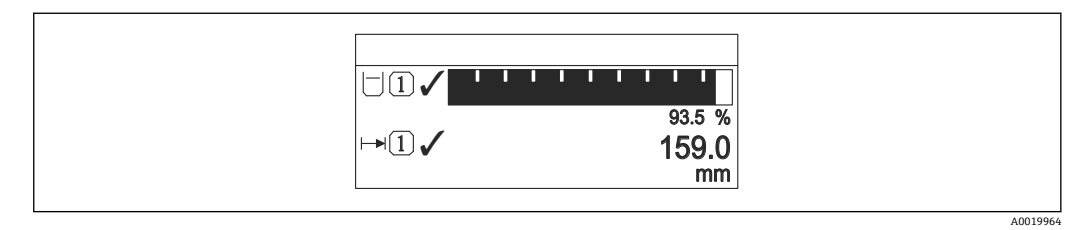

### 🗟 44 「表示形式」=「1 つの値 + バーグラフ」

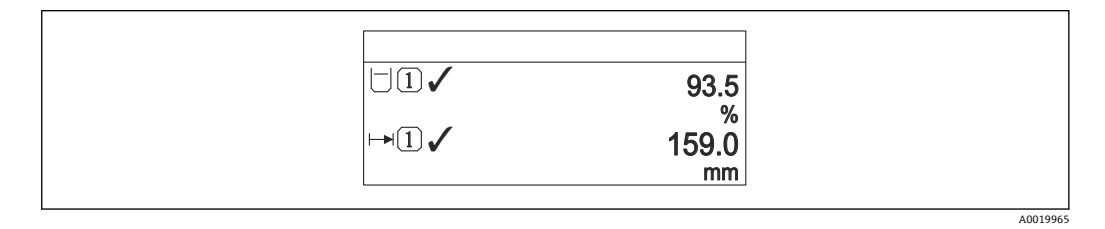

🗟 45 「表示形式」=「2 つの値」

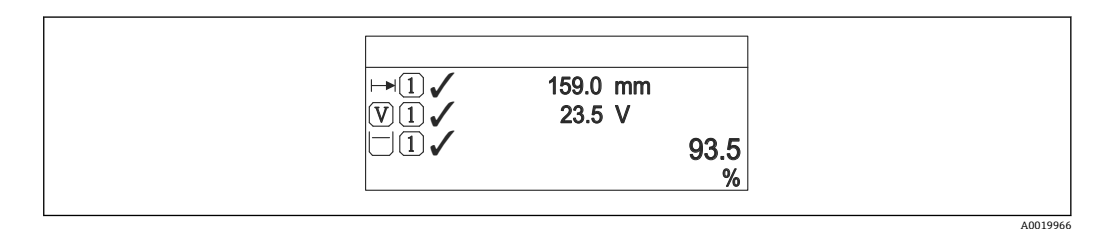

図 46 「表示形式」=「1つの値はサイズ大+2つの値」

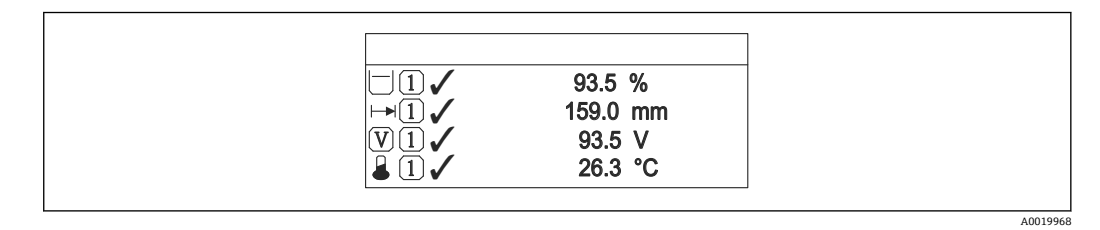

🛛 47 「表示形式」=「4つの値」

- 1~4 の値表示 → 
   ● 172 パラメータは、ディスプレイに表示する測定値とその表示順序を設定します。
  - 現在の表示モードで許容される数より多くの測定値を指定した場合は、機器表示 部上で値が交互に表示されます。表示が切り替わるまでの表示時間は、表示間隔 パラメータ(→ 目 173)で設定します。

| 1~4 の値表示 |                                                                                                    | Â |
|----------|----------------------------------------------------------------------------------------------------|---|
| ナビゲーション  | 圖 設定 → 高度な設定 → 表示 → 1の値表示                                                                                                    |   |
| 説明       | ローカル ディスプレイに表示する測定値を選択。                                                                                                    |   |
| 選択       | <ul> <li>リニアライゼーションされたレベル</li> <li>距離</li> <li>リニアライゼーションされた界面*</li> <li>界面距離*</li> <li>上層部の厚さ*</li> <li>端子電圧</li> <li>電気部内温度</li> <li>測定された静電容量*</li> <li>アナログ出力の高度な診断1</li> <li>アナログ出力の高度な診断2</li> <li>アナログ出力1</li> <li>アナログ出力3</li> <li>アナログ出力5</li> <li>アナログ出力6</li> <li>アナログ出力8</li> </ul> |   |
| 工場出荷時設定  | <ul> <li>レベル測定の場合</li> <li>1の値表示:リニアライゼーションされたレベル</li> <li>2の値表示:距離</li> <li>3の値表示:電流出力1</li> <li>4の値表示:なし</li> </ul>                                                                                                    |   |

小数点桁数1~4

A

**ナビゲーション** <br/>
圖□ 設定 → 高度な設定 → 表示 → 小数点桁数 1

説明

表示値の小数点以下の桁数を選択。

選択

- X ■ X.X
  - X.XX
  - x.xxx
  - X.XXXX

追加情報

この設定は、機器の測定や計算の精度には影響しません。

\* 表示はオーダしたオプションや機器のセッティングにより異なります

| 表示間隔    |                                                              |
|---------|--------------------------------------------------------------|
| ナビゲーション | 圖 設定 → 高度な設定 → 表示 → 表示間隔                                     |
| 説明      | 測定値の切り替え表示の時に測定値を表示する時間を設定。                                  |
| ユーザー入力  | 1~10 秒                                                       |
| 追加情報    | このパラメータは、選択された表示形式で同時に表示可能な数を、選択された測定値の<br>数が超えた場合にのみ適用されます。 |

| 表示のダンピング |                               | ß |
|----------|-------------------------------|---|
| ナビゲーション  | 圖□ 設定 → 高度な設定 → 表示 → 表示のダンピング |   |
| 説明       | 測定値の変動に対する表示の応答時間を設定。         |   |
| ユーザー入力   | 0.0~999.9 秒                   |   |

| ヘッダー | ٦ |
|------|---|
|      |   |

| ナビゲーション | 圖圖 設定→高度な設定→表示→ヘッダー                         |
|---------|---------------------------------------------|
| 説明      | ローカル ディスプレイのヘッダーの内容を選択。                     |
| 選択      | <ul><li>■デバイスのタグ</li><li>■フリーテキスト</li></ul> |

追加情報

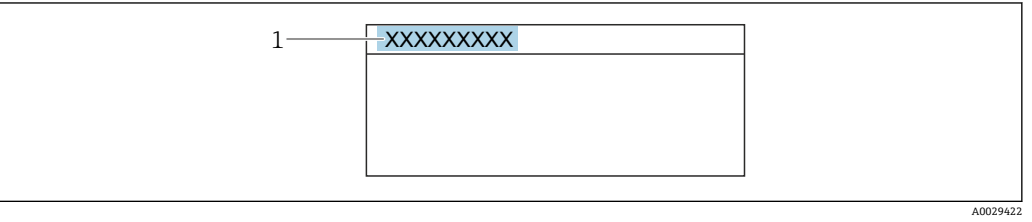

1 表示部のヘッダーテキストの位置

選択項目の説明

- デバイスのタグ
- デバイスのタグ パラメータで設定します。

### ヘッダーテキスト

| ナビゲーション | 圖圖 設定→高度な設定→表示→ヘッダーテキスト                 |
|---------|-----------------------------------------|
| 必須条件    | <b>ヘッダー (→ 🗎 173) = フリーテキスト</b> に設定します。 |
| 説明      | ディスプレイのヘッダーのテキストを入力。                    |
| ユーザー入力  | 数字、英字、特殊文字からなる文字列 (12)                  |
| 追加情報    | 表示できる文字数は使用される文字に応じて異なります。              |

| 区切り記号   |                                  | æ |
|---------|----------------------------------|---|
| ナビゲーション | 圖 圖 設定 → 高度な設定 → 表示 → 区切り記号      |   |
| 説明      | 数値表示の桁区切り記号を選択。                  |   |
| 選択      | ■ .<br>■ ,                       |   |
| 数值形式    |                                  | Ê |
| ナビゲーション | 圖 設定→高度な設定→表示→数値形式               |   |
| 説明      | ディスプレイの選択番号の形式。                  |   |
| 選択      | ■ 十進法<br>■ ft-in-1/16"           |   |
| 追加情報    | ft-in-1/16" オプション は、距離単位でのみ有効です。 |   |
|         |                                  |   |

### 小数点桁数メニュー

| ナビゲーション | 8 2 | 設定 → | ・高度な設定→ | →表示→ | 小数点桁数メニュー |
|---------|-----|------|---------|------|-----------|
|---------|-----|------|---------|------|-----------|

### **説明** 操作メニュー内の数値の小数点桁数を選択します。

| 選択 |  |  |
|----|--|--|
|    |  |  |

x.xx.xx

• X

- x.xxx
- x.xxxx

A

# 追加情報 操作メニュー内の数値(空校正や満量校正など)に対してのみ有効で、測定値表示部には無効でうs。測定値表示部の小数点桁数は、小数点桁数1~4→ 目172パラメータで設定します。 この設定は、機器の測定や計算の精度には影響しません。 バックライト ブックライト ガビゲーション 圖圖設定→高度な設定→表示→バックライト 必須条件 SD03 現場表示器(光学式キー付き)を使用する場合にのみ実行できます。 ローカルディスプレイのバックライトのオンとオフを切り替え。

### **選択** ■ 無効

■ 有効

### 追加情報

### 選択項目の説明

- 無効
- バックライトをオフにします。 ■ **有効** 
  - バックライトをオンにします。

このパラメータの設定に関係なく、機器の供給電圧が低すぎる場合は自動的にバックライトがオフになります。

| 表示のコントラスト |                                                      |
|-----------|------------------------------------------------------|
| ナビゲーション   | 圖□ 設定 → 高度な設定 → 表示 → 表示のコントラスト                       |
| 説明        | 周囲条件 (照明、読み取り角度など) に合わせてローカル ディスプレイのコントラスト<br>設定を調整。 |
| ユーザー入力    | 20~80 %                                              |
| 工場出荷時設定   | ディスプレイに応じて異なります。                                     |

**追加情報** 押しボタンでコントラストを設定します。 ■より暗く:回廊ボタンを同時に押します。

■より明るく: ④ ⑥ ボタンを同時に押します。

「設定バックアップの表示」サブメニュー

このサブメニューは、表示モジュールを機器に接続している場合にのみ表示されます。

機器の設定は、特定の時点表示モジュールに保存することが可能です(バックアップ)。 保存された設定は、必要に応じて機器に復元できます(例:機器を特定の状態に戻すため)。表示モジュールを使用して、その設定を同タイプの別の機器に伝送することも可 能です。

ナビゲーション 圖圖 設定→高度な設定→設定バックアップの表示

### 稼動時間

ナビゲーション 圆□ 設定 → 高度な設定 → 設定バックアップの表示 → 稼動時間

説明 装置の稼働時間を示す。

**追加情報** 最大時間 9999 d (≈ 27 年)

最後のバックアップ

ナビゲーション 圆 設定 → 高度な設定 → 設定バックアップの表示 → 最後のバックアップ

**説明** 最後のデータのバックアップがディスプレイ モジュールに保存された時を示す。

| <br>Â |
|-------|
|       |

ディスプレイ モジュール内の機器データを管理する操作を選択。

ナビゲーション 圆□ 設定 → 高度な設定 → 設定バックアップの表示 → 設定管理

説明

選択

- ■キャンセル
  - バックアップの実行
    - 復元
    - 複製
  - 比較
  - ■バックアップデータの削除
  - Display incompatible

| ۰'n | der. | 나는 |      |  |
|-----|------|----|------|--|
| 16  | 11   | げ音 | Ŧ¥ŀō |  |
| 쓰   | ./JF |    | TIX  |  |

### 選択項目の説明

- キャンセル
  - 何も実行せずにこのパラメータを終了します。
- バックアップの実行 HistoROM (機器に内蔵) にある現在の機器設定のバックアップコピーを、機器の表 示モジュールに保存します。
- 復元 機器設定のバックアップコピーを、表示モジュールから機器の HistoROM にコピーし ます。

■ 複製 変換器の表示モジュールを使用して、変換器設定を別の機器に複製します。以下は個 々の測定点の特性を設定するパラメータであり、伝送される設定には含まれません。 測定物タイプ

 比較 表示モジュールに保存された機器設定と HistoROM の現在の機器設定とを比較しま す。この比較結果は、比較の結果パラメータ (→ 

 ) 177)パラメータに表示されます。

- バックアップデータの削除
- 機器設定のバックアップコピーを、機器の表示モジュールから削除します。

この操作の処理中は、現場表示器を介して設定を編集することはできません。また、処理ステータスを表すメッセージが表示されます。

**復元** オプションを使用して既存のバックアップを別の機器に復元した場合、同じ 機器機能が使用できなくなる場合があります。場合によっては、機器をリセットし ても元の状態に復元できないことがあります。

設定を別の機器に伝送する場合は、必ず複製オプションを使用してください。

### バックアップのステータス

ナビゲーション 圖 設定 → 高度な設定 → 設定バックアップの表示 → バックアップのステータス

### **説明** バックアップ動作の現在の進捗状況を表示します。

### 比較の結果

ナビゲーション 圖圖 設定 → 高度な設定 → 設定バックアップの表示 → 比較の結果

**説明** 現在の機器データと表示したバックアップデータの比較。

追加情報

- 表示選択の説明
- 設定データは一致する
- HistoROM の現在の機器設定と表示モジュールのバックアップコピーは一致します。 ■ 設定データは一致しない
- HistoROM の現在の機器設定と表示モジュールのバックアップコピーは一致しません。
- バックアップデータはありません
   HistoROM の機器設定のバックアップコピーが表示モジュールにはありません。

### ■ 保存データの破損

HistoROM の現在の機器設定が破損しているか、または表示モジュールのバックアップコピーとの互換性がありません。

- チェック未完了 HistoROMの機器設定と表示モジュールのバックアップコピーとの比較がまだ完了 していません。
- データセット非互換
  - データセットに互換性がないため比較できません。
- 📭 比較を開始するには、設定管理 (→ 🗎 176) = 比較を設定します。
- • 176) = 複製によって変換器の設定を別の機器から複製した場合、
   HistoROM の新しい機器設定は、表示モジュールに保存されている設定の一部とし
   か一致しません。センサ固有の特性(マッピングカーブなど)は複製されません。
   したがって、比較結果は、設定データは一致しないになります。

### 「管理」 サブメニュー

ナビゲーション □ 設定→高度な設定→管理

| アクセスコード設定 | 8                                                                                                    |
|-----------|----------------------------------------------------------------------------------------------------|
| ナビゲーション   | 圖□ 設定 → 高度な設定 → 管理 → アクセスコード設定                                                                                 |
| 説明        | パラメータへの書き込み権のためのアクセスコードを定義。                                                                                    |
| ユーザー入力    | 0~9999                                                                                                    |
| 追加情報      | 初期設定を変更していない場合、または「0」を入力している場合、パラメータは<br>書き込み保護されず、したがって機器設定データはいつでも変更可能な状態となり<br>ます。ユーザーは「メンテナンス」の役割でログインします。 |
|           | 書き込み保護は、本書の                                                                                                    |
|           | アクセスコードを設定すると、書き込み保護されたパラメータは、アクセスコード     入力 パラメータ (→      日142)でアクセスコードを入力しない限り変更できません。                       |
|           | アクセスコードを紛失した場合は、弊社営業所もしくは販売代理店にお問い合せく<br>ださい。                                                                  |
|           | <ul> <li>         ・・・・・・・・・・・・・・・・・・・・・・・・・・・・・</li></ul>                                                      |
|           |                                                                                                    |
| 機器リセット    | <u>ه</u>                                                                                                    |
|           |                                                                                                    |

- ナビゲーション □ 設定 → 高度な設定 → 管理 → 機器リセット
  - 設定 → 高度な設定 → 管理 → 機器リセット

選択

- キャンセル
  - フィールドバスの初期値に
  - 工場出荷設定に
  - 納入時の状態に
  - ユーザ設定の
- 変換器初期状態へ
- 機器の再起動

追加情報

- 選択項目の説明
- キャンセル
- 動作なし
- 工場出荷設定に
- すべてのパラメータをオーダーコードで指定された初期設定にリセットします。 ■ 納入時の状態に

すべてのパラメータを納入時の設定にリセットします。ユーザー固有の設定が注文 された場合は、出荷時の設定が工場の初期設定と異なる場合があります。 ユーザー固有の設定を注文している場合のみ、この選択項目が表示されます。

### ■ ユーザ設定の

すべてのユーザーパラメータをその初期設定にリセットします。ただし、サービスパ ラメータは変更されません。

■ 変換器初期状態へ

すべての測定関連パラメータを工場出荷時の設定にリセットします。ただし、サービ スパラメータおよび通信関連パラメータは変更されません。

■ 機器の再起動

再起動により、揮発性メモリ (RAM) に保存されているすべてのパラメータを初期 設定にリセットします (例:測定値データ)。機器設定に変更はありません。
「アクセスコード設定」ウィザード

アクセスコード設定 ウィザードは、現場表示器による操作でのみ使用できます。 操作ツールで操作している場合、アクセスコード設定 パラメータは管理 サブメニューに直接表示されます。アクセスコードの確認 パラメータは、操作ツールからは使用できません。

ナビゲーション 圖 設定→高度な設定→管理→アクセスコード設定

| アクセスコード設定  |                                   | ß |
|------------|-----------------------------------|---|
| ナビゲーション    | 圖 設定→高度な設定→管理→アクセスコード設定→アクセスコード設定 |   |
| 説明         | → 🖹 179                           |   |
|            |                                   |   |
| アクセスコードの確認 |                                   | A |
| ナビゲーション    |                                   |   |
| 説明         | 入力されたアクセスコードを確認してください。            |   |
| ユーザー入力     | 0~9999                            |   |
|            |                                   |   |

# 17.4 「診断」メニュー

ナビゲーション 圆 診断

 

 現在の診断結果

 ナビゲーション
 圆目 診断 → 現在の診断結果

 説明
 現在の診断メッセージを表示します。

 追加情報
 表示の構成: - イベント動作のシンボル - 診断動作のコード - イベントの発生時間 - イベントテキスト

 記
 同時に複数のメッセージがオンの場合は、最優先に処理する必要のあるメッセージ が表示されます。

 :
 メッセージの原因および対策の情報については、表示器の ④ シンボルで表示され ます。

タイムスタンプ

#### 前回の診断結果

**ナビゲーション** <br >> 前回の診断結果

**説明** 現在の診断メッセージが出力されるまで有効であった前回の診断メッセージを表示します。

#### 追加情報

- 表示の構成: イベント動作のシンボル
- ・ ドンド動作のフレド

   ・ 診断動作のコード
- イベントの発生時間
- イベントテキスト
- ま示される状態がまだ継続している可能性があります。メッセージの原因および 対策の情報については、表示器の①シンボルで表示されます。

# タイムスタンプ

### 再起動からの稼動時間

| ナビゲーション | ◎□ 診断→再起動からの稼動時間        |
|---------|-------------------------|
| 説明      | 前回の機器の再起動からの稼働時間を表示します。 |

### 稼動時間

| ナビゲーション | 圖圖 診断→稼動時間   |
|---------|--------------|
| 説明      | 装置の稼働時間を示す。  |
| 追加情報    | 最大時間         |
|         | 9999d (≈27年) |

# 17.4.1 「診断リスト」サブメニュー

ナビゲーション 圖圖 診断→診断リスト

#### 診断 1~5

**ナビゲーション** <br/>
圖 診断→診断リスト→診断1

**説明** 現在の診断メッセージの中で最も優先度の高い5つのメッセージを表示します。

#### 追加情報

表示の構成:

- イベント動作のシンボル
- 診断動作のコード
- イベントの発生時間
- イベントテキスト

#### タイムスタンプ 1~5

ナビゲーション

圖
□
診断 → 診断リスト → タイムスタンプ 1~5

# 17.4.2 「イベントログブック」 サブメニュー

イベントログブック サブメニューは、現場表示器による操作でのみ使用できます。
 FieldCare の操作時には、FieldCare の「イベントリスト/HistoROM」機能でイベントリストを表示できます。

ナビゲーション 圖 診断→イベントログブック

#### フィルタオプション

ß

#### **ナビゲーション** 圖 診断 → イベントログブック → フィルタオプション

### 選択

- すべて
  - ■故障 (F)
  - ■機能チェック (C)
  - 仕様範囲外 (S)
  - メンテナンスが必要 (M)
  - 情報 (I)

#### 追加情報

■ このパラメータは、現場表示器による操作でのみ使用できます。
 ■ ステータス信号は NAMUR NE 107 に従って分類されます。

#### 「イベントリスト」 サブメニュー

イベントリスト サブメニューには、フィルタオプション パラメータ (→ 
〇 185)で選択 したカテゴリーの過去のイベントの履歴が表示されます。最大 100 件のイベントを時 系列に表示できます。

以下のシンボルは、イベントの発生または終了を示すものです。

- • : イベント発生
- G: イベント終了

📭 メッセージの原因および対策の情報については、① ボタンで確認できます。

#### 表示形式

- カテゴリーIのイベントメッセージの場合:情報イベント、イベントテキスト、「記録イベント」シンボル、イベント発生時刻
- カテゴリーF、M、C、S(ステータス信号)のイベントメッセージの場合:診断イベント、イベントテキスト、「記録イベント」シンボル、イベント発生時刻

ナビゲーション 圖 診断→イベントログブック→イベントリスト

# 17.4.3 「機器情報」 サブメニュー

ナビゲーション 圖圖 診断→機器情報

デバイスのタグ

ス

- ナビゲーション □ 診断 → 機器情報 → デバイスのタグ
  - 圖 診断→機器情報→デバイスのタグ
- 説明 機器のタグを入力。
- **ユーザーインターフェイ** 数字、英字、特殊文字からなる文字列

 シリアル番号
 □
 診断 → 機器情報 → シリアル番号

 □
 診断 → 機器情報 → シリアル番号

 □
 シリアル番号の用途

 •
 機器を迅速に識別するため (例 : Endress+Hauser への問い合わせの際)

 •
 機器ビューアー www.endress.com/deviceviewer を使用して詳細な機器情報を得るため

 •
 シリアル番号は型式銘板にも記載されています。

#### ファームウェアのバージョン

- ナビゲーション
   診断 → 機器情報 → ファームのバージョン
   診断 → 機器情報 → ファームのバージョン
   ユーザーインターフェイ xx.yy.zz
   追加情報
   ファームウェアのバージョンが最後の2桁 (「z
  - ファームウェアのバージョンが最後の2桁(「zz」)のみ異なる場合、機能と操作に
     関する違いはありません。

| 機器名              |                                                                                                   |
|------------------|---------------------------------------------------------------------------------------------------|
| ナビゲーション          | <ul> <li>□ 診断→機器情報→機器名</li> <li>□ 診断→機器情報→機器名</li> </ul>                                          |
| オーダーコード          | ٨                                                                                                 |
| ナビゲーション          | <ul> <li>診断→機器情報→オーダーコード</li> <li>診断→機器情報→オーダーコード</li> </ul>                                      |
| ユーザーインターフェイ<br>ス | 数字、英字、特殊文字からなる文字列                                                                                 |
| 追加情報             | オーダーコードは、機器の製品構成に関するすべての仕様項目を明示する拡張オーダー<br>コードから生成されたものです。一方で、オーダーコードから直接機器仕様項目を読み<br>取ることはできません。 |

**拡張オーダーコード 1~3**⑦
★ビゲーション
◎
診断 → 機器情報 → 拡張オーダーコード 1

| テビクーション | 診断→機命情報→拡張オーターコートⅠ      |  |
|---------|-------------------------|--|
|         | 診断 → 機器情報 → 拡張オーダーコード 1 |  |
|         |                         |  |

- 説明 拡張オーダーコードの3つのパートが表示されます。
- **ユーザーインターフェイ** 数字、英字、特殊文字からなる文字列 ス

**追加情報** 拡張オーダーコードは、機器の製品構成に関するすべての仕様項目を示すものであり、 それにより機器を一意的に識別することが可能です。

# 17.4.4 「測定値」 サブメニュー

ナビゲーション 圖圖 診断→測定値

# **ナビゲーション** 圖圖 診断 → 測定値 → 距離

説明

距離

測定基準点 (フランジまたはネジ込み接続の下端) からレベルまでの測定距離 D<sub>L</sub> を表示します。

追加情報

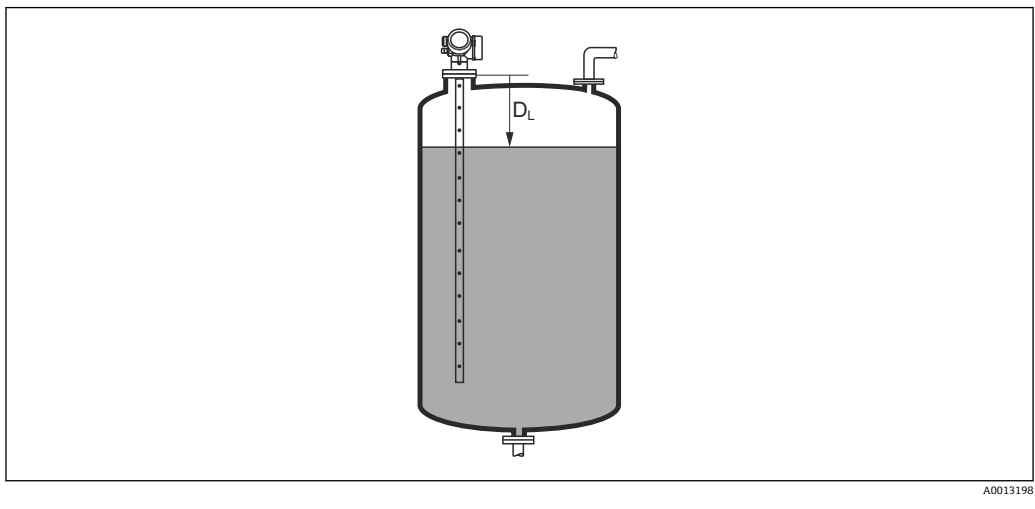

🗟 48 液体計測の距離

<table-of-contents> 単位は、距離の単位 パラメータ (→ 🗎 131)で設定します。

# リニアライゼーションされたレベル

**ナビゲーション** <br />
圆□ 診断 → 測定値 → リニアライズされたレベル

説明 リニアライズされたレベルを表示します。

追加情報 単位は、リニアライゼーション後の単位 パラメータで設定します→ 🗎 152。

### 端子電圧 1

**ナビゲーション** <br/>
<br/>
<br/>
<br/>
<br/>
<br/>
<br/>
<br/>
<br/>
<br/>
<br/>
<br/>
<br/>
<br/>
<br/>
<br/>
<br/>
<br/>
<br/>
<br/>
<br/>
<br/>
<br/>
<br/>
<br/>
<br/>
<br/>
<br/>
<br/>
<br/>
<br/>
<br/>
<br/>
<br/>
<br/>
<br/>
<br/>
<br/>
<br/>
<br/>
<br/>
<br/>
<br/>
<br/>
<br/>
<br/>
<br/>
<br/>
<br/>
<br/>
<br/>
<br/>
<br/>
<br/>
<br/>
<br/>
<br/>
<br/>
<br/>
<br/>
<br/>
<br/>
<br/>
<br/>
<br/>
<br/>
<br/>
<br/>
<br/>
<br/>
<br/>
<br/>
<br/>
<br/>
<br/>
<br/>
<br/>
<br/>
<br/>
<br/>
<br/>
<br/>
<br/>
<br/>
<br/>
<br/>
<br/>
<br/>
<br/>
<br/>
<br/>
<br/>
<br/>
<br/>
<br/>
<br/>
<br/>
<br/>
<br/>
<br/>
<br/>
<br/>
<br/>
<br/>
<br/>
<br/>
<br/>
<br/>
<br/>
<br/>
<br/>
<br/>
<br/>
<br/>
<br/>
<br/>
<br/>
<br/>
<br/>
<br/>
<br/>
<br/>
<br/>
<br/>
<br/>
<br/>
<br/>
<br/>
<br/>
<br/>
<br/>
<br/>
<br/>
<br/>
<br/>
<br/>
<br/>
<br/>
<br/>
<br/>
<br/>
<br/>
<br/>
<br/>
<br/>
<br/>
<br/>
<br/>
<br/>
<br/>
<br/>
<br/>
<br/>
<br/>
<br/>
<br/>
<br/>
<br/>
<br/>
<br/>
<br/>
<br/>
<br/>
<br/>
<br/>
<br/>
<br/>
<br/>
<br/>
<br/>
<br/>
<br/>
<br/>
<br/>
<br/>
<br/>
<br/>
<br/>
<br/>
<br/>
<br/>
<br/>
<br/>
<br/>
<br/>
<br/>
<br/>
<br/>
<br/>
<br/>
<br/>
<br/>
<br/>
<br/>
<br/>
<br/>
<br/>
<br/>
<br/>
<br/>
<br/>
<br/>
<br/>
<br/>
<br/>
<br/>
<br/>
<br/>
<br/>
<br/>
<br/>
<br/>
<br/>
<br/>
<br/>
<br/>
<br/>
<br/>
<br/>
<br/>
<br/>
<br/>
<br/>
<br/>
<br/>
<br/>
<br/>
<br/>
<br/>
<br/>
<br/>
<br/>
<br/>
<br/>
<br/>
<br/>
<br/>
<br/>
<br/>
<br/>
<br/>
<br/>
<br/>
<br/>
<br/>
<br/>
<br/>
<br/>
<br/>
<br/>
<br/>
<br/>
<br/>
<br/>
<br/>
<br/>
<br/>
<br/>
<br/>
<br/>
<br/>
<br/>
<br/>
<br/>
<br/>
<br/>
<br/>
<br/>
<br/>
<br/>
<br/>
<br/>
<br/>
<br/>
<br/>
<br/>
<br/>
<br/>
<br/>
<br/>
<br/>
<br/>
<br/>
<br/>
<br/>
<br/>
<br/>
<br/>
<br/>
<br/>
<br/>
<br/>
<br/>
<br/>
<br/>
<br/>
<br/>
<br/>
<br/>
<br/>
<br/>
<br/>
<br/>
<br/>
<br/>
<br/>
<br/>
<br/>
<br/>
<br/>
<br/>
<br/>
<br/>
<br/>
<br/>
<br/>
<br/>
<br/>
<br/>
<br/>
<br/>
<br/>
<br/>
<br/>
<br/>
<br/>
<br/>
<br/>
<br/>
<br/>
<br/>
<br/>
<br/>
<br/>
<br/>
<br/>
<br/>
<br/>
<br/>

# 17.4.5 「Analog input 1~5」 サブメニュー

機器の各 AI ブロックに Analog inputs サブメニュー があります。AI ブロックを使用 してバスへの測定値の伝送を設定します。

■ このサブメニューでは AI ブロックの最も基本的な特性しか設定できません。AI ブロックの詳細設定につては、エキスパートメニューを参照してください。

ナビゲーション 圖圖 診断 → Analog inputs → Analog input 1~5

| Block tag |                                                                                                    |  |
|-----------|----------------------------------------------------------------------------------------------------|--|
| ナビゲーション   | 圖 💷 診断 → Analog inputs → Analog input 1~7 → Block tag                                                                                                    |  |
| 説明        | Defined to be unique throughout the control system at one plant site. The tag may be changed using the FB_Tag service. $_{\circ}$                                                                                                    |  |
| ユーザー入力    | 数字、英字、特殊文字からなる文字列 (32)                                                                                                    |  |
| Channel   |                                                                                                    |  |
| ナビゲーション   | 圖目 診断 → Analog inputs → Analog input $1 \sim 7 \rightarrow$ Channel                                                                                                    |  |
| 説明        | この機能を使用して、アナログ入力機能ブロックで処理する入力値を選択します。                                                                                                    |  |
| 選択        | <ul> <li>Uninitialized</li> <li>リニアライゼーションされたレベル</li> <li>エコーの絶対振幅</li> <li>絶対 EOP 振幅</li> <li>界面の絶対振幅*</li> <li>距離</li> <li>電気部内温度</li> <li>EOP シフト</li> <li>リニアライゼーションされた界面*</li> <li>界面距離*</li> <li>測定された静電容量*</li> <li>エコーの相対振幅</li> <li>界面の相対振幅</li> <li>界面の相対振幅*</li> <li>信号ノイズ</li> <li>端子電圧</li> </ul> |  |

<sup>\*</sup> 表示はオーダしたオプションや機器のセッティングにより異なります

|             | <ul> <li>上層部の厚さ<sup>*</sup></li> <li>DCの計算値<sup>*</sup></li> <li>アナログ出力の高度な診断2</li> <li>アナログ出力の高度な診断1</li> </ul> |
|-------------|----------------------------------------------------------------------------------------------------|
| Status      |                                                                                                    |
| ナビゲーション     | 圖目 診断 → Analog inputs → Analog input $1 \sim 7 \rightarrow$ Status                                               |
| 説明          | FOUNDATION フィールドバス仕様に従って AI ブロックの出力ステータスを示します。                                                                   |
| Value       |                                                                                                    |
| ナビゲーション     | 圖目 診断 → Analog inputs → Analog input $1 \sim 7 \rightarrow$ Value                                                |
| 説明          | AI ブロックの出力値を示します。                                                                                                |
| Units index |                                                                                                    |
| ナビゲーション     | 圖圖 診断 → Analog inputs → Analog input $1 \sim 7 \rightarrow$ Units index                                          |
| 説明          | 出力値の単位を示します。                                                                                                    |

<sup>\*</sup> 表示はオーダしたオプションや機器のセッティングにより異なります

A

# 17.4.6 「データのログ」 サブメニュー

ナビゲーション 圖圖 診断→データのログ

チャンネル 1~4 の割り当て

**ナビゲーション** 
■ 診断 → データのログ → チャンネル 1~4 の割り当て

選択

#### ■ オフ

- リニアライゼーションされたレベル
- ■距離
- ■フィルタ処理なしの距離
- リニアライゼーションされた界面\*
- ■界面距離\*
- フィルタ処理なしの界面距離
- 上層部の厚さ
- 端子電圧
- 電気部内温度
- 測定された静電容量\*
- エコーの絶対振幅
- エコーの相対振幅
- 界面の絶対振幅
- 界面の相対振幅<sup>\*</sup>
- 絶対 EOP 振幅
- EOP シフト
- 信号ノイズ
- DC の計算値<sup>\*</sup>
- アナログ出力の高度な診断1
- アナログ出力の高度な診断2
- アナログ出力1
- アナログ出力2
- ■アナログ出力3
- アナログ出力4

#### 追加情報

- 合計 1000 個の測定値をロギングできます。つまり、
- ロギングチャンネルを1つ使用する場合:チャンネルあたりのデータポイント数 1000 個
- ロギングチャンネルを2つ使用する場合:チャンネルあたりのデータポイント数500
- ロギングチャンネルを3つ使用する場合:チャンネルあたりのデータポイント数333
   個
- ロギングチャンネルを4つ使用する場合:チャンネルあたりのデータポイント数250
   個

データポイントが最大数に達すると、データログの最も古いデータポイントが周期的に 上書きされ、必ず最新の測定値1000、500、333、または250個がログに保存されま す(リングメモリ形式)。

このパラメータで新しいオプションを選択すると、ログデータは削除されます。

<sup>\*</sup> 表示はオーダしたオプションや機器のセッティングにより異なります

#### ロギングの時間間隔

A

A

- **ナビゲーション** 診断 → データのログ → ロギングの時間間隔
  - ◎ 診断→データのログ→ロギングの時間間隔

### **ユーザー入力** 1.0~3600.0 秒

#### 追加情報

このパラメータは、データログの各データポイント間の時間間隔を設定するもので、それにより、ロギング可能な最大の時間 T<sub>log</sub> が決まります。

- ロギングチャンネルを1つ使用する場合: T<sub>log</sub>=1000·t<sub>log</sub>
- ロギングチャンネルを2つ使用する場合: T<sub>log</sub> = 500・t<sub>log</sub>
- ロギングチャンネルを3つ使用する場合:T<sub>log</sub>=333・t<sub>log</sub>
- ロギングチャンネルを 4 つ使用する場合: T<sub>log</sub> = 250 · t<sub>log</sub>

設定時間が経過すると、データログの最も古いデータポイントが周期的に上書きされ、 必ず T<sub>log</sub>の時間がメモリに保存されます(リングメモリ形式)。

<table-of-contents> このパラメータを変更すると、ログデータは削除されます。

#### 例

#### ロギングチャンネルを1つ使用する場合

- $T_{log} = 1000 \cdot 1$  秒 = 1000 秒  $\approx$  16.5 min
- T<sub>log</sub> = 1000 · 10 秒 = 1000 秒 ≈ 2.75 h
- T<sub>log</sub> = 1000 · 80 秒 = 80 000 秒 ≈ 22 h
- T<sub>log</sub> = 1000 · 3600 秒 = 3600000 秒 ≈ 41 d

#### すべてのログをリセット

ナビゲーション診断 → データのログ → すべてのログをリセット診断 → データのログ → すべてのログをリセット

- 選択
- キャンセルデータ削除

「チャンネル1~4 表示」 サブメニュー

チャンネル 1~4 表示サブメニューは、現場表示器による操作でのみ使用できます。FieldCare の操作時には、FieldCare の「イベントリスト/HistoROM」機能でログダイアグラムを表示できます。

**チャンネル 1~4 表示**サブメニューは、各チャンネルのログ履歴のダイアグラムを表示します。

| <b>₹11</b> XXXXXXX |        |   |
|--------------------|--------|---|
| 175.77             | hourst |   |
| 40.69 kg/h         |        |   |
|                    | -100s  | Ó |

- x 軸:選択されたチャンネル数に応じて 250 ~ 1000 個のプロセス変数の測定値が表示されます。
- y 軸:常に測定中の値に合わせて、おおまかな測定値スパンを示します。

操作メニューに戻るには、 田と回を同時に押します。

ナビゲーション 圖圖 診断 → データのログ → チャンネル 1~4 表示

# 17.4.7 「シミュレーション」 サブメニュー

**シミュレーション** サブメニューは、特定の測定値または別の条件のシミュレーション に使用されます。これにより、機器や接続した制御ユニットが正しく設定されているか 確認できます。

シミュレーション可能な条件

| シミュレートする条件  | 関連するパラメータ                                                                     |
|-------------|-------------------------------------------------------------------------------|
| プロセス変数の特定値  | <ul> <li>測定値の割り当て (→  </li> <li>測定値 (→  </li> <li>目97)</li> </ul>             |
| スイッチ出力の特定状態 | <ul> <li>シミュレーションスイッチ出力 (→   <li>コテータス切り替え (→   <li>198)</li> </li></li></ul> |
| アラームの有無     | 機器アラームのシミュレーション (→ 曽 198)                                                     |

### シミュレーションの有効化/無効化

測定値のシミュレーションは電子モジュールのハードウェアスイッチ (SIM スイッチ) を使用して有効化または無効化できます。SIM スイッチが ON 位置になっている場合 にのみ測定値のシミュレーションは可能です。

スイッチ出力は SIM スイッチの位置に関係なく、いつでもシミュレーションできます。

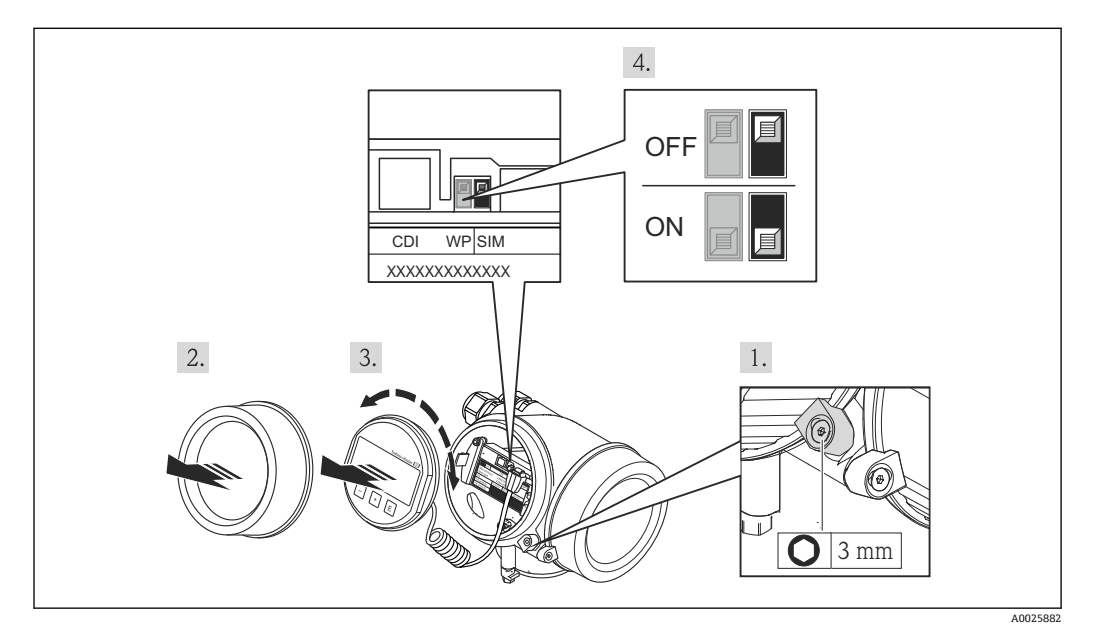

1. 固定クランプを緩めます。

2. ハウジングカバーを緩めて外します。

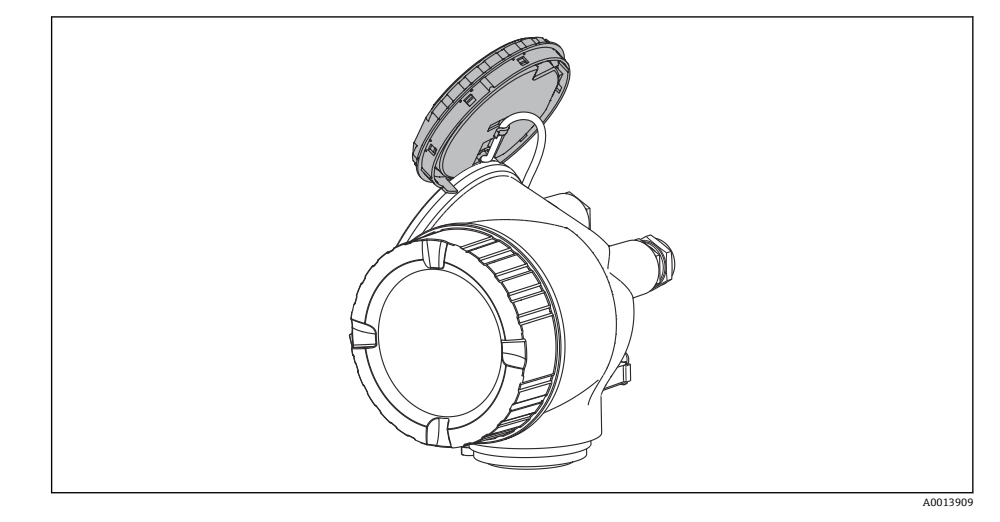

- 4. SIM スイッチが ON 位置:測定値のシミュレーションが可能です。SIM スイッチが OFF 位置 (初期設定):測定値のシミュレーションは無効です。
- 5. ハウジングとメイン電子モジュール間の隙間にスパイラルケーブルを収納し、表 示モジュールを必要な向きで電子部コンパートメントにかみ合うまで差し込みま す。
- 6. 表示部のカバーを取り付け、固定クランプで締め付けます。

### サブメニューの構成

ナビゲーション 圖 エキスパート→診断→シミュレーション

| ▶ シミュレーション      |         |
|-----------------|---------|
| 測定値の割り当て        | → 🗎 197 |
| 測定値             | → 🗎 197 |
| シミュレーションスイッチ出力  | → 🗎 197 |
| ステータス切り替え       | → 🗎 198 |
| 機器アラームのシミュレーション | → 🗎 198 |

#### パラメータの説明

ナビゲーション 圖圖 エキスパート→診断→シミュレーション

| 測定値の割り当て |                                                                                                    |   |
|----------|----------------------------------------------------------------------------------------------------|---|
| ナビゲーション  | 圆圖 エキスパート→診断→シミュレーション→測定値の割り当て                                                                                               |   |
| 選択       | <ul> <li>オフ</li> <li>レベル</li> <li>界面*</li> <li>リニアライゼーションされたレベル</li> <li>リニアライゼーションされた界面</li> <li>リニアライゼーションされた厚み</li> </ul> |   |
| 追加情報     | ■ シミュレートする変数の値は、 <b>測定値</b> パラメータ (→ 曽 197)で設定します。                                                                           | - |

■ 測定値の割り当て ≠ オフの場合、シミュレーションはオンです。これは、機能チェック(C)カテゴリーの診断メッセージで確認できます。

| 測定値 | ß |
|-----|---|
|     |   |

- ナビゲーション 圆□ エキスパート→診断→シミュレーション→測定値
- 必須条件 測定値の割り当て (→ 🗎 197) ≠ オフ
- **ユーザー入力** 符号付き浮動小数点数

**追加情報** その後の測定値処理と信号出力には、このシミュレーション値を使用します。これにより、機器が正しく設定されているかどうかを確認できます。

| シミュレーションスイッチ | ·出力                                | Â |
|--------------|------------------------------------|---|
|              |                                    |   |
| ナビゲーション      | □□ エキスパート→診断→シミュレーション→シミュレーションスイッチ |   |
| 説明           | スイッチ出力のシミュレーションをオン、オフします。          |   |
| 選択           | ● オフ<br>● オン                       |   |

<sup>\*</sup> 表示はオーダしたオプションや機器のセッティングにより異なります

A

### ステータス切り替え

**ナビゲーション** 圖圖 エキスパート→診断→シミュレーション→ステータス切り替え

必須条件 シミュレーションスイッチ出力 (→ 🗎 197) = オン に設定します。

**説明** ステータス出力をシミュレーションするためのステータスを選択します。

選択 ●オープン ● クローズ

**追加情報** スイッチ状態は、このパラメータで設定した値を取ります。これにより、接続した制御 ユニットが正しく動作することを確認できます。

| 機器アラームのシミュレーション |                                                                                   |
|-----------------|-----------------------------------------------------------------------------------|
|                 |                                                                                   |
| ナビゲーション         | 圆□ エキスパート → 診断 → シミュレーション → アラームのシミュレーション                                         |
| 説明              | デバイスアラームのシミュレーションをオン、オフします。                                                       |
| 選択              | ■ オフ<br>■ オン                                                                      |
| 追加情報            | <b>オン</b> オプションを選択すると、アラームが生成されます。これにより、アラームが発<br>生した場合の機器の出力動作が適切であるかどうかを確認できます。 |
|                 | アクティブなシミュレーションは診断メッセージ <b>&amp;C484 シミュレーションエラーモ</b>                              |

#### 診断イベントのシミュレーション

- **ナビゲーション** 圖圖 エキスパート→診断→シミュレーション→診断シミュレーション
- **説明** このイベントをシミュレーションする診断イベントの選択。

**ード** で表示されます。

追加情報 現場表示器を介して操作する場合、選択リストはイベントカテゴリーに応じてフィルタ リングできます(診断イベントの種類パラメータ)。

### 17.4.8 「機器チェック」 サブメニュー

ナビゲーション 圖圖 診断→機器チェック

機器チェック開始 A ナビゲーション 圖
圖
診
断
→
機
器
チェック
→
機
器
チェック
開
始 説明 機器チェックを開始します。 選択 ■いいえ - はい 追加情報 反射がない場合、機器チェックは実施できません。 機器チェックの結果 ナビゲーション 圖
目
診断→機器チェック→機器チェックの結果 説明 機器チェックの結果を表示します。 追加情報 表示選択の説明 ■ インストール OK 制限のない測定が可能です。 精度制限あり 測定は可能です。ただし、信号振幅により測定精度が低下する可能性はあります。 測定機能低下 現時点で測定は可能です。ただし、エコー信号を見失う可能性があります。機器の取 付位置と測定物の比誘電率を確認してください。 ■ チェック未完了 機器チェックは実施されていません。

前回のチェック時刻

- **ナビゲーション** 圖圖 診断→機器チェック→前回のチェック時刻
- 説明 前回の機器チェックが実施されたときの稼働時間を表示します。

#### **ユーザーインターフェイ** 数字、英字、特殊文字からなる文字列

ス

### レベル信号

| 追加情報             | レベル信号 = チェック NG:機器の取付位置と測定物の比誘電率を確認してください。 |
|------------------|--------------------------------------------|
| ユーザーインターフェイ<br>ス | ■ チェック未完了<br>■ チェック NG<br>■ チェック OK        |
| 説明               | レベル信号の機器チェックの結果を表示します。                     |
| 必須条件             | 機器チェックを実施した場合にのみ表示されます。                    |
| ナビゲーション          | 圖□ 診断→機器チェック→レベル信号                         |

 

 開始信号

 ナビゲーション
 回回 診断→機器チェック→開始信号

 必須条件
 機器チェックを実施した場合にのみ表示されます。

 説明
 開始信号の表示チェックの結果を表示します。

 ユーザーインターフェイ
 ・チェック未完了 ・チェック NG ・チェック OK

 追加情報
 開始信号=チェック NG : 機器の取付位置を確認してください。非金属タンクの場合 は、金属板または金属フランジを使用します。

# 17.4.9 「Heartbeat」 サブメニュー

Heartbeat サブメニュー は FieldCare または DeviceCare を介してのみ使用可能です。Heartbeat 検証 および Heartbeat モニタリング アプリケーションパッケージの一部のウィザードが含まれます。

**詳細な説明** SD01872F

ナビゲーション 圆 診断→Heartbeat

# 索引

# 記号

|                                                                                                    | 0    |
|----------------------------------------------------------------------------------------------------|------|
| 女王上の往息事頃 (AA)                                                                                                    | 0    |
| 安全設定 (サノメニュー)                                                                                                    | 158  |
| 稼動時間 (パラメータ)176,                                                                                                    | 183  |
| 過電圧保護                                                                                                    |      |
| 一般情報                                                                                                    | . 42 |
| 開始信号 (パラメータ)                                                                                                    | 200  |
| 抗痛情 $ ( ( ( ( ( ( ( ( ( ( ( ( ( ( ( ( ( ( $                                                                                | 197  |
|                                                                                                    | 170  |
| 「自理(リノクーユー) ···································                                                                            | 1/9  |
| ((ハフメータ)                                                                                                    | 198  |
| 機器チェック (サブメニュー)                                                                                                    | 199  |
| 機器チェックの結果 (パラメータ)                                                                                                    | 199  |
| 機器チェック開始 (パラメータ)                                                                                                    | 199  |
| 機器リセット (パラメータ)                                                                                                    | 179  |
| 機器情報 (サブメニュー)                                                                                                    | 186  |
| 機能 $( ( ( ( ( ( ( ( ( ( ( ( ( ( ( ( ( ( ($                                                                                 | 187  |
|                                                                                                    | 100  |
| 田禰 (ハワスーク)                                                                                                    | 100  |
| 距離の確定 (パフメータ) 135,                                                                                                    | 138  |
| 距離の単位 (パラメータ)                                                                                                    | 131  |
| 区切り記号 (パラメータ)                                                                                                    | 174  |
| 空校正 (パラメータ)                                                                                                    | 132  |
| 現在のマッピング (パラメータ)                                                                                                    | 136  |
| 現在の診断結果(パラメータ)                                                                                                    | 182  |
| 直度たプロセフ条件 (パラメータ)                                                                                                    | 1/15 |
| 同反なノロ $(\land \land \land \land \land \land \land \land \land \land \land \land \land \land \land \land \land \land \land$ | 1/.1 |
| 同反は収止(リノクーユー)                                                                                                    | 141  |
| 冉起動からの稼動時间(ハフメータ)                                                                                                    | 183  |
| 最後のバックアップ(パラメータ)                                                                                                    | 176  |
| 最大値 (パラメータ)                                                                                                    | 154  |
| 実際のプローブ長 (パラメータ) 161,                                                                                                    | 163  |
| 出力エコー信号消失 (パラメータ)                                                                                                    | 158  |
| 出力信号の反転 (パラメータ)                                                                                                    | 168  |
| 小数占桁数1 (パラメータ)                                                                                                    | 172  |
| 小粉占桁粉 メニュー (パラメータ)                                                                                                    | 17/  |
| 小奴屈们奴/ーム $(/// // // // // // // // // // // // //$                                                                        | 175  |
|                                                                                                    | 100  |
| 診断 (メニュー)                                                                                                    | 187  |
| 診断1 (パラメータ)                                                                                                    | 184  |
| 診断イベントのシミュレーション(パラメータ)                                                                                                    | 198  |
| 診断リスト (サブメニュー)                                                                                                    | 184  |
| 診断動作の割り当て (パラメータ)                                                                                                    | 165  |
| 数値形式 (パラメータ)                                                                                                    | 174  |
| 設定 (メニュー)                                                                                                    | 131  |
| 設定バックアップの表示 (サブメニュー)                                                                                                    | 176  |
|                                                                                                    | 176  |
| 成化目生 $(/// / / / / / / / / / / / / / / / / /$                                                                              | 1/0  |
| 削回のナエック時刻(ハフメータ)                                                                                                    | 199  |
| 則回の診断結果(パフメータ)                                                                                                    | 182  |
| 測定値(サブメニュー)                                                                                                    | 188  |
| 測定値 (パラメータ)                                                                                                    | 197  |
| 測定値の割り当て (パラメータ)                                                                                                    | 197  |
| 測定物グループ (パラメータ)                                                                                                    | 132  |
| 測定物タイプ (パラメータ)                                                                                                    | 143  |
| $m \sim m / \tau / \tau / \tau / \tau / \tau / \tau$<br>測 字 物 特 $( r \rightarrow \chi - \mu)$                              | 1/2  |
|                                                                                                    | 100  |
|                                                                                                    | 107  |
| 甲间局さ (パフメータ)                                                                                                    | 155  |
| 直径 (パラメータ)                                                                                                    | 154  |
| 比較の結果 (パラメータ)                                                                                                    | 177  |
| 表示 (サブメニュー)                                                                                                    | 170  |

| 表示のコントラスト (パラメータ)                                      |
|--------------------------------------------------------|
| <b>0~9</b><br>1の値表示(パラメータ) 172                         |
| <b>A</b><br>Analog input 1~5 (サブメニュー) 139, 189         |
| <b>B</b><br>Block tag (パラメータ)139, 189                  |
| <b>C</b><br>Channel (パラメータ) 139, 189                   |
| <b>D</b><br>DIP スイッチ<br>書き込み保護スイッチを参照                  |
| <b>F</b><br>FHX50                                      |
| <b>H</b><br>Heartbeat (サブメニュー) 201<br>HistoROM (説明) 88 |
| <b>L</b><br>Language (パラメータ) 170                       |
| <b>P</b><br>Process Value Filter Time (パラメータ) 140      |
| <b>S</b><br>SIM スイッチ 194<br>Status (パラメータ) 190         |
| <b>U</b><br>Units index (パラメータ) 190                    |
| <b>V</b><br>Value (パラメータ) 190                          |
| アクセサリ       機器関連                                       |

| アクセスコード入力(パラメータ)142<br>アクセスステータス ツール(パラメータ)141                                                                                                    | コンテキストメニュー60                                                                                                    |
|----------------------------------------------------------------------------------------------------|----------------------------------------------------------------------------------------------------|
| アクセスステータス表示 (パラメータ) 141<br>アプリケーション                                                                                                    | <b>サ</b><br>サービスインターフェイス(CDI)                                                                                                    |
| 安全上の注意事項<br>基本<br>10                                                                                                    | サブメニュー<br>Analog input 1~5                                                                                                    |
| 本一····································                                                                                                    | Heartbeat                                                                                                    |
| ▲ イベントテキフト 101                                                                                                    | イベントロガブッカ 195                                                                                                    |
| イベントリフト 101                                                                                                    | 105                                                                                                    |
| (1, 1, 2, 3, 5, 7, 7, 7, 7, 7, 7, 7, 7, 7, 7, 7, 7, 7,                                                                                                    | 77.10 $73.10$ $130, 137$ $77.10$                                                                                                    |
| イベントゲスト (リノハニュー)105                                                                                                    | ( 104) (104) (104                                                                                                    |
| イベントレベル                                                                                                    | $\vec{r} = \sqrt{2\pi} \sqrt{1} + \sqrt{2\pi} \sqrt{1} + \sqrt{2\pi} 1$ |
| 「マンゴル」<br>シンボル 100                                                                                                    | 「 」 「 」 」 」 」 」 」 」 」 」 」 」 」 」 」 」 」 」                                                                                                    |
| 影明 100                                                                                                    | 11 = 7 = 7 = 7 = 7 = 7 = 7 = 7 = 7 = 7 =                                                                                                    |
| イベントロガのフィルタリンガ 100<br>105                                                                                                    | 143                                                                                                    |
| $4 \times 10^{-10} \times 10^{-10} \times 10^{-$ | 安全設定 158                                                                                                    |
|                                                                                                    | 答理 179                                                                                                    |
| ウ                                                                                                    | 構器チェック 199                                                                                                    |
| ウィザード                                                                                                    | 機器情報 186                                                                                                    |
| アクセスコード設定181                                                                                                    | 高度な設定 141                                                                                                    |
| プローブ長の補正163                                                                                                    | 診断リスト                                                                                                    |
| マッピング 138                                                                                                    | 設定バックアップの表示                                                                                                    |
|                                                                                                    | 測定值                                                                                                    |
| I                                                                                                    | 表示                                                                                                    |
| エコー信号消失時の値(パラメータ)158                                                                                                    |                                                                                                    |
| エコー信号消失時急上昇(パラメータ) 159                                                                                                    | シ                                                                                                    |
| +                                                                                                    | システムコンポーネント                                                                                                    |
|                                                                                                    | シミュレーション(サブメニュー)196,197                                                                                                    |
| 3 - 9 - 3 - 7 ( $7 - 9$ ) 18/                                                                                                    | シミュレーションスイッチ出力(パラメータ) 197                                                                                                    |
| <b>h</b>                                                                                                    | シミュレーションの無効化194                                                                                                    |
| ▲                                                                                                    | シミュレーションの有効化194                                                                                                    |
| /「同旨                                                                                                    | 修理コンセプト 109                                                                                                    |
| ************************************                                                                                                    | シリアル番号(パラメータ) 186                                                                                                    |
| 書き込み保護                                                                                                    | 診断                                                                                                    |
| アクセスコードによろ 50                                                                                                    |                                                                                                    |
| 書き込み保護スイッチを使用                                                                                                    | 診断1 ヘント 100,101                                                                                                    |
| 書き込み保護スイッチ                                                                                                    | 一 探作ツール上                                                                                                    |
|                                                                                                    | 彭姆スツセーン100                                                                                                    |
| +                                                                                                    | 彰めリスト104<br>  シンヂル                                                                                                    |
| キーパッドロック                                                                                                    | シンホル 50                                                                                                    |
| 無効化54                                                                                                    | 「 じエ/I」・・・・・・・・・・・・・・・・・・・・・・・・・・・・・・・・・・・・                                                                                                    |
| 有効化54                                                                                                    |                                                                                                    |
| 機器設定の管理                                                                                                    | ス                                                                                                    |
| 機器の交換109                                                                                                    | │ スイッチオフの値(パラメータ)167                                                                                                    |
| 機器の用途                                                                                                    | スイッチオフの遅延 (パラメータ)168                                                                                                    |
| 小適切な用途                                                                                                    | スイッチオンの値(パラメータ)                                                                                                    |
| 个明/G场台 10<br>四次そ 6 四                                                                                                    | スイッチオンの遅延(パラメータ) 167                                                                                                    |
| 用速を変照                                                                                                    | スイッチ出力(サブメニュー) 164                                                                                                    |
|                                                                                                    | スイッチ出力機能(パラメータ)164                                                                                                    |
| <i>দ</i>                                                                                                    | ステータス信号 56, 100                                                                                                    |
|                                                                                                    | ステータスの割り当て(パラメータ) 164                                                                                                    |
| 現場表示器                                                                                                    | ステータス切り替え (パラメータ) 168, 198                                                                                                    |
| アラーム状態時を参照                                                                                                    | スペアパーツ110                                                                                                    |
| 診断メッセージを参照                                                                                                    | <u> </u>                                                                                                    |
|                                                                                                    | <u>」 すべてのロクをリセット(バフメータ) 192</u>                                                                                                    |
|                                                                                                    | +                                                                                                    |
| 工具                                                                                                    | し<br>  製品の安全性 11                                                                                                    |
|                                                                                                    | 《时》/入工LL・・・・・・・・・・・・・・・・・・・・・・・・・・・・・・・・・・・                                                                                                    |

| 設定<br>機器設定の管理                                                                                                    | ハウ回構 ババパ アラーシン アウリー ババル アラーシン アラーシン アラーシン おい アラーシン おの ジェ アイター おり 日本 まま まま まま まま まま しょう ひょう しょう ひょう ひょう ひょう ひょう しょう しょう しょう しょう しょう しょう しょう しょう しょう し |
|----------------------------------------------------------------------------------------------------|----------------------------------------------------------------------------------------------------|
| 対処法<br>終了                                                                                                    | <b>フ</b><br>ファームウ、<br>ファームウ、<br>フィルタオ<br>フェールセ・<br>フリーデキ:<br>プローブ接訳<br>プローブ長                                                                         |
| ★<br>地下タンク                                                                                                    | プローブ長(<br>  プロセス特 <br>  <b>へ</b><br>  ヘッダー (                                                                                                    |
| データのログ(サブメニュー)       191         テーブルモード(パラメータ)       155         テーブルを有効にする(パラメータ)       157         テーブル番号(パラメータ)       156         適用分野       残存リスク       10         デバイスのタグ(パラメータ)       186         電子部ハウジング       構成       13 | <ul> <li>ヘッダーテ:</li> <li>変換器</li> <li>表示部の</li> <li>表示モジ</li> <li>変換器ハウ</li> <li>回転</li> <li>返却</li> <li>本説明書の</li> </ul>                            |
| <b>ト</b><br>登録商標                                                                                                    | マ<br>マッピング<br>マッピング<br>マップ記録                                                                                                    |
| <b>ナ</b><br>内筒管                                                                                                    | <b>メ</b><br>メニュー                                                                                                    |
| <b>二</b><br>入力画面 59                                                                                                    | 診断<br>設定<br>メンテナン                                                                                                    |
| <b> </b>                                                                                                    | <b>ユ</b><br>ユーザー様                                                                                                    |
| ハ<br>ハードウェア書き込み保護51<br>廃棄110<br>パイプ直径 (パラメータ)131                                                                                                    | <b>ヨ</b><br>要員の要件<br>用途                                                                                                    |

| 回転                                                                                                    |
|----------------------------------------------------------------------------------------------------|
| 書き込みアクセス権       50         読み込みアクセス権       50         反射波形表示       62                                                                                                    |
| ヒ非金属タンク                                                                                                    |
| <b>フ</b><br>ファームウェアのバージョン(パラメータ)186<br>フィルタオプション(パラメータ)185<br>フェールセーフモード(パラメータ)168<br>フリーテキスト(パラメータ)163<br>プローブ接地(パラメータ)161<br>プローブ設定(サブメニュー)161<br>プローブ長の確認(パラメータ)162,163<br>プローブ長の補正(ウィザード)163<br>プロセス特性(パラメータ)144 |
| <ul> <li>ヘッダー (パラメータ)</li></ul>                                                                                                    |
| <b>ホ</b><br>本説明書の目的6                                                                                                    |
| マッピング(ウィザード)                                                                                                    |
| メニュー<br>診断                                                                                                    |
| <b>ユ</b><br>ユーザー様の値(パラメータ) 157                                                                                                    |
| <b>ヨ</b><br>要員の要件10<br>用途10<br>読み込みアクセス権50                                                                                                    |

# リ

| リニアライゼーション(サブメニュー) 149,150,151 |
|--------------------------------|
| リニアライゼーションされたレベル (パラメータ)       |
|                                |
| リニアライゼーションの方式 (パラメータ) 151      |
| リニアライゼーション後の単位 (パラメータ) 152     |
| リミットの割り当て (パラメータ) 165          |
| リモート操作47                       |

# レ

| レベル (サブメニュー) . |     |
|----------------|-----|
| レベル (パラメータ)    |     |
| レベル測定の設定       |     |
| レベル測定用の取付位置    |     |
| レベル信号 (パラメータ)  | 200 |
| レベル単位 (パラメータ)  |     |
| レベル補正 (パラメータ)  |     |

# П

| 労働安全               | 10  |
|--------------------|-----|
| ローププローブ            |     |
| 許容引張荷重             | 20  |
| 構造                 | 12  |
| 切断                 | 33  |
| 取付け                | 35  |
| ローププローブの固定         | 24  |
| ロギングの時間間隔 (パラメータ)1 | .92 |
| ロック状態              | 56  |
| ロック状態 (パラメータ)1     | .41 |
| ロッドプローブ            |     |
| 構造                 | 12  |
| 切断                 | 33  |
| 横方向からの許容応力         | 20  |
| ロッドプローブの固定         | 25  |
|                    |     |

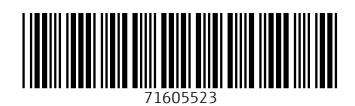

www.addresses.endress.com

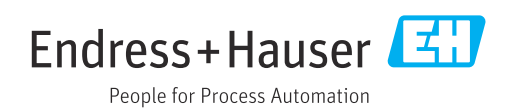